Válido a partir da versão 01.07.00

BA01570C/38/PT/09.23-00

71630375 2023-08-24

# Instruções de operação **Liquiline CM44P**

Controlador universal multicanais de quatro fios para fotômetros de processo e sensores Memosens

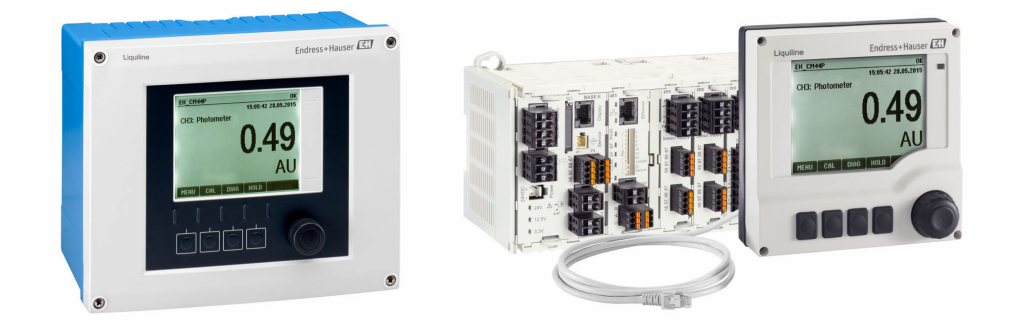

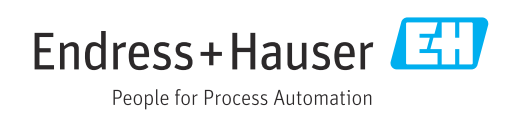

## Sumário

| 1          | Sobre este documento                     | . 5 |
|------------|------------------------------------------|-----|
| 1.1        | Avisos                                   | . 5 |
| 1.2        | Símbolos                                 | . 5 |
| 1.3        | Símbolos no equipamento                  | 5   |
| 1.4        | Documentação                             | . 6 |
| 2          | Instruções básicas de segurança          | 7   |
| 2.1        | Especificações para o pessoal            | 7   |
| 2.2        | Uso indicado                             | 7   |
| 2.3        | Segurança do local de trabalho           | . 8 |
| 2.4        | Segurança operacional                    | . 8 |
| 2.5        |                                          | 9   |
| 3          | Descrição do equipamento                 | 10  |
| 3.1        | Invólucro fechado (equipamento de campo) | 10  |
| 3.2        | Equipamento padrão                       | 10  |
| 3.3        | Aberto?? equipamento com módulo de       |     |
| <b>ว</b> / | comunicação do sensor tipo 2DS Ex-i      | 11  |
| 3.4<br>25  | Visao geral (equipamento com gabinete)   | 12  |
| 3.6        | Diagrama de terminais                    | 14  |
| 210        |                                          |     |
| 4          | Recebimento e identificação do           |     |
|            | produto                                  | 15  |
| 4.1        | Recebimento                              | 15  |
| 4.2        | Identificação do produto                 | 15  |
| 4.3        | Escopo de entrega                        | 16  |
| 5          | Montagem                                 | 17  |
| 5.1        | Requisitos de montagem                   | 17  |
| 5.2        | Montagem do medidor (equipamento de      | 0.1 |
| БЭ         | campo)                                   | 21  |
| כ.כ        | abinete)                                 | 26  |
| 5.4        | Verificação pós-montagem                 | 29  |
|            |                                          |     |
| 6          | Conexão elétrica                         | 30  |
| 6.1        | Condições de conexão                     | 30  |
| 6.2        | Conexão dos sensores                     | 30  |
| 0.5<br>6.4 | Conexão de entradas adicionais saídas ou | 50  |
| 0.1        | relés                                    | 42  |
| 6.5        | Conexão do PROFIBUS DP ou Modbus RS      | 46  |
| 6.6        | Configurações de hardware                | 50  |
| 6.7        | Garantia do grau de proteção             | 51  |
| 6.8        | Verificação pós conexão                  | 52  |
| 7          | Integração do sistema                    | 53  |
| 7.1        | Servidor da web                          | 53  |
| 7.2        | Interface de operação                    | 54  |

| 7.3                                                                                                    | Sistemas Fieldbus                                                                                                    | 55                                                                                                    |
|----------------------------------------------------------------------------------------------------|----------------------------------------------------------------------------------------------------|----------------------------------------------------------------------------------------------------|
| 8                                                                                                    | Opcões de operação                                                                                                    | 57                                                                                                    |
| 8 1                                                                                                    | Visão deral                                                                                                    | 57                                                                                                    |
| 8.2                                                                                                    | Acesso ao menu de operação através do                                                                                                    | 71                                                                                                    |
|                                                                                                    | display local                                                                                                    | . 58                                                                                                    |
| 8.3                                                                                                    | Opções de configuração                                                                                                    | 59                                                                                                    |
| 9                                                                                                    | Comissionamento                                                                                                    | 61                                                                                                    |
| 9.1                                                                                                    | Verificação da função                                                                                                    | . 61                                                                                                    |
| 9.2                                                                                                    | Ligar                                                                                                    | 61                                                                                                    |
| 9.3                                                                                                    | Telas definidas pelo usuário                                                                                                    | . 62                                                                                                    |
| 9.4                                                                                                    | Configuração básica                                                                                                    | 63                                                                                                    |
| 10                                                                                                    | Operação                                                                                                    | 64                                                                                                    |
| 10.1                                                                                                    | Display                                                                                                    | 64                                                                                                    |
| 10.2                                                                                                    | Configurações gerais                                                                                                    | 67                                                                                                    |
| 10.3                                                                                                    | Entradas                                                                                                    | 80                                                                                                    |
| 10.4                                                                                                    | Saídas                                                                                                    | 88                                                                                                    |
| 10.5                                                                                                    | Entradas binarias e saldas                                                                                                    | 98                                                                                                    |
| 10.0                                                                                                    |                                                                                                    | 104                                                                                                    |
| 11                                                                                                    | Calibração                                                                                                    | 138                                                                                                    |
| 11.1                                                                                                    | Instruções de calibração                                                                                                    | 138                                                                                                    |
| 11.2                                                                                                    | Μοημ <b>CΔI</b>                                                                                                    | 140                                                                                                    |
|                                                                                                    |                                                                                                    | 140                                                                                                    |
| 12                                                                                                    | Diagnóstico e localização de falhas                                                                                                    | 140<br><b>144</b>                                                                                                    |
| <b>12</b><br>12.1                                                                                                    | <b>Diagnóstico e localização de falhas</b><br>Solução de problemas geral                                                                                                    | <b>140</b><br><b>144</b><br>144                                                                                                    |
| <b>12</b><br>12.1<br>12.2                                                                                                    | <b>Diagnóstico e localização de falhas</b><br>Solução de problemas geral<br>Informações de diagnóstico no display local .                                                                                                    | 140<br>144<br>144<br>145                                                                                                    |
| <b>12</b><br>12.1<br>12.2<br>12.3                                                                                                    | <b>Diagnóstico e localização de falhas</b><br>Solução de problemas geral<br>Informações de diagnóstico no display local .<br>Informações de diagnóstico através do                                                                                                    | 140<br>144<br>144<br>145                                                                                                    |
| <b>12</b><br>12.1<br>12.2<br>12.3                                                                                                    | <b>Diagnóstico e localização de falhas</b><br>Solução de problemas geral<br>Informações de diagnóstico no display local .<br>Informações de diagnóstico através do<br>navegador web                                                                                                    | 140<br>144<br>145<br>145                                                                                                    |
| <b>12</b><br>12.1<br>12.2<br>12.3<br>12.4                                                                                                    | Diagnóstico e localização de falhas<br>Solução de problemas geral<br>Informações de diagnóstico no display local .<br>Informações de diagnóstico através do<br>navegador web<br>Informações de diagnóstico através do<br>fieldbus                                                                                                    | 140<br>144<br>145<br>145<br>145                                                                                                    |
| <b>12</b><br>12.1<br>12.2<br>12.3<br>12.4<br>12.5                                                                                                    | <b>Diagnóstico e localização de falhas</b><br>Solução de problemas geral                                                                                                    | 140<br>144<br>145<br>145<br>145<br>145                                                                                                   |
| <b>12</b><br>12.1<br>12.2<br>12.3<br>12.4<br>12.5<br>12.6                                                                                                    | Diagnóstico e localização de falhas<br>Solução de problemas geral<br>Informações de diagnóstico no display local .<br>Informações de diagnóstico através do<br>navegador web<br>Informações de diagnóstico através do<br>fieldbus<br>Adaptação das informações de diagnóstico                                                                                                    | 140<br>144<br>145<br>145<br>145<br>145<br>145<br>148                                                                                     |
| <b>12</b><br>12.1<br>12.2<br>12.3<br>12.4<br>12.5<br>12.6<br>12.7                                                                                                    | Diagnóstico e localização de falhas<br>Solução de problemas geral                                                                                                    | 140<br>144<br>145<br>145<br>145<br>145<br>145<br>148<br>170                                                                              |
| <b>12</b><br>12.1<br>12.2<br>12.3<br>12.4<br>12.5<br>12.6<br>12.7<br>12.8                                                                                                    | Diagnóstico e localização de falhas<br>Solução de problemas geral<br>Informações de diagnóstico no display local .<br>Informações de diagnóstico através do<br>navegador web<br>Informações de diagnóstico através do<br>fieldbus<br>Adaptação das informações de diagnóstico<br>Visão geral das informações de diagnóstico<br>Mensagens de diagnóstico pendentes<br>Lista de diag.                                                                                                    | 140<br>144<br>145<br>145<br>145<br>145<br>145<br>148<br>170<br>170                                                                       |
| <b>12</b><br>12.1<br>12.2<br>12.3<br>12.4<br>12.5<br>12.6<br>12.7<br>12.8<br>12.9<br>12.10                                                                                                    | Diagnóstico e localização de falhas<br>Solução de problemas geral<br>Informações de diagnóstico no display local .<br>Informações de diagnóstico através do<br>navegador web<br>Informações de diagnóstico através do<br>fieldbus<br>Adaptação das informações de diagnóstico<br>Visão geral das informações de diagnóstico<br>Mensagens de diagnóstico pendentes<br>Lista de diag<br>Registro de eventos                                                                                                    | 140<br>144<br>145<br>145<br>145<br>145<br>145<br>145<br>148<br>170<br>170<br>170                                                         |
| <b>12</b><br>12.1<br>12.2<br>12.3<br>12.4<br>12.5<br>12.6<br>12.7<br>12.8<br>12.9<br>12.10<br>12.11                                                                                                    | Diagnóstico e localização de falhas<br>Solução de problemas geral<br>Informações de diagnóstico no display local .<br>Informações de diagnóstico através do<br>navegador web<br>Informações de diagnóstico através do<br>fieldbus<br>Adaptação das informações de diagnóstico<br>Visão geral das informações de diagnóstico<br>Mensagens de diagnóstico pendentes<br>Lista de diag.<br>Registro de eventos<br>Teste do equipamento                                                                                                    | 140<br>144<br>145<br>145<br>145<br>145<br>145<br>145<br>148<br>170<br>170<br>170<br>173<br>174                                           |
| <b>12</b><br>12.1<br>12.2<br>12.3<br>12.4<br>12.5<br>12.6<br>12.7<br>12.8<br>12.9<br>12.10<br>12.11<br>12.12                                                                                                    | Diagnóstico e localização de falhas<br>Solução de problemas geral<br>Informações de diagnóstico no display local .<br>Informações de diagnóstico através do<br>navegador web<br>Informações de diagnóstico através do<br>fieldbus<br>Adaptação das informações de diagnóstico<br>Visão geral das informações de diagnóstico<br>Mensagens de diagnóstico pendentes<br>Lista de diag.<br>Registro de eventos<br>Teste do equipamento<br>Reinicalização do medidor                                                                                                    | 140<br>144<br>144<br>145<br>145<br>145<br>145<br>145<br>145<br>145<br>148<br>170<br>170<br>170<br>170<br>173<br>174                      |
| <b>12</b><br>12.1<br>12.2<br>12.3<br>12.4<br>12.5<br>12.6<br>12.7<br>12.8<br>12.9<br>12.10<br>12.11<br>12.12<br>12.13                                                                                                    | Diagnóstico e localização de falhas         Solução de problemas geral         Informações de diagnóstico no display local .         Informações de diagnóstico através do         navegador web         Informações de diagnóstico através do         fieldbus         Adaptação das informações de diagnóstico         Visão geral das informações de diagnóstico         Mensagens de diagnóstico pendentes         Lista de diag.         Registro de eventos .         Simulação         Teste do equipamento         Reinicialização do medidor         Informações do equipamento                    | 140<br>144<br>144<br>145<br>145<br>145<br>145<br>145<br>145<br>145<br>148<br>170<br>170<br>170<br>170<br>170<br>170<br>170<br>177<br>176 |
| <b>12</b><br>12.1<br>12.2<br>12.3<br>12.4<br>12.5<br>12.6<br>12.7<br>12.8<br>12.9<br>12.10<br>12.11<br>12.12<br>12.13<br>12.14                                                                                                    | Diagnóstico e localização de falhas<br>Solução de problemas geral<br>Informações de diagnóstico no display local .<br>Informações de diagnóstico através do<br>navegador web<br>Informações de diagnóstico através do<br>fieldbus<br>Adaptação das informações de diagnóstico<br>Visão geral das informações de diagnóstico<br>Mensagens de diagnóstico pendentes<br>Lista de diag.<br>Registro de eventos .<br>Simulação<br>Teste do equipamento<br>Reinicialização do medidor<br>Informações do equipamento<br>Histórico do firmware                                                                      | 140<br>144<br>144<br>145<br>145<br>145<br>145<br>145<br>145<br>145<br>145                                                                |
| <b>12</b><br>12.1<br>12.2<br>12.3<br>12.4<br>12.5<br>12.6<br>12.7<br>12.8<br>12.9<br>12.10<br>12.11<br>12.12<br>12.13<br>12.14<br><b>13</b>                                                                                                    | Diagnóstico e localização de falhas         Solução de problemas geral         Informações de diagnóstico no display local .         Informações de diagnóstico através do         navegador web         Informações de diagnóstico através do         fieldbus         Adaptação das informações de diagnóstico         Visão geral das informações de diagnóstico         Mensagens de diagnóstico pendentes         Lista de diag.         Registro de eventos .         Simulação         Teste do equipamento         Reinicialização do medidor         Informações do equipamento         Manutencão | 140<br>144<br>144<br>145<br>145<br>145<br>145<br>145<br>145<br>145<br>145                                                                |
| <b>12</b><br>12.1<br>12.2<br>12.3<br>12.4<br>12.5<br>12.6<br>12.7<br>12.8<br>12.9<br>12.10<br>12.11<br>12.12<br>12.13<br>12.14<br><b>13</b>                                                                                                    | Diagnóstico e localização de falhas         Solução de problemas geral                                                                                                    | 140<br>144<br>144<br>145<br>145<br>145<br>145<br>145<br>145<br>145<br>145                                                                |
| <b>12</b><br>12.1<br>12.2<br>12.3<br>12.4<br>12.5<br>12.6<br>12.7<br>12.8<br>12.9<br>12.10<br>12.11<br>12.12<br>12.13<br>12.14<br><b>13</b><br>13.1                                                                                             | Diagnóstico e localização de falhas         Solução de problemas geral                                                                                                    | 140<br>144<br>144<br>145<br>145<br>145<br>145<br>145<br>145<br>145<br>145                                                                |
| 12         12.1         12.2         12.3         12.4         12.5         12.6         12.7         12.8         12.9         12.10         12.11         12.12         12.13         12.14         13         13.1         14                | Diagnóstico e localização de falhas         Solução de problemas geral                                                                                                    | 140<br>144<br>144<br>145<br>145<br>145<br>145<br>145<br>145<br>145<br>145                                                                |
| 12.1         12.1         12.2         12.3         12.4         12.5         12.6         12.7         12.8         12.9         12.10         12.11         12.12         12.13         12.14         13         13.1         14         14.1 | Diagnóstico e localização de falhas         Solução de problemas geral                                                                                                    | 140<br>144<br>144<br>145<br>145<br>145<br>145<br>145<br>145<br>145<br>145                                                                |
| <b>12</b><br>12.1<br>12.2<br>12.3<br>12.4<br>12.5<br>12.6<br>12.7<br>12.8<br>12.9<br>12.10<br>12.11<br>12.12<br>12.13<br>12.14<br><b>13</b><br>13.1<br><b>14</b><br>14.1<br>14.2<br>14.2                                                        | Diagnóstico e localização de falhas         Solução de problemas geral                                                                                                    | 140<br>144<br>144<br>145<br>145<br>145<br>145<br>145<br>145<br>145<br>145                                                                |

| 14.4                                                                                                    | Descarte                                                                                                    | 183                                                                |
|----------------------------------------------------------------------------------------------------|----------------------------------------------------------------------------------------------------|--------------------------------------------------------------------|
| 15                                                                                                    | Acessórios                                                                                                    | 184                                                                |
| 15.1<br>15.2<br>15.3<br>15.4<br>15.5                                                                                           | Acessórios específicos do equipamento Acessórios específicos de comunicação Acessórios específicos do serviço Componentes do sistema | 184<br>190<br>191<br>193<br>193                                    |
| 16                                                                                                    | Dados técnicos                                                                                                    | 195                                                                |
| $\begin{array}{c} 16.1 \\ 16.2 \\ 16.3 \\ 16.4 \\ 16.5 \\ 16.6 \\ 16.7 \\ 16.8 \\ 16.9 \\ 16.10 \\ 16.11 \\ 16.12 \end{array}$ | Entrada                                                                                                    | 195<br>196<br>197<br>198<br>199<br>200<br>203<br>205<br>206<br>207 |
| Índic                                                                                                    | e                                                                                                    | 209                                                                |

## 1 Sobre este documento

## 1.1 Avisos

| Estrutura das informações                                                                                        | Significado                                                                                                    |  |
|----------------------------------------------------------------------------------------------------|----------------------------------------------------------------------------------------------------|--|
| ▲ PERIGO<br>Causas (/consequências)<br>Consequências de não-<br>conformidade (se aplicável)<br>► Ação corretiva  | Este símbolo alerta para uma situação perigosa.<br>Se esta situação perigosa não for evitada, <b>poderão</b> ocorrer ferimentos sérios<br>ou fatais. |  |
| ▲ ATENÇÃO<br>Causas (/consequências)<br>Consequências de não-<br>conformidade (se aplicável)<br>► Ação corretiva | Este símbolo alerta para uma situação perigosa.<br>Se esta situação perigosa não for evitada, <b>podem</b> ocorrer ferimentos sérios<br>ou fatais.   |  |
| ▲ CUIDADO<br>Causas (/consequências)<br>Consequências de não-<br>conformidade (se aplicável)<br>► Ação corretiva | Este símbolo alerta para uma situação perigosa.<br>Se esta situação não for evitada, podem ocorrer ferimentos de menor grau<br>ou mais graves.       |  |
| AVISO<br>Causa/situação<br>Consequências de não-<br>conformidade (se aplicável)<br>► Ação/observação             | Este símbolo alerta quanto a situações que podem resultar em dano à propriedade.                                                                     |  |

## 1.2 Símbolos

| Símbolo | Significado                            |
|---------|----------------------------------------|
| i       | Informações adicionais, dicas          |
|         | Permitido ou recomendado               |
|         | Recomendado                            |
|         | Não é permitido ou recomendado         |
| Ĩ.      | Consulte a documentação do equipamento |
|         | Consulte a página                      |
|         | Referência ao gráfico                  |
| 4       | Resultado de uma etapa                 |

## 1.3 Símbolos no equipamento

| Símbolo | Significado                                                                                                    |
|---------|----------------------------------------------------------------------------------------------------|
|         | Consulte a documentação do equipamento                                                                                                    |
|         | Não descartar produtos que apresentam esse símbolo como lixo comum. Ao invés disso, devolva-o para o fabricante para o descarte adequado. |

## 1.4 Documentação

Os seguintes manuais complementam este Instruções de Operação e estão disponíveis nas páginas dos produtos na internet :

- Resumo das Instruções de Operação para Liquiline CM44P, KA01213C
- Instruções de Operação para Memosens, BA01245C
  - Descrição de software para entradas Memosens
  - Calibração de sensores Memosens
  - Diagnóstico e solução de problemas específicos do sensor
- Instruções de operação para comunicação HART, BA00486C
  - Configurações locais e instruções de instalação para HARTDescrição do driver HART
- Diretrizes para comunicação via fieldbus e servidor web
  - HART, SD01187C
  - PROFIBUS, SD01188C
  - Modbus, SD01189C
  - Servidor da web, SD01190C
  - EtherNet/IP, SD01293C
  - PROFINET, SD02490C

## 2 Instruções básicas de segurança

### 2.1 Especificações para o pessoal

- A instalação, comissionamento, operação e manutenção do sistema de medição podem ser executadas apenas por uma equipe técnica especialmente treinada.
- A equipe técnica deve estar autorizada pelo operador da fábrica a executar as atividades especificadas.
- A conexão elétrica deve ser executada apenas por um técnico eletricista.
- A equipe técnica deve ter lido e entendido estas Instruções de Operação, devendo seguilas.
- Os erros no ponto de medição devem ser reparados apenas pela equipe autorizada e especialmente treinada.

Reparos não descritos nas Instruções de operação fornecidos podem apenas ser executados diretamente pelo fabricante ou pela organização de manutenção.

### 2.2 Uso indicado

#### 2.2.1 Ambiente não classificado

Liquiline CM44P é um controlador multicanal para conectar fotômetros analógicos e sensores digitais com a tecnologia Memosens em ambientes não classificados.

O equipamento é indicado para uso nas seguintes aplicações:

- Alimentos e bebidas
- Life science
- Água, esgoto e efluentes
- Indústria química
- Usinas de energia
- Outras aplicações industriais

#### 2.2.2 Ambiente classificado

 Preste atenção às informações nos documentos relevantes relacionados às instruções de segurança (XA).

#### 2.2.3 Uso não indicado e uso impróprio

#### AVISO

#### Objetos armazenados na parte superior do invólucro

podem causar curto-circuitos, incêndios, falha de componentes individuais do gabinete ou falhas completas do ponto de medição!

- ► Nunca coloque quaisquer objetos como, por exemplo, ferramentas, cabos, papel, alimento, contêineres de líquido ou similar na parte superior do invólucro.
- Sempre observe as regulamentações do operador, em especial com relação à segurança quanto a fogo (fumaça) e gêneros alimentícios (bebidas).

O uso do equipamento para outro propósito além do que foi descrito, indica uma ameaça à segurança das pessoas e de todo o sistema de medição e, portanto, não é permitido.

O fabricante não é responsável por danos causados pelo uso impróprio ou não indicado.

#### 2.2.4 Ambiente de instalação (somente equipamento de gabinete)

O equipamento e as unidades de energia associadas podem ser operadas com 24 Vca, 24 Vcc ou 100 a 230 Vca e estão com conformidade com IP20.

Os componentes foram projetados para grau de poluição 2 e para ambientes com umidade sem condensação. Eles devem, portanto, ser instalados em invólucro apropriado para proteção. As condições de ambiente especificadas nas instruções devem ser observadas aqui.

### 2.3 Segurança do local de trabalho

Como usuário, você é responsável por estar em conformidade com as seguintes condições de segurança:

- Orientações de instalação
- Normas e regulamentações locais
- Regulamentações para proteção contra explosão

#### Compatibilidade eletromagnética

- O produto foi testado quanto à compatibilidade eletromagnética de acordo com as normas europeias relevantes às aplicações industriais.
- A compatibilidade eletromagnética indicada aplica-se apenas a um produto que foi conectado de acordo com essas Instruções de operação.

### 2.4 Segurança operacional

#### Antes do comissionamento de todo o ponto do medidor:

- 1. Verifique se todas as conexões estão corretas.
- 2. Certifique-se de que os cabos elétricos e conexões de mangueira estejam sem danos.
- 3. Não opere produtos danificados e proteja-os de operação acidental.
- 4. Identifique os produtos danificados com falha.

#### Durante a operação:

 Se as falhas não puderem ser corrigidas: os produtos devem ser retirados de operação e protegidos contra operação acidental.

#### 

#### Programas não desligados durante as atividades de manutenção.

Risco de ferimentos devido ao meio ou agente de limpeza!

- Feche qualquer programa que esteja ativo.
- Trocar para o modo de serviço.
- Se estiver testando a função de limpeza enquanto a limpeza está em andamento, utilize roupas, óculos e luvas de proteção ou tome outras medidas adequadas para proteger-se.

## 2.5 Segurança do produto

### 2.5.1 Avançado

O produto é projetado para satisfazer os requisitos de segurança mais avançados, foi devidamente testado e deixou a fábrica em condições de ser operado com segurança. As regulamentações relevantes e as normas internacionais foram observadas.

### 2.5.2 Segurança de TI

Nossa garantia é válida apenas se o equipamento for instalado e usado como descrito nas instruções de operação. O equipamento possui mecanismos de segurança para proteger contra alterações acidentais às suas configurações.

A segurança de TI está alinhada com as normas de segurança ao operador e são desenvolvidas para fornecer proteção extra ao equipamento e à transferência de dados do equipamento pelos próprios operadores.

## 3 Descrição do equipamento

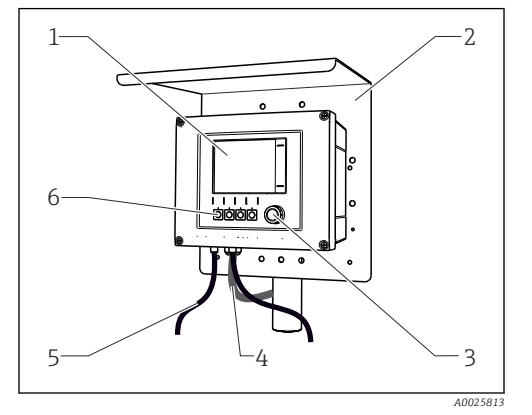

Display

Invólucro fechado (equipamento de campo)

1

2

3

4

6

- Tampa de proteção contra tempo (opcional)
- Navegador
- Cabo do sensor ou cabo de saída de corrente
- 5 Cabo da fonte de alimentação
  - Teclas de função, a atribuição depende do menu

🖻 1 🛛 Instalado em uma coluna

3.1

6

Trilho de montagem do cabo

## 3.2 Equipamento padrão

### 3.2.1 Invólucro aberto (equipamento de campo)

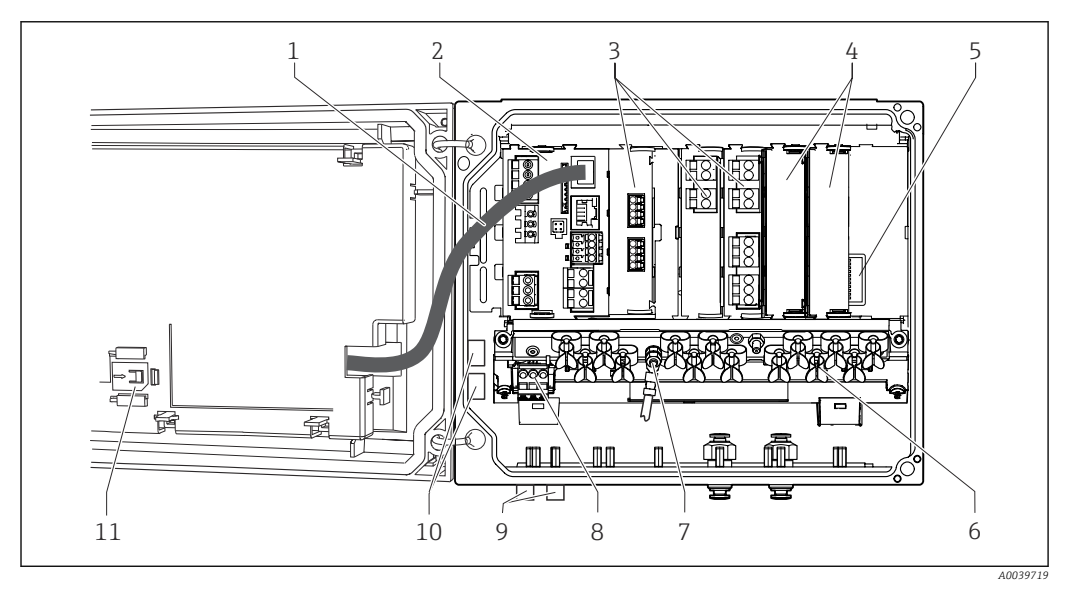

E 2 Exemplo de um equipamento com quatro canais com uma tampa de visor aberta (sem fiação)

- Cabo do display Parafuso com rosca para conexão de 1 7 aterramento de proteção Unidade de alimentação com extensão com cabo 2 Módulo básico 8 interno 3 9 Módulos de extensão (opcional) Conectores M12 para a conexão do sensor (opcional) Proteção contra choques, tampa de simulação e 10 Terminais de distribuidor para uso definido pelo 4 capas de ponta usuário 1) 5 11 Backplane de extensão Abertura de armazenamento para o cartão SD
- Exemplo: você quer juntar o sinal do relé do alarme à sirene e uma lâmpada. Os terminais no relé do alarme apenas acomodam um cabo. Direcione o sinal do relé do alarme a um terminal no bloco do distribuidor. Os terminais do bloco são todos interconectados. Você portanto tem 3 terminais adicionais

neste bloco de onde você pode carregar o sinal adiante, para o consumidor (sirene, lâmpada, etc.) . O sinal pode ser multiplicado deste modo.

## 3.3 Aberto?? equipamento com módulo de comunicação do sensor tipo 2DS Ex-i

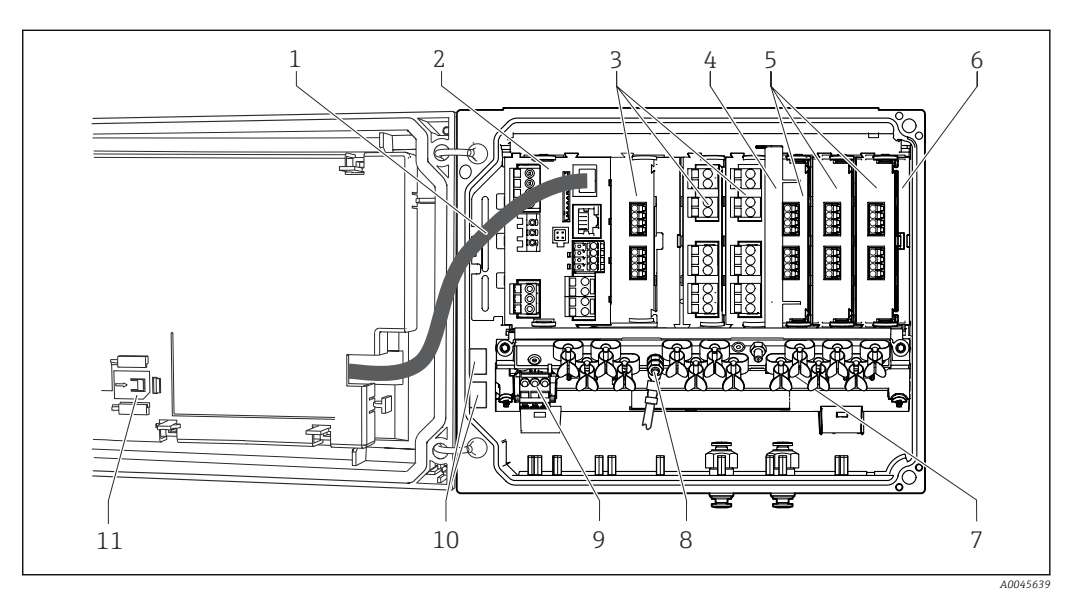

E 3 Exemplo de um equipamento de campo com módulo de comunicação do sensor tipo 2DS Ex-i e tampa do display aberta (sem fiação)

0

1

| 1 | Cabo do display                                                 | 7 |
|---|-----------------------------------------------------------------|---|
| 2 | Módulo básico                                                   | 8 |
| 3 | Módulos de extensão (opcional)                                  | 9 |
| 4 | Elemento de desconexão (pré-instalado)                          | 1 |
| 5 | Módulos de comunicação do sensor 2DS Ex-i                       | 1 |
| 6 | Proteção contra choques, tampa de simulação e<br>capas de ponta |   |

- Trilho de montagem do cabo Parafuso com rosca para conexão de aterramento de proteção
  - Extensão da unidade de energia
  - Terminais de distribuidor para uso definido pelo usuário <sup>1)</sup>
  - Abertura de armazenamento para o cartão SD
- Exemplo: você quer juntar o sinal do relé do alarme à sirene e uma lâmpada. Os terminais no relé do alarme apenas acomodam um cabo. Direcione o sinal do relé do alarme a um terminal no bloco do distribuidor. Os terminais do bloco são todos interconectados. Você portanto tem 3 terminais adicionais neste bloco de onde você pode carregar o sinal adiante, para o consumidor (sirene, lâmpada, etc.). O sinal pode ser multiplicado deste modo.

## 3.4 Visão geral (equipamento com gabinete)

Equipamento de gabinete para área não classificada

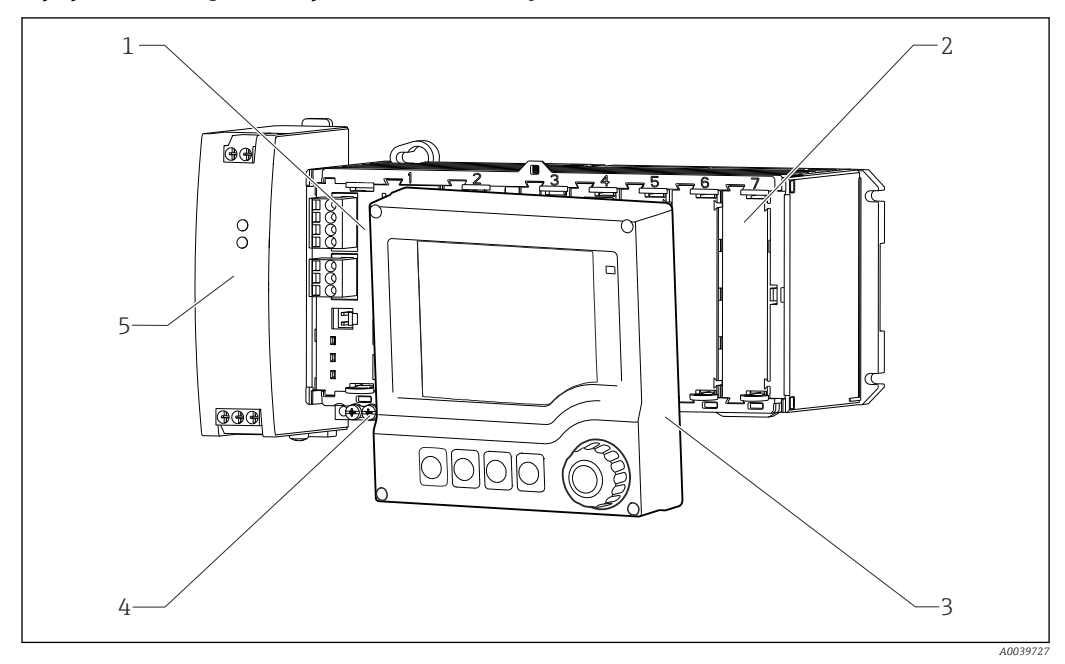

Equipamento com display externo opcional (excluindo os cabos)

1 Módulo básico

- . Régua de terminais
- 2 Proteção contra choque, módulo modelo
- 5 Unidade de alimentação externa
- 3 Display externo (opcional)

Equipamento de gabinete com módulo de comunicação do sensor 2DS Ex-i para área classificada

4

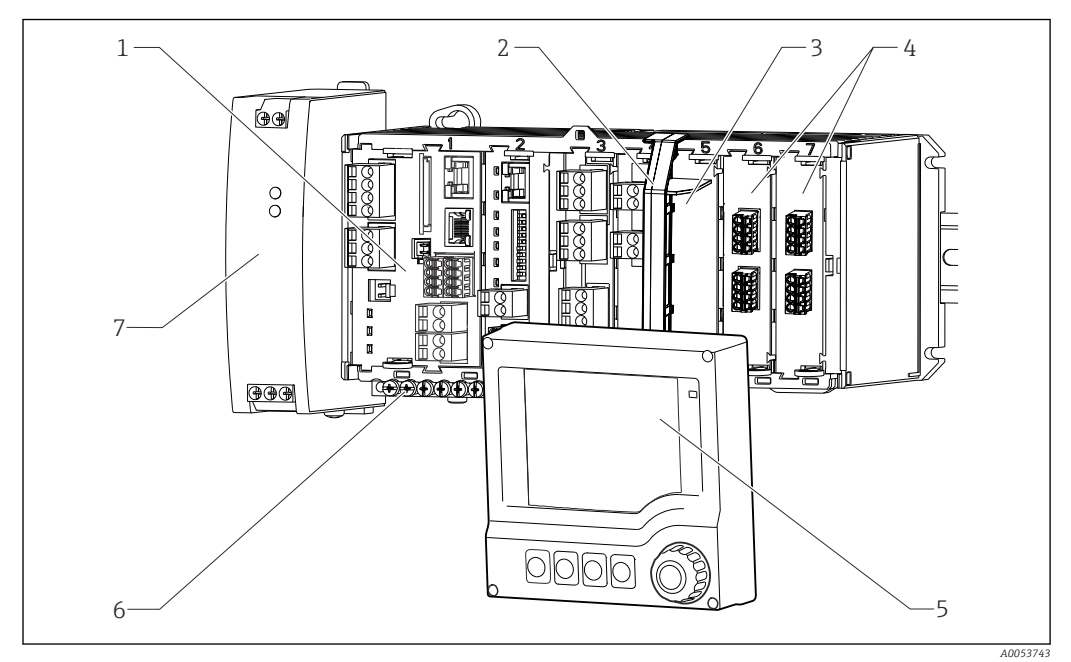

6

7

- 1 Módulo básico
- 2 Elemento separador (pré-instalado)
- 3 Proteção contra choque, módulo modelo
- 4 Conexões 2DS Ex-i do sensor intrinsecamente seguras
- 5 Display externo (opcional)
  - Régua de terminais
  - Unidade de alimentação externa

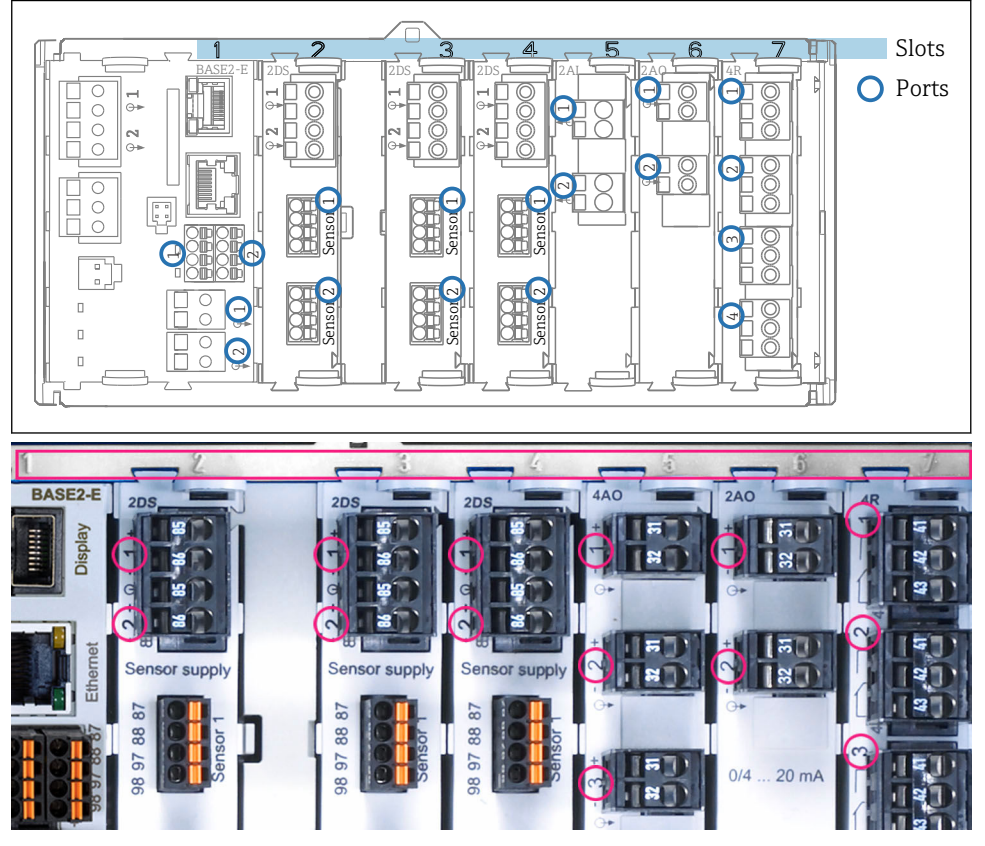

## 3.5 Atribuição de slots e portas

Slot e atribuição de porta dos módulos de hardware

| Outlet 1            | OK              |
|---------------------|-----------------|
| CH1: 1) pH Glass    | ATC 6.95 pH     |
| CH2: 1:2 TU/TS      | 500.0 g/l Port  |
| CH3: 5:1 SAC        | 500.0 1/m       |
| CH4: 5:2 Cond i     | ATC 2.62 mS/cm  |
| CH5: 6:1 Chlorine   | 28.33 mg/l      |
| CH6: 6:2 Redox      | <u>∓</u> 51 mV  |
| CH7: 7:1 Oxygen (am | 32.86 mg/l      |
| CH8: 7:2 Cond c     | ATT 131.1 µS/cm |
| MENU CAL DI         | IAG   HOLD      |

🗟 6 Slot e atribuição de porta no visor

- As entradas são atribuídas aos canais de medição na ordem crescente dos slots e portas.
   Exemplo adjacente: "CH1: 1:1 pH vidro" significa:
   Canal 1 H1) é o slot 1 (módulo básico) : Porta 1 (entrada 1), sensor de vidro de pH
- Saídas e relés são nomeados de acordo com suas funções, por ex., "saída em corrente", e são exibidos em ordem crescente com o slot e número de portas

### 3.6 Diagrama de terminais

O único nome do terminal é derivado de:

N.º do slot: N.º da porta: Terminal

#### Exemplo, SEM contato de um relé

- Equipamentos com 2 entradas para sensores digitais, 4 saídas em correntes e 4 relés
- Módulo BASE2-E básico (contém 2 entradas de sensor, 2 saídas de corrente)
- Módulo PEM (1 sensor do fotômetro)
- Módulo 2AO (2 saídas de corrente)
- Módulo 4R (4 relés)

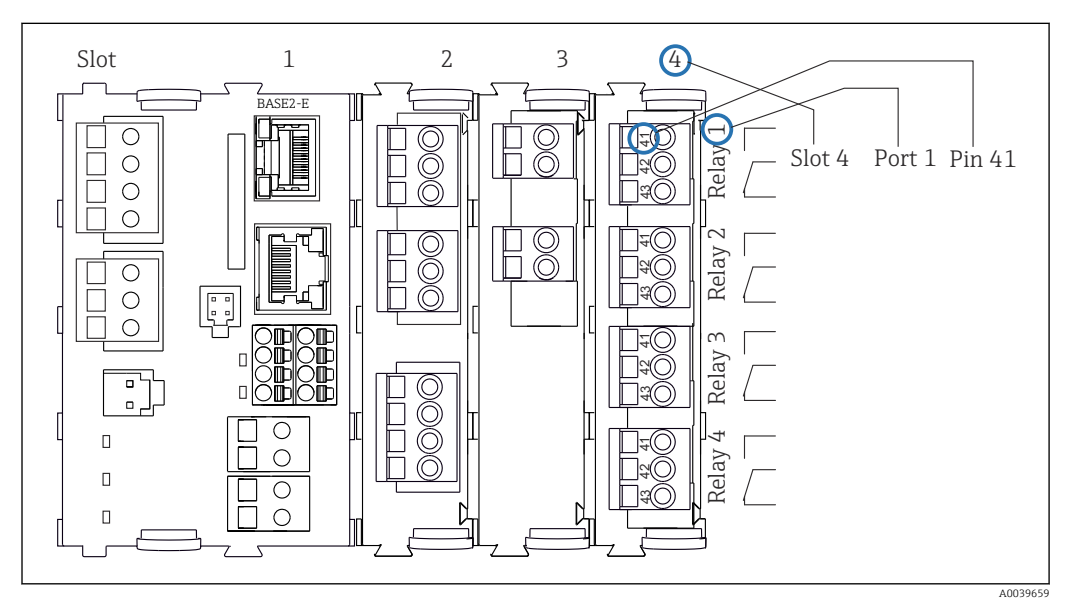

🗉 7 Criação de um diagrama de terminais, usando o exemplo do contato NA (terminal 41) de um relé

## 4 Recebimento e identificação do produto

### 4.1 Recebimento

1. Verifique se a embalagem está sem danos.

- Notificar o fornecedor sobre quaisquer danos à embalagem.
   Manter a embalagem danificada até que a situação tenha sido resolvida.
- 2. Verifique se o conteúdo está sem danos.
  - Notificar o fornecedor sobre quaisquer danos ao conteúdo da entrega. Manter os produtos danificados até que a situação tenha sido resolvida.
- 3. Verificar se a entrega está completa e se não há nada faltando.
  - └ Comparar os documentos de envio com seu pedido.
- 4. Embalar o produto para armazenagem e transporte, de tal modo que esteja protegido contra impacto e umidade.
  - A embalagem original oferece a melhor proteção.
     Certifique-se de estar em conformidade com as condições ambientais permitidas.

Se tiver quaisquer perguntas, entrar em contato com seu fornecedor ou seu centro de vendas local.

## 4.2 Identificação do produto

#### 4.2.1 Etiqueta de identificação

A etiqueta de identificação fornece as seguintes informações sobre seu equipamento:

- Identificação do fabricante
- Código de pedido
- Código do pedido estendido
- Número de série
- Versão do firmware
- Condições do ambiente
- Valores de entrada e saída
- Códigos de ativação
- Informações de segurança e avisos
- Grau de proteção
- ► Compare as informações da etiqueta de identificação com o pedido.

#### 4.2.2 Identificação do produto

#### Página do produto

www.endress.com/cm44p

#### Interpretação do código de pedido

O código de pedido e o número de série de seu produto podem ser encontrados nos seguintes locais:

- Na etiqueta de identificação
- Nos papéis de entrega

#### Obtenção de informação no produto

1. Vá para www.endress.com.

2. Pesquisar página (símbolo da lupa): Insira um número de série válido.

3. Pesquisar (lupa).

- └ A estrutura do produto é exibida em uma janela pop-up.
- 4. Clique na visão geral do produto.
  - Surge uma nova janela. Aqui, preencha as informações referentes ao seu equipamento, incluindo a documentação do produto.

#### Endereço do fabricante

Endress+Hauser Conducta GmbH+Co. KG Dieselstraße 24 70839 Gerlingen Alemanha

### 4.3 Escopo de entrega

O escopo de entrega inclui:

- 1 controlador multicanais na versão solicitada
- 1 placa de montagem
- 1 etiqueta de ligação elétrica (instalada na fábrica ao lado interno da tampa do display)
- 1 display externo (se selecionado como uma opção) <sup>1)</sup>
- 1 unidade de alimentação de trilho DIN incluindo cabo (apenas equipamento de gabinete)
- 1 cópia impressa das Instruções de Operação para a unidade de alimentação de trilho DIN (apenas equipamento de gabinete)
- 1 cópia impressa do Resumo das instruções de operação no idioma solicitado
- Elemento de desconexão (pré-instalado na versão para área classificada tipo 2DS Ex-i)
- Instruções de segurança para a área classificada (para a versão de área classificada tipo 2DS Ex-i)
- Em caso de dúvidas:
   Entre em contato com seu fornecedor ou sua central local de vendas.

<sup>1)</sup> O display externo pode ser selecionado como uma opção na estrutura do pedido ou solicitado como um acessório em um estágio posterior.

## 5 Montagem

## 5.1 Requisitos de montagem

### 5.1.1 Dimensões

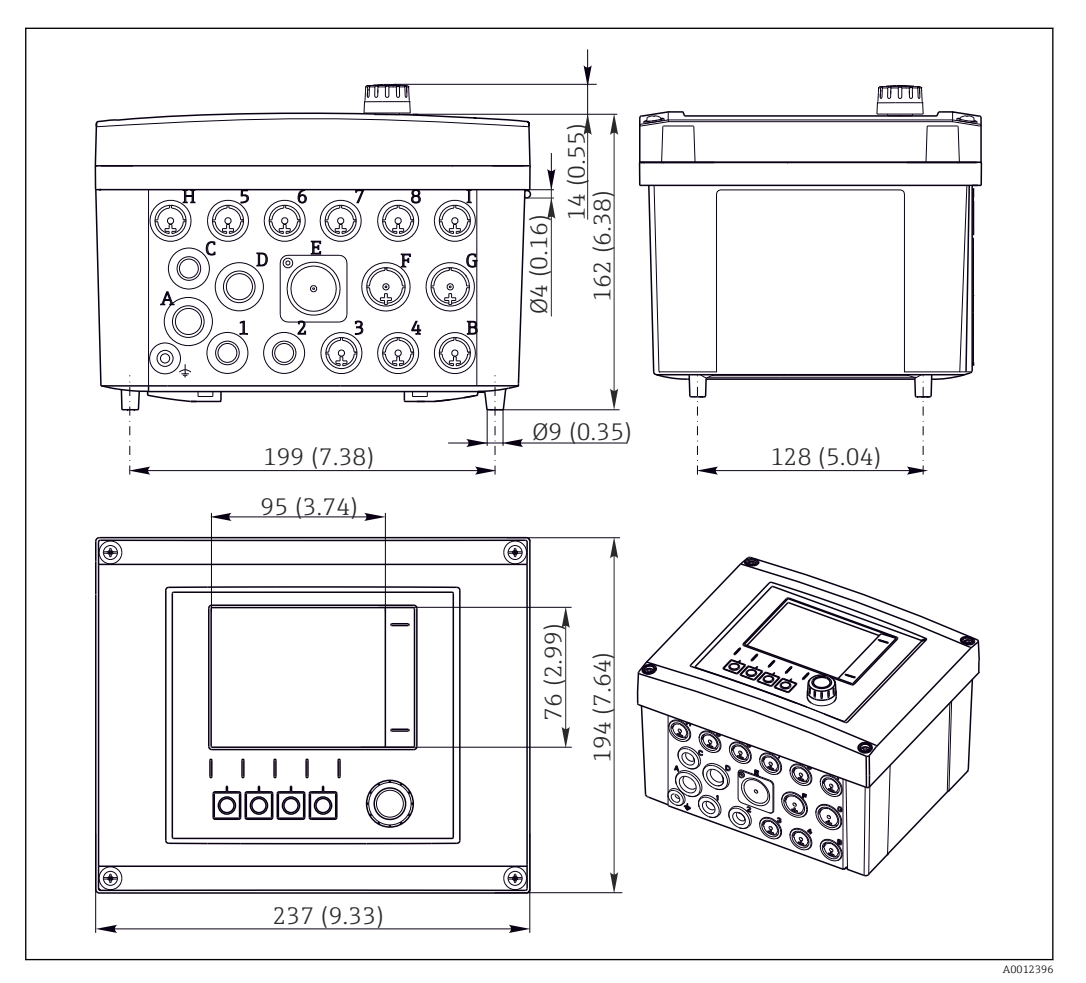

🖻 8 Dimensões de invólucro de campo em mm (pol.)

### 5.1.2 Placa de montagem

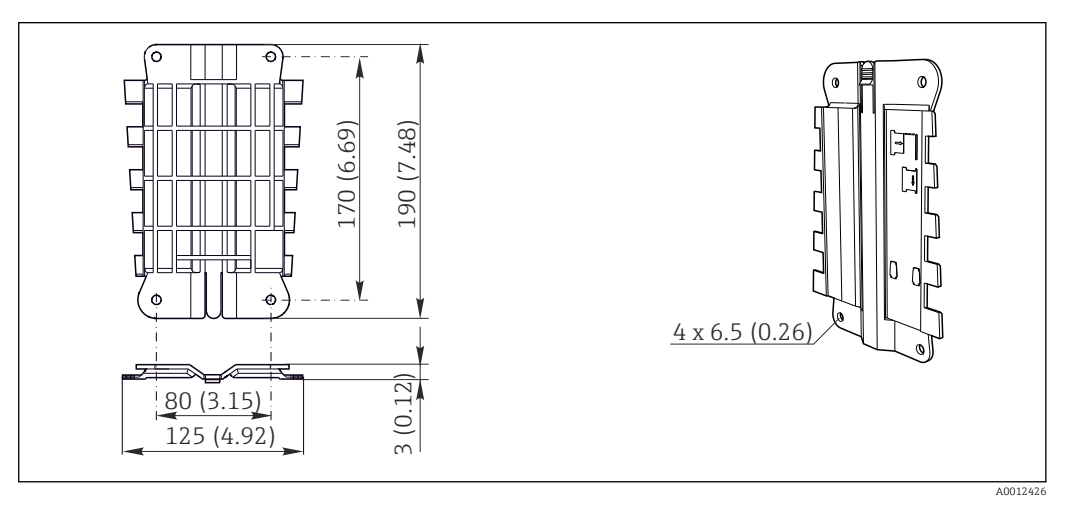

🖲 9 Placa de montagem. Unidade de engenharia: mm (pol.)

### 5.1.3 Tampa de proteção contra tempo

## **AVISO**

### Efeito de condições climáticas (chuva, neve, luz direta do sol etc.)

É possível que a operação esteja prejudicada ou que haja falhas no transmissor completo!

 Use sempre a tampa de proteção contra tempo (acessório) quanto instalar o equipamento em áreas abertas.

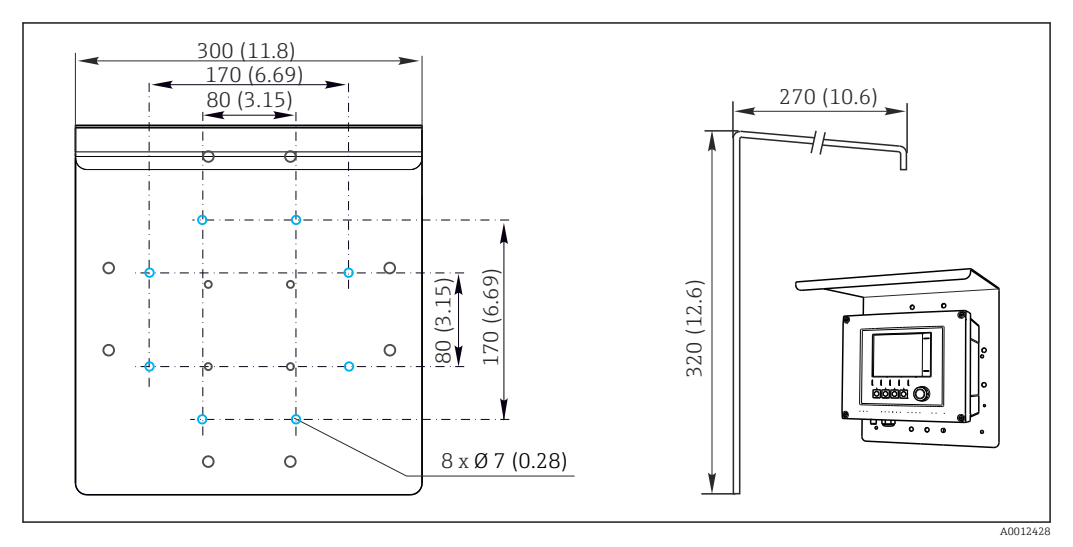

🖻 10 Dimensões em mm (pol.)

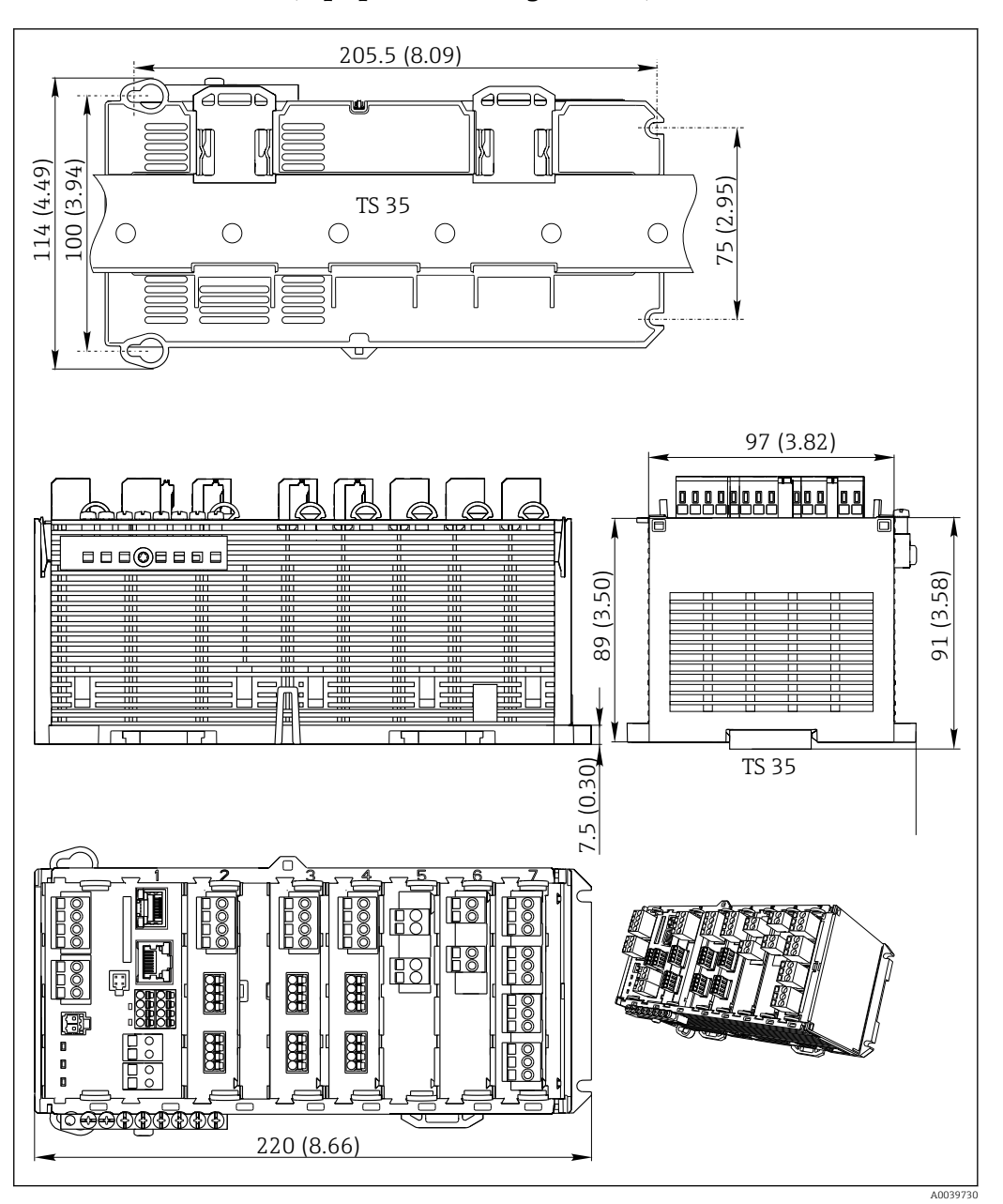

#### 5.1.4 Dimensões (equipamento de gabinete)

■ 11 Dimensões em mm (pol.)

### 5.1.5 Fixação em trilho DIN de acordo com IEC 60715

#### 

A unidade de energia pode ficar muito quente sob carga completa Risco de queimadura!

- Evite tocar a unidade de energia durante a operação.
- ► As distâncias mínimas até outros equipamentos devem ser observadas.
- Após o desligamento da unidade de energia, permita que esfrie antes de executar qualquer trabalho com ela.

#### 

#### Condensação no equipamento

Risco à segurança do usuário!

- O equipamento está em conformidade com o grau de proteção IP20. Ele foi projetado apenas para ambientes com umidade sem condensação.
- Esteja em conformidade com as condições especificadas para o ambiente, por ex., instalando o equipamento em um invólucro de proteção apropriado.

#### **AVISO**

# Local de fixação incorreto no gabinete, regulamentações de espaçamento não observadas

Possível mau funcionamento como resultado do aquecimento e interferência de equipamentos próximos!

- Não posicione o equipamento diretamente sobre fontes de calor. A especificação da temperatura deve ser observada.
- Os componentes são projetados para resfriamento com base em convecção. Evite superaquecimento. Certifique-se de que as aberturas não estejam obstruídas, p. ex. por cabos.
- ► Observe as distâncias especificadas até outros equipamentos.
- Separe fisicamente o equipamento de conversores de frequência e equipamentos de alta tensão.
- Direção de instalação recomendada: horizontal. As condições ambiente especificadas e especificamente a temperatura ambiente, apenas aplicam-se para instalação horizontal.
- A orientação vertical também é possível. Entretanto, isso exige clipes de fixação adicionais no local de instalação para segurar o equipamento na posição do trilho DIN.
- Instalação recomendada da unidade de energia: à esquerda do equipamento

#### As seguintes especificações mínimas de espaço devem ser observadas:

- As distâncias nas laterais na relação a outros equipamentos inclusive as unidades de alimentação e até a parede do gabinete: pelo menos 20 mm (0,79 pol.)
- Distância acima e abaixo do equipamento e distância de profundidade (para controlar a porta do gabinete e outros equipamentos instalados):
   pelo menos 50 mm (1,97 pol.)

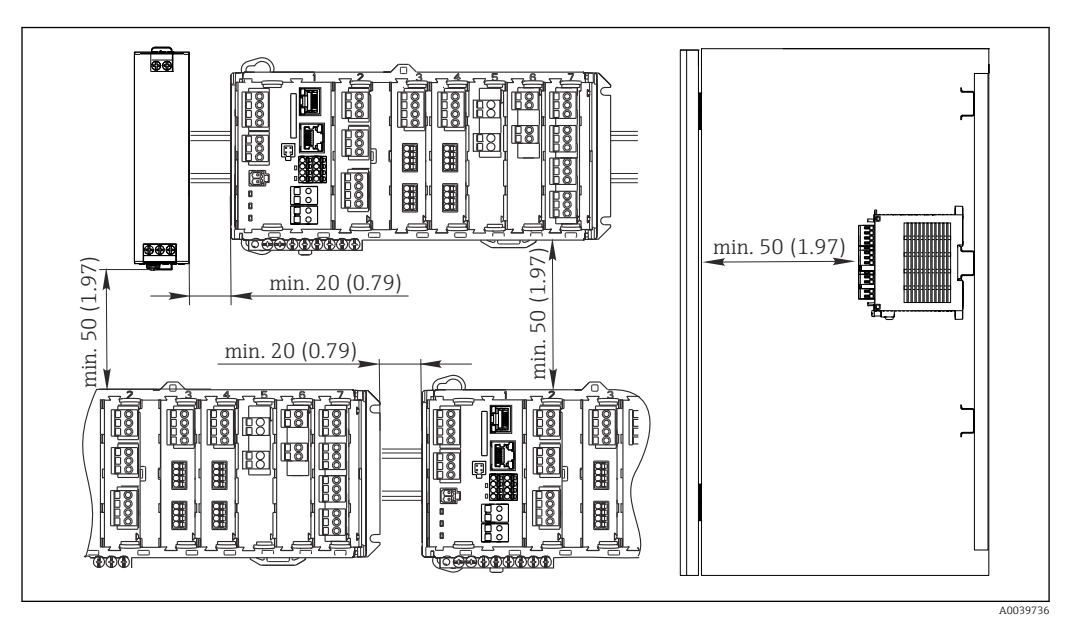

🖻 12 Espaço de instalação em mm (pol.)

#### 5.1.6 Montagem em parede

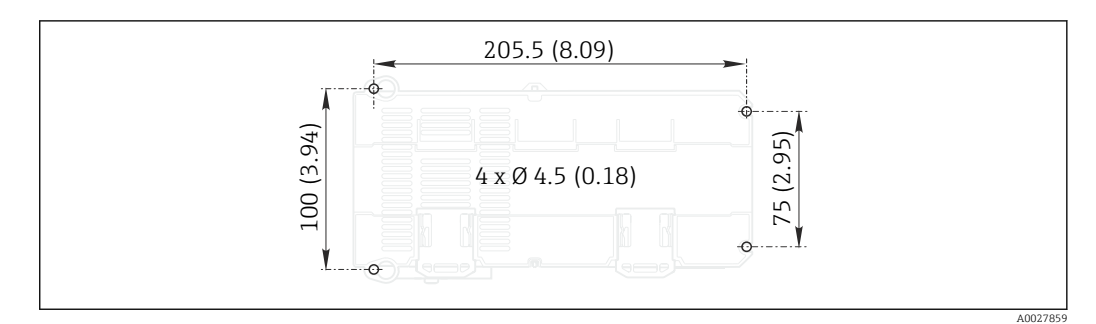

🖻 13 Padrão de perfuração para montagem em parede em mm (pol.)

### 5.1.7 Montagem do display externo

A placa de montagem também serve como gabarito de furação. As marcas na lateral ajudam a marcar a posição dos furos.

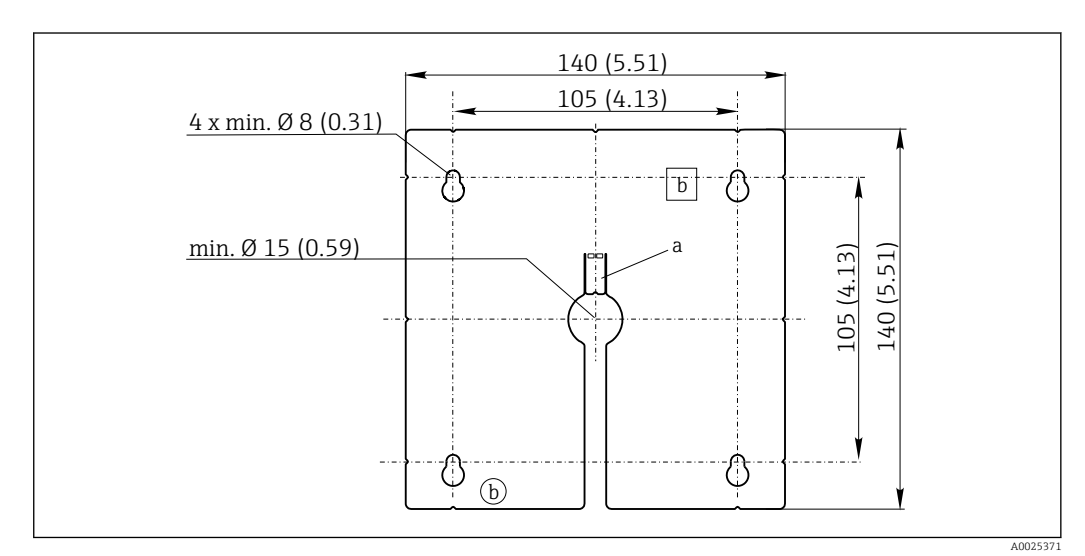

🖻 14 Placa de montagem do display externo, dimensões em mm (pol.)

a Aba de retenção

b Recessos relacionados à produção, sem função para o usuário

#### 5.1.8 Comprimento do cabo para display opcional

**Comprimento do cabo de display fornecido (somente equipamento com gabinete):** 3 m (10 pés)

Comprimento máximo permitido de um cabo de display (somente equipamento com gabinete):

5 m (16,5 pés)

## 5.2 Montagem do medidor (equipamento de campo)

#### 5.2.1 montagem em poste

Você solicita o kit pós-montagem (opcional) para montar a unidade em um tubo, estaca ou balaustrado (quadrado ou circular, faixa de fixação de 20 a 61 mm (0,79 a 2,40")).

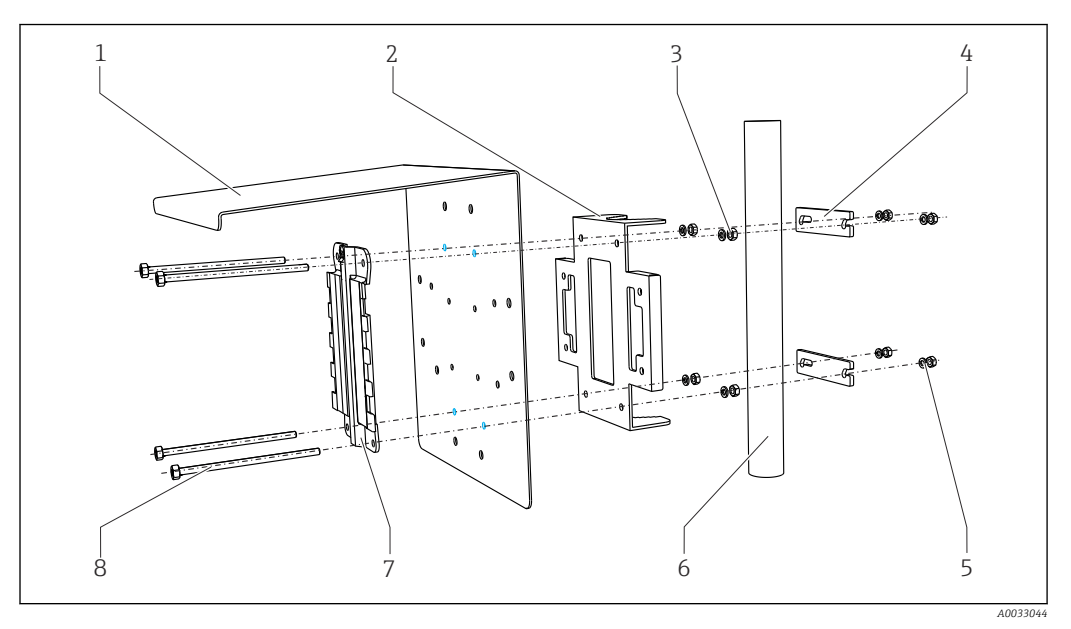

5

6

7

8

#### 🖻 15 Pós-instalação

- 1 Tampa de proteção contra tempo (opcional)
- 2 Placa de montagem em coluna (kit de montagem em coluna)
- 3 Arruelas elásticas e porcas (kit de montagem em coluna)
- 4 Braçadeiras do tubo (kit de montagem em coluna)
- Arruelas elásticas e porcas (kit de montagem em coluna)
- Tubo ou balaustrado (circular/quadrado)
- Placa de montagem
- Hastes rosqueadas (kit de montagem em coluna)

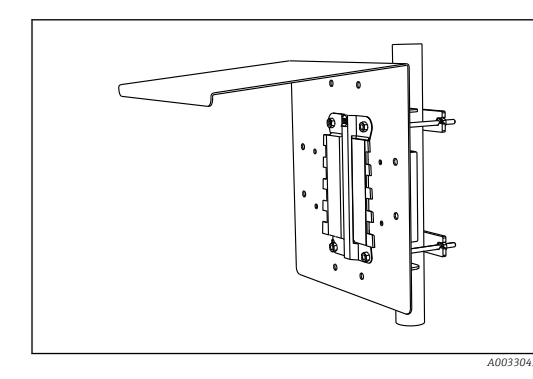

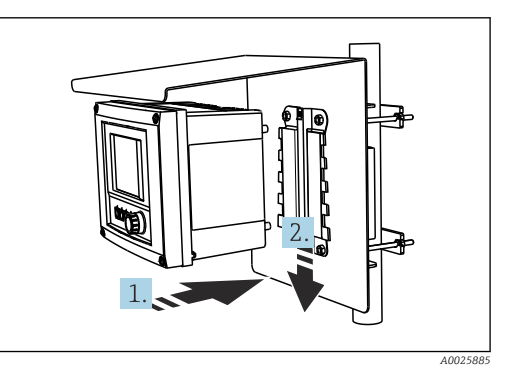

🖻 16 Pós-instalação

- Instale o equipamento e encaixe-o no lugar
- Coloque o equipamento na placa de montagem.
   Deslize o equipamento para baixo na guia no trilho de montagem até que fixe no lugar.

### 5.2.2 Montagem em trilho

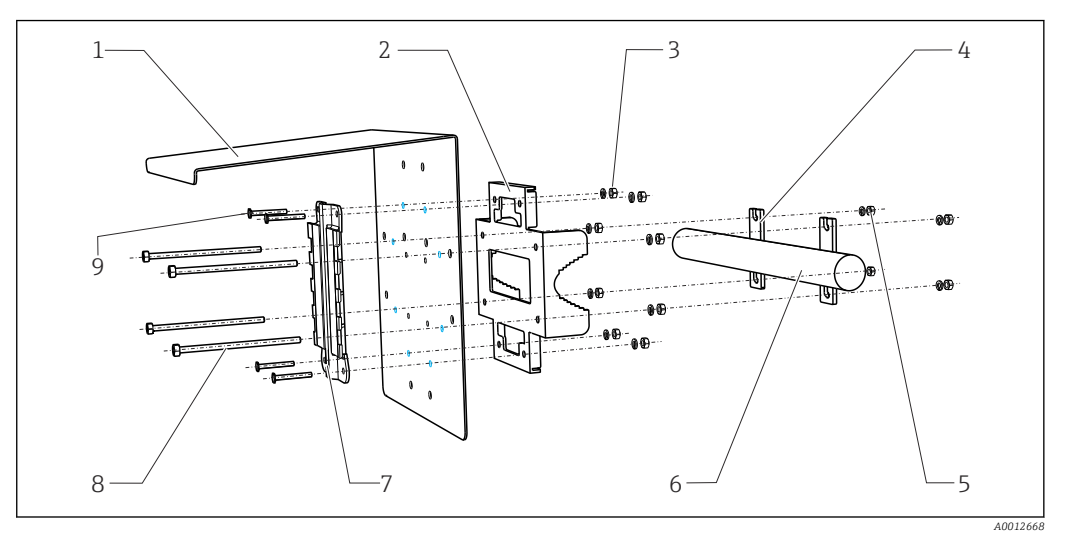

6

7

8

9

- 18 Trilho de montagem
- 1 Tampa de proteção contra tempo (opcional)
- 2 Placa de montagem em coluna (kit de
- montagem em coluna)
  Arruelas elásticas e porcas (kit de montagem em coluna)
- 4 Braçadeiras do tubo (kit de montagem em coluna)
- 5 Arruelas elásticas e porcas (kit de montagem em coluna)
- Tubo ou balaustrado (circular/quadrado) Placa de montagem
- Hastes rosqueadas (kit de montagem em coluna)
- Parafusos (kit de montagem em coluna)

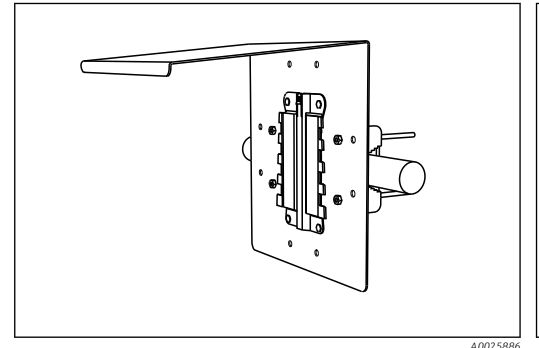

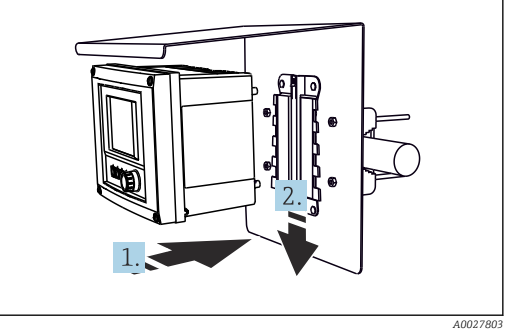

🗷 19 Trilho de montagem

🖻 20 🛛 Instale o equipamento e encaixe-o no lugar

- 1. Coloque o equipamento na placa de montagem.
- 2. Deslize o equipamento para baixo na guia no trilho de montagem até que fixe no lugar.

#### 5.2.3 Montagem em parede

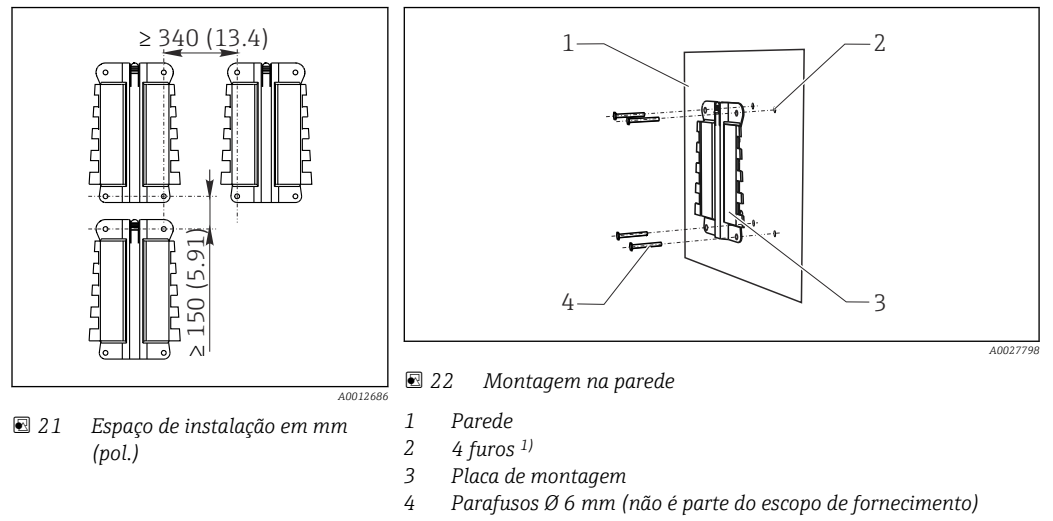

<sup>1)</sup>O tamanho dos furos dependem dos conectores de parede usados. Os conectores de parede e parafusos devem ser fornecidos pelo cliente.

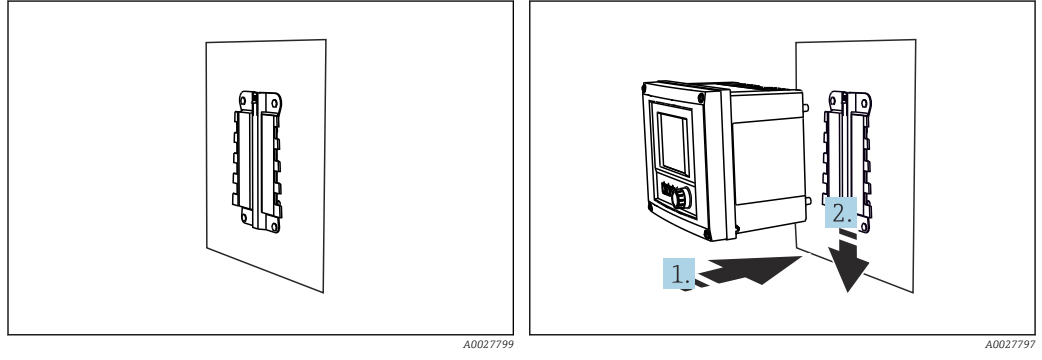

🖻 23 Montagem na parede

🖻 24 Instale o equipamento e encaixe-o no lugar

1. Coloque o equipamento na placa de montagem.

2. Deslize o equipamento para baixo na guia no trilho de montagem até que fixe no lugar.

### 5.2.4 Desmontagem (para conversão, limpeza etc.)

#### **AVISO**

#### O equipamento pode ser danificado se cair

 Quando tirar o invólucro fora do suporte, prenda-o para evitar sua queda. Se possível, pedir que uma segunda pessoa o ajude.

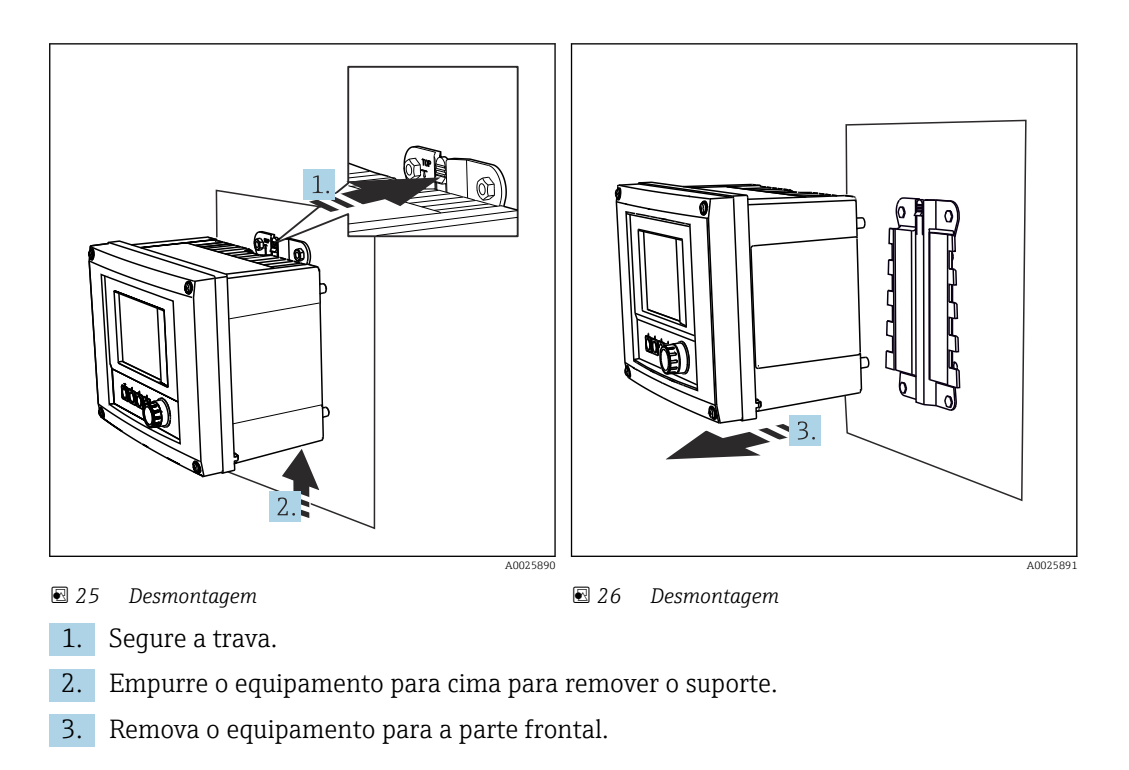

## 5.3 Montagem do medidor (equipamento de gabinete)

#### 5.3.1 Trilho de montagem DIN

O procedimento de montagem é o mesmo para todos os equipamentos Liquiline. O exemplo mostra um CM448R.

1. Na configuração do pedido, os clipes de fixação são "apertados" para prender o trilho DIN.

Solte os clipes de fixação ao puxá-los para baixo.

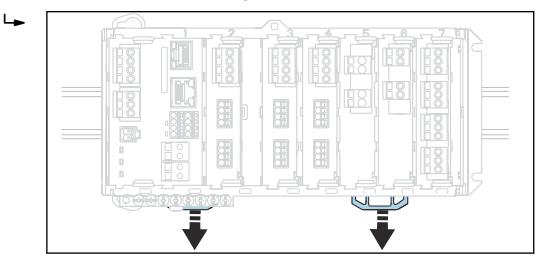

2. Instale o equipamento da parte superior do trilho DIN (a) e segure-o pressionando para baixo (b).

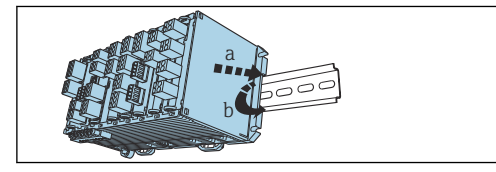

3. Deslize os clipes de fixação para cima até que ouça o clique, assim prendendo o equipamento ao trilho DIN.

4. Monte a unidade de energia externa da mesma forma.

#### 5.3.2 Montagem em parede

L.

L---

Material de montagem (parafusos, cavilhas) não estão incluídos no escopo de entrega e devem ser providenciados pelo cliente.

A unidade de energia externa pode ser montada apenas em um trilho DIN.

Use a parte traseira do invólucro para marcar os furos de montagem.

1. Faça os furos correspondentes e insira os conectores da parede se necessário.

2. Parafuse o invólucro na parede.

### 5.3.3 Montagem do display externo opcional

#### **A**CUIDADO

#### Furos com bordas afiadas e sem rebarbas

Risco de ferimentos, o cabo do display pode ficar danificado!

 Apare e rebarbe todos os furos. Em especial, certifique-se de que o furo central para o cabo do display esteja devidamente rebarbado.

#### Montagem do display na porta do gabinete

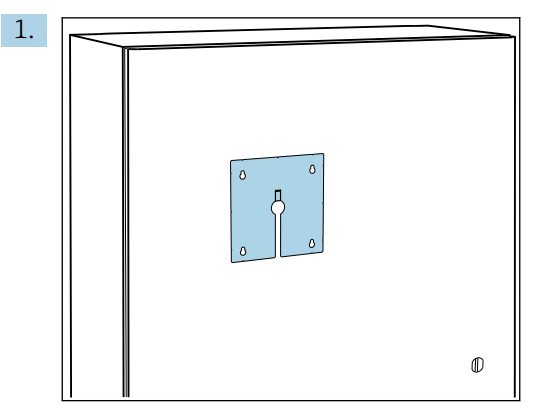

Segure a placa de montagem do lado de fora contra a porta do gabinete de controle. Selecione a posição em que o display deve ser instalado.

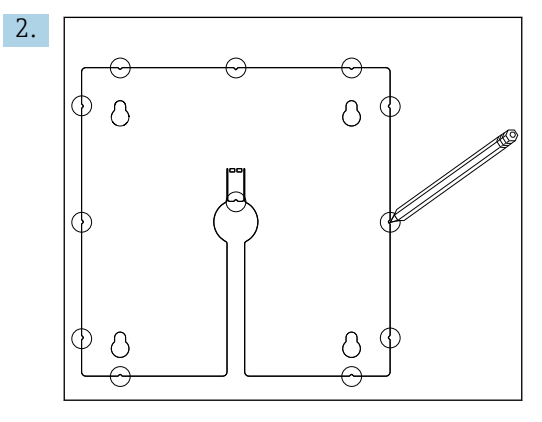

Faça todas as marcações.

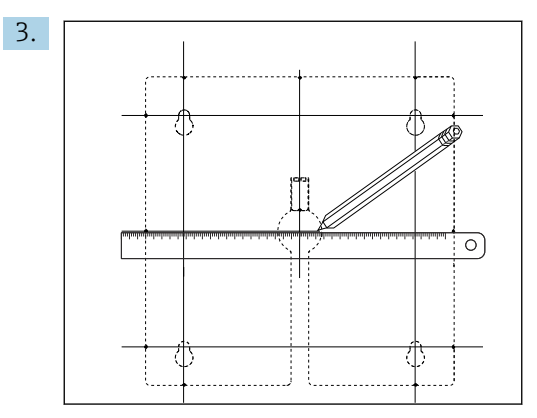

Desenhe linhas para conectar todas as marcas.

└ → Os pontos de interseção das linhas marcam a posição dos 5 furos necessários.

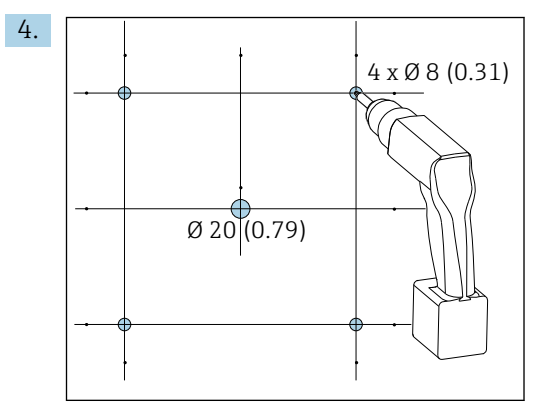

🖻 27 Diâmetro dos furos em mm (pol.)

Faça a perfuração.  $\rightarrow \blacksquare 14$ , 🖹 21

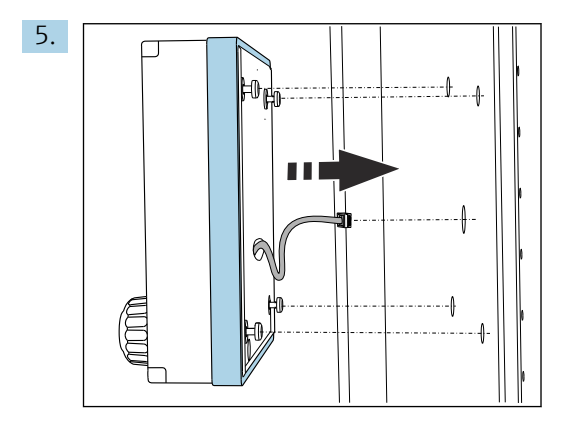

Puxe o cabo do display através do furo central.

6. Com os parafusos Torx desparafusados até a última meia volta (mas ainda inseridos), encaixe o display pelo lado de fora através dos 4 orifícios externos. Certifique-se de que a armação de borracha (vedação azul destacada) não se danifique e esteja devidamente posicionada na superfície da porta.

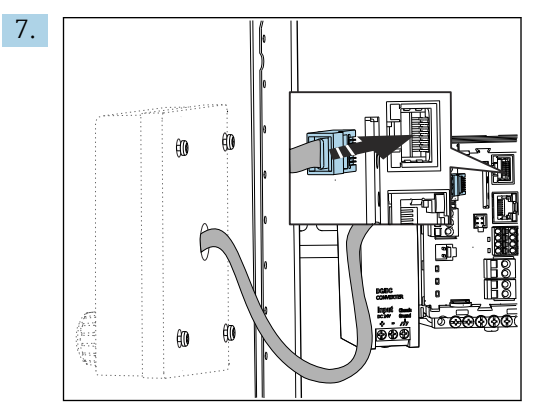

Conecte o cabo do display ao soquete RJ-45 do módulo base. O soquete RJ-45 está identificado **Display**.

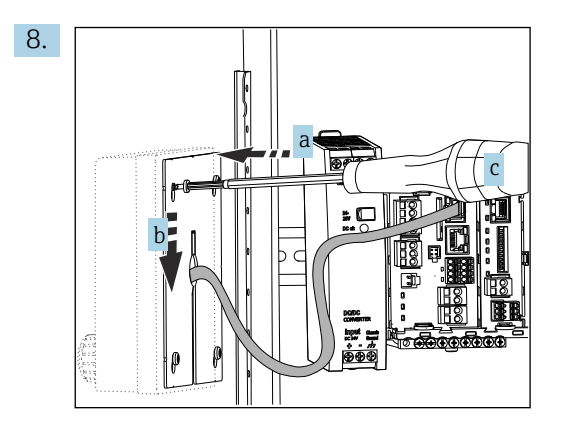

Coloque a placa de montagem no lado de dentro sobre os parafusos (a), deslize-a para baixo (b) e aperte os parafusos (c).

└ O display agora está montado e pronto para usar.

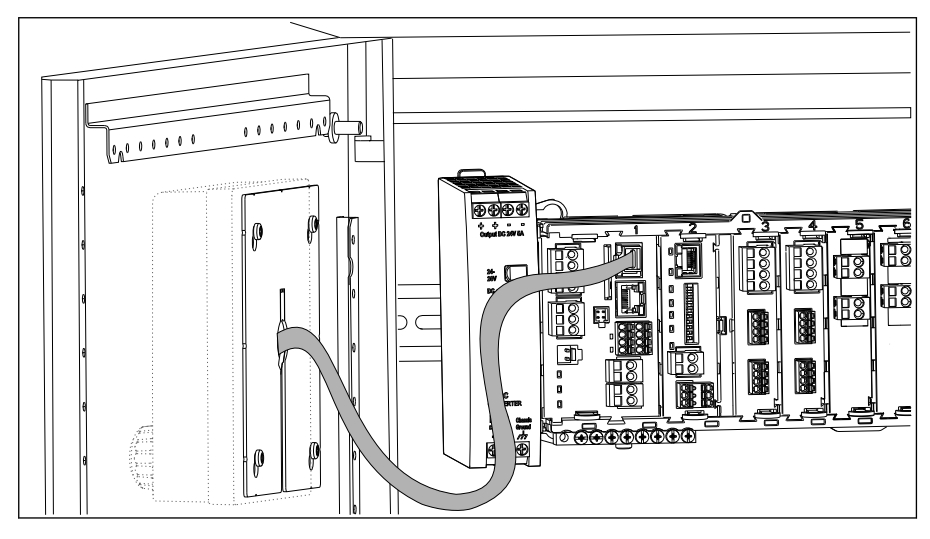

🖻 28 Display montado

#### **AVISO**

#### Instalação incorreta

Possibilidade de danos e mau funcionamento

- Coloque os cabos de tal modo que não possam ser prensados, por ex., quando fechar a porta do gabinete.
- Somente conecte o cabo do display ao soquete RJ45 com a identificação Display no módulo base.

### 5.4 Verificação pós-montagem

1. Após a instalação, verifique o transmissor para danos.

- 2. Verifique se o transmissor está protegido contra chuva e luz direta do sol (por ex. pela tampa de proteção contra tempo).
- 3. Após a montagem, verifique todos os equipamentos (controlador, unidade de energia, display) para danos.
- 4. Verifique se as distâncias de instalação especificadas foram observadas.
- 5. Verifique se todos os clipes de fixação foram colocados no lugar e se todos os componentes estão presos firmemente no trilho DIN.
- 6. Certifique-se de que os limites de temperatura sejam observados no local de montagem.

## 6 Conexão elétrica

### 6.1 Condições de conexão

#### 6.1.1 Através de HART (por exemplo, através de modem HART FieldCare)

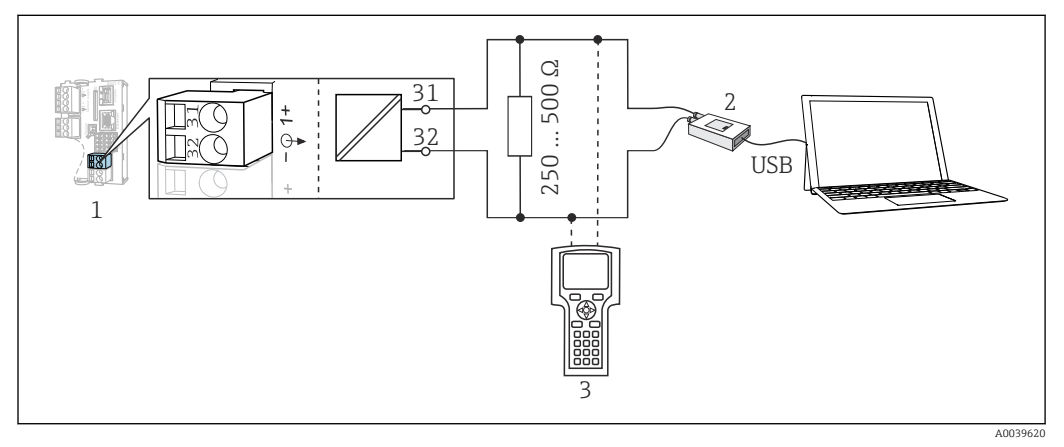

🖻 29 Modem de utilização HART

- 1 Módulo do equipamento Base2L, H ou E: saída em corrente 1 com HART
- 2 Modem HART para conexão ao PC, por exemplo, Commubox FXA191 (RS232) ou FXA195<sup>1)</sup> (USB)
- 3 Terminal portátil HART

<sup>1)</sup> Posição seletora "ligado" (substitui o resistor)

## 6.2 Conexão do medidor

#### **A**TENÇÃO

#### O equipamento está conectado!

Conexão incorreta pode resultar em ferimentos ou morte!

- A conexão elétrica deve ser executada apenas por um técnico eletricista.
- O técnico eletricista deve ter lido e entendido estas Instruções de Operação, devendo segui-las.
- Antes de iniciar o trabalho de conexão, certifique-se de que nenhuma tensão esteja presente nos cabos.

#### AVISO

#### O equipamento não tem uma chave seletora!

- ► Forneça um interruptor protegido nos arredores do equipamento no local de instalação.
- O interruptor pode ser um comutador ou chave seletora e deve ser identificado como interruptor para o equipamento.
- No ponto de alimentação, a fonte de alimentação deve estar isolada de cabos energizados, por isolamento duplo ou reforçado, no caso de equipamentos com uma fonte de alimentação de 24 V.

#### 6.2.1 Abertura do invólucro

#### AVISO

#### Ferramentas pontudas ou afiadas

O uso de ferramentas inapropriadas pode arranhar o invólucro ou danificar a vedação e, consequentemente, afetar negativamente a estanqueidade do invólucro!

- ▶ Não use um objeto afiado ou pontudo, ex. uma faca, para abrir o invólucro.
- ▶ Use apenas a chave de fenda Phillips adequada.

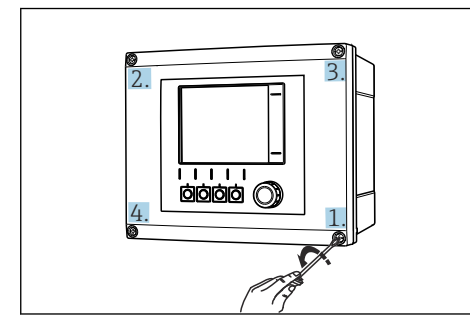

Solte os parafusos do invólucro em padrão cruzado usando uma chave de fenda Phillips

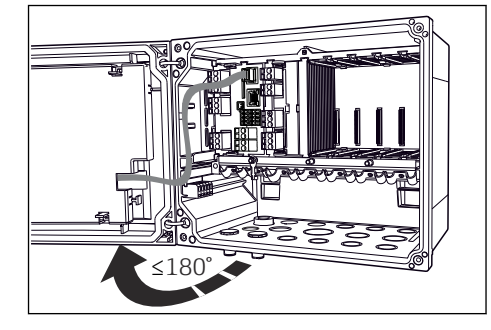

S1 Abrir a tampa do display, ângulo máx. de abertura 180° (depende da posição de instalação)

1. Solte os parafusos do invólucro em padrão cruzado.

2. Para fechar o invólucro: aperte os parafusos de forma similar e Passo a passo, na sequência cruzada.

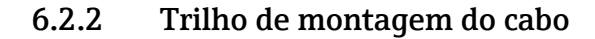

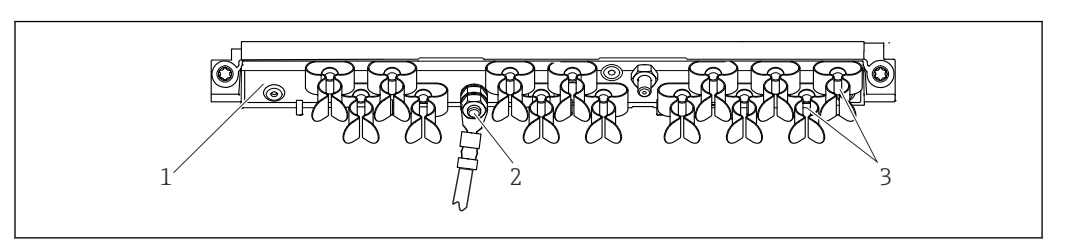

32 Trilho de montagem do cabo e função associada (equipamento de campo)

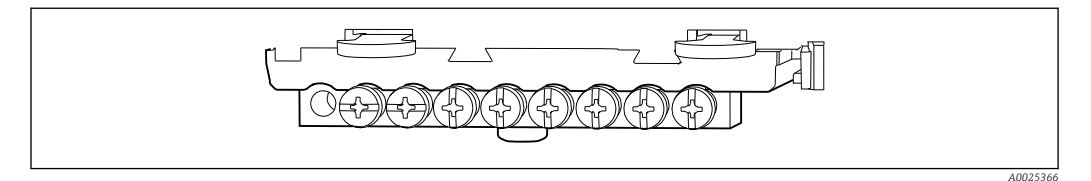

3

🖻 33 Trilho de montagem para conexões terra funcionais (equipamento de gabinete)

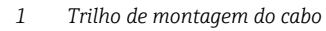

- Braçadeiras de cabo (fixação e aterramento de cabos do sensor)
- 2 Parafuso rosqueado (conexão de aterramento protetora, ponto de aterramento central)

#### 6.2.3 Conectando a blindagem do cabo

O sensor, fieldbus e os cabos Ethernet devem ser protegidos.

The second second secon

Faixa de fixação das braçadeiras de cabo: 4 para 11 mm (0.16 para 0.43 in)

Amostra de cabo (não corresponde necessariamente ao cabo original fornecido)

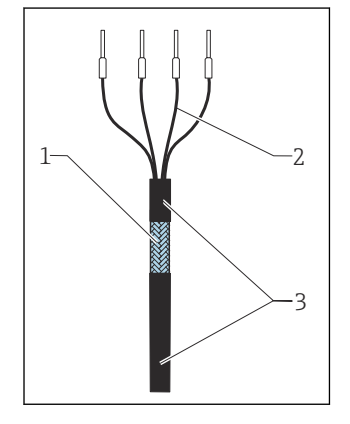

🖻 34 Cabo finalizado

- Blindagem externa (exposta)
   Núcleos dos cabos com arruela
- Revestimento do cabo (isolamento)

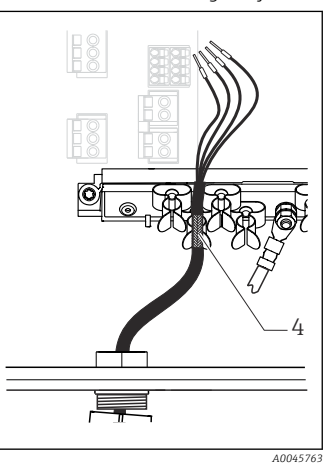

- 35 Conecte o cabo à braçadeira de aterramento
- 4 Braçadeira de aterramento

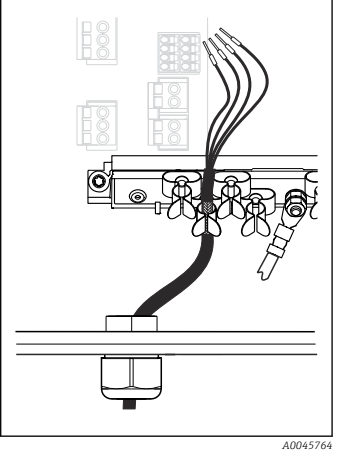

B 36 Pressione o cabo na braçadeira de aterramento

A blindagem do cabo é aterrada usando a braçadeira de aterramento<sup>1)</sup>

1) Observe as instruções na seção "Garantia do grau de proteção" (  $\rightarrow ~ \textcircled{B}~ 51)$ 

1. Afrouxe um prensa-cabos adequado na parte inferior do invólucro.

- 2. Remova o conector modelo.
- 3. Conecte o prensa-cabos à extremidade do cabo, certificando-se de que o prensa-cabos está apontado para a direção certa.
- 4. Puxe o cabo através do prensa-cabos e para dentro do invólucro.

- 5. Direcione o cabo no invólucro de tal modo que a blindagem do cabo **exposto** se encaixe em uma das braçadeiras do cabo e os núcleos dos cabos possam ser facilmente direcionados assim como o conector no módulo de componentes eletrônicos.
- 6. Conecte o cabo à braçadeira de cabos.
- 7. Aperte a braçadeira do cabo.
- 8. Conecte os núcleos dos cabos de acordo com o esquema elétrico.
- 9. Aperte o prensa-cabo pela parte externa.

#### 6.2.4 Terminais dos cabos

Terminais de encaixe para conexões Memosens e PROFIBUS/RS485

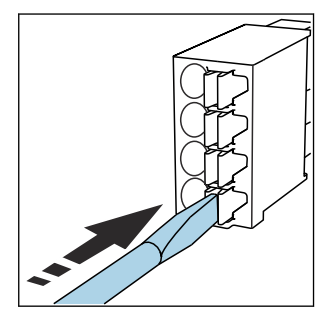

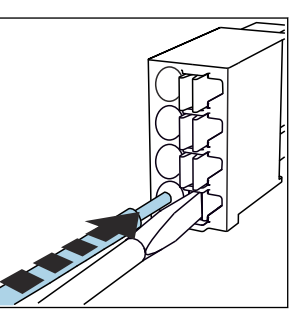

Pressione a chave de fenda 

 Insira o cabo até o limite.
 contra o clipe (abre o terminal).

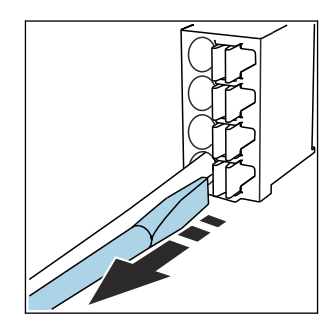

- Remova a chave de fenda (fecha o terminal).
- Após a conexão, certifique-se de que cada cabo esteja preso no lugar. Extremidades de cabos finalizados, em especial, tendem a soltar-se facilmente se não forem corretamente inseridos até o limite.

Todos os outros terminais de conectores

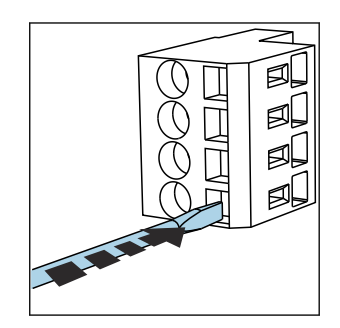

 Pressione a chave de fenda contra o clipe (abre o terminal).

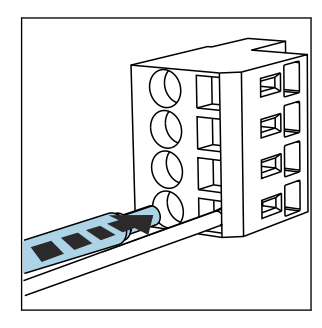

Insira o cabo até o limite.

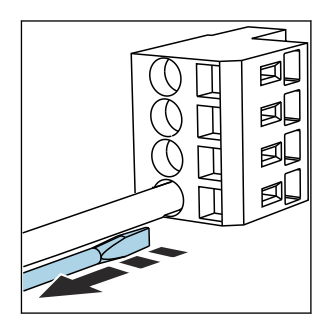

 Remova a chave de fenda (fecha o terminal).

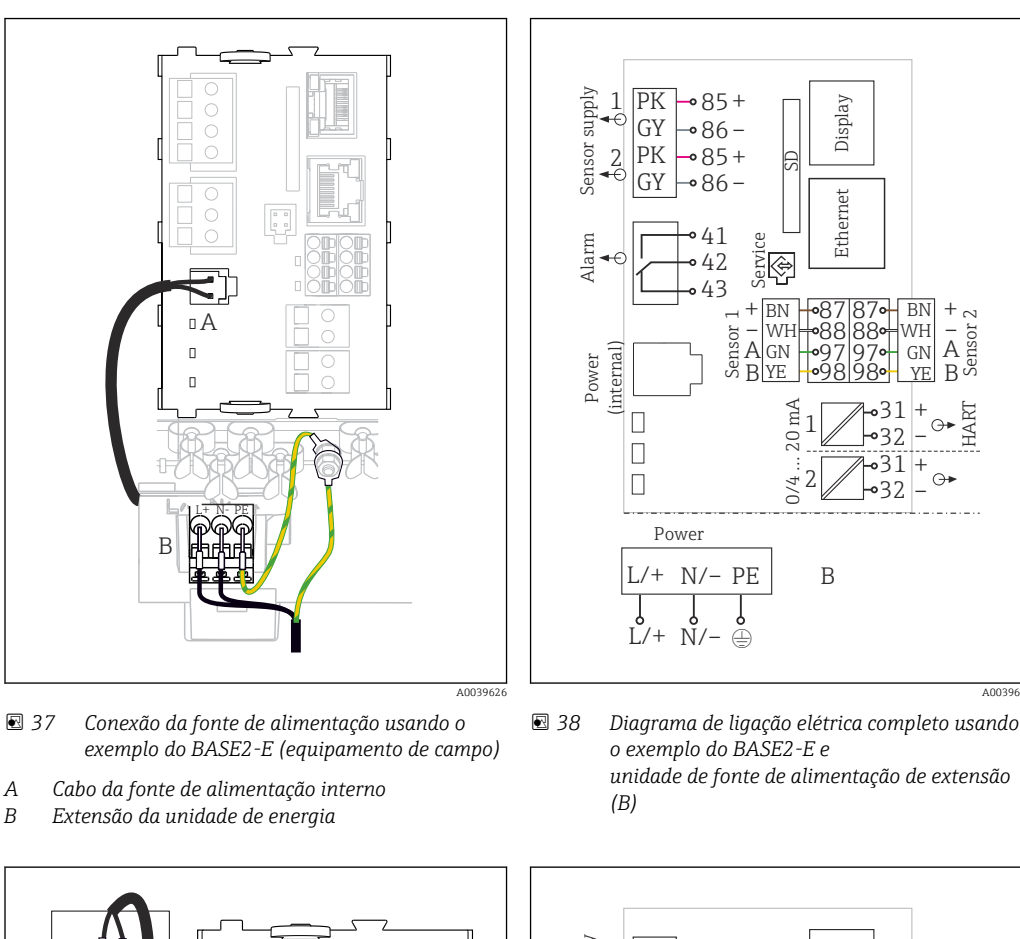

6.2.5 Conexão da tensão de alimentação

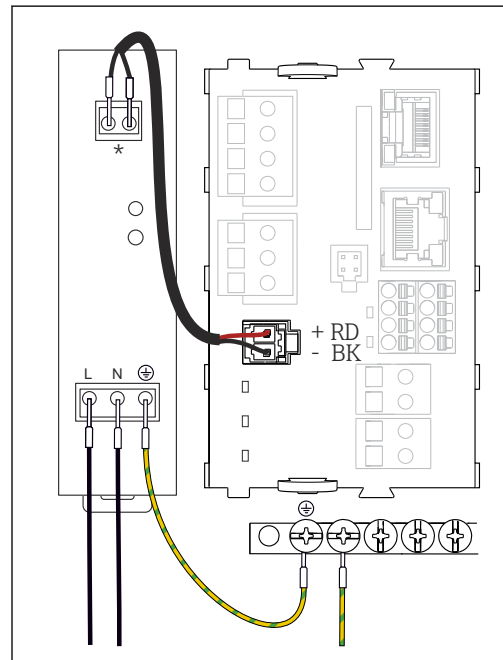

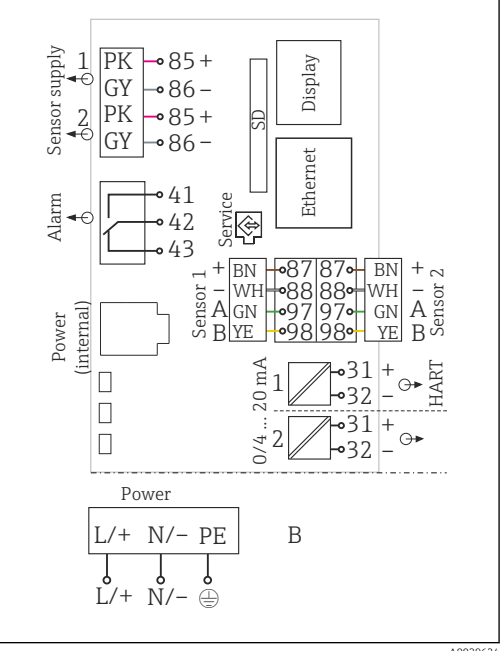

- S 39 Conexão da fonte de alimentação usando o exemplo do BASE2-E (equipamento de gabinete)
- \* A atribuição depende da unidade de fonte de alimentação; certifique-se de que ela está corretamente conectada.
- 40 Diagrama de ligação elétrica completo usando o exemplo do BASE2-E e unidade de fonte de alimentação externa (B)
- As duas versões do equipamento apenas podem ser operadas com a unidade de energia fornecida e o cabo da unidade de energia. Também preste atenção às informações nas instruções de operação fornecidas para a unidade de alimentação.

#### Conexão da fonte de alimentação

- 1. Direcione o cabo da fonte de alimentação no invólucro pela entrada para cabos adequada.
- 2. Conecte o aterramento protetor da unidade de energia ao parafuso rosqueado fornecido no trilho de montagem do cabo.
- 3. Terra de proteção ou aterramento fornecido no local de instalação: forneça um cabo terra (mín. 0,75 mm<sup>2</sup> (correspondendo a 18 AWG))<sup>1)</sup> Guie o cabo de aterramento também pela entrada para cabo e conecte-o ao parafuso rosqueado no trilho de montagem do cabo. Aperte a porca com 1 Nm.
- 4. Conecte os núcleos dos cabos L e N (100 a 230 Vca) ou + e (24 Vcc) aos terminais do conector na unidade de energia de acordo com o esquema elétrico.

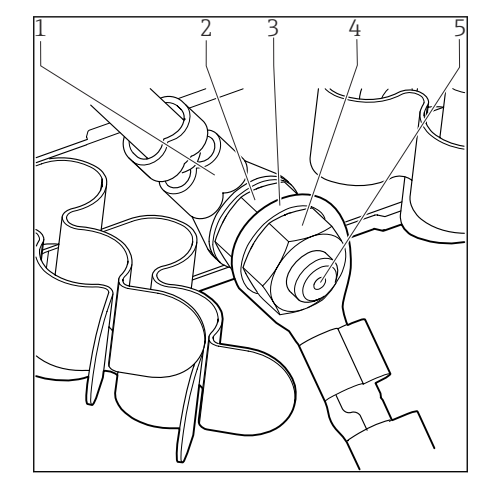

- Terra protetor da unidade de energia
   Arruela serrilhada e porca
- 3 Terra de proteção/cabo terra, fornecido no local de instalação (mín 0,75 mm² (≙ 18 AWG))<sup>1)</sup>
- 4 Arruela serrilhada e porca
- 5 Parafusos de fixação

- El 41 Conexão-terra ou aterramento de proteção
- Para um fusível com classificação 10 A. Para um fusível com uma classificação de 16 A, o aterramento de proteção / cabo de aterramento deve ter uma área de seção transversal de pelo menos 1,5 mm<sup>2</sup> (<sup>≙</sup> 14 AWG).

#### AVISO

#### Terra protetor/cabo-terra com luva do terminal ou terminal de cabo aberto

O afrouxamento das porcas do aterramento de proteção (2) resulta na perda da função de proteção!

- Para conectar o terra-protetor ou cabo-terra ao parafuso rosqueado, apenas use um cabo com um terminal de cabo fechado de acordo com DIN 46211, 46225, formulário A.
- Certifique-se de que a porca do cabo de aterramento esteja apertada a 1 Nm.
- Nunca conecte o terra-protetor ou cabo-terra ao parafuso rosqueado com uma luva de terminal ou terminal de cabo aberto!

#### AVISO

#### Conexão incorreta e saída de cabo não separadas

Interferência no sinal ou cabo do display, valores de medição incorretos ou falhas do display podem ocorrer!

- Não conecte a blindagem do cabo do display ao terra de proteção PE (régua de terminais do equipamento)!
- Passe o cabo de sinal/do display no gabinete de controle separadamente de cabos energizados (que carregam corrente).

## 6.3 Conexão dos sensores

### 6.3.1 Tipos de sensor para área não classificada

Sensores de fotômetro

| Tipos de sensores                                                             | Cabos do sensor | Sensores                                                                                                    |
|-------------------------------------------------------------------------------|-----------------|----------------------------------------------------------------------------------------------------|
| Sensores de fotômetro analógico sem fonte de alimentação<br>interna adicional | CUK80           | <ul> <li>OUSAF12</li> <li>OUSAF21</li> <li>OUSAF22</li> <li>OUSAF44</li> <li>OUSAF46</li> <li>OUSTF10</li> <li>OUSBT66</li> </ul> |
|                                                                               | Cabo fixo       | OUSAF11                                                                                                    |

Sensores com protocolo Memosens

| Tipos de sensores                                                         | Cabos do sensor                                           | Sensores                                                                                                    |
|---------------------------------------------------------------------------|-----------------------------------------------------------|----------------------------------------------------------------------------------------------------|
| Sensores digitais <b>sem</b> fonte<br>de alimentação interna<br>adicional | Com conexão plug-in<br>e transmissão de sinal<br>indutiva | <ul> <li>sensores pH</li> <li>sensores ORP</li> <li>Sensores combinados</li> <li>Sensores de oxigênio (amperométrico e óptico)</li> <li>Sensores de condutividade com medição de condutividade</li> <li>Sensores de cloro (desinfecção)</li> </ul>                   |
|                                                                           | Cabo fixo                                                 | Sensores de condutividade com medição indutiva de condutividade                                                                                                    |
| Sensores digitais com fonte de<br>alimentação interna adicional           | Cabo fixo                                                 | <ul> <li>Sensores de turbidez</li> <li>Sensores para medição de interface</li> <li>Sensores para medição do coeficiente de absorção<br/>espectral (SAC)</li> <li>Sensores de nitrato</li> <li>Sensores ópticos de oxigênio</li> <li>Sensores íon seletivo</li> </ul> |

A seguinte regra se aplica para a conexão de sensores CUS71D:

- O número máximo de entradas Memosens é limitado a dois.
- Toda combinação de CUS71D ou outros sensores é possível.
#### 6.3.2 Tipos de sensor para área classificada

Sensores com protocolo Memosens

| Tipos de sensores                                                      | Cabos do sensor                                           | Sensores                                                                                                    |
|------------------------------------------------------------------------|-----------------------------------------------------------|----------------------------------------------------------------------------------------------------|
| Sensores digitais <b>sem</b> fonte de<br>alimentação interna adicional | Com conexão plug-in e<br>transmissão de sinal<br>indutiva | <ul> <li>sensores pH</li> <li>sensores ORP</li> <li>Sensores combinados</li> <li>Sensores de oxigênio (amperométrico e óptico)</li> <li>Sensores de condutividade com medição de condutividade</li> <li>Sensores de cloro (desinfecção)</li> </ul> |
|                                                                        | Cabo fixo                                                 | Sensores de condutividade com medição indutiva de condutividade                                                                                                    |

Sensores intrinsecamente seguros para uso em atmosferas explosivas só podem ser conectados ao módulo de comunicação do sensor tipo 2DS Ex-i. Apenas os sensores cobertos pelos certificados podem ser conectados (consulte XA).

As conexões de sensor para sensores não Ex no módulo base estão desabilitadas.

# 6.3.3 Montagem da régua de terminais para módulo de comunicação do sensor 2DS Ex-i

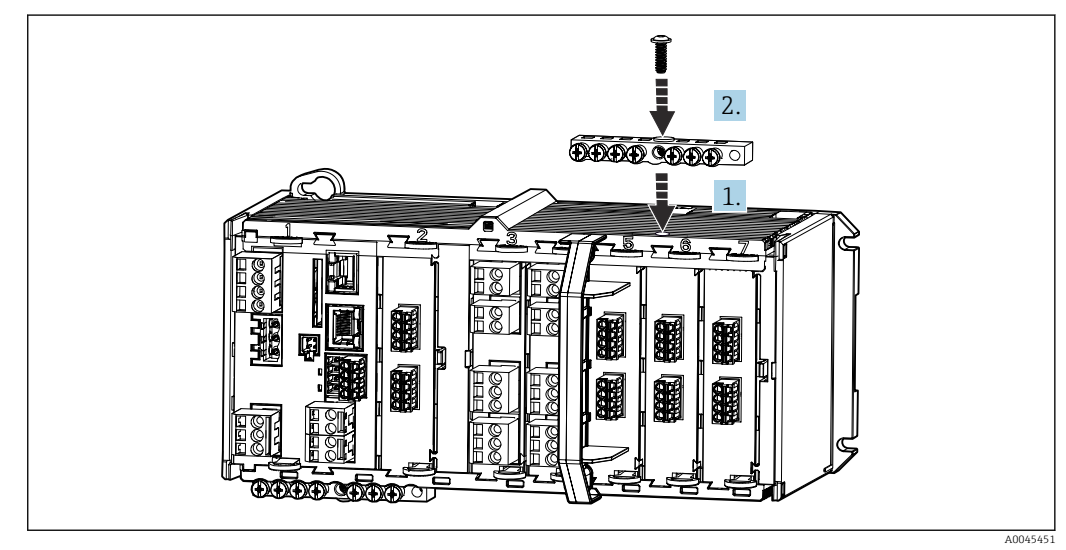

- 1. Encaixe o duto de cabos com furo central sobre a rosca do módulo de comunicação do sensor 2DS Ex-i.
- 2. Aperte o duto de cabos.
- 3. Estabeleça o aterramento do duto de cabos (por ex. via duto de cabos do módulo base). Use o cabo verde/amarelo fornecido para esse fim.

#### 6.3.4 Conexão do terra funcional (equipamento de gabinete)

Você deve sempre conectar a faixa terminal com PE a partir do nó central no gabinete. Use o condutor com braçadeira do cabo que está incluso com o cabo Memosens para conectar o terra funcional à faixa terminal do equipamento.

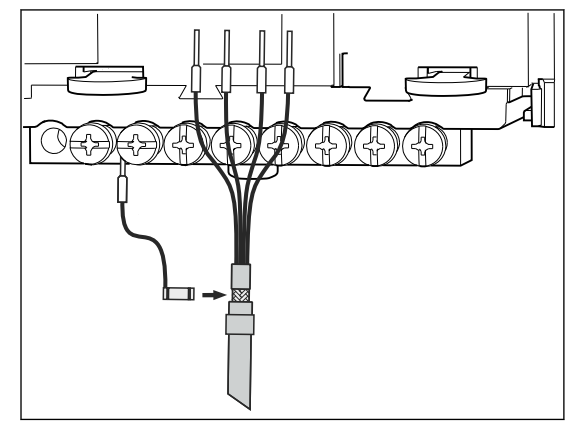

🗟 42 Conexão do terra funcional

Você deve apenas conectar um terra funcional a cada parafuso na faixa terminal. Caso contrário, a blindagem não é garantida.

#### 6.3.5 Conexão de sensores para áreas não classificadas

#### Tipos de conexão

H

- Conexão direta do Cabo do sensor ao conector do terminal do módulo de sensor PEM, módulo SEM Memosens, módulo básico versões E (→ 🖻 43 ff.) (Somente sensores Memosens)
- Opcional para sensores Memosens : Conector do cabo do sensor conectado ao soquete do sensor M12 na parte inferior do equipamento (equipamento de campo)
   Com esse tipo de conexão, o equipamento já está cabeado de fábrica (→ 🖻 47).

1. Cabo do sensor conectado diretamente

Conecte o cabo do sensor ao conector do terminal do módulo do sensor PEM ou o 2DS ou do módulo BASE2E.

 Se conectado através do conector M12 (Somente sensores Memosens)
 Conecte o conector do sensor a uma tomada de sensor M12 que tenha sido previamente instalada ou que seja fornecida na entrega.

#### Cabo do sensor conectado diretamente

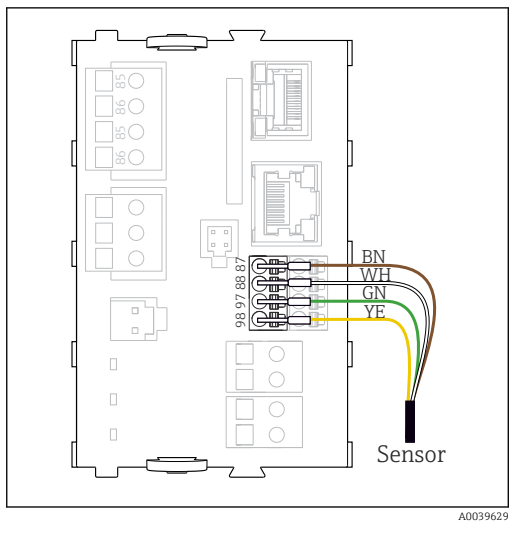

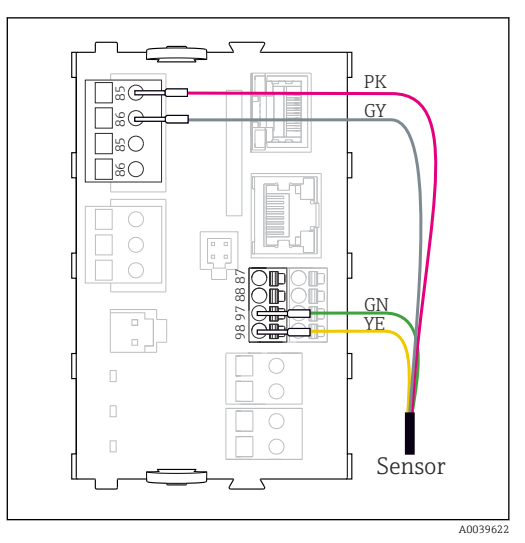

 43 Sensores Memosens sem fonte de alimentação adicional

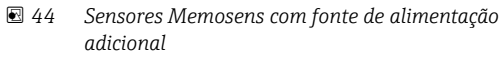

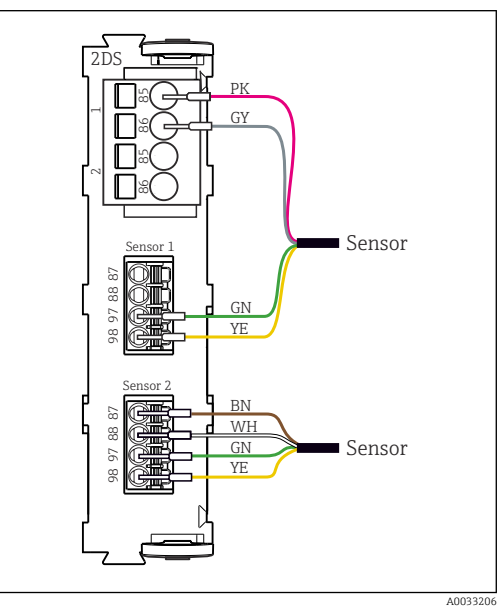

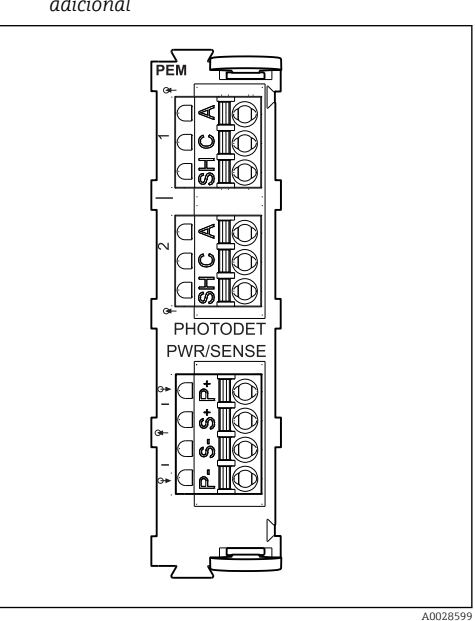

- 45 Sensores com e sem fonte de alimentação adicional no módulo de sensor 2DS
- 46 Módulo PEM

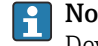

**No caso de um equipamento de canal simples:** Deve-se usar a entrada Memosens esquerda no módulo básico!

| Conexão    | dos sensores t  | fotométricos  | ao móa | lulo | PEM |
|------------|-----------------|---------------|--------|------|-----|
| 0011011010 | 0.00 00100100 j | 0101110111000 |        |      |     |

| Sensor  | Cor do cabo                         | Terminal PEM | Atribuição                         |
|---------|-------------------------------------|--------------|------------------------------------|
| OUSAF11 | YE (grosso)                         | P+           | Tensão da lâmpada +                |
| OUSAF12 | YE (fino)                           | S+           | Tensão da lâmpada de gravação<br>+ |
|         | BK (fino)                           | S-           | Tensão da lâmpada de gravação<br>- |
|         | BK (grosso)                         | P-           | Tensão da lâmpada -                |
|         | RD                                  | A (1)        | Sensor +                           |
|         | BK <sup>1)</sup> / WH <sup>2)</sup> | C(1)         | Sensor -                           |
|         | GY                                  | SH (1)       | Blindagem                          |

| Sensor                        | Cor do cabo  | Terminal PEM | Atribuição                          |
|-------------------------------|--------------|--------------|-------------------------------------|
| OUSAF21                       | YE (grosso)  | P+           | Tensão da lâmpada +                 |
| OUSAF22<br>OUSTF10<br>OUSAF44 | YE (fino)    | S+           | Tensão da lâmpada de gravação<br>+  |
|                               | BK (fino)    | S-           | Tensão da lâmpada de gravação<br>-  |
|                               | BK (grosso)  | P-           | Tensão da lâmpada -                 |
|                               | RD           | A (1)        | Medição do sensor do detector +     |
|                               | ВК           | C(1)         | Medição do sensor do detector -     |
|                               | GY           | SH (1)       | Medição da blindagem do<br>detector |
|                               | WH           | A (2)        | Referência do sensor +              |
|                               | GN           | C(2)         | Referência do sensor -              |
|                               | GY           | SH (2)       | Blindagem da referência             |
| OUSAF46                       | Módulo PEM 1 | 1            |                                     |
| 2 módulos PEM                 | YE (grosso)  | P+           | Tensão da lâmpada +                 |
| necessarios                   | YE (fino)    | S+           | Tensão da lâmpada de gravação<br>+  |
|                               | BK (fino)    | S-           | Tensão da lâmpada de gravação<br>-  |
|                               | BK (grosso)  | P-           | Tensão da lâmpada -                 |
|                               | RD           | A (1)        | Medição do sensor do detector +     |
|                               | ВК           | C(1)         | Medição do sensor do detector -     |
|                               | GY           | SH (1)       | Medição da blindagem do<br>detector |
|                               | WH (lâmpada) | A (2)        | Referência do sensor +              |
|                               | GN (lâmpada) | C(2)         | Referência do sensor -              |
|                               | GY (lâmpada) | SH (2)       | Blindagem da referência             |
|                               | Módulo PEM 2 | 1            |                                     |
|                               | WH           | A (1)        | Medição do sensor do detector +     |
|                               | GN           | C(1)         | Medição do sensor do detector -     |
|                               | GY           | SH (1)       | Medição da blindagem do<br>detector |
|                               | RD (lâmpada) | A (2)        | Referência do sensor +              |
|                               | BK (lâmpada) | C(2)         | Referência do sensor -              |
|                               | GY (lâmpada) | SH (2)       | Blindagem da referência             |
| OUSBT66                       | BN           | P+           | Tensão da lâmpada +                 |
|                               | BN           | S+           | Tensão da lâmpada de gravação<br>+  |
|                               | ВК           | P-           | Tensão da lâmpada -                 |
|                               | ВК           | S-           | Tensão da lâmpada de gravação<br>-  |
|                               | RD           | A (1)        | Sensor +                            |
|                               | OG           | C(1)         | Sensor -                            |
|                               | TP           | SH (1)       | Blindagem                           |

1) 2)

OUSAF12 OUSAF11

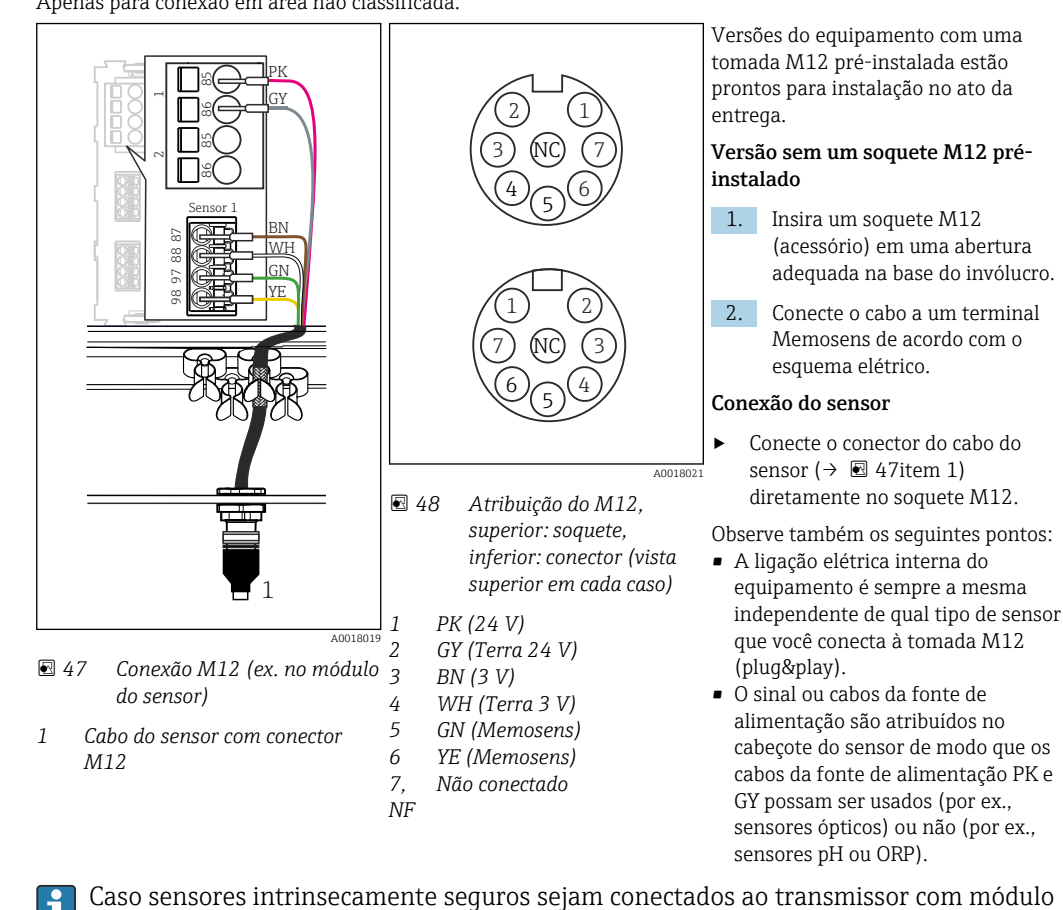

Memosens conexão através da conexão M12 (somente equipamento de campo) Apenas para conexão em área não classificada.

de comunicação do sensor tipo 2DS Ex-i, o conector plug-in M12 **não** é permitido.

#### 6.3.6 Conexão de sensores intrinsecamente seguros ao módulo de comunicação do sensor tipo 2DS Ex-i

Cabo do sensor conectado diretamente

 Conecte o cabo do sensor ao conector do terminal do módulo de comunicação do sensor 2DS Ex-i.

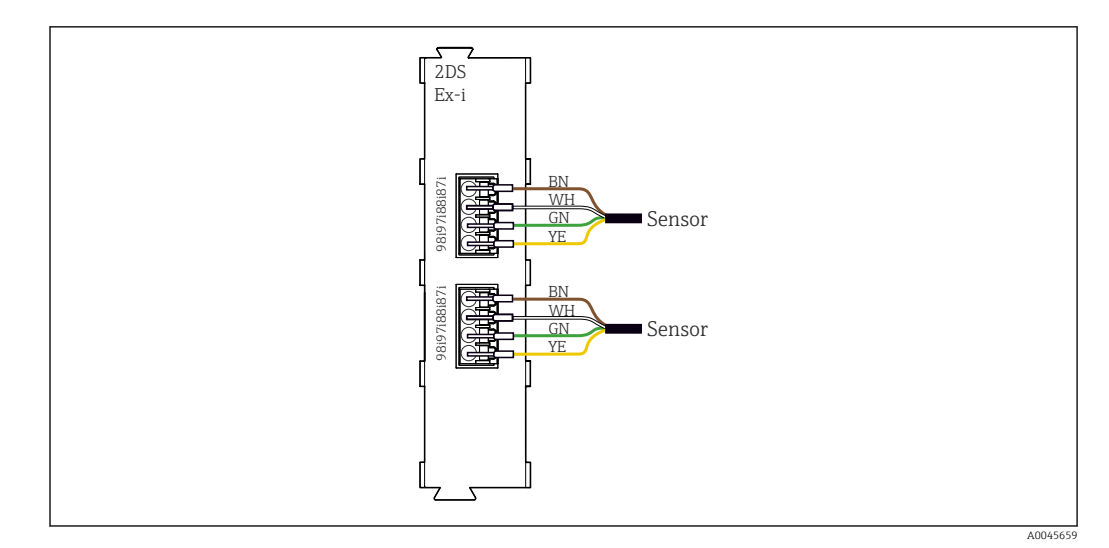

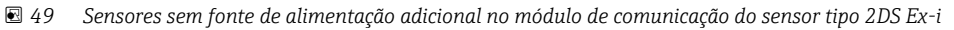

Sensores intrinsecamente seguros para uso em atmosferas explosivas só podem ser conectados ao módulo de comunicação do sensor tipo 2DS Ex-i. Apenas os sensores cobertos pelos certificados podem ser conectados (consulte XA).

# 6.4 Conexão de entradas adicionais, saídas ou relés

#### **A**TENÇÃO

#### Módulo não coberto

Sem proteção contra choque. Risco de choque elétrico!

- Mudança ou expansão do hardware para áreas não classificadas: sempre preencha os slots da esquerda para a direita . Não deixe nenhuma abertura.
- Se nem todos os slots forem ocupados no caso de equipamentos para áreas não classificadas: sempre insira um modelo ou tampa de terminal no slot à direita do último módulo (→ 🖻 2, 🖺 10). Isso assegura que a unidade esteja protegida contra choque.
- ► Sempre certifique-se de que a proteção contra choque esteja garantida, especialmente no caso de módulos de relé (2R, 4R, AOR).
- O hardware para áreas classificadas não pode ser modificado. Somente a equipe de manutenção do fabricante pode converter um equipamento certificado em outra versão certificada do equipamento. Isso inclui todos os módulos do transmissor com um módulo 2DS Ex-i integrado, assim como mudanças que concernem módulos não intrinsecamente seguros.

A régra de terminais (unidade com gabinete) é usada para conectar as blindagens dos cabos.

Se blindagens adicionais forem necessárias, conecte-as com PE centralmente no gabinete de controle pelos bornes fornecidos pelo cliente.

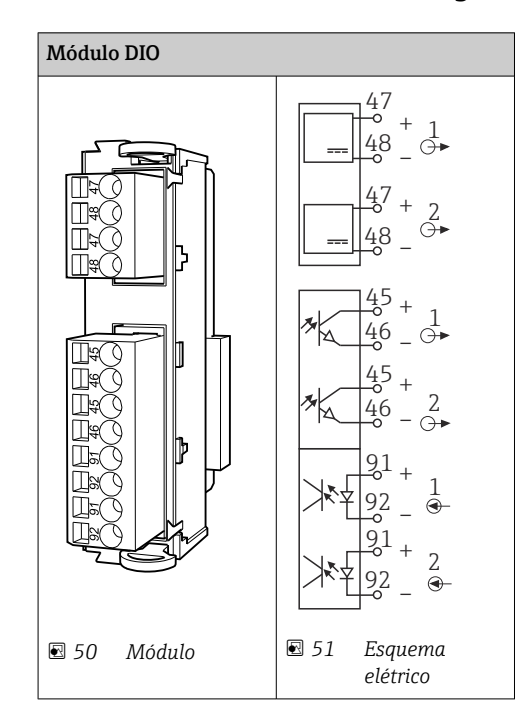

# 6.4.1 Entradas e saídas digitais

## 6.4.2 Entradas em corrente

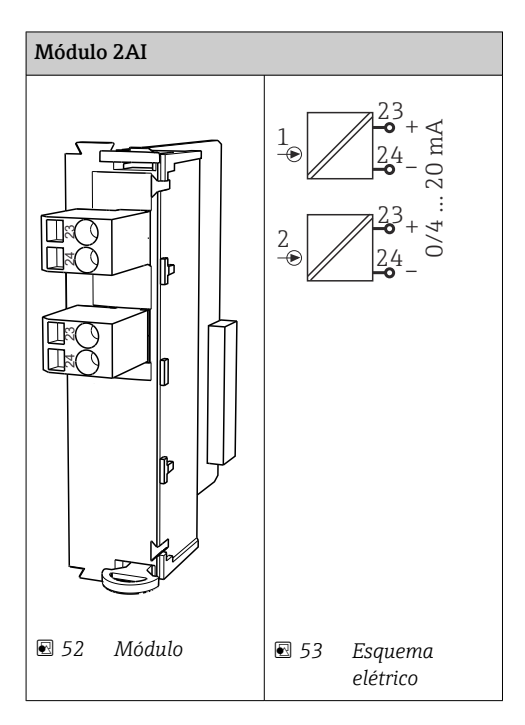

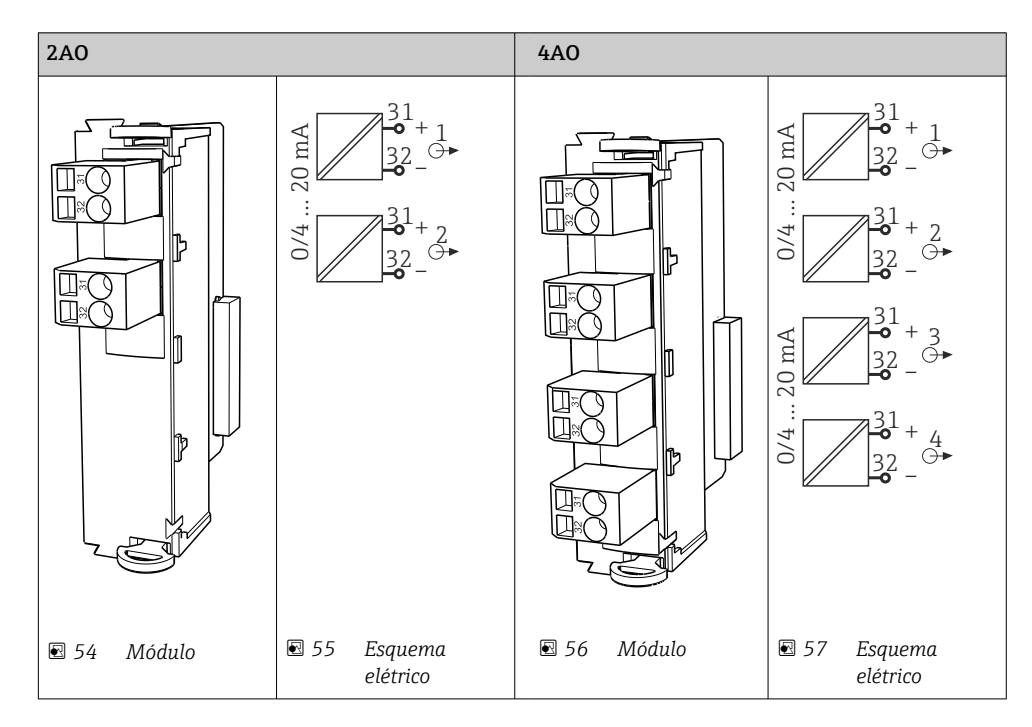

## 6.4.3 Saída em corrente

## 6.4.4 Relé

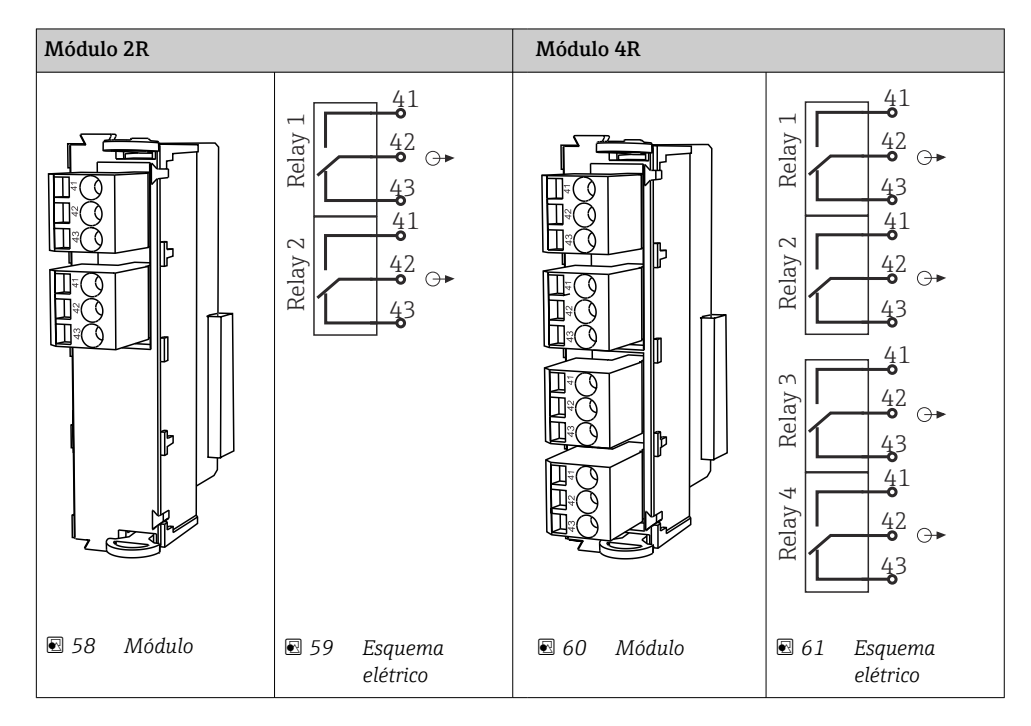

#### Exemplo: Conectar a unidade de limpeza 71072583 para CAS40D

#### AVISO

#### **Consumo de energia muito alto para o relé de alarme Liquiline!** Pode causar danos irreparáveis ao módulo básico

 Conecte a unidade de limpeza apenas a terminais de um módulo adicional (AOR, 2R ou 4R), não ao relé de alarme do módulo básico.

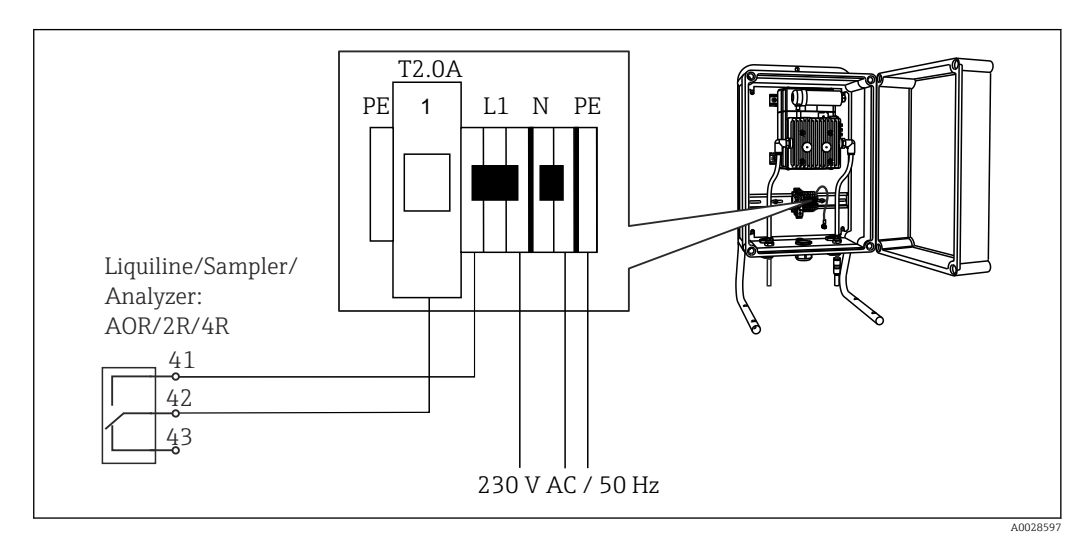

🖻 62 Conexão da unidade de limpeza para CAS40D

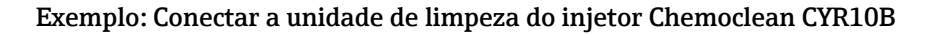

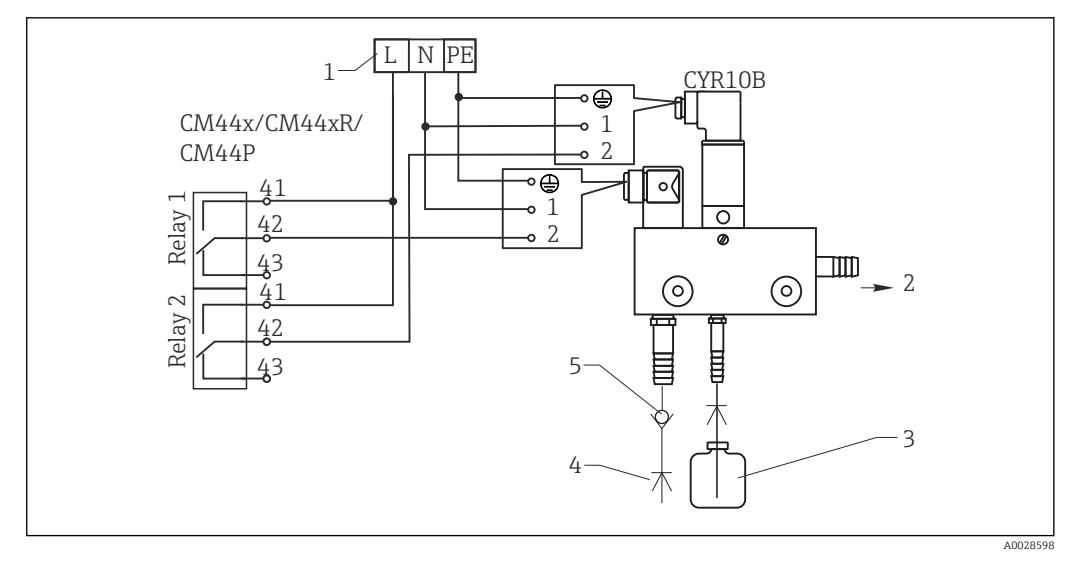

- ☑ 63 Conectar a unidade de limpeza do injetor CYR10B
- 1 Fonte de alimentação externa
- 2 Limpador para cabeçote em spray
- 3 Tanque com limpador
- 4 Água motriz 2 a 12 bar (30 a 180 psi)
- 5 Válvula antirretorno (a ser fornecida pelo cliente)

# 6.5 Conexão do PROFIBUS DP ou Modbus RS 485

# 6.5.1 Módulo 485DP

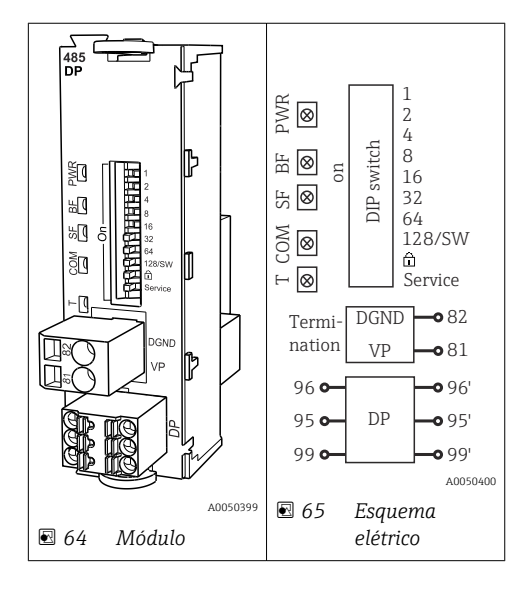

| Terminal | PROFIBUS DP   |
|----------|---------------|
| 95       | А             |
| 96       | В             |
| 99       | Não conectado |
| 82       | DGND          |
| 81       | VP            |

#### LEDs na frente do módulo

| LED | Designação               | Cor | Descrição                                                                 |
|-----|--------------------------|-----|---------------------------------------------------------------------------|
| PWR | Fonte de                 | GN  | Fonte de alimentação é aplicada e o módulo é inicializado.                |
| BF  | Falha do barramento      | RD  | Falha do barramento                                                       |
| SF  | Falha do sistema         | RD  | Erro do equipamento                                                       |
| СОМ | Comunicação              | YE  | Mensagem PROFIBUS enviada ou recebida.                                    |
| Т   | Terminação de barramento | YE  | <ul> <li>Off = Sem terminação</li> <li>On = Terminação é usada</li> </ul> |

#### Minisseletoras na frente do módulo

| DIP     | Ajuste de fábrica | Atribuição                                                                                                    |
|---------|-------------------|----------------------------------------------------------------------------------------------------|
| 1-128   | LIGADO            | Endereço do barramento (→ "Comissionamento/comunicação")                                                          |
| â       | OFF               | Proteção contra gravação: "ON" = configuração não possibilitada através do barramento, apenas pela operação local |
| Serviço | OFF               | A chave seletora não funciona                                                                                     |

#### 6.5.2 Módulo 485 MB

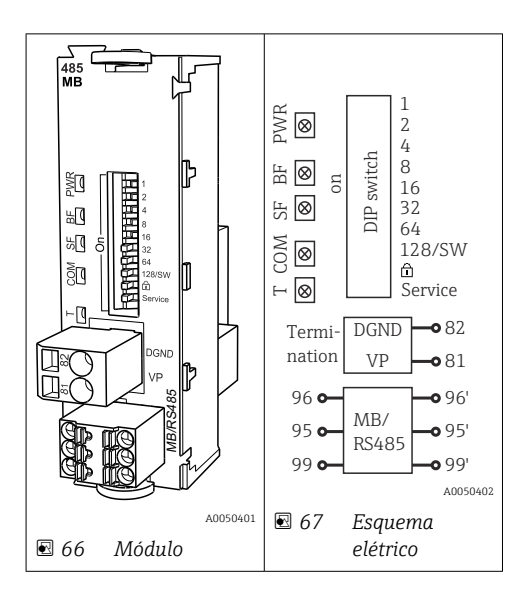

| Terminal | Modbus RS485 |
|----------|--------------|
| 95       | В            |
| 96       | A            |
| 99       | C            |
| 82       | DGND         |
| 81       | VP           |

#### LEDs na frente do módulo

| LED | Designação               | Cor | Descrição                                                              |
|-----|--------------------------|-----|------------------------------------------------------------------------|
| PWR | Fonte de                 | GN  | Fonte de alimentação é aplicada e o módulo é inicializado.             |
| BF  | Falha do barramento      | RD  | Falha do barramento                                                    |
| SF  | Falha do sistema         | RD  | Erro do equipamento                                                    |
| COM | Comunicação              | YE  | Mensagem Modbus enviada ou recebida.                                   |
| Т   | Terminação de barramento | YE  | <ul><li>Off = Sem terminação</li><li>On = Terminação é usada</li></ul> |

#### Minisseletoras na frente do módulo

| DIP     | Ajuste de fábrica | Atribuição                                                                                                    |
|---------|-------------------|----------------------------------------------------------------------------------------------------|
| 1-128   | LIGADO            | Endereço do barramento (→ "Comissionamento/comunicação")                                                          |
| â       | OFF               | Proteção contra gravação: "ON" = configuração não possibilitada através do barramento, apenas pela operação local |
| Serviço | OFF               | A chave seletora não funciona                                                                                     |

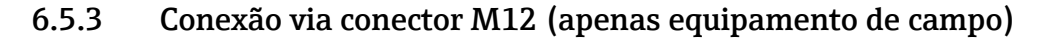

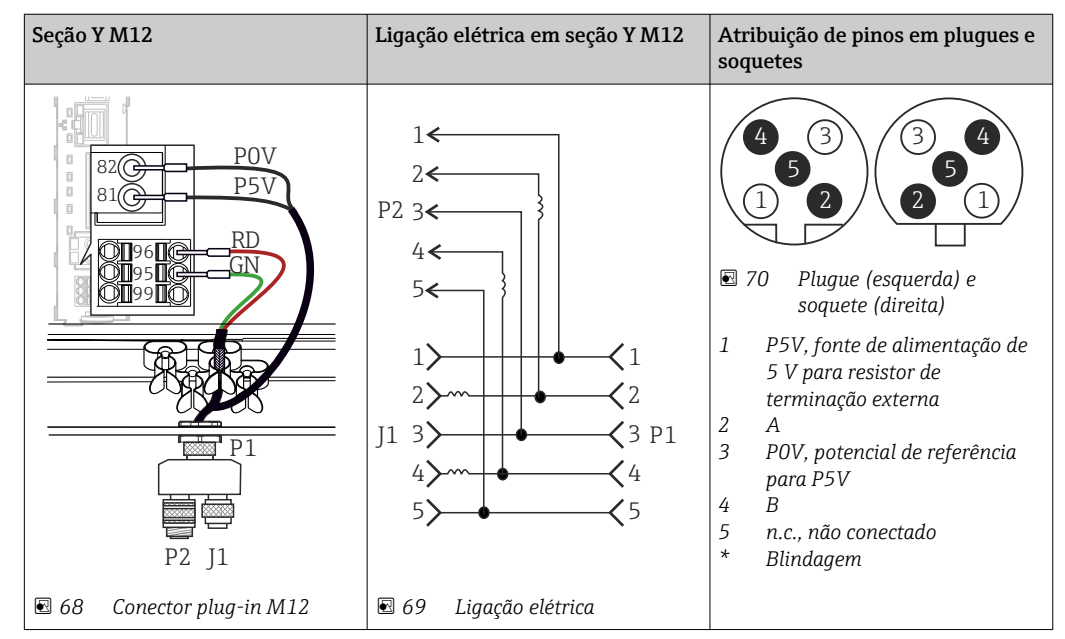

#### PROFIBUS DP

Quando usar a seção Y M12 Y a taxa de transferência de dados máxima é limitada a 1,5 MBit/s. Para ligação elétrica direta, a taxa de transferência de dados máxima 12 MBit/s.

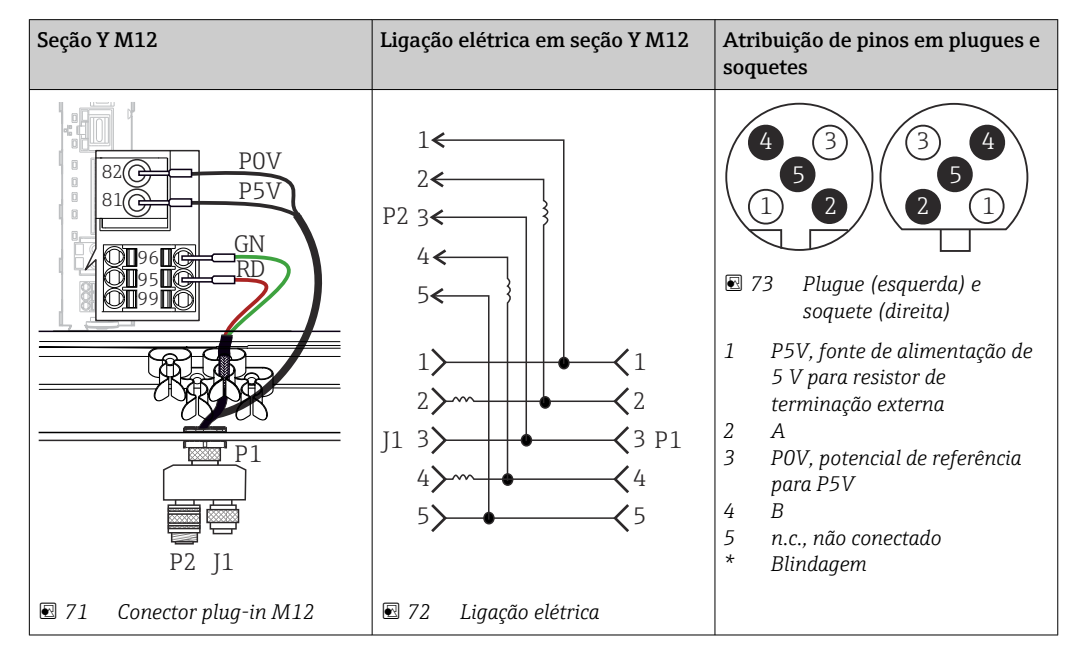

Modbus RS485

| Conexão interna       | Atribuição de pinos em plugues e soquetes                                                                                                    |
|-----------------------|----------------------------------------------------------------------------------------------------|
| ▼ 74 Soquete Ethernet | $ \begin{array}{c}  2 \\  3 \\  4 \end{array} $ $ \begin{array}{c}  2 \\  1 \\  2 \\  3 \end{array} $ $ \begin{array}{c}  2 \\  2 \\  3 \end{array} $ $ \begin{array}{c}  2 \\  3 \end{array} $ $ \begin{array}{c}  3 \\  75 \end{array} $ $ \begin{array}{c}  75 \end{array} $ $ \begin{array}{c}  75 $ $ \begin{array}{c}  75 \end{array} $ $ \begin{array}{c}  75 $ $ \begin{array}{c}  75 \end{array} $ $ \begin{array}{c}  75 $ $ \begin{array}{c}  75 \end{array} $ $ \begin{array}{c}  75 $ $ \begin{array}{c}  75 \end{array} $ $ \begin{array}{c}  75 $ $ \begin{array}{c}  75 $ $ 75 $ $ \begin{array}{c}  75 $ $ \begin{array}{c}  75 $ $ \75 $ $ \begin{array}{c}  75 $ $ 75 $ $ 75 $ $ \begin{array}{c}  75 $ $ 75 $ $ 75 $ $ 75 $ $ 75 $ $ 75 $ $ 75 $ $ 75 $ $ 75 $ $ 75 $ $ 75 $ $ 75 $ $ 75 $ $ 75 $ $ 75 $ $ 75 $ $ 75 $ $ 75 $ $ 75 $ $ 75 $ $ 75 $ $ 75 $ $ 75 $ $ 75 $ $ 75 $ $ 75 $ $ 75 $ $ 75 $ $ 75 $ $ 75 $ $ 75 $ $ 75 $ $ 75 $ $ 75 $ |

Ethernet, servidor da web, PROFINET

#### 6.5.4 Terminação de barramento

Há duas formas de terminar o barramento:

1. Terminação interna (via minisseletora na placa do módulo)

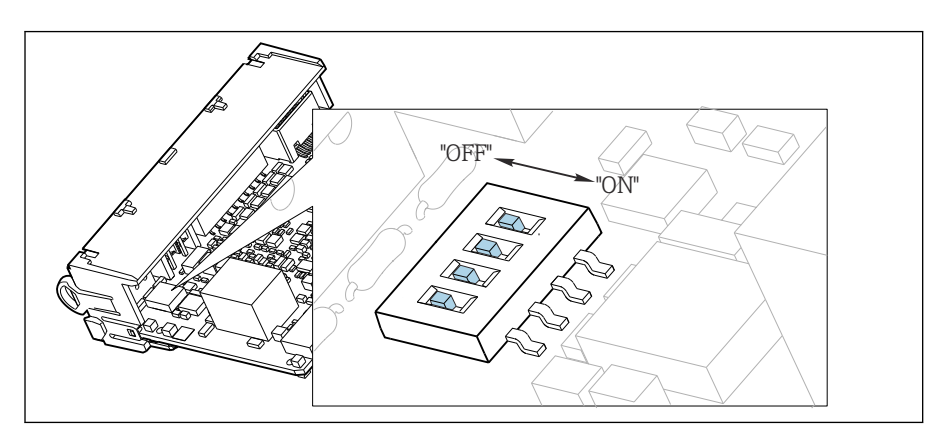

😨 76 Minisseletora para terminação interna

- Usando uma ferramenta adequada, como uma pinça, mova as quatro minisseletoras para a posição "ON".
  - └ A terminação interna é usada.

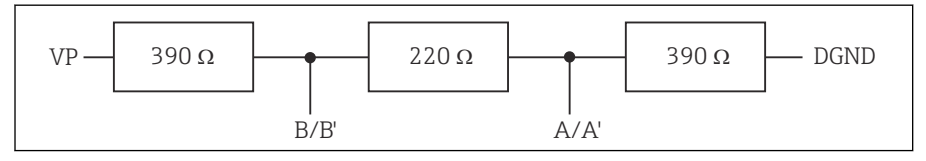

🖻 77 Estrutura da terminação interna

#### 2. Terminação externa

Deixe as minisseletoras no quadro do módulo na posição "OFF" (configuração de fábrica).

- Conecte a terminação externa para os terminais 81 e 82 na frente do módulo 485DP ou 485MB para fonte de alimentação de 5 V.
  - ← A terminação externa é usada.

# 6.6 Configurações de hardware

#### Configuração do endereço do barramento

- 1. Abra o invólucro.
- 2. Ajuste o endereço do barramento desejado através das minisseletoras do módulo 485DP ou 485MB.
- Para PROFIBUS DP, endereços de barramento válidos são quaisquer entre 1 e 126, e quaisquer entre 1 e 247 para Modbus. Se você configurar um endereço inválido, o endereçamento do software é automaticamente habilitado através da configuração local ou através do fieldbus.

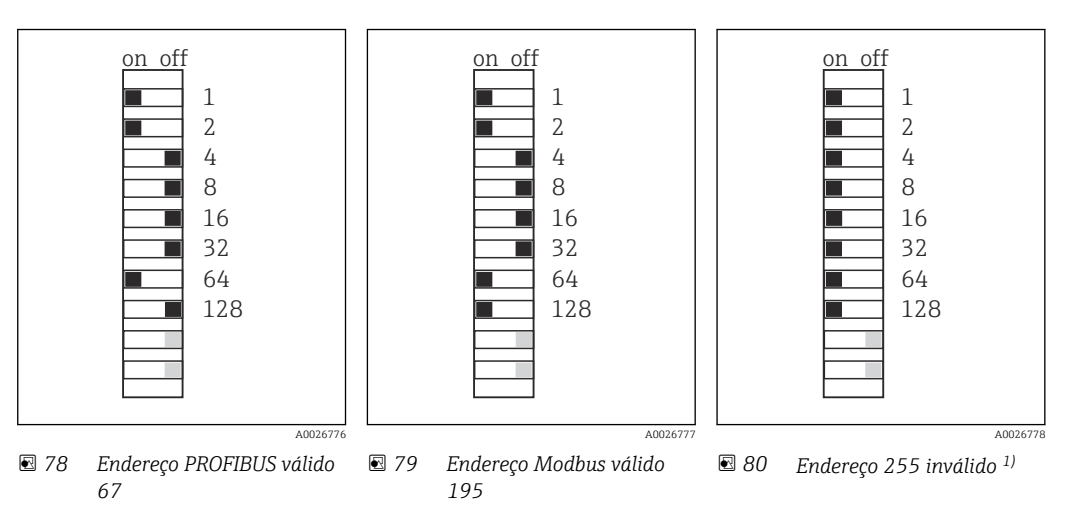

<sup>1)</sup> Configuração do pedido, endereçamento do software está ativo, endereço do software configurado na fábrica: PROFIBUS 126, Modbus 247

# 6.7 Garantia do grau de proteção

Somente as conexões elétricas e mecânicas que estão descritas nessas instruções e que são necessárias para o uso indicado exigido, podem ser executadas no equipamento entregue.

• Cuidado quando executar o trabalho.

Tipos individuais de proteção permitidos para este produto (impermeabilidade (IP), segurança elétrica, imunidade à interferência EMC, proteção Ex) perdem a garantia se, por exemplo:

- As tampas forem retiradas
- Diferentes unidades de energia das que foram fornecidas forem usadas
- Prensa-cabos não forem apertados o suficiente (devem ser apertados com 2 Nm (1.5 lbf ft) para o nível permitido de proteção de IP)
- Diâmetro dos cabos for inadequado para os prensa-cabos
- Os módulos não forem fixados completamente
- O display não estiver totalmente fixo (risco de entrada de umidade devido à vedação inadequada)
- Cabos/extremidades de cabos soltos ou não apertados de forma adequada
- Segmentos de cabos condutores forem deixados no equipamento

# 6.8 Verificação pós conexão

## **A**TENÇÃO

#### Erros de conexão

A segurança das pessoas e do ponto de medição estão em risco! O fabricante não aceita qualquer responsabilidade por erros que resultem da falha em estar em conformidade com as instruções neste manual.

 Coloque o equipamento em operação somente se você puder responder sim para todas as perguntas a seguir.

Condição e especificações do equipamento

► Todos os cabos e o equipamento estão livres de danos na parte externa?

#### Conexão elétrica

- ► As deformações dos cabos montados foram aliviadas?
- ▶ Os cabos passam sem enroscar e não têm desvios?
- ▶ Os cabos de sinal estão conectados corretamente de acordo com o esquema elétrico?
- ► Todas as outras conexões foram estabelecidas corretamente?
- ▶ Os cabos de conexão inutilizados estão conectados à conexão terra de proteção?
- ► Todos os terminais plug-in estão conectados com segurança?
- ► Todos os cabos de conexão estão posicionados firmemente nos terminais dos cabos?
- ► Todas as entradas para cabos estão montadas, ajustadas e com estanqueidade?
- ► A fonte de alimentação corresponde à tensão indicada na etiqueta de identificação?

# 7 Integração do sistema

## 7.1 Servidor da web

Yersões sem fieldbus: um código de ativação é necessário para o servidor web.

#### 7.1.1 Conexão

• Conectar o cabo de comunicação do computador à porta Ethernet do módulo BASE2.

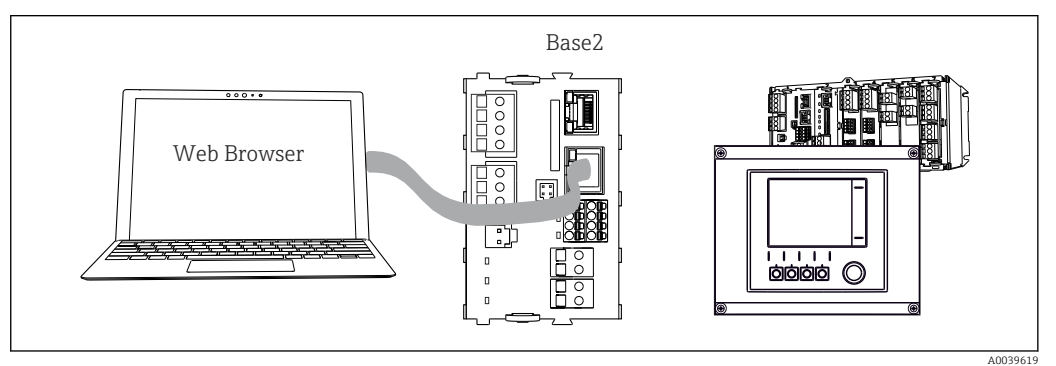

🖻 81 Conexão do servidor da web/Ethernet

#### 7.1.2 Estabelecendo a conexão de dados

*Todas as versões com exceção de PROFINET:* 

Para garantir que seu equipamento tenha um endereço IP válido, você deve desabilitar o parâmetro DHCP nas configurações de Ethernet. (Menu/Setup/Param. Gerais /Setup estendido/Ethernet/Ajustes)

Você pode atribuir um endereço de IP manualmente no mesmo menu (para conexões ponto a ponto).

Todas as versões incluindo PROFINET:

Você encontrará o endereço IP e mascara de sub-rede do equipamento em: **DIAG**/ **Informação sistema/Ethernet**.

- 1. Inicie seu PC.
- 2. Primeiro, configure um endereço IP manual nas configurações de conexão da rede do sistema operacional.

#### **Exemplo: Microsoft Windows 10**

- 3. Rede Aberta e Centro de Compartilhamento.
  - Além da sua rede padrão, você deverá ver uma conexão Ethernet adicional (por exemplo, "Rede não identificada").
- 4. Selecione o link para essa conexão Ethernet.
- 5. Na janela pop-up, selecione o botão "Propriedades".
- 6. Duplo clique em "Protocolo de internet Versão 4 (TCP/IPv4)".
- 7. Selecione "Usar o seguinte endereço IP".
- 8. Insira o endereço IP desejado. Esse endereço deve estar na mesma sub-rede do endereço IP do equipamento, por ex.:
  - endereço IP para equipamentoLiquiline: 192.168.1.212 (conforme configurado previamente)
     Endereço IP para PC: 192.168.1.213.
- 9. Inicie o navegador da Internet.

 Se você usa um servidor proxy para se conectar à Internet: Desabilite o proxy (configurações do navegador em "Conexões/configurações LAN").

- 11. Insira o endereço IP do seu equipamento na barra de endereços (192.168.1.212, no exemplo).
  - O sistema leva alguns momentos para estabelecer a conexão e então o servidor web do CM44 é iniciado. Pode ser que uma senha seja solicitada. O ajuste de fábrica é "admin" para o nome do usuário e "admin" para a senha.
- 12. Insira o(s) seguinte(s) endereço(s) para fazer o download dos registros:
  - → 192.168.1.212/logbooks\_csv.fhtml (para registros no formato CSV) 192.168.1.212/logbooks fdm.fhtml (para registros no formato FDM)
- Downloads no formato FDM podem ser transmitidos, memorizados e visualizados com segurança com o "Software de Gerenciamento de Dados de Campo" da Endress +Hauser.

 $(\rightarrow$  www.endress.com/ms20)

#### 7.1.3 Operação

A estrutura do menu do servidor web corresponde à operação local.

| ivienu/Setup                              |                                                                                                    |                  |
|-------------------------------------------|----------------------------------------------------------------------------------------------------|------------------|
| Device tag: Measuring<br>Device state: OK | point no. 1                                                                                                    |                  |
| Software version: 01.06.06                |                                                                                                    |                  |
|                                           |                                                                                                    |                  |
|                                           |                                                                                                    |                  |
| Home                                      | ► Basic setup                                                                                                    | ?                |
| Home                                      | <ul><li>Basic setup</li><li>General settings</li></ul>                                                                   | ?                |
| Home                                      | <ul> <li>▶ Basic setup</li> <li>▶ General settings</li> <li>▶ Inputs</li> </ul>                                          | ?<br>?<br>?      |
| Home<br>ESC                               | <ul> <li>Basic setup</li> <li>General settings</li> <li>Inputs</li> <li>Outputs</li> </ul>                               | ?<br>?<br>?      |
| Home<br>ESC<br>CAL                        | <ul> <li>Basic setup</li> <li>General settings</li> <li>Inputs</li> <li>Outputs</li> <li>Additional functions</li> </ul> | ?<br>?<br>?<br>? |

*Exemplo do servidor web (menu/language=English)*

- Ao clicar em um nome ou em uma função do menu corresponde a pressionar o navegador.
- Você pode fazer suas configurações convenientemente através do teclado do computador.
- Em vez de usar um navegador de internet, você pode usar também o FieldCare para configuração através da Ethernet. O Ethernet DTM necessário para isso é parte integral da "Biblioteca DTM do Equipamento de Interface da Endress+Hauser".

Faça o download em: https://portal.endress.com/webdownload/ FieldCareDownloadGUI/

# 7.2 Interface de operação

Você pode conectar o equipamento ao computador através da interface de operação e configurá-lo usando o "FieldCare". Além disso, as configurações podem ser memorizadas, transferidas e documentadas.

#### 7.2.1 Conexão

1. Conecte o conector de serviço à interface no módulo de base Liquiline conecte-o ao Commubox.

2. Conecte o Commubox através da conexão USB ao computador no qual o FieldCare está instalado.

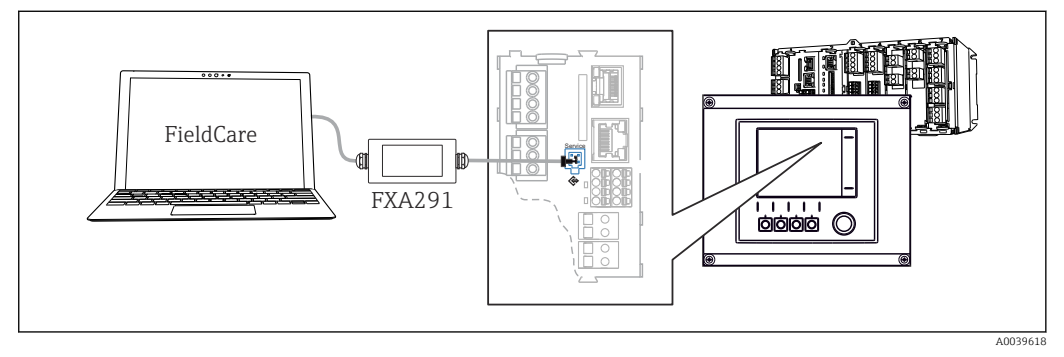

🖻 83 Visão geral da conexão

#### 7.2.2 Estabelecendo a conexão de dados

1. Inicie o FieldCare.

- 2. Estabeleça uma conexão com o Commubox. Para fazê-lo, selecione o "CDI Communication FXA291" ComDTM.
- 3. Em seguida selecione o "Liquiline CM44x" DTM e inicie a configuração.

Agora, você pode iniciar a configuração online através do DTM.

Configuração online compete com operação local, isto é uma das opções bloqueia a outra. Em ambos os lados é possível impedir o acesso pelo outro lado.

#### 7.2.3 Operação

- No DTM, a estrutura do menu corresponde à operação local. As funções de teclas Liquiline são encontradas na janela principal à esquerda.
- Ao clicar em um nome ou em uma função do menu corresponde a pressionar o navegador.
- Você pode fazer suas configurações convenientemente através do teclado do computador.
- Você pode usar o FieldCare para salvar registros, fazer backups e configurações, e transferir configurações para outros equipamentos.
- Você também pode imprimir as configurações ou salvá-las como PDF.

# 7.3 Sistemas Fieldbus

#### 7.3.1 HART

Você pode comunicar usando o protocolo HART através da saída de corrente 1.

- 1. Conecte o modem HART ou terminal portátil HART à saída de corrente 1 (carga de comunicação 250 500 Ohm).
- 2. Estabeleça uma conexão através de seu equipamento HART.
- 3. Opere o Liquiline através do equipamento HART. Para fazê-lo, siga as instruções do manual.

Mais informações detalhadas sobre a comunicação HART são fornecidas nas páginas do produto na Internet (→ BA00486C).

#### 7.3.2 PROFIBUS DP

A comunicação através de PROFIBUS DP é possível com o módulo 485DP e a versão do equipamento adequado.

 Conecte o cabo de dados PROFIBUS aos terminais no módulo fieldbus conforme descrito.

Para informações detalhadas sobre "comunicação PROFIBUS", consulte as páginas do produto na Internet ( $\rightarrow$  SD01188C).

#### 7.3.3 Modbus

A comunicação através de Modbus RS485 é possível com o módulo 485DP e a versão do equipamento adequado.

A comunicação através do Modbus TCP é possível com o módulo BASE2.

Os protocolos RTU e ASCII estão disponíveis ao conectar através do Modbus RS485. Você pode comutar para ASCII no equipamento.

- Conecte o cabo de dados Modbus aos terminais do módulo 485MB (RS 485) ou à tomada RJ45 do módulo BASE2 (TCP), conforme descrito.
- Para informações detalhadas sobre "comunicação Modbus", consulte as páginas do produto na Internet ( $\rightarrow$  SD01189C).

#### 7.3.4 EtherNet/IP

A comunicação através de EtherNet/IP é possível com o módulo BASE2 e a versão do equipamento adequado.

• Conecte o cabo de dados EtherNet/IP à tomada RJ45 do módulo BASE2.

Para informações detalhadas sobre "comunicação Ethernet/IP", consulte as páginas do produto na Internet ( $\rightarrow$  SD01293C).

#### 7.3.5 PROFINET

A comunicação através de PROFINET é possível com o módulo BASE2 e a versão do equipamento adequado.

► Conecte o cabo de dados PROFINET ao conector RJ45 do módulo BASE2.

Para informações detalhadas sobre "comunicação PROFINET", consulte as páginas do produto na Internet ( $\rightarrow$  SD02490C).

# 8 Opções de operação

# 8.1 Visão geral

#### 8.1.1 Elementos de exibição e operação

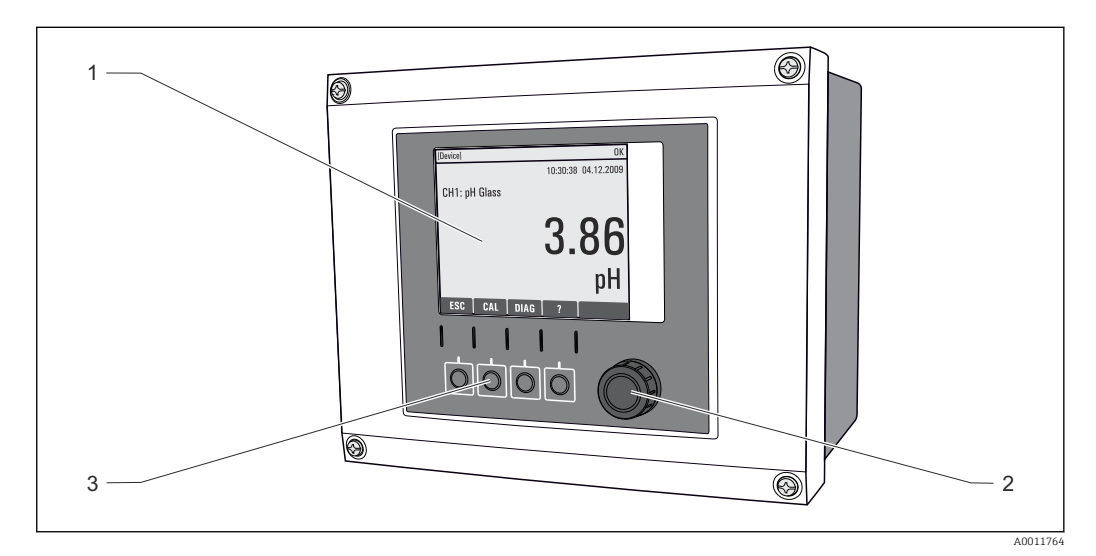

🗷 84 Visão geral da operação (usando o exemplo do equipamento de campo)

- 1 Display (com fundo do display vermelho em condição de alarme)
- 2 Navegador (função lançar/balançar e pressionar/segurar)
- 3 Teclas (a função depende do menu)

#### 8.1.2 Display

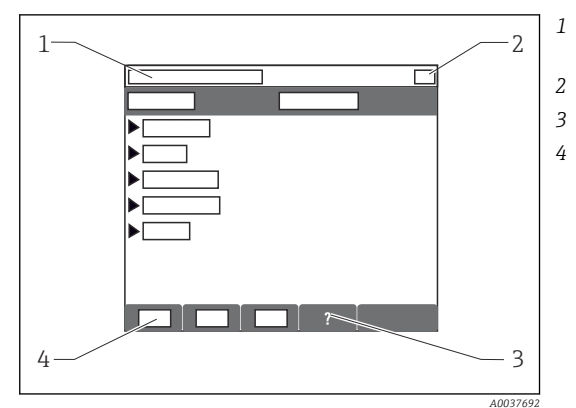

- Sequência do menu e/ou denominação do equipamento
- Display de status
- Ajuda, se disponível
- Atribuição das teclas

# 8.2 Acesso ao menu de operação através do display local

## 8.2.1 Conceito de operação

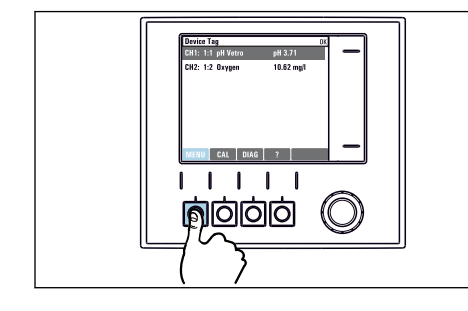

Pressionar a tecla: seleção direta do menu

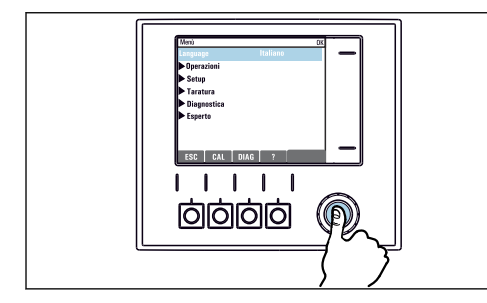

Pressionar o navegador: lançar uma função

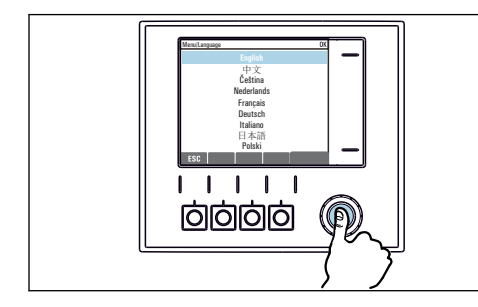

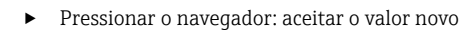

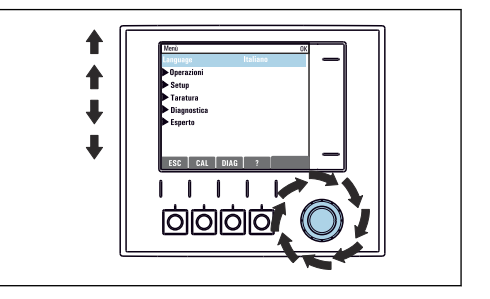

Virar o navegador: mover o cursor no menu

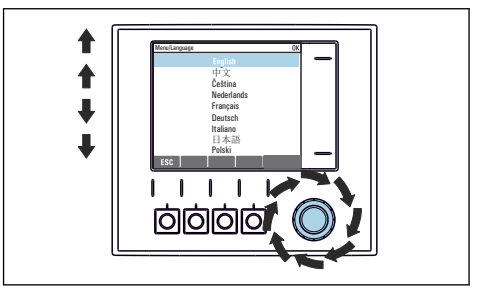

 Virar o navegador: selecionar um valor (por ex. de uma lista)

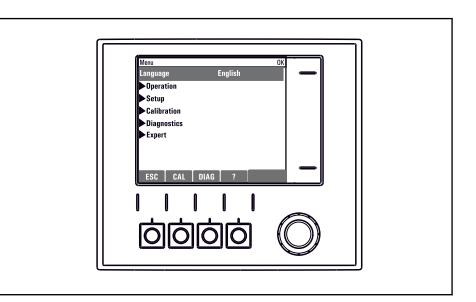

🛏 A nova configuração é aceita

## 8.2.2 Bloqueio ou desbloqueio das teclas de operação

#### Travamento das teclas operacionais

- 1. Pressione o navegador por mais de 2 s.
  - Um menu de contexto para travamento das teclas operacionais é exibido. Você tem a escolha de travar as teclas com ou sem proteção de senha. "Com senha" significa que você apenas pode destravar as teclas novamente ao inserir a senha correta. Defina essa senha aqui: Menu/Setup/Param. Gerais /Setup estendido/Gerenc. dados/Alterar senha bloqueio.

2. Selecione se as teclas devem ser bloqueadas com ou sem uma senha.

- → As teclas estão travadas. Nenhuma entrada pode ser feita. Na barra de teclas, você pode ver o âsímbolo.
- A senha é 0000 quando o equipamento é entregue da fábrica. **Certifique-se de anotar quaisquer mudanças feitas na senha,** visto que, caso contrário, você não poderá destravar o teclado sozinho.

#### Destravamento das teclas operacionais

1. Pressione o navegador por mais de 2 s.

└ Um menu de contexto para destravamento das teclas operacionais é exibido.

#### 2. Destravado.

- ➡ As teclas são travadas imediatamente se você não escolheu travar com uma senha. Caso contrário, será pedido que você insira sua senha.
- 3. Apenas o teclado é protegido com senha: insira a senha correta.
  - → As teclas estão destravadas. É possível acessar todo o local de operação novamente. O nã símbolo não é mais visível no display.

# 8.3 Opções de configuração

#### 8.3.1 Somente exibição

- Você pode somente ler os valores, mas não é possível alterá-los.
- Valores somente leitura típicos são: dados do sensor e informações do sistema

#### 8.3.2 Listas de opções

- Você recebe uma lista de opções. Em poucos casos, eles também aparecem na forma de caixas de múltipla escolha.
- Normalmente, você só seleciona uma opção; em raras ocasiões, você seleciona uma ou mais opções.

#### 8.3.3 Valores numéricos

- Você está alterando uma variável.
- Os valores máximos e mínimos para essa variável são exibidos no display.
- Configure um valor dentro destes limites.

#### 8.3.4 Ações

- Você dispara uma ação com a função apropriada.
- Você sabe que o item em questão é uma ação se ele for precedido do seguinte símbolo:
- Exemplos de ações típicas incluem:
  - Exclusão de entradas de registro
  - Salvar ou carregar configurações
  - Disparar programas de limpeza
- Exemplo: Diagnóstico/Logbooks/Logbook Configuração/Apagar todas entradas

#### 8.3.5 Texto definido pelo usuário

- Você está atribuindo uma designação individual.
- Insira um texto. Você pode utilizar os caracteres no editor para este fim (letras maiúsculas e minúsculas, números e caracteres especiais).
- Utilizando as teclas de função você pode:
  - Cancele suas entradas sem salvar os dados (X)
  - Exclua o caractere em frente ao cursor ( $\checkmark$ )
  - Mova o cursor para trás em uma posição ( )
  - Finalize suas entradas e salve ( $\checkmark$ )
- Exemplo: Menu/Setup/Param. Gerais /TAG equipamento

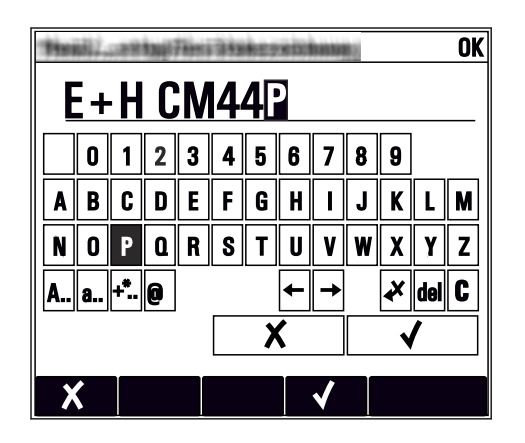

#### 8.3.6 Tabelas

- Tabelas são necessárias para mapear funções matemáticas ou para inserir amostras em intervalos irregulares.
- Você edita uma tabela navegando através das linhas e colunas com o navegador e mudando os valores das células.
- Você pode apenas editar os valores numéricos. O controlador cuida automaticamente das unidades de engenharia.
- Você pode adicionar linhas à tabela (tecla **INSERT**) ou excluí-las (tecla **DEL**).
- Depois, você salva a tabela (tecla SAVE).
- Você também pode cancelar suas entradas a qualquer momento usando a tecla X.
- Exemplo: Menu/Setup/Entradas/pH/Comp. do meio

| Menu//li | nputs/pH/Medium comp. |         | ОК |
|----------|-----------------------|---------|----|
|          | Temperature           | рH      |    |
| 1        | 20.0 °C               | pH 6.90 |    |
| 2        | 25.0 °C               | pH 7.00 |    |
| 3        | 30.0 °C               | pH 7.10 |    |
|          |                       |         |    |
|          |                       |         |    |
|          |                       |         |    |
|          |                       |         |    |
|          | INSERT D              | EL SAVE |    |

# 9 Comissionamento

# 9.1 Verificação da função

#### **A**TENÇÃO

#### Conexão incorreta, tensão incorreta

Riscos de segurança para colaboradores e mau funcionamento do equipamento!

- Verifique se todas as conexões foram estabelecidas corretamente de acordo com o esquema elétrico.
- Certifique-se de que a fonte de alimentação corresponda à tensão indicada na etiqueta de identificação.

#### Salvar os ajustes de configuração como uma captura de tela

Através do display local, , você pode capturar telas a qualquer momento e salvá-los em um cartão SD.

1. Insira um cartão SD dentro do slot SD do módulo base.

2. Pressione o botão do navegador por pelo menos 3 segundos.

- 3. No menu de contexto, selecione **Screenshot** item.
  - A tela atual é memorizada como um arquivo bitmap no cartão SD na pasta "Screenshots".

# 9.2 Ligar

Durante a fase de inicialização do equipamento, os relés e saídas de corrente têm um status indefinido por alguns segundos, anteriores à inicialização. Fique atento a possíveis efeitos em quaisquer atuadores que possam estar conectados.

## 9.2.1 Configuração do idioma de operação

#### Configuração do idioma

Se você não tiver feito isso, feche a tampa do invólucro e parafuse o equipamento fechado.

- 1. Ligue a fonte de alimentação.
  - 🛏 Aguardar enquanto a inicialização está sendo concluída.
- 2. Pressione a tecla: **MENU**.

3. Ajuste seu idioma no item do menu superior.

└ • O equipamento agora pode ser operado em seu idioma escolhido.

# 9.2.2 Comportamento do display

| Menu/Operação/Display |                                                                                             |                                                                                                    |  |
|-----------------------|---------------------------------------------------------------------------------------------|----------------------------------------------------------------------------------------------------|--|
| Função                | Opções                                                                                      | Informações                                                                                                    |  |
| Contraste             | 5 a 95%<br><b>Configuração de fábrica</b><br>50%                                            | Ajuste a tela de forma a se adequar ao seu<br>ambiente de trabalho.<br>Luz de fundo = Automático<br>Caso um botão não seja pressionado após um<br>certo período, a luz de fundo é desligada<br>automaticamente. Ele volta a ligar assim que<br>pressionar o botão do navegador.<br>Luz de fundo = Ligado<br>A luz de fundo não se desliga automaticamente. |  |
| Luz de fundo          | Seleção<br>• Ligado<br>• Desligado<br>• Automático<br>Configuração de fábrica<br>Automático |                                                                                                    |  |
| Rotação de tela       | Seleção<br>Manual<br>Automático<br>Configuração de fábrica<br>Manual                        | Se <b>Automático</b> for selecionado, a exibição do<br>valor medido de canal único troca de um canal<br>para o próximo a cada segundo.                                                                                                    |  |

# 9.3 Telas definidas pelo usuário

| Menu/Operação/Telas definidas pelo usuário             |                                                                                                    |                                                                                                    |  |
|--------------------------------------------------------|----------------------------------------------------------------------------------------------------|----------------------------------------------------------------------------------------------------|--|
| Função                                                 | Opções                                                                                                    | Info                                                                                                    |  |
| ▶ Tela medição 1 6                                     |                                                                                                    | Você pode criar 6 telas de medição e nomeá-las<br>com um nome. As funções são idênticas para<br>todas as 6 telas de medição.                                                                                                    |  |
| Tela medição                                           | Seleção<br>• Ligado<br>• Desligado<br>Ajuste de fábrica<br>Desligado                                                           | Uma vez definida sua própria tela de medição,<br>agora você pode ligá-la. Você pode encontrar a<br>nova tela em <b>Telas definidas pelo usuário</b> .                                                                                                    |  |
| Etiqueta                                               | Texto customizado, 20<br>caracteres                                                                                            | Nome da tela de medição<br>Aparece na barra de status do display.                                                                                                    |  |
| Número de linhas                                       | 1 a 8<br><b>Ajuste de fábrica</b><br>8                                                                                         | Especifique o número dos valores medidos<br>exibidos.                                                                                                    |  |
| ▶ Line 1 8                                             | <b>Interface de usuário</b><br>Etiqueta                                                                                        | Especifique o conteúdo de <b>Etiqueta</b> no submenu de cada linha.                                                                                                    |  |
| Fonte de dados                                         | <ul> <li>Seleção</li> <li>Nenhuma</li> <li>Consulte a lista na coluna "Info"</li> <li>Ajuste de fábrica<br/>Nenhuma</li> </ul> | <ul> <li>Selecione uma fonte de dados.</li> <li>Você pode selecionar dentre os seguintes:</li> <li>Entradas de sensor</li> <li>Diagnóstico Heartbeat de entradas do sensor</li> <li>Controlador</li> <li>Entradas em corrente</li> <li>Sinais Fieldbus</li> <li>Funções matemáticas</li> <li>Entradas em corrente</li> <li>Raídas em corrente</li> <li>Relé</li> <li>Comutação da faixa de medição</li> </ul> |  |
| Valor medido<br><b>Fonte de dados</b> é uma<br>entrada | <b>Seleção</b><br>Depende da entrada<br><b>Ajuste de fábrica</b><br>Nenhum                                                     | Você pode exibir diferentes valores principais,<br>secundários e brutos medidos dependendo do<br>tipo de entrada.<br>Nenhuma opção pode ser selecionada para<br>saídas aqui.                                                                                                    |  |

| Menu/Operação/Telas definidas pelo usuário                |                                                                                       |                                                                                                    |  |
|-----------------------------------------------------------|---------------------------------------------------------------------------------------|----------------------------------------------------------------------------------------------------|--|
| Função                                                    | Opções                                                                                | Info                                                                                                    |  |
| Tipo atuador<br><b>Fonte de dados</b> é um<br>controlador | Seleção<br>Nenhum<br>Bipolar<br>Unipolar-<br>Unipolar+<br>Ajuste de fábrica<br>Nenhum | Para mais informações sobre controladores e<br>variáveis manipuladas: → 🗎 90.                                                                                           |  |
| Etiqueta                                                  | Texto customizado, 20<br>caracteres                                                   | Nome definido pelo usuário para o parâmetro a<br>ser exibido                                                                                                    |  |
| ⊳ Ajusta etiqueta para<br>"%0V" <sup>1)</sup>             | Ação                                                                                  | Se executar esta ação, você aceita a denominação<br>do parâmetro automaticamente sugerido. Sua<br>própria denominação do parâmetro ( <b>Etiqueta</b> )<br>está perdida! |  |

 "%0V" aqui representa o texto que depende de contexto. Este texto é gerado automaticamente pelo software e inserido no lugar de %0V. Em situações mais simples, o texto gerado pode ser o nome de canal de medição, por exemplo.

# 9.4 Configuração básica

#### Fazendo as configurações básicas

- 1. Para acionar o Setup/Setup básico menu.
  - └ Faça as seguintes configurações.
- 2. **TAG equipamento**: Dê a seu equipamento qualquer nome de sua escolha (máx. 32 caracteres).
- 3. Config. data: Corrija a data ajustada se necessário.
- 4. Configura hora: Corrija a hora ajustada se necessário.
  - Para um comissionamento rápido, você pode ignorar as configurações adicionais para saídas, relés, etc. Você pode fazer essas configurações mais tarde, nos menus específicos.
- 5. Para retornar à visão geral do display: pressione a tecla por **ESC** por pelo menos um segundo.
  - Seu controlador agora trabalha com suas configurações básicas. Os sensores conectados usam os ajustes de fábrica do tipo de sensor em questão e os ajustes de calibração individuais que foram memorizados por último.

Se você deseja configurar seus parâmetros de entrada e saída mais importantes no **Setup básico**:

 Configure as saídas de corrente, relés, chaves fim de curso, controladores, diagnóstico do equipamento e ciclos de limpeza com os submenus que seguem o ajuste da hora.

# 10 Operação

# 10.1 Display

#### 10.1.1 Teclas de função no modo de medição

Na última linha do display você pode encontrar quatro teclas nas telas de medição:

- Com MENU, CAL e DIAG leva você diretamente para o menu específico do software.
- Com HOLD você pode ativar uma espera imediata, geral para sensores. Isto também configura todas as saídas conectadas, controladores e ciclos de limpeza para HOLD. Qualquer programa de limpeza de sensor que esteja operando no momento será interrompido. No entanto, você também pode iniciar limpeza manual do sensor quando uma espera estiver ativa.

#### 10.1.2 Modo de medição

Há diferentes modos de exibição: (pressione o botão do navegador para alterar o modo)

- (1) Visão geral de todas as entradas e saídas
- (2) Valor principal medido de uma entrada ou saída ou status de um relé
- (3) Valor principal e secundário medido de uma entrada de sensor
- (4) Todos os valores medidos de uma entrada do sensor
- (5) **Somente para medição de interface:** Display gráfico da zona de separação

Há também os submenus:

- (7) Diagnósticos Heartbeat
   Rápida visão geral das boas condições do equipamento e de cada sensor conectado compatível com Heartbeat Technology

#### Mudança de canal para os modos (2) - (5)

- Abra o navegador.
  - └ O display muda de canal para canal.

| Tipo de sensor                             | Valor principal                                                  | Valor medido principal/<br>secundário                         | Todos os valores                                                      |
|--------------------------------------------|------------------------------------------------------------------|---------------------------------------------------------------|-----------------------------------------------------------------------|
| Fotômetro                                  | Absorção (UV, NIR,<br>cor, crescimento de<br>célula)<br>Turbidez | Absorção (UV, NIR, cor,<br>crescimento de célula)<br>Turbidez | Valor medido, 2nd Meas. value,<br>Valor Bruto, Raw 2nd meas.<br>value |
| pH, vidro                                  | Valor pH                                                         | Valor do pH, temperatura                                      | Valor Principal, Valor Bruto,<br>Temperatura, Impedância<br>vidro     |
| Sensor de pH e ORP<br>combinados           | Valor do pH ou ORP ou<br>valor do rH                             | Valor do pH ou ORP ou<br>valor de rH, temperatura             | Valor Principal, Valor Bruto,<br>Temperatura, Impedância<br>vidro     |
| pH, ISFET                                  | Valor pH                                                         | Valor do pH, temperatura                                      | Valor Principal, Valor Bruto,<br>Temperatura                          |
| ORP                                        | ORP                                                              | ORP, temperatura                                              | Valor Principal, Valor Bruto,<br>Offset, Temperatura                  |
| Condutividade, medida<br>de forma indutiva | Condutividade,<br>concentração                                   | Condutividade,<br>concentração,<br>temperatura                | Valor Principal, Valor Bruto,<br>Temperatura                          |

| Tipo de sensor                              | Valor principal                                           | Valor medido principal/<br>secundário                            | Todos os valores                                                                          |
|---------------------------------------------|-----------------------------------------------------------|------------------------------------------------------------------|-------------------------------------------------------------------------------------------|
| Condutividade, medida<br>de forma condutiva | Condutividade,<br>resistividade,<br>concentração          | Condutividade,<br>resistividade,<br>concentração,<br>temperatura | Valor Principal, Valor Bruto,<br>Temperatura                                              |
| Oxigênio, óptico e<br>amperométrico         | Oxigênio                                                  | Oxigênio, temperatura                                            | Pressão parcial, Saturação ,<br>Concentração, Temperatura                                 |
| Desinfecção                                 | Cloro ou<br>dióxido de cloro<br>(dependendo do<br>sensor) | Cloro ou dióxido de cloro,<br>temperatura                        | Valor Principal, Valor Bruto,<br>Temperatura                                              |
| Nitrato                                     | Nitrato                                                   | Nitrato, temperatura                                             | Valor Principal, Valor Bruto,<br>Temperatura                                              |
| Turbidez                                    | Turbidez                                                  | Turbidez, temperatura                                            | Valor Principal, Valor Bruto,<br>Temperatura                                              |
| Coeficiente de absorção<br>espectral (SAC)  | SAC                                                       | SAC, temperatura                                                 | Valor Principal, Valor Bruto,<br>Temperatura                                              |
| Nível do lodo                               | Turbidez                                                  | Turbidez, temperatura                                            | Valor Principal, Valor Bruto,<br>Temperatura                                              |
| Amônia, íon seletiva                        | Amônia                                                    | Amônia, temperatura                                              | Valor Principal, Valor Bruto,<br>Temperatura                                              |
| Nitrato, íon seletivo                       | Nitrato                                                   | Nitrato, temperatura                                             | Valor Principal, Valor Bruto,<br>Temperatura                                              |
| Potássio, íon seletivo                      | Potássio                                                  | Potássio, temperatura                                            | Valor Principal, Valor Bruto,<br>Temperatura                                              |
| Medição de interface                        | UIS                                                       | UIS                                                              | <b>Valor Principal, Valor Bruto,</b><br><b>Temperatura</b><br>Zona de separação (gráfico) |

#### Heartbeat diagnostics

(Opcional com código de ativação adicional)

- Tela de diagnósticos Heartbeat com indicadores gráficos da integridade do equipamento e sensor, e com uma manutenção ou (dependendo do sensor) temporizador de calibração
- Informações de status Heartbeat sobre a condição do equipamento e do sensor → B 66
   O: Condição do sensor/equipamento e temporizador de manutenção > 20%; nenhuma
  - ação necessária
     Q: Condição do consor/oquipamento ou temporizador do manutenção > 5 < 20% a</li>

  - O: Condição do sensor/equipamento ou temporizador de manutenção < 5%, a manutenção é recomendada
- A condição do sensor Heartbeat é a avaliação dos resultados da calibração e das funções de diagnóstico do sensor.

Um emoji triste pode ser devido ao resultado da calibração, status do valor medido ou ao limite do tempo de operação excedido. Estes limites podem ser configurados no ajuste do sensor de modo que se adapte os diagnósticos Heartbeat para a aplicação.

#### Categoria Heartbeat e NAMUR

O status Heartbeat indica a condição do sensor ou equipamento, enquanto as categorias NAMUR (F, C, M, S) avaliam a confiabilidade do valor medido. As duas condições podem correlacionar, mas não necessariamente.

- Exemplo 1

  - Se o número máximo de ciclos de limpeza for excedido, o símbolo Heartbeat muda de para 

     Enquanto o valor medido ainda pode ser confiável, o sinal de status NAMUR muda para M (manutenção necessária).
- Exemplo 2

O sensor quebra. O status Heartbeat muda imediatamente de  $\bigcirc$  para  $\bigcirc$  e o sinal de status NAMUR também muda imediatamente para F (falha).

#### 10.1.3 Status do equipamento

Os ícones no display alertam sobre estados especiais do equipamento.

| Ícone                                                              | Localização                   | Descrição                                                                            |
|--------------------------------------------------------------------|-------------------------------|--------------------------------------------------------------------------------------|
| F                                                                  | Cabeçalho                     | Mensagem de diagnóstico "Falha"                                                      |
| М                                                                  | Cabeçalho                     | Mensagem de diagnóstico "Requerimento de manutenção"                                 |
| C                                                                  | Cabeçalho                     | Mensagem de diagnóstico "Conferido"                                                  |
| S                                                                  | Cabeçalho                     | Mensagem de erro "Fora da especificação"                                             |
| ←→                                                                 | Cabeçalho                     | Fieldbus ou comunicação TCP/IP ativa                                                 |
| X                                                                  | Cabeçalho                     | Mantenha ativo (para sensores)                                                       |
| X                                                                  | No valor medido               | O bloqueio para o atuador (saída de corrente, chave fim de curso etc.)<br>está ativo |
| 1<br>1<br>1<br>1<br>1<br>1<br>1<br>1<br>1<br>1<br>1<br>1<br>1<br>1 | No valor medido <sup>1)</sup> | Um offset foi adicionado ao valor medido                                             |
| ⊗                                                                  | No valor medido               | Valor medido no estado "Ruim" ou "Alarme"                                            |
| ATC                                                                | No valor medido               | Temperatura automática de compensação ativa (para sensores)                          |
| MTC                                                                | No valor medido               | Temperatura manual de compensação ativa (para sensores)                              |
| SIM                                                                | Cabeçalho                     | Modo de simulação ativa ou Memocheck SIM conectado                                   |
| SIM                                                                | No valor medido               | O valor medido é influenciado por um valor simulado                                  |
| SIM                                                                | No valor medido               | O valor medido exibido é simulado (para sensores)                                    |
| $\odot$                                                            | Após o número do canal        | Diagnóstico Heartbeat: a condição do sensor é boa                                    |
| $\odot$                                                            | Após o número do canal        | Diagnóstico Heartbeat: a condição do sensor é ruim                                   |
|                                                                    | Após o número do canal        | Diagnóstico Heartbeat: a condição do sensor é OK                                     |
|                                                                    | Cabeçalho                     | O controlador está ativo                                                             |

1) Somente medição de pH ou ORP

Se duas ou mais mensagens de diagnóstico ocorrerem simultaneamente, apenas o ícone com a mensagem de prioridade máxima é exibido no display (para a ordem de prioridade segundo a NAMUR, → 🗎 145).

#### 10.1.4 Visualização das atribuições

Visualizações de atribuição, ex. **Atribuição dos canais**, aparecem como a última função em muitas seções do menu. Você pode usar esta função para visualizar quais atuadores ou funções estão conectados a uma entrada ou saída. As atribuições aparecem em ordem hierárquica.

# 10.2 Configurações gerais

# 10.2.1 Configurações básicas

| Menu/Setup/Param. Gerais                                                                                                    |                                                                      |                                                                                                    |  |
|----------------------------------------------------------------------------------------------------|----------------------------------------------------------------------|----------------------------------------------------------------------------------------------------|--|
| Função                                                                                                    | Opções                                                               | Informações                                                                                                    |  |
| TAG equipamento                                                                                                    | Texto customizado, 32<br>caracteres                                  | <ul> <li>Selecione qualquer nome para seu<br/>controlador, por ex. use o nome TAG.</li> </ul>                                                                                                    |  |
| Unid. Temperatura                                                                                                    | Seleção<br>• °C<br>• °F<br>• K<br>Configuração de fábrica<br>°C      |                                                                                                    |  |
| Range de saída atual                                                                                                    | Seleção<br>• 020 mA<br>• 420 mA<br>Configuração de fábrica<br>420 mA | Conforme NAMUR NE43, a faixa linear é de 3,8<br>a 20,5 mA ( <b>420 mA</b> ) ou 0 a 20,5 mA ( <b>020</b><br><b>mA</b> ). Se a faixa é excedida ou fica abaixo do seu<br>valor mínimo normal, o valor da corrente para<br>no limite da faixa e uma mensagem de<br>diagnóstico (460 ou 461) é gerada. |  |
| Erro corrente                                                                                                    | de 0,0 a 23,0 mA                                                     | A função atende a NAMUR NE43.                                                                                                    |  |
|                                                                                                    | <b>Configuração de fábrica</b><br>22,5 mA                            | <ul> <li>Estabeleça o valor da corrente que deve ser<br/>gerada com valores de saída da corrente, em<br/>casos de erro.</li> </ul>                                                                                                    |  |
| <ul> <li>O valor para Erro corrente deve estar fora da faixa de medição. Se você selecionou Range de saída atual</li> <li>= 020 mA, você deve definir uma corrente de falha entre 20,1 e 23 mA. Se Range de saída atual =</li> <li>420 mA for selecionado, você também pode definir um valor de &lt; 4 mA como corrente de falha.</li> <li>O equipamento permite uma corrente de falha dentro da faixa de medição. Nesses casos, fique atento para possíveis efeitos que isso poderá ter em seu processo.</li> </ul> |                                                                      |                                                                                                    |  |
| Atraso de alarme                                                                                                    | 0 a 9999 s                                                           | O software apenas exibe os erros que estão                                                                                                    |  |
|                                                                                                    | <b>Configuração de fábrica</b><br>O s                                | presentes a mais tempo que o tempo de espera<br>estipulado. Isso possibilita conter mensagens que<br>somente ocorrem brevemente e são causadas por<br>flutuações comuns específicas do processo.                                                                                                   |  |
| Hold equip.                                                                                                    | Seleção<br>• Desabilitar<br>• Habilitado                             | Você pode habilitar uma espera geral e imediata<br>(para sensores) aqui. A função age da mesma<br>forma que a tecla <b>HOLD</b> nas telas de medição.                                                                                                    |  |
|                                                                                                    | Desabilitar                                                          |                                                                                                    |  |

# 10.2.2 Data e hora

| Menu/Setup/Param. Gerais /Data/Hora |                     |                                                                                                    |  |
|-------------------------------------|---------------------|----------------------------------------------------------------------------------------------------|--|
| Função Opções                       |                     | Info                                                                                                    |  |
| Config. data                        | Depende do formato; | Modo de Edição:<br>Dia (dois dígitos): 01 a 31<br>Mês (dois dígitos): 01 a 12<br>Ano (quatro dígitos): 1970 a 2106 |  |
| Configura hora                      | Depende do formato; | Modo de Edição:<br>hh (hora): 00 a 23 / 0 am a 12 pm<br>mm (minutos): 00 a 59<br>ss (segundos): 00 a 59            |  |

| Menu/Setup/Param. Gerais /Data/Hora |                                                                                                    |                                                                                                    |  |
|-------------------------------------|----------------------------------------------------------------------------------------------------|----------------------------------------------------------------------------------------------------|--|
| Função                              | Opções                                                                                                    | Info                                                                                                    |  |
| Setup estendido                     |                                                                                                    |                                                                                                    |  |
| Formato data                        | Seleção<br>DD.MM.AAAA<br>AAAA-MM-DD<br>MM-DD-AAAA<br>Ajuste de fábrica<br>DD.MM.AAAA                                     | <ul> <li>Selecione um formato de data.</li> </ul>                                                                                                    |  |
| Formato hora                        | Seleção<br>hh:mm am (12h)<br>hh:mm (24h)<br>hh:mm:ss (24h)<br>Ajuste de fábrica<br>hh:mm:ss (24h)                        | <ul> <li>Selecione entre exibição de 12 horas ou<br/>exibição de 24 horas. Segundos também<br/>podem ser exibidos na última versão.</li> </ul>                                                                                                    |  |
| Fuso horário                        | <ul> <li>Seleção</li> <li>Nenhum</li> <li>Opção de 35 fusos<br/>horário</li> <li>Ajuste de fábrica<br/>Nenhum</li> </ul> | Nenhum = Horário de Greenwich (Londres).                                                                                                    |  |
| Hor. verão                          | Seleção<br>Desligado<br>Europa<br>USA<br>Manual<br>Ajuste de fábrica<br>Desligado                                        | O controle adapta às trocas para horário de<br>verão/horário normal automaticamente se você<br>selecionar o horário de verão americano ou<br>europeu.<br>Manual significa que você mesmo pode<br>especificar o início e fim do horário de verão.<br>Aqui, dois submenus adicionais são exibidos, nos<br>quais você especifica as trocas de data e hora. |  |

## 10.2.3 Configurações de Modo de Espera

| Menu/Setup/Param. Gerais /Configurações Hold         |                                                                              |                                                                                                    |  |
|------------------------------------------------------|------------------------------------------------------------------------------|----------------------------------------------------------------------------------------------------|--|
| Função Opções                                        |                                                                              | Info                                                                                                    |  |
| Configurações hold automático                        |                                                                              |                                                                                                    |  |
| Atraso do Hold 0 a 600 s<br>Ajuste de fábrica<br>0 s |                                                                              | O status de espera é mantido pela duração do<br>tempo de espera quando você alterna para o<br>modo de medição.                                      |  |
| Menu Setup<br>Menu diagnóstico                       | Seleção<br>• Desabilitar<br>• Habilitado<br>Ajuste de fábrica<br>Desabilitar | <ul> <li>Decida se as saídas do equipamento devem<br/>alterar para o estado de espera definido<br/>quando o menu particular está aberto.</li> </ul> |  |
| Calibração ativa Ajuste de fábrica<br>Habilitado     |                                                                              |                                                                                                    |  |

Se o status de espera de um equipamento específico é ativado, quaisquer limpezas que foram previamente iniciadas são interrompidas. Quando o modo de espera está ativo, você apenas pode iniciar uma limpeza manual.

#### 10.2.4 Registros

Os registros gravam os seguintes eventos:

- Calibração/eventos de ajuste
- Eventos do operador
- Eventos de diagnóstico

Você define como os registros devem armazenas os dados.

Além disso, você também define registros de dados individuais .

- 1. Atribua um nome ao registro.
- 2. Selecione o valor medido a ser gravado.
- 3. Configura o tempo de varredura (**Busca tempo**).
  - └ Você pode definir o tempo de varredura individualmente para cada registro de dados.

Informações adicionais nos registros:  $\rightarrow \square$  170.

| Menu/Setup/Param. Gerais /Logbooks                                                      |                                                                                                    |                                                                                                    |  |
|-----------------------------------------------------------------------------------------|----------------------------------------------------------------------------------------------------|----------------------------------------------------------------------------------------------------|--|
| Função                                                                                  | Opções                                                                                                    | Info                                                                                                    |  |
| Logbook ident                                                                           | Texto customizado, 16<br>caracteres                                                                                                    | Parte do nome do arquivo quando se exporta um registro                                                                                                    |  |
| Logbook Eventos                                                                         | Seleção<br>Desligado<br>Buffer cíclico<br>Ench. buffer<br>Ajuste de fábrica<br>Buffer cíclico                                                                                           | Todas as mensagens de diagnóstico são gravadas         Buffer cíclico         Se a memória estiver cheia, a entrada mais         recente automaticamente sobrescreve a entrada         mais antiga.         Buffer preenchimento         Se a memória estiver cheia, há um         transbordamento,isto é, você não poderá         armazenar novos valores. O controle exibe a         mensagem de diagnóstico correspondente. A         memória então, precisa ser apagada         manualmente. |  |
| <ul> <li>Alertas transbordo</li> <li>Logbook Eventos =</li> <li>Ench. buffer</li> </ul> |                                                                                                    |                                                                                                    |  |
| Logbook calibração                                                                      | Seleção                                                                                                    | Decide se você quer receber uma mensagem                                                                                                    |  |
| Logbook Diagnóstico                                                                     | <ul> <li>Desligado</li> <li>Ligado</li> </ul>                                                                                                    | de diagnóstico se o buffer de preenchimento<br>do registro relevante exceder.                                                                                                    |  |
| Logbook Configuração                                                                    | <b>Ajuste de fábrica</b><br>Desligado                                                                                                    |                                                                                                    |  |
| ▶ Logbooks dados                                                                        |                                                                                                    |                                                                                                    |  |
| ▶ Novo                                                                                  |                                                                                                    | Você pode criar no máximo 8 registros de dados.                                                                                                    |  |
| Nome do logbook                                                                         | Texto customizado, 20<br>caracteres                                                                                                    |                                                                                                    |  |
| Fonte de dados                                                                          | Seleção<br>Entradas de sensor<br>Sinais Heartbeat<br>Controlador<br>Entradas em corrente<br>Sinais Fieldbus<br>Entradas binárias<br>Funções matemáticas<br>Ajuste de fábrica<br>Nenhuma | <ul> <li>Selecione a fonte de dados para as entradas<br/>dos registros.</li> <li>Você pode selecionar dentre os seguintes:</li> <li>Sensores conectados</li> <li>Controladores disponíveis</li> <li>Entradas em corrente</li> <li>Sinais Fieldbus</li> <li>Sinais binários de entrada</li> <li>Funções matemáticas</li> </ul>                                                                                                    |  |
| Valor medido                                                                            | Seleção<br>Depende de Fonte de<br>dados<br>Ajuste de fábrica<br>Nenhum                                                                                                    | Você pode gravar valores de medição diferentes dependendo da fonte de dados.                                                                                                    |  |

| Menu/Setup/Param. Gerais /Logbooks                      |                                                                                      |                                                                                                    |  |  |
|---------------------------------------------------------|--------------------------------------------------------------------------------------|----------------------------------------------------------------------------------------------------|--|--|
| Função                                                  | Opções                                                                               | Info                                                                                                    |  |  |
| Busca tempo                                             | 0:00:01 a 1:00:00<br>Ajuste de fábrica<br>0:01:00                                    | Intervalo mínimo de tempo entre duas entradas<br>Formato: H:MM:SS                                                                                                    |  |  |
| Logbook dados                                           | Seleção<br>• Buffer cíclico<br>• Ench. buffer<br>Ajuste de fábrica<br>Buffer cíclico | Buffer cíclico<br>Se a memória estiver cheia, a entrada mais<br>recente automaticamente sobrescreve a entrada<br>mais antiga.<br>Buffer preenchimento<br>Se a memória estiver cheia, há um<br>transbordamento,isto é, valores novos não<br>podem ser memorizados. O controle exibe a<br>mensagem de diagnóstico correspondente. A<br>memória então, precisa ser apagada<br>manualmente. |  |  |
| Alertas transbordo<br>Logbook Eventos =<br>Ench. buffer | Seleção<br>Desligado<br>Ligado<br>Ajuste de fábrica<br>Desligado                     | <ul> <li>Decide se você quer receber uma mensagem<br/>de diagnóstico se o buffer de preenchimento<br/>do registro relevante exceder.</li> </ul>                                                                                                    |  |  |
| ⊳ Adicionar novo<br>logbook                             | Ação                                                                                 | Apenas se você quiser criar outro registro de<br>dados imediatamente. Você adiciona novo<br>registro de dados em uma data futura usando<br><b>Novo</b> .                                                                                                    |  |  |
| ⊳ Pronto                                                | Ação                                                                                 | Isso permite que você saia do menu <b>Novo</b> .                                                                                                    |  |  |
| ⊳ Inicia/Para<br>simultaneamente                        | Ação                                                                                 | Aparece se você criou mais de um registro de<br>dados. Com um clique do mouse, você pode<br>iniciar ou interromper a gravação de todos os<br>registros de dados.                                                                                                    |  |  |
| ▶ Nome do logbook                                       |                                                                                      | O nome desse submenu é baseado no nome do<br>registro e somente aparece uma vez que você<br>cria o registro.                                                                                                    |  |  |
| Esse menu aparece alguma                                | s vezes se você têm diversos i                                                       | registros de dados.                                                                                                    |  |  |
| Fonte de dados<br>Valor medido                          | Somente leitura                                                                      | Isso é somente para fins informativos. Se você<br>quiser gravar outro valor, delete este registro e<br>crie um novo registro de dados.                                                                                                    |  |  |
| Tempo Log restante<br>Logbook Eventos =<br>Ench. buffer | Somente leitura                                                                      | Exibe os dias, horas e minutos restantes até que<br>o registro esteja cheio.                                                                                                    |  |  |
| Tamanho Log<br>Logbook Eventos =<br>Ench. buffer        | Somente leitura                                                                      | Exibe o número de entradas restantes até que o registro esteja cheio.                                                                                                    |  |  |
| Nome do logbook                                         | Texto customizado, 20<br>caracteres                                                  | Você pode alterar o nome aqui novamente.                                                                                                    |  |  |
| Busca tempo                                             | 0:00:01 a 1:00:00<br>Ajuste de fábrica<br>0:01:00                                    | Conforme acima<br>Intervalo mínimo de tempo entre duas entradas<br>Formato: H:MM:SS                                                                                                    |  |  |

| Menu/Setup/Param. Gerais /Logbooks                      |                                                                                      |                                                                                                    |  |  |
|---------------------------------------------------------|--------------------------------------------------------------------------------------|----------------------------------------------------------------------------------------------------|--|--|
| Função                                                  | Opções                                                                               | Info                                                                                                    |  |  |
| Logbook dados                                           | Seleção<br>• Buffer cíclico<br>• Ench. buffer<br>Ajuste de fábrica<br>Buffer cíclico | Buffer cíclico         Se a memória estiver cheia, a entrada mais recente automaticamente sobrescreve a entrada mais antiga.         Buffer preenchimento         Se a memória estiver cheia, há um transbordamento, isto é, valores novos não podem ser memorizados. O controle exibe a mensagem de diagnóstico correspondente. A memória então, precisa ser apagada manualmente. |  |  |
| Alertas transbordo<br>Logbook Eventos =<br>Ench. buffer | Seleção<br>Desligado<br>Ligado<br>Ajuste de fábrica<br>Desligado                     | <ul> <li>Decide se você quer receber uma mensagem<br/>de diagnóstico se o buffer de preenchimento<br/>do registro relevante exceder.</li> </ul>                                                                                                    |  |  |
| ▶ Linha plotter                                         |                                                                                      | Menu para definir o display gráfico                                                                                                    |  |  |
| Eixos                                                   | Seleção<br>Desligado<br>Ligado<br>Ajuste de fábrica<br>Ligado                        | Os eixos (x, y) devem ser exibidos ( <b>Ligado</b> ) ou<br>não ( <b>Desligado</b> )?                                                                                                    |  |  |
| Orientação                                              | Seleção<br>• Horizontal<br>• Vertical<br>Ajuste de fábrica<br>Horizontal             | Você pode escolher se as curvas de valor devem<br>ser exibidas da esquerda para a direita<br>(Horizontal) ou do topo para a base (Vertical).<br>Se você deseja exibir dois registros de dados<br>simultaneamente, certifique-se de que ambos os<br>registros tenham a mesma configuração aqui.                                                                                     |  |  |
| X-Descrição                                             | Seleção                                                                              | <ul> <li>Decida se a descrição deve ser exibida para<br/>os eixos e se as linhas de grade devem ser<br/>mostradas. Além disso, você pode decidir se<br/>as inclinações devem ser exibidas.</li> </ul>                                                                                                    |  |  |
| Y-Descrição                                             | <ul> <li>Desligado</li> <li>Ligado</li> <li>Ajuste de fábrica</li> </ul>             |                                                                                                    |  |  |
| Grids                                                   |                                                                                      |                                                                                                    |  |  |
| Pitches                                                 | Ligado                                                                               |                                                                                                    |  |  |
| Distância X Pitch/Grid                                  | 10 a 50%                                                                             | <ul> <li>Determine a inclinação.</li> </ul>                                                                                                    |  |  |
| Distância Y Pitch/Grid                                  | <b>Ajuste de fábrica</b><br>10 %                                                     |                                                                                                    |  |  |
| ⊳ Remover                                               | Ação                                                                                 | Essa ação remove os registro de dados. Qualquer dado que não foi memorizado é perdido.                                                                                                    |  |  |

#### Exemplo: Novo registro de dados (Setup/Param. Gerais /Logbooks/Logbooks dados/ Novo)

- 1. Defina as configurações:
- Nome do logbook

Atribua um nome. Exemplo: "01".

- Fonte de dados
  - Selecione uma fonte de dados. Exemplo: Sensor conectado ao canal 1 (CH1).
- Valor medido Selecione o valor medido a ser gravado. Exemplo: valor do pH.
- Busca tempo
  - Especifique o intervalo de tempo entre duas entradas de registro.
- Logbook dados Ative o registro: especifique o método de armazenamento de dados.
- 2. ../**Pronto**: Execute a ação.
  - └ O equipamento mostra o novo registro na lista de registros de dados.

3. Selecione o registro de dados "01".

- → Display adicional: **Tempo Log restante**.
- 4. Somente no caso de **Ench. buffer**:

Escolha para definir Alerta transbordo: Ligado ou Desligado.

- Ligado: O equipamento exibe uma mensagem de diagnóstico em casos de excedente de memória.
- 5. Submenu Linha plotter: Especifica o tipo de representação gráfica.

#### 10.2.5 Setup estendido

#### Configurações de diagnósticos

A lista de mensagens de diagnóstico exibida depende do caminho selecionado. Existem mensagens específicas do equipamento, e mensagens que dependem de qual sensor está conectado.

| Funçao                               | Opções                                                                                                    | mormações                                                                                                    |  |
|--------------------------------------|----------------------------------------------------------------------------------------------------|----------------------------------------------------------------------------------------------------|--|
| Lista de mensagens de<br>diagnóstico |                                                                                                    | <ul> <li>Selecione a mensagem a ser alterada.</li> <li>Somente então é possível realizar as<br/>configurações para essa mensagem.</li> </ul>                                                                                                    |  |
| Cód. Diag.                           | Somente leitura                                                                                                    |                                                                                                    |  |
| Mensagem diagnóstico                 | Seleção<br>• Ligado<br>• Desligado<br>Ajuste de fábrica<br>Depende da mensagem;                                                                | <ul> <li>Desative a mensagem de diagnóstico ou a ative<br/>novamente.</li> <li>Desativar significa: <ul> <li>Nenhuma mensagem de erro no modo de<br/>medição</li> <li>Nenhum erro de corrente na saída disponível</li> </ul> </li> </ul>                                                                                                    |  |
| Erro corrente                        | Seleção<br>Ligado<br>Desligado<br>Ajuste de fábrica<br>Depende da mensagem;                                                                    | <ul> <li>Decida se uma corrente de falha deve ser<br/>emitida na saída em corrente se a exibição<br/>de mensagem de diagnóstico estiver ativada.</li> <li>Em casos de erros gerais do equipamento,<br/>o erro de corrente é gerado em todas as<br/>saídas de corrente. Em casos de erros de<br/>canais específicos, o erro de corrente é<br/>gerado apenas na saídas de corrente<br/>atribuída.</li> </ul> |  |
| Sinal Status                         | Seleção<br>Manutenção (M)<br>Fora de especificação (S)<br>Função Check (C)<br>Falha (F)<br>Ajuste de fábrica<br>Depende da mensagem;           | <ul> <li>As mensagens são divididas em distintas categorias de erros de acordo com NAMUR NE 107.</li> <li>▶ Decida se uma atribuição de sinal de status deve ser alterada para a aplicação.</li> </ul>                                                                                                    |  |
| Saída de diag.                       | Seleção<br>Nenhum<br>Relé alarme<br>Saída binária<br>Transmissão 1 a n<br>(depende da versão do<br>equipamento)<br>Ajuste de fábrica<br>Nenhum | Selecione uma saída para a qual a mensagem de<br>diagnóstico deve ser atribuída.<br>Uma saída em relé deve primeiro ser configurada<br>para <b>Diagnósticos</b> antes que seja possível<br>atribuir a mensagem a uma saída.<br>( <b>Menu/Setup/Saídas</b> : Atribua a função<br><b>Diagnósticos</b> e defina o <b>Modo de operação</b> para<br><b>como atribuído</b> .)                                    |  |

# Menu/Setup/(Param. Gerais ou Entradas<Canal do sensor>)/Setup estendido/Ajustes diag./
| Comportamento diag                  |                                                                                                    |                                                                                                    |
|-------------------------------------|----------------------------------------------------------------------------------------------------|----------------------------------------------------------------------------------------------------|
| Função                              | Opções                                                                                               | Informações                                                                                                    |
| Prog. de limpeza<br>(para sensores) | Seleção<br>Nenhum<br>Limpeza 1<br>Limpeza 2<br>Limpeza 3<br>Limpeza 4<br>Ajuste de fábrica<br>Nenhum | <ul> <li>Decida se a mensagem de diagnóstico deva<br/>acionar um programa de limpeza.</li> <li>Os programas de limpeza podem ser definidos<br/>em:</li> <li>Menu/Setup/Funções adicionais/Limpeza.</li> </ul> |
| Informação detalhada                | Somente leitura                                                                                      | Informações adicionais sobre a mensagem de<br>diagnóstico e instruções sobre como resolver o<br>problema.                                                                                                    |

### Menu/Setup/(Param. Gerais ou Entradas<Canal do sensor>)/Setup estendido/Ajustes diag./ Comportamento diag

### Endereço do barramento HART

A lista de mensagens de diagnóstico exibida depende do caminho selecionado. Existem mensagens específicas do equipamento, e mensagens que dependem de qual sensor está conectado.

| Menu/Setup/Param. Gerais /Setup estendido/HART |                                         |                                                                                                    |
|------------------------------------------------|-----------------------------------------|----------------------------------------------------------------------------------------------------|
| Função Opções Info                             |                                         |                                                                                                    |
| Bus Address                                    | 0 a 63<br><b>Ajuste de fábrica</b><br>0 | Você pode mudar o endereço do equipamento<br>para integrar diversos equipamentos HART em<br>uma única rede (Modo Multidrop). |

Se você restaurar o equipamento para os ajustes de fábrica (**Diagnóstico/Reset/ Config. de Fábrica**), O endereço de barramento não é reconfigurado. Sua configuração é mantida.

## PROFIBUS DP

| Menu/Setup/Param. Gerais /Setup estendido/PROFIBUS |                                                                                                 |                                                                                                    |
|----------------------------------------------------|-------------------------------------------------------------------------------------------------|----------------------------------------------------------------------------------------------------|
| Função                                             | Opções                                                                                          | Info                                                                                                    |
| Habilitação                                        | Seleção<br>Desligado<br>Ligado                                                                  | Você pode desligar a comunicação a partir desse<br>ponto. O software poderá então ser acessado<br>apenas através da operação local.                                                                                                    |
|                                                    | <b>Ajuste de fábrica</b><br>Ligado                                                              |                                                                                                    |
| Terminação                                         | Somente leitura                                                                                 | Se o equipamento é o último no barramento,<br>você pode finalizá-lo através do hardware.<br>→ 🗎 50                                                                                                    |
| Bus Address                                        | 1 a 125                                                                                         | Se você endereçou o barramento através do<br>hardware (Minisseletoras no módulo, → 🗎 50),<br>você pode ler o endereço somente aqui.<br>Se um endereço inválido for definido através do<br>hardware, você precisa atribuir um endereço<br>válido para seu equipamento aqui ou através do<br>barramento. |
| número de identificação                            | Seleção<br>Automático<br>PA-Profile 3.02 (9760)<br>Liquiline CM44x (155D)<br>Fabric. específico |                                                                                                    |
|                                                    | <b>Ajuste de fábrica</b><br>Automático                                                          |                                                                                                    |

### Modbus

| Menu/Setup/Param. Gerais /Setup estendido/Modbus |                                                                                                    |                                                                                                    |  |
|--------------------------------------------------|----------------------------------------------------------------------------------------------------|----------------------------------------------------------------------------------------------------|--|
| Função                                           | Opções                                                                                                    | Info                                                                                                    |  |
| Habilitação                                      | Seleção<br>Desligado<br>Ligado<br>Ajuste de fábrica<br>Ligado                                                 | Você pode desligar a comunicação a partir desse<br>ponto. O software poderá então ser acessado<br>apenas através da operação local.                                                                                                    |  |
| Terminação                                       | Somente leitura                                                                                               | Se o equipamento é o último no barramento,<br>você pode finalizá-lo através do hardware.<br>→ 🗎 50                                                                                                    |  |
| Ajustes                                          |                                                                                                    |                                                                                                    |  |
| Modo transmissão                                 | Seleção<br>• TCP<br>• RTU<br>• ASCII<br>Ajuste de fábrica<br>(apenas Modbus-RS485)<br>RTU                     | O modo de transmissão é exibido dependendo da<br>versão solicitada.<br>Em casos de transmissão RS485, você pode<br>escolher entre <b>RTU</b> e <b>ASCII</b> . Não há nenhuma<br>escolha para Modbus-TCP.                                             |  |
| Baudrate<br><i>Apenas Modbus-RS485</i>           | Seleção<br>1200<br>2400<br>4800<br>9600<br>19200<br>38400<br>57600<br>115200<br>Ajuste de fábrica<br>19200    |                                                                                                    |  |
| Paridade<br>Apenas Modbus-RS485                  | Seleção<br>Par (1 Stopbit)<br>Impar (1 Stopbit)<br>Nenhum (2 Stopbit)<br>Ajuste de fábrica<br>Par (1 Stopbit) |                                                                                                    |  |
| Byte order                                       | Seleção<br>• 1-0-3-2<br>• 0-1-2-3<br>• 2-3-0-1<br>• 3-2-1-0<br>Ajuste de fábrica<br>1-0-3-2                   |                                                                                                    |  |
| Watchdog                                         | 0 a 999 s<br><b>Ajuste de fábrica</b><br>5 s                                                                  | Se nenhuma transmissão de dados é efetuada<br>por mais tempo que o tempo estipulado, isso é<br>um indicador que a comunicação foi<br>interrompida. Após esse tempo, valores de<br>entrada recebidos através do Modbus são<br>considerados inválidos. |  |

### Servidor de Internet

| Menu/Setup/Param. Gerais /Setup estendido/Webserver |                                                               |                                                                                                    |  |
|-----------------------------------------------------|---------------------------------------------------------------|----------------------------------------------------------------------------------------------------|--|
| Função                                              | Opções                                                        | Info                                                                                                    |  |
| Webserver                                           | Seleção<br>Desligado<br>Ligado<br>Ajuste de fábrica<br>Ligado | Você pode desligar a comunicação a partir desse<br>ponto. O software poderá então ser acessado<br>apenas através da operação local.                                                                                                    |  |
| Webserver TCP port 80                               | Somente leitura                                               | O Protocolo de Controle de Transmissão (TCP) é<br>um acordo (protocolo) sobre como os dados<br>devem ser trocados entre computadores. Uma<br>porta é uma parte de um endereço que atribui<br>segmentos de dados a um protocolo de rede. |  |
| Webserver login                                     | Seleção<br>Desligado<br>Ligado<br>Ajuste de fábrica<br>Ligado | Você pode ligar a administração do usuário a<br>partir desse ponto. Isso torna possível criar<br>múltiplos usuários com acesso protegido por<br>senha.                                                                                  |  |
| Adm de usuários                                     |                                                               |                                                                                                    |  |
| Lista de usuários já criados                        | Visualizar/editar                                             | Você pode mudar os nomes e senhas dos<br>usuários ou deletar usuários. Um usuário já é<br>criado na fábrica: "admin" com senha "admin".                                                                                                 |  |
| Novo usuário:                                       |                                                               |                                                                                                    |  |
| Nome                                                | Texto livre                                                   | Criar novo usuário                                                                                                    |  |
| Insira nova senha bloqueio                          | Texto livre                                                   | 1. INSERT .                                                                                                    |  |
| Confirme nova senha de                              | Texto livre                                                   | 2. Atribua um nome ao novo usuário.                                                                                                    |  |
| bloqueio                                            |                                                               | 3. Selecione uma senha para o usuário.                                                                                                    |  |
| Troque senha do usuário                             | Texto livre                                                   | <ul> <li>4. Confirme a senha.</li> <li>Gara você pode mudar a senha a qualquer hora.</li> </ul>                                                                                                    |  |

### PROFINET

| Menu/Setup/Param. Gerais /Setup estendido/PROFINET |                                                                           |                                                                                                    |
|----------------------------------------------------|---------------------------------------------------------------------------|----------------------------------------------------------------------------------------------------|
| Função                                             | Opções                                                                    | Info                                                                                                    |
| Nome da estação                                    | Somente leitura<br><b>Ajuste de fábrica</b><br>Cadeia de caracteres vazia | Nome simbólico para identificação exclusiva do<br>equipamento de campo em um sistema<br>POFINET. O parâmtero pode ser gravado apenas<br>através do protocolo DCP. |

### Ethernet/IP ou Ethernet (dependendo do protocolo)

Se o PROFINET for usado, as configurações neste menu são somente leitura. As configurações de rede são feitas através do protocolo DCP-PROFINET.

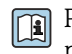

Para informações detalhadas sobre "comunicação PROFINET", consulte as páginas do produto na Internet ( $\rightarrow$  SD02490C).

| Menu/Setup/Param. Gerais /Setup estendido/Ethernet |                                                                                                    |                                                                                                    |  |
|----------------------------------------------------|----------------------------------------------------------------------------------------------------|----------------------------------------------------------------------------------------------------|--|
| Função                                             | Opções                                                                                                    | Informações                                                                                                    |  |
| Habilitação                                        | Seleção<br>Desligado<br>Ligado<br>Ajuste de fábrica<br>Ligado                                                                                                    | Você pode desligar a comunicação a partir desse<br>ponto. O software poderá então ser acessado<br>apenas através da operação local.                                                                                                    |  |
| Ajustes                                            |                                                                                                    |                                                                                                    |  |
| Link settings                                      | Seleção<br>Negociação automática<br>10MBps half duplex<br>10MBps full duplex<br>100MBps half duplex<br>100MBps full duplex<br>Ajuste de fábrica<br>Negociação automática | <ul> <li>Métodos de transmissão dos canais de comunicação</li> <li>Duplex completo:<br/>Os dados podem ser transmitidos e recebidos simultaneamente.</li> <li>Meio duplex:<br/>Os dados podem ser transmitidos e recebidos apenas de forma alternada, ou seja, não simultaneamente.</li> </ul>                                                                                                    |  |
| DHCP                                               | Seleção<br>• Desligado<br>• Ligado<br>Ajuste de fábrica<br>Ligado                                                                                                    | O Protocolo de Configuração Dinâmica de Host<br>(DHCP) torna possível atribuir uma configuração<br>de rede para os clientes através do servidor. Com<br>o DHCP, é possível integrar automaticamente o<br>equipamento em uma rede existente sem a<br>necessidade de uma configuração manual.<br>Normalmente apenas a atribuição automática do<br>endereço IP deve ser configurada no cliente.<br>Durante a inicialização, o endereço IP, a máscara<br>de rede e o gateway são recuperados do servidor<br>DHCP.<br>Você deseja atribuir o endereço IP do<br>equipamento manualmente? Se sim, você<br>deve configurar <b>DHCP= Desligado</b> . |  |
| IP-Address                                         | XXX.XXX.XXX                                                                                                    | Um endereço IP é um endereço em redes de<br>computadores que se baseiam no protocolo de<br>Internet (IP).<br>Você pode definir o endereço IP somente se o<br><b>DHCP</b> estiver desligado.                                                                                                    |  |
| Netmask                                            | XXX.XXX.XXX                                                                                                    | No fundamento do endereço IP de um<br>equipamento, a máscara de rede especifica qual<br>endereço IP esse equipamento procura em sua<br>própria rede e quais endereços ele poderia<br>acessar em outras rede através do roteador.<br>Então ele divide o endereço IP em uma parte da<br>rede (prefixo da rede) e uma parte do<br>equipamento. A parte da rede deve ser idêntica à<br>dos outros equipamentos da rede individual, e a<br>parte do equipamento deve ser diferente para<br>cada equipamento dentro desta rede.                                                                                                    |  |
| Gateway                                            | X.X.X.X                                                                                                    | O gateway (conversor de protocolo) permite a comunicação entre redes baseadas em protocolos completamente diferentes.                                                                                                    |  |
| Service switch                                     | Somente leitura                                                                                                    |                                                                                                    |  |
| MAC-Address                                        | Somente leitura                                                                                                    | O endereço MAC (Endereço de Controle de<br>Acesso à Mídia) é um endereço de hardware<br>para cada adaptador de rede individual que é<br>usado identificar unicamente o equipamento em<br>uma rede de computadores.                                                                                                    |  |
| EtherNetIP Port 44818                              | Somente leitura                                                                                                    | Uma porta é uma parte de um endereço que<br>atribui segmentos de dados a um protocolo de<br>rede.                                                                                                    |  |

### Confirmando as configurações

Você alterou configurações manualmente, tais como o endereço IP?

• Antes de você sair do menu Ethernet:

selecione SAVE para aplicar suas configurações.

 No menu DIAG/Informação sistema, você pode verificar se as novas configurações são usadas.

### Gestão de dados

#### Atualização do firmware

Entre em contato com o escritório de vendas local para informação sobre atualização de firmware disponível para seu controlador e sua compatibilidade com versões anteriores.

### Versão atual de firmware : Menu/Diagnóstico/Informação sistema.

► Faça um backup da sua configuração atual e seus registros em um cartão SD.

Para instalar uma atualização de firmware, você precisa ter o arquivo de atualização disponível no cartão SD.

- 1. Insira o cartão SD no leitor de cartão do controlador.
- 2. Vá para Menu/Setup/Param. Gerais /Setup estendido/Gerenc. dados/Atualização Firmware.
  - ← Os arquivos de atualização no cartão SD são exibidos.
- 3. Selecione a atualização desejada e selecione sim quando solicitado o seguinte:

O firmware atual vai ser atualizado e o equipamento vai reiniciar. Confirma?

└ O firmware é carregado e o equipamento então é iniciado com o novo firmware.

### Salvando a configuração

Salvar uma configuração oferece as seguintes vantagens, entre outras :

- Copiar configurações para outros equipamentos
- Comutação rápida e fácil entre várias configurações, por ex., para diferentes grupos de usuários ou para alterações recorrentes do tipo de sensor
- Restauração de uma configuração tentada e testada, por ex., se você alterou várias configurações e não sabe mais quais eram as configurações originais

1. Insira o cartão SD no leitor de cartão do controlador.

- 2. Vá para Menu/Setup/Param. Gerais /Setup estendido/Gerenc. dados/Salvar setup .
- 3. Nome: Atribua um nome de arquivo.
- 4. Então selecione Armazenar.
  - Se você já atribuiu um nome de arquivo, você será questionado se deseja sobrescrever a configuração existente.
- 5. Uso **OK** para confirmar ou cancelar a operação e atribuir um novo nome de arquivo.
  - → Sua configuração é gravada no cartão SD e você pode fazer o upload dela para o
     equipamento rapidamente em uma data futura.

### Carregamento da configuração

Quando você carrega uma configuração, a configuração corrente é sobrescrita.

- 1. Insira o cartão SD no leitor de cartão do controlador. Uma configuração deve ser memorizada no cartão SD.
- 2. Vá para Menu/Setup/Param. Gerais /Setup estendido/Gerenc. dados/Carregar setup .
  - Uma lista de todos as configurações no cartão SD são exibidas.
     Uma mensagem de erro é exibida se não houver configurações válidas no cartão.
- 3. Selecione a configuração desejada.

Os parâmetros atuais serão sobrescritos e o equipamento reiniciará. Atenção: Os programas de limpeza e controle podem estar ativos Quer continuar?

- 4. Uso **OK** para confirmar ou cancelar.
  - Se você selecionar OK para confirmar, o equipamento reinicia com a configuração desejada.

### Exportação de configuração

Exportar uma configuração oferece as seguintes vantagens, entre outras:

- Exporte no formato XML com uma folha de estilo para exibição formatada em um aplicativo compatível com XML, como o . Microsoft Internet Explorer
- Importação de dados (arraste e solte o arquivo XML dentro de uma janela de seu navegador)
- 1. Insira o cartão SD no leitor de cartão do controlador.
- 2. Vá para Menu/Setup/Param. Gerais /Setup estendido/Gerenc. dados/Exportar setup .
- 3. Nome: Atribua um nome de arquivo.
- 4. Então selecione Exportar .
  - Se você já atribuiu um nome de arquivo, você será questionado se deseja sobrescrever a configuração existente.
- 5. Uso OK para confirmar ou cancelar a operação e atribuir um novo nome de arquivo.
   Sua configuração é memorizada no cartão SD dentro da pasta "Equipamento".
- Você não pode fazer o upload novamente de uma configuração exportada do equipamento . Você deve usar a **Salvar setup** . Esta é a única forma de você salvar uma configuração em um cartão SD e recarregá-la depois ou transferi-la para outros equipamentos.

### Código de ativação

Códigos de ativação são necessários para:

- Funções adicionais, por ex. comunicação Fieldbus
- Atualizações de Firmware
- Modificações, por exemplo, protocolos de desativação do fieldbus

Se o equipamento original possuir códigos de ativação, eles podem ser encontrados na etiqueta de identificação . As funções do equipamento correspondente são ativadas na fábrica. Códigos só são necessários se realizando a manutenção do equipamento ou desativando protocolos fieldbus.

- 1. Insira o código de ativação: Menu/Setup/Param. Gerais /Setup estendido/Gerenc. dados/Código ativação.
- 2. Confirme seu registro.
  - ► A nova função do hardware ou software é ativada e pode ser configurada.

| Função                                                                | Código de ativação iniciado com |
|-----------------------------------------------------------------------|---------------------------------|
| Segunda entrada Memosens                                              | 062                             |
| Desativação do fieldbus ao remover o módulo 485DP/485MB <sup>1)</sup> | 0B0                             |
| 2 saídas em corrente (apenas módulo BASE2-E)                          | 081                             |
| Servidor da web <sup>2)3)</sup>                                       | 351                             |
| HART                                                                  | 0B1                             |
| PROFIBUS DP                                                           | 0B3                             |
| Modbus TCP <sup>3)</sup>                                              | 0B8                             |
| Modbus RS485                                                          | 0B5                             |
| EtherNet/IP <sup>3)</sup>                                             | 0B9                             |
| PROFINET                                                              | 0B7                             |
| Comutação de faixa de medição, defina 1                               | 211                             |
| Troca de faixa de medição, conjunto 2 <sup>4)</sup>                   | 212                             |
| Controle da alimentação direta                                        | 220                             |
| Chemoclean Plus                                                       | 25                              |
| Cation exchanger capacity <sup>5)</sup>                               | 301                             |
| Formula <sup>6)</sup>                                                 | 321                             |
| Monitoramento do Heartbeat                                            | 2D1                             |
| Verificação Heartbeat                                                 | 2E1                             |

Funções ativadas por um código de ativação:

- Se o módulo 485DP/485MB for removido com o protocolo fieldbus ativado, o equipamento emite uma mensagem de erro. Insira o código de ativação da etiqueta de identificação interna. O fieldbus é desativado somente quando você faz isso. O código de ativação apropriado deve então ser inserido para ativar as saídas em corrente do módulo base. Saídas correntes adicionais (somente CM444R e CM448R) são ativados logo quando o módulo correspondente é usado.
- 2) Através do soquete de Ethernet do módulo BASE2, para versões sem um fieldbus Ethernet
- 3)
  - Quando você solicita a opção "Troca de faixa de medição", você recebe dois códigos de ativação. Digite ambos códigos para ter dois grupos de comutação de faixa de medição.
- 5) Função matemática
- 6) Função matemática

#### Mudar a senha

Você pode bloquear as teclas de operação com uma senha (acesse o menu conteúdo pressionando o botão navegador por mais tempo) . As teclas podem então ser habilitadas com inserção da senha correta.

Você pode configurar a senha para bloquear as teclas aqui: Menu/Setup/Param. Gerais / Setup estendido/Gerenc. dados/Alterar senha bloqueio.

1. Insira a senha atual (0000 na configuração de fábrica).

🛏 Insira nova senha bloqueio

2. Insira uma nova senha.

└ Confirme nova senha de bloqueio

3. Insira a senha novamente.

└ A senha de bloqueio foi alterada com sucesso.

Pressione o botão navegador por mais tempo para retornar ao modo de medição.

# 10.3 Entradas

# 10.3.1 Fotômetro

## Configurações gerais

| Menu/Setup/Entradas/Photometer                    |                                                                                                    |                                                                                                    |  |
|---------------------------------------------------|----------------------------------------------------------------------------------------------------|----------------------------------------------------------------------------------------------------|--|
| Função                                            | Opções                                                                                                    | Informações                                                                                                    |  |
| Canal                                             | Seleção<br>Desligado<br>Ligado<br>Ajuste de fábrica<br>Ligado                                                                                       |                                                                                                    |  |
| Photometer type                                   | Seleção<br>OUSAF11<br>OUSAF12<br>OUSAF21/22<br>OUSAF44/45<br>OUSAF46<br>OUSAF46<br>OUSAF46<br>OUSBT66<br>OUSTF10<br>Ajuste de fábrica<br>OUSAF21/22 | <ul> <li>Sensores OUSAF46 têm dois detectores.<br/>Portanto, você precisa de dois módulos PEM para conectar-se a um sensor OUSAF46.</li> <li>1. Selecione OUSAF46 para a configuração do primeiro canal de entrada ao qual um dos dois detectores está conectado.</li> <li>2. Selecione OUSAF46 (2) para a configuração do outro canal de entrada ao qual o segundo detector está conectado.</li> <li>Image: No modo de medição, você pode visualizar os valores medidos de ambos os canais, isto é, os dois conectores OUSAF46, em uma visualização definida pelo usuário.</li> </ul>                                                                                                    |  |
| Modo operativo<br>Photometer type =<br>OUSAF21/22 | Seleção<br>Valor Principal<br>Main value + ref.<br>2x absorption<br>Ajuste de fábrica<br>Main value + ref.                                          | <ul> <li>Valor Principal Este modo de operação usa ambos os sinais do detector do sensor para medição de absorção. O segundo sinal do detector é usado para compensar pelo envelhecimento da lâmpada ou turbidez. Main value + ref. A absorção do comprimento de onda de referência pode ser exibida além do valor principal medido compensado. O valor de referência pode ser adaptado à medição de turbidez ou medição de sólidos no menu de calibração do canal de referência. 2x absorption Este modo de operação usa ambos os sinais do detector independentemente um do outro, para medição de absorção de canal único. Ambos os valores medidos não são compensados e podem ser calibrados e ajustados individualmente.</li></ul> |  |
| Dataset                                           | <b>Seleção</b><br>Dataset 1 5<br><b>Ajuste de fábrica</b><br>Dataset 1                                                                              | Você pode configurar conjuntos de dados no<br>menu: CAL/Photometer/Measurement<br>channel (Reference channel/2nd<br>measurement channel)/Application<br>adjustment.                                                                                                    |  |
| Hold manual                                       | Seleção<br>Desligado<br>Ligado<br>Ajuste de fábrica<br>Desligado                                                                                    | <b>Ligado</b><br>Você pode usar essa função para configurar<br>manualmente o canal para "Hold" (espera).<br><b>Desligado</b><br>Nenhuma espera específica de canal                                                                                                    |  |
| Optical path length                               | 0,5 a 1000,0 mm<br><b>Ajuste de fábrica</b><br>10,0 mm                                                                                              | Insira a distância entre as duas superfícies de<br>janelas (caminho de luz pelo meio). A distância<br>mínima e máxima depende do comprimento do<br>cabo e da conexão do processo.                                                                                                    |  |

| Menu/Setup/Entradas/Photometer                                  |                                                                                         |                                                                                                    |
|-----------------------------------------------------------------|-----------------------------------------------------------------------------------------|----------------------------------------------------------------------------------------------------|
| Função                                                          | Opções                                                                                  | Informações                                                                                                    |
| Lamp voltage                                                    | 2,5 a 12,0 V<br><b>Ajuste de fábrica</b><br>Depende do sensor                           | <ul> <li>A tensão da lâmpada depende da escolha do sensor.</li> <li>1. Verifique o ajuste pela tabela abaixo com as tensões das lâmpadas dos sensores.</li> <li>2. Ajuste a tensão correta, se necessário.</li> </ul>                                                      |
| Lamp control input                                              | Seleção<br>Nenhum<br>Entrada Fieldbus<br>Entrada binária<br>Ajuste de fábrica<br>Nenhum | A lâmpada pode ser ligada e desligada por uma<br>entrada binária ou fieldbus. A tensão deve ser<br>configurada uma vez, seguindo uma mudança do<br>tipo de fotômetro ou uma mudança na tensão.<br>Caso contrário, uma mensagem de diagnóstico<br>correspondente é exibida. |
| <ul> <li>▷ Switch lamp on</li> <li>▷ Switch lamp off</li> </ul> | Ação                                                                                    | <ul> <li>Você verificou a tensão correta da lâmpada antes e corrigiu os ajustes, se necessário?</li> <li>Se sim, você agora pode ligar a lâmpada.</li> <li>Além disso, você também pode desligar a lâmpada aqui novamente e cancelar a medição.</li> </ul>                 |

## Tensões das lâmpadas e sensores do fotômetro

| Versão do sensor                                | Tipo da lâmpada                                                              | Tensão da lâmpada<br>[V] |
|-------------------------------------------------|------------------------------------------------------------------------------|--------------------------|
| OUSAF11-xxxxx                                   | Lâmpada incandescente                                                        | 4,9 ± 0,1                |
| OUSAF12-xxA0x                                   | Lâmpada incandescente padrão                                                 | 3,4 ± 0,1                |
| OUSAF12-xxA1x<br>OUSAF12-xxA2x<br>OUSAF12-xxA3x | Lâmpada incandescente padrão                                                 | 4,9 ± 0,1                |
| OUSAF12-xxBxx                                   | Lâmpada incandescente colimada                                               | 4,9 ± 0,1                |
| OUSAF12-xxCxx                                   | Lâmpada de alta luminescência                                                | 4,9 ± 0,1                |
| OUSAF12-xxDxx                                   | Lâmpada de alto desempenho com enchimento de<br>gás                          | 4,9 ± 0,1                |
| OUSAF21-xxxxx                                   | Lâmpada de alta luminescência ou de alto desempenho com enchimento de gás    | 4,9 ± 0,1                |
| OUSAF22-xxxxx                                   | Lâmpada de alta luminescência ou de alto<br>desempenho com enchimento de gás | 4,9 ± 0,1                |
| OUSAF44-xxxx                                    | Lâmpada de mercúrio de baixa pressão                                         | 10,0 ± 0,1               |
| OUSAF46-xxxx                                    | Lâmpada de mercúrio de baixa pressão                                         | 10,0 ± 0,1               |
| OUSTF10-xxxxx                                   | Lâmpada incandescente colimada                                               | 4,9 ± 0,1                |
| OUSBT66-xxxx                                    | LED                                                                          | 7,5 ± 0,1                |

## Setup estendido

## Canal de medição

| Menu/Setup/Entradas/Photometer/Setup estendido/Measurement channel |                                                                  |                                                                                                    |  |
|--------------------------------------------------------------------|------------------------------------------------------------------|----------------------------------------------------------------------------------------------------|--|
| Função                                                             | Opções                                                           | Informações                                                                                                    |  |
| Damping                                                            | 0 a 600 s<br><b>Ajuste de fábrica</b><br>0 s                     | O amortecimento causa a curva de média<br>flutuante dos valores medidos pelo tempo<br>especificado.                                                                                                    |  |
| ► Config. de calib.                                                |                                                                  |                                                                                                    |  |
| ▶ Critério de estabil.                                             |                                                                  | Você define a flutuação do valor medido<br>permitida que não deve ser excedida em um<br>certo período de tempo durante a calibração. Se a<br>diferença permitida for excedida, a calibração<br>não é permitida e é automaticamente<br>interrompida.                                                                                 |  |
| Delta sinal                                                        | 0,1 2,0 %<br>Ajuste de fábrica<br>0,2 %                          | Flutuação de valores de fábrica permitida<br>durante a calibração                                                                                                    |  |
| Duração                                                            | 0 a 100 s<br><b>Ajuste de fábrica</b><br>10 s                    | Período de tempo dentro do qual a flutuação do<br>valor medido permitida não deve ser excedida                                                                                                    |  |
| Timer calibração                                                   | Seleção<br>Desligado<br>Ligado<br>Ajuste de fábrica<br>Desligado | Liga ou desliga a função                                                                                                    |  |
| Valor timer calibração                                             | 1 a 10 000 h<br><b>Ajuste de fábrica</b><br>1000 h               | Insira o tempo em que o temporizador deve<br>desligar. Após esse período de tempo, a<br>mensagem de diagnóstico <b>Timer Calib.</b> é exibida<br>com o código 102.                                                                                                    |  |
| Validade da calibração                                             | Seleção<br>Desligado<br>Ligado<br>Ajuste de fábrica<br>Desligado | A função verifica se a calibração de um sensor<br>ainda é válida. Exemplo: você instala um sensor<br>pré-calibrado. A função verifica quando foi a<br>última calibração do sensor. Uma mensagem de<br>diagnóstico é exibida se a última calibração for<br>maior no passado do que o aviso pré-<br>especificado ou limite de alarme. |  |
| ▶ Validade da<br>calibração                                        |                                                                  | Limites de alarme e aviso influenciam<br>mutuamente a faixa de ajuste possível um do<br>outro. Faixa na qual os dois limites devem estar:<br>1 a 24 meses.<br>Geralmente, o seguinte é utilizado: limite de<br>alarme > limite de aviso                                                                                             |  |
| Limite aviso                                                       | Ajuste de fábrica<br>11 meses                                    | Mensagem de diagnóstico: 105 Validade calib.                                                                                                    |  |
| Limite alarme                                                      | <b>Ajuste de fábrica</b><br>12 meses                             | Mensagem de diagnóstico: 104 Validade calib.                                                                                                    |  |

| Juncão                              | Opcões                                                           | Informações                                                                                   |
|-------------------------------------|------------------------------------------------------------------|-----------------------------------------------------------------------------------------------|
| EasyCal                             | Seleção                                                          | Easycal está disponível para:                                                                 |
|                                     | <ul><li>Sim</li><li>Não</li></ul>                                | <ul><li>OUSAF12</li><li>OUSAF21/22</li></ul>                                                  |
|                                     | <b>Ajuste de fábrica</b><br>Não                                  | • OUSAF44/45                                                                                  |
| NIST filter low                     | 0,0000 a 99,9999 AU                                              | Esses 3 itens do menu apenas são exibidos para                                                |
|                                     | <b>Ajuste de fábrica</b><br>0,5000 AU                            | os seguintes sensores:<br>OUSAF44/45                                                          |
| NIST filter high                    | 0,0000 a 99,9999 AU                                              | Insira os valores de filtro reais que aparecem no certificado de calibração de fábrica de seu |
|                                     | <b>Ajuste de fábrica</b><br>1,0000 AU                            | Easycal.                                                                                      |
| Recert. date filter                 | Insira uma data                                                  | Insira a data de recertificação especificada no certificado de calibração da fábrica.         |
| Filter value                        | 0,0000 a 99,9999 AU                                              | É aplicável aos seguintes sensores::                                                          |
|                                     | Ajuste de fábrica                                                | <ul> <li>OUSAF12</li> <li>OUSAF21/22</li> </ul>                                               |
|                                     | 1,0000110                                                        | Insira os valores de filtro reais que aparecem no                                             |
|                                     |                                                                  | Easycal.                                                                                      |
| Filter calibration                  | Seleção                                                          | Este item de menu e os dois próximos itens do                                                 |
|                                     | <ul> <li>Sim</li> <li>Não</li> </ul>                             | menu apenas são exididos para OOSB100.                                                        |
|                                     | <b>Ajuste de fábrica</b><br>Não                                  |                                                                                               |
| Calibration filter                  | 0,0000 a 99,9999 AU                                              | Insira o valor no certificado do filtro azul de                                               |
|                                     | <b>Ajuste de fábrica</b><br>1,0000 AU                            | calibração aqui.                                                                              |
| Verification filter                 | 0,0000 a 99,9999 AU                                              | Insira o valor no certificado do filtro vermelho de                                           |
|                                     | <b>Ajuste de fábrica</b><br>0,0000 AU                            | verificação aqui.                                                                             |
| Zero solution                       | 0,0000 a 99,9999 AU                                              | Essa função e a função seguinte não estão                                                     |
|                                     | <b>Ajuste de fábrica</b><br>0,0000 AU                            | Valor de laboratório para a absorção de solução<br>zero                                       |
| Standard solution                   | 0,0000 a 99,9999 AU                                              | Valor de laboratório para a absorção de solução                                               |
|                                     | <b>Ajuste de fábrica</b><br>1,0000 AU                            | padrão                                                                                        |
| Os valores de ab<br>ponto de mediçã | sorção mencionados acima sã<br>ío durante a calibração de dois   | o os valores de referência usados para alinhar o s pontos (menu <b>CAL</b> ).                 |
| Input optical zero                  | Seleção<br>• Nenhum                                              | Essa função pode ser usada para ajustar o ponto ótico zero por sinais de entrada externos.    |
| Input manual offset                 | <ul><li>Entradas em corrente</li><li>Entradas digitais</li></ul> | Essa função pode ser usada para ajustar o                                                     |
|                                     | <ul> <li>Sinal de entrada<br/>Fieldbus</li> </ul>                | desiocamento manual por sinais de entrada<br>externos.                                        |
|                                     | <b>Ajuste de fábrica</b><br>Nenhum                               |                                                                                               |

2nd measurement channel (somente OUSAF21/22)

Se em **Menu/Setup/Entradas/Photometer/Modo operativo**, você selecionou a opção **2x absorption**, você também verá este menu.

Ele tem a mesma estrutura e as mesmas opções de configuração que **Measurement** channel ( $\rightarrow \implies 82$ ).

### Reference channel (somente OUSTF10 e OUSAF21/22)

O menu apenas está disponível para os seguintes sensores:

OUSTF10

O canal de medição apresenta os valores medidos do detector de luz difusa, enquanto o canal de referência apresenta os valores do detector de luz transmitida.

OUSAF21/22

O canal de medição apresenta os valores do primeiro comprimento de onda (medição de cor), enquanto o canal de referência apresenta os valores do segundo comprimento de onda (valor de turbidez).

### O menu apenas tem os seguintes ajustes para esses sensores:

### Menu/Setup/Entradas/Photometer/Modo operativo = Main value + ref.

| Menu/Setup/Entradas/Photometer/Setup estendido/Reference channel |                                              |                                                                                                    |
|------------------------------------------------------------------|----------------------------------------------|----------------------------------------------------------------------------------------------------|
| Função                                                           | Opções                                       | Informações                                                                                         |
| Canal                                                            | Seleção<br>Desligado<br>Ligado               |                                                                                                    |
|                                                                  | <b>Ajuste de fábrica</b><br>Ligado           |                                                                                                    |
| Damping                                                          | 0 a 600 s<br><b>Ajuste de fábrica</b><br>0 s | O amortecimento causa a curva de média<br>flutuante dos valores medidos pelo tempo<br>especificado. |

### Configurações de diagnóstico

Valores limite das horas em operação

| Menu/Setup/Entradas/Photometer/Setup estendido/Ajuste diagnósticos |                                                                  |                |
|--------------------------------------------------------------------|------------------------------------------------------------------|----------------|
| Função                                                             | Opções                                                           | Informações    |
| ▶Limite de horas de operação                                       |                                                                  |                |
| Função                                                             | Seleção<br>Desligado<br>Ligado<br>Ajuste de fábrica<br>Desligado |                |
| Limit change filter                                                |                                                                  |                |
| Limite aviso                                                       | 0 a 50000 h<br><b>Ajuste de fábrica</b><br>10000 h               | Diag. code 157 |

### Comportamento de diagnóstico

A lista de mensagens de diagnóstico exibida depende do caminho selecionado. Existem mensagens específicas do equipamento, e mensagens que dependem de qual sensor está conectado.

| Função                               | Opções                                                                                                    | Informações                                                                                                    |
|--------------------------------------|----------------------------------------------------------------------------------------------------|----------------------------------------------------------------------------------------------------|
| Lista de mensagens de<br>diagnóstico |                                                                                                    | <ul> <li>Selecione a mensagem a ser alterada.<br/>Somente então é possível realizar as<br/>configurações para essa mensagem.</li> </ul>                                                                                                    |
| Cód. Diag.                           | Somente leitura                                                                                                    |                                                                                                    |
| Mensagem diagnóstico                 | Seleção<br>• Ligado<br>• Desligado<br>Ajuste de fábrica<br>Depende da mensagem;                                                                                                    | <ul> <li>Desative a mensagem de diagnóstico ou a ative<br/>novamente.</li> <li>Desativar significa:</li> <li>Nenhuma mensagem de erro no modo de<br/>medição</li> <li>Nenhum erro de corrente na saída disponível</li> </ul>                                                                                                    |
| Erro corrente                        | <b>Seleção</b><br>• Ligado<br>• Desligado<br><b>Ajuste de fábrica</b><br>Depende da mensagem;                                                                                                    | <ul> <li>Decida se uma corrente de falha deve ser<br/>emitida na saída em corrente se a exibição<br/>de mensagem de diagnóstico estiver ativada.</li> <li>Em casos de erros gerais do equipamento,<br/>o erro de corrente é gerado em todas as<br/>saídas de corrente. Em casos de erros de<br/>canais específicos, o erro de corrente é<br/>gerado apenas na saídas de corrente<br/>atribuída.</li> </ul> |
| Sinal Status                         | Seleção<br>Manutenção (M)<br>Fora de especificação (S)<br>Função Check (C)<br>Falha (F)<br>Ajuste de fábrica<br>Depende da mensagem;                                                                | <ul> <li>As mensagens são divididas em distintas categorias de erros de acordo com NAMUR NE 107.</li> <li>Decida se uma atribuição de sinal de status deve ser alterada para a aplicação.</li> </ul>                                                                                                    |
| Saída de diag.                       | <ul> <li>Seleção</li> <li>Nenhum</li> <li>Relé alarme</li> <li>Saída binária</li> <li>Transmissão 1 a n<br/>(depende da versão do<br/>equipamento)</li> <li>Ajuste de fábrica<br/>Nenhum</li> </ul> | Selecione uma saída para a qual a mensagem de<br>diagnóstico deve ser atribuída.<br>Uma saída em relé deve primeiro ser configurada<br>para <b>Diagnósticos</b> antes que seja possível<br>atribuir a mensagem a uma saída.<br>( <b>Menu/Setup/Saídas</b> : Atribua a função<br><b>Diagnósticos</b> e defina o <b>Modo de operação</b> para<br><b>como atribuído</b> .)                                    |
| Relés de alarme estão di             | sponíveis, dependendo da versã                                                                                                    | io do equipamento.                                                                                                    |
| Prog. de limpeza<br>(para sensores)  | Seleção<br>Nenhum<br>Limpeza 1<br>Limpeza 2<br>Limpeza 3<br>Limpeza 4<br>Ajuste de fábrica<br>Nenhum                                                                                                | <ul> <li>Decida se a mensagem de diagnóstico deva<br/>acionar um programa de limpeza.</li> <li>Os programas de limpeza podem ser definidos<br/>em:</li> <li>Menu/Setup/Funções adicionais/Limpeza.</li> </ul>                                                                                                    |
| Informação detalhada                 | Somente leitura                                                                                                    | Informações adicionais sobre a mensagem de diagnóstico e instruções sobre como resolver o problema.                                                                                                    |

| Menu/Setup/(Param. Gerais ou Entradas <canal do="" sensor="">)/Setup estendido/Ajustes diag./<br/>Comportamento diag</canal> |                 |                                                                                                    |
|----------------------------------------------------------------------------------------------------|-----------------|----------------------------------------------------------------------------------------------------|
| Função                                                                                                    | Opções          | Informações                                                                                                    |
| Lista de mensagens de<br>diagnóstico                                                                                         |                 | <ul> <li>Selecione a mensagem a ser alterada.</li> <li>Somente então é possível realizar as<br/>configurações para essa mensagem.</li> </ul> |
| Cód. Diag.                                                                                                    | Somente leitura |                                                                                                    |

### Controle do conjunto de dados externos

A função permite que você alterne entre conjuntos de dados para ajuste da aplicação. Essa alternação é tanto manual ou controlada pelo sistema de controle do processo. Deste modo, você pode responder a mudanças em seu processo, aplicando um conjunto de dados adequado em cada caso.

A alternação no processo - por exemplo, medição de concentração com uma composição de meio variável (leite, creme, iogurte) - pode ser comunicada ao transmissor por um sinal de entrada binário. Entradas binárias e sinais fiedlbus estão disponíveis. Para isso, seu equipamento deve ter o hardware adequado e os códigos de ativação necessários.

Você pode especificar um máximo de 3 alternações de conjuntos de dados. Cada alternação tem dois estados (codificação binária). Portanto, você tem um máximo de 2<sup>3</sup>=8 combinações de sinal para alternações de conjunto de dados.

- 1. Acesse o menu: Setup/Entradas/Photometer/Setup estendido/Ext. dataset control.
- 2. Dataset switch 00x, Dataset switch 0x0, Dataset switch x00: Primeiro, configure o máximo de 3 alternações de conjunto de dados. Você pode usar uma entrada binária ou um de um máximo de 8 sinais fieldbus como a fonte de sinal.

Finalmente, ative a função (Ext. dataset control=Ligado).

Quando você ativa a função **Ext. dataset control**, o conjunto de dados só é exibido em **Menu/Setup/Entradas/Photometer/Dataset**. Você não mais pode escolher entre os conjuntos de dados.

#### Bloqueio externo

Um hold pode ser disparado para todos os equipamentos de um ponto de medição através de um sinal digital, por ex. um sinal de fieldbus. Certifique-se de que o sinal de hold não seja usado em outro lugar. Um hold externo pode ser atribuído individualmente para cada entrada de sensor.

A função aparece somente no menu Inputs se o sinal para o hold externo foi configurado previamente nas configurações gerais de hold:

| Menu/Setup/Entradas/Canal: <tipo de="" sensor="">/Setup estendido/ Hold externo</tipo> |                                                                                                    |                                                                                                    |
|----------------------------------------------------------------------------------------|----------------------------------------------------------------------------------------------------|----------------------------------------------------------------------------------------------------|
| Função                                                                                 | Opções                                                                                                    | Informações                                                                                                    |
| Fonte                                                                                  | <ul> <li>Seleção</li> <li>Entradas binárias</li> <li>Sinais de fieldbus</li> <li>Ajuste de fábrica</li> <li>Nenhuma</li> </ul> | <ol> <li>Para selecionar a fonte de sinal do<br/>bloqueio externo.</li> <li>É possível seleção múltipla.</li> <li>OK: Confirma sua seleção.</li> </ol> |

### Menu/Setup/Param. Gerais /Configurações Hold/Hold externo.

### Bloqueio de limpeza

| Menu/Setup/Entradas/Canal: <tipo de="" sensor="">/ &gt;&gt; Setup estendido</tipo> |                                                                       |                                                                                                    |
|------------------------------------------------------------------------------------|-----------------------------------------------------------------------|----------------------------------------------------------------------------------------------------|
| Função                                                                             | Opções                                                                | Informações                                                                                                    |
| Hold limpeza                                                                       | Seleção<br>• Nenhuma<br>• Limpeza 1 4<br>Ajuste de fábrica<br>Nenhuma | <ul> <li>Para selecionar um ou mais programas de limpeza (seleção múltipla).</li> <li>Para os programas definidos, o canal vai para "Hold" enquanto a limpeza estiver em andamento.</li> <li>Programas de limpeza são executados:</li> <li>Em um intervalo especificado Para isto, o programa de limpeza deve ser iniciado.</li> <li>Se uma mensagem de diagnóstico estiver pendente no canal e uma limpeza tiver sido especificada para essa mensagem (→ Entradas/Canal: Tipo de sensor/Ajustes diag./Comportamento diag/Número do diagnóstico/Prog. de limpeza).</li> </ul> |

Os programas de limpeza são definidos no menu: **Setup/Funções adicionais**/ **Limpeza**.

### Identificação do sensor

Insira os valores seguintes (texto customizado) para identificar o sensor:

- Serial number sensor
- Serial number assembly
- Serial number cable

## 10.3.2 Entradas em corrente

A entrada pode ser usada como fonte de dados para chaves de fim de curso e registros, por exemplo. Além disso, valores externos podem ser disponibilizados como valores de referência para controladores.

| Menu/Setup/Entradas/Entrada corrente x:y <sup>1)</sup> |                                                                   |                                                                                                    |
|--------------------------------------------------------|-------------------------------------------------------------------|----------------------------------------------------------------------------------------------------|
| Função                                                 | Opções                                                            | Info                                                                                                    |
| Modo                                                   | Seleção<br>Desligado<br>0 - 20mA<br>4 - 20mA                      | <ul> <li>Selecione a mesma faixa de corrente da<br/>fonte de dados (equipamento conectado).</li> </ul>                 |
|                                                        | <b>Ajuste de fábrica</b><br>4 - 20mA                              |                                                                                                    |
| Modo entrada                                           | Seleção<br>• Vazão<br>• Parâmetro<br>• Atual                      | <ul> <li>Selecione a variável de entrada.</li> </ul>                                                                   |
|                                                        | Ajuste de fábrica<br>Atual                                        |                                                                                                    |
| Formato valor de medição                               | Seleção<br>• #<br>• #.#<br>• #.##<br>• #.###<br>Aiuste de fábrica | <ul> <li>Especifique a quantidade de casas decimais.</li> </ul>                                                        |
|                                                        | #.#                                                               |                                                                                                    |
| Nome parâmetro<br>Modo entrada = Parâmetro             | Texto customizado, 16<br>caracteres                               | <ul> <li>Atribua um nome útil, por ex., a<br/>denominação do parâmetro que a fonte de<br/>dados também usa.</li> </ul> |

| Menu/Setup/Entradas/Entrada corrente x:y <sup>1)</sup> |                                                                                                    |                                                                                                    |
|--------------------------------------------------------|----------------------------------------------------------------------------------------------------|----------------------------------------------------------------------------------------------------|
| Função                                                 | Opções                                                                                                    | Info                                                                                                    |
| Unid de medição<br>Modo entrada = Parâmetro            | Texto customizado, 16<br>caracteres                                                                                                    | Você não pode selecionar a unidade a partir de<br>uma lista. Se você precisa usar uma unidade,<br>deve inseri-la aqui como texto personalizado.                                                                                                 |
| Valor faixa inferior<br>Modo entrada = Parâmetro       | -20,0 <b>Valor superior</b><br><unidade de="" medida=""><br/><b>Ajuste de fábrica</b><br/>0,0 <unidade de<br="">engenharia&gt;</unidade></unidade>     | <ul> <li>Insira a faixa de medição. Os valores da faixa<br/>superior e inferior são atribuídos ao valor 0<br/>ou 4 mA e o valor 20 mA respectivamente. O<br/>sistema usa a unidade de engenharia que<br/>você inseriu anteriormente.</li> </ul> |
| Valor superior<br><b>Modo entrada = Parâmetro</b>      | Valor faixa inferior a<br>10000,0 <unidade de<br="">engenharia&gt;<br/>Ajuste de fábrica<br/>10,0 <unidade de<br="">engenharia&gt;</unidade></unidade> |                                                                                                    |
| Damping                                                | 0 a 60 s<br><b>Ajuste de fábrica</b><br>0 s                                                                                                    | O amortecimento causa a curva de média<br>flutuante dos valores medidos pelo tempo<br>especificado.                                                                                                    |

1) x:y = slot nº : número da entrada

# 10.4 Saídas

## 10.4.1 Saídas em corrente

A versão básica do equipamento sempre possui duas saídas correntes. Você pode configurar saídas de corrente adicionais com módulos de extensão.

Configurando a faixa de saída de corrente

► Menu/Setup/Param. Gerais : 0..20 mA ou 4..20 mA.

| Menu/Setup/Saídas/Saída de corrente x:y 1)                                                                                                    |                                                                                          |                                                                                                    |
|----------------------------------------------------------------------------------------------------|------------------------------------------------------------------------------------------|----------------------------------------------------------------------------------------------------|
| Função                                                                                                    | Opções                                                                                   | Informações                                                                                                    |
| Saída de corrente                                                                                                    | Seleção<br>Desligado<br>Ligado                                                           | Use essa função para ativar ou desativar uma<br>variável sendo gerada na saída corrente                                                                           |
|                                                                                                    | <b>Ajuste de fábrica</b><br>Desligado                                                    |                                                                                                    |
| Fonte de dados                                                                                                    | Seleção<br>Nenhuma<br>Entradas conectadas<br>Controlador<br>Ajuste de fábrica<br>Nenhuma | As fontes de dados ofertadas dependem da<br>versão do equipamento.<br>O todos os sensores e controladores conectados<br>às saídas estão disponíveis para seleção. |
| Valor medido                                                                                                    | <ul> <li>Seleção</li> <li>Nenhum</li> <li>Depende da Fonte de dados</li> </ul>           | O valor medido que você pode selecionar<br>depende da opção selecionada em <b>Fonte de<br/>dados</b> .                                                            |
|                                                                                                    | <b>Ajuste de fábrica</b><br>Nenhum                                                       |                                                                                                    |
| <ul> <li>A lista de valores medidos dependentes é fornecida na tabela Valor medido, sujeita à Fonte de dados →           89.         Além dos valores medidos pelos sensores conectados, você também pode selecionar um controle como fonte de dados. A melhor maneira de fazê-lo é usando o menu Funções adicionais. Aqui, você pode selecionar e configurar a saída de corrente para gerar a variável controlada.     </li> </ul> |                                                                                          |                                                                                                    |

| Menu/Setup/Saídas/Saída de corrente x:y <sup>1)</sup> |                                                                                                    |                                                                                                    |
|-------------------------------------------------------|----------------------------------------------------------------------------------------------------|----------------------------------------------------------------------------------------------------|
| Função                                                | Opções                                                                                               | Informações                                                                                                    |
| Valor baixo                                           | Faixa de ajuste e                                                                                    | Você pode gerar uma faixa de medição completa                                                                                                    |
| Valor alto                                            | <ul> <li>configurações de fábrica<br/>dependendo do Valor<br/>medido</li> </ul>                      | ou parte dela na saida corrente. Para isto,<br>especifique os valores das faixas superior e<br>inferior de acordo com seus requisitos.                                                                            |
| Comportamento HOLD                                    | Seleção<br>Freeze last value<br>Valor fixo<br>Ignorar<br>Ajuste de fábrica<br>Depende do canal:saída | Freeze last value<br>O equipamento congela o último valor corrente.<br>Valor fixo<br>Você define um valor de corrente fixa que será<br>gerado na saída.<br>Ignorar<br>Uma trava não afeta essa saída de corrente. |
| Hold atual<br>Comportamento HOLD =<br>Valor fixo      | de 0,0 a 23,0 mA<br><b>Ajuste de fábrica</b><br>22,0 mA                                              | <ul> <li>Especifique qual corrente deverá ser gerada<br/>nessa saída de corrente no modo de espera.</li> </ul>                                                                                                    |

1) x:y = slot:número da saída

## Valor medido dependendo da Fonte de dados

| Fonte de dados   | Valor medido                                                                                                    |
|------------------|----------------------------------------------------------------------------------------------------|
| Fotômetro        | Seleção         Valor medido         2nd measurement value         Raw meas. current         Raw ref. current         Lamp current         Voltagem lâmp.         Raw meas. value         Raw 2nd meas. value          |
| pH Vidro         | Seleção                                                                                                    |
| pH ISFET         | <ul> <li>Valor bruto mV</li> <li>pH</li> <li>Temperatura</li> </ul>                                                                                                    |
| ORP              | Seleção<br>• Temperatura<br>• ORP mV<br>• ORP %                                                                                                    |
| Oxigênio (amp.)  | Seleção                                                                                                    |
| Oxigênio (ótico) | <ul> <li>Iemperatura</li> <li>Pressão parcial</li> <li>Concentração líquida</li> <li>Saturação</li> <li>Valor bruto nA<br/>(somente Oxigênio (amp.))</li> <li>Valor bruto µs<br/>(somente Oxigênio (ótico))</li> </ul> |
| Cond. ind.       | Seleção                                                                                                    |
| Cond. cond.      | Condutividade                                                                                                    |
| Cond. cond.      | <ul> <li>Resistência<br/>(somente Cond. cond.)</li> <li>Concentração<br/>(somenteCond. ind. e Cond. cond.)</li> </ul>                                                                                                  |
| Disinfection     | Seleção         • Temperatura         • Corrente sensor         • Concentração                                                                                                    |

| Fonte de dados               | Valor medido                                                                                                    |
|------------------------------|----------------------------------------------------------------------------------------------------|
| ISE                          | Seleção<br>Temperatura<br>pH<br>Amônio<br>Nitrato<br>Potássio<br>Cloro                                                                                                 |
| TU/TS<br>TU                  | Seleção<br>Temperatura<br>Turbidez g/l<br>(somente TU/TS)<br>Turbidez FNU<br>(somente TU/TS)<br>Turbidity Formazine<br>(somente TU)<br>Turbidity solid<br>(somente TU) |
| Nitrato                      | Seleção<br>• Temperatura<br>• NO3<br>• NO3-N                                                                                                    |
| Ultrasonic interface         | Seleção<br>Interface                                                                                                    |
| SAC                          | Seleção<br>Temperatura<br>SAC<br>Transm.<br>Absorção<br>DQO<br>DBO                                                                                                    |
| Controlador1<br>Controlador2 | <ul> <li>Seleção</li> <li>Bipolar<br/>(somente para saídas de corrente)</li> <li>Unipolar+</li> <li>Unipolar-</li> </ul>                                               |
| Funções matemáticas          | Todas as funções matemáticas também podem ser usadas como fonte de dados e o valor calculado pode ser usado como o valor medido.                                       |

### Enviando a variável manipulada do controlador através da saída de corrente

**Unipolar+** Atribua à saída na qual um atuador que pode aumentar o valor medido é conectado. **Unipolar-** Atribua à saída na qual um atuador que pode reduzir o valor medido é conectado.

Para enviar a variável manipulada de um controlador duplo, variáveis manipuladas positivas e variáveis manipuladas negativas geralmente precisam ser enviadas a diferentes atuadores, já que a maioria dos atuadores é capaz de influenciar o processo somente em uma direção (não em ambas). Para este fim, o instrumento divide a variável manipulada bipolar y em duas variáveis manipuladas unipolares, y+ e y-.

Somente as duas partes variáveis manipuladas unipolares estão disponíveis para seleção para envio aos relés modulados. Se enviar os valores através de uma saída de corrente, você tem também a possibilidade de enviar a variável manipulada bipolar y para somente uma saída de corrente (faixa dividida).

## 10.4.2 Relé de alarme e relés opcionais

A versão básica do equipamento sempre possui um relé de alarme . Relés adicionais também estão disponíveis dependendo da versão do equipamento.

### As seguintes funções podem ser geradas através de um relé:

- Status da chave fim de curso
- Variável manipulada por controle para controlar um atuador
- Mensagens de diagnóstico
- Status de uma função de limpeza para controlar uma bomba ou válvula

Você pode atribuir um relé a múltiplas entradas para limpar diversos sensores com apenas uma unidade de limpeza, por exemplo.

| Menu/ Secup/ Saluas/ Rele alarine ou rele no numero uo cana | Menu/Setu | p/Saídas/ | /Relé alarm | e ou relé no | número d | o canal. |
|-------------------------------------------------------------|-----------|-----------|-------------|--------------|----------|----------|
|-------------------------------------------------------------|-----------|-----------|-------------|--------------|----------|----------|

| Função | Opções                                                                                                    | Informações                                                                                                    |
|--------|----------------------------------------------------------------------------------------------------|----------------------------------------------------------------------------------------------------|
| Função | Seleção<br>Desl<br>Chave de limite<br>Controlador<br>Diagnósticos<br>Limpeza<br>(sensor)<br>Formula<br>(sensor)<br>Device status signal<br>Configuração de fábrica<br>Relés de alarmes:<br>Diagnósticos<br>Outros Relés:<br>Desl | As seguintes funções dependem da opção<br>selecionada.<br>Essas versões são ilustradas separadamente nas<br>seguintes sessões para prover um melhor<br>entendimento das opções.<br><b>Função = Desl</b><br>Desliga a função do relé e significa que nenhuma<br>configuração adicional é necessária. |

### Gerando o status de uma chave fim de curso

| o ~                                                                         |                                                                                                    |
|-----------------------------------------------------------------------------|----------------------------------------------------------------------------------------------------|
| Opçoes                                                                      | Info                                                                                                    |
| <b>Seleção</b><br>Chave limite 1 8                                          | Selecione a chave fim de curso de acordo com o status do relé que será gerado.                                                                             |
| <b>Ajuste de fábrica</b><br>Nenhuma                                         | As chaves fim de curso são configuradas no<br>menu:<br><b>Setup/Funções adicionais/Limite de relé</b> .                                                    |
|                                                                             | Use as teclas <b>ALL</b> e <b>NONE</b> para selecionar<br>ou desmarcar todas as chaves fim de curso<br>de uma vez.                                         |
| Seleção<br>Freeze last value<br>Fixed value<br>Ignorar<br>Ajuste de fábrica |                                                                                                    |
|                                                                             | Seleção<br>Chave limite 1 8<br>Ajuste de fábrica<br>Nenhuma<br>Seleção<br>• Freeze last value<br>• Fixed value<br>• Ignorar<br>Ajuste de fábrica<br>gnorar |

### Saída de variável manipulada de um controlador

Para gerar uma variável manipulada do controlador através de um relé, o relé é modulado. O relé é energizado (pulso,  $t_1$ ) e é então desenergizado (intervalo,  $t_0$ ).

| Função = Controlador |                                                                                      |                                                                                      |  |  |
|----------------------|--------------------------------------------------------------------------------------|--------------------------------------------------------------------------------------|--|--|
| Função               | Opções                                                                               | Info                                                                                 |  |  |
| Fonte de dados       | Seleção<br>Nenhuma<br>Controlador 1<br>Controlador 2<br>Ajuste de fábrica<br>Nenhuma | <ul> <li>Selecione o controlador que deve agir como a<br/>fonte de dados.</li> </ul> |  |  |
| Modo de operação     | Seleção<br>PWM<br>PFM<br>Ajuste de fábrica<br>PWM                                    | PWM=modulação por largura de pulso<br>PFM=modulação por frequência de pulso          |  |  |

1. **PWM** (modulação por largura de pulso):

O ciclo de trabalho é variado dentro de um período  ${\bf T}$  (T=t\_1+t\_0). A duração do ciclo permanece constante.

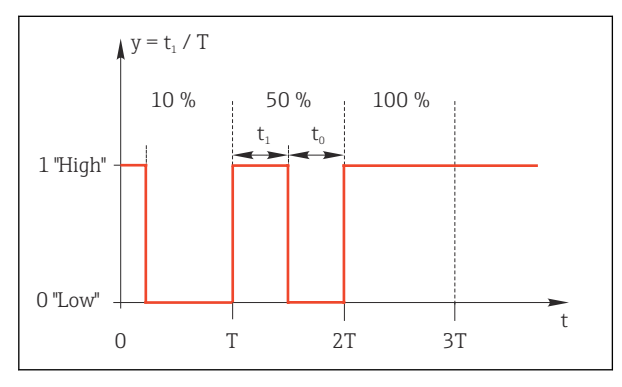

🖻 85 Aplicação típica: válvula solenoide

2. **PFM** (modulação por frequência de pulso): Aqui, pulsos de um comprimento constante  $(t_1)$  são gerados e o intervalo entre os pulsos varia  $(t_0)$ . Em uma frequência máxima,  $t_1 = t_0$ .

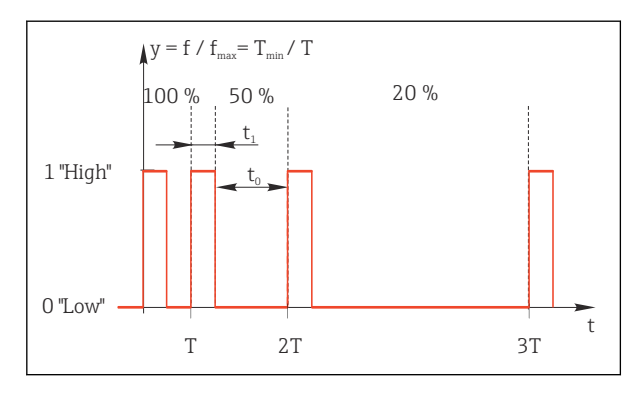

🖻 86 Aplicação típica: bomba de dosagem

| Opções                                                                               | Info                                                                                                    |  |  |
|--------------------------------------------------------------------------------------|----------------------------------------------------------------------------------------------------|--|--|
| Seleção<br>• Nenhum<br>• Unipolar(-)<br>• Unipolar(+)<br>Ajuste de fábrica<br>Nenhum | Aqui você especifica qual parte do controlador<br>deve energizar o relé. <b>Unipolar(+)</b> é a parte da<br>variável manipulada que o controlador usa para<br>aumentar o valor do processo (por ex., para fins<br>de aquecimento). Alternativamente, selecione<br><b>Unipolar(-)</b> se você estiver conectando um<br>atuador ao relé que reduz a variável controlada<br>(por ex., para fins de refrigeração).                                                                                           |  |  |
| Partida rápida a 999,0 s                                                             | • Especifique a duração do ciclo dentro do qual                                                                                                    |  |  |
| <b>Ajuste de fábrica</b><br>10,0 s                                                   | o ciclo de trabalho deve ser variado (somente PWM).                                                                                                    |  |  |
| ração de ciclo e Partida rápic<br>o≥ Partida rápida.                                 | <b>la</b> inflluenciam uma à outra. O seguinte é                                                                                                    |  |  |
| 0,3 s a <b>Duração de ciclo</b>                                                      | Pulsos que são menores que este valor limite ná                                                                                                    |  |  |
| <b>Ajuste de fábrica</b><br>0,3 s                                                    | são gerados para preservar o atuador.                                                                                                    |  |  |
| 1 a 180 min <sup>-1</sup>                                                            | Número máximo de pulsos por minuto                                                                                                    |  |  |
| <b>Ajuste de fábrica</b><br>60 min <sup>-1</sup>                                     | O controlador calcula a duração do pulso com<br>base nesta configuração.                                                                                                    |  |  |
| Seleção<br>• Freeze last value<br>• Fixed value<br>• Ignorar<br>Ajuste de fábrica    |                                                                                                    |  |  |
|                                                                                      | Opções         Seleção         Nenhum         Unipolar(-)         Unipolar(+)         Ajuste de fábrica         Nenhum         Partida rápida a 999,0 s         Ajuste de fábrica         10,0 s         ração de ciclo e Partida rápida         0,3 s a Duração de ciclo         Ajuste de fábrica         0,3 s         1 a 180 min <sup>-1</sup> Ajuste de fábrica         60 min <sup>-1</sup> Seleção         • Freeze last value         • Fixed value         • Ignorar         Ajuste de fábrica |  |  |

### Gerando mensagens de diagnóstico através do relé

Se um relé for definido como um relé de diagnóstico (**Função = Diagnósticos**), ele opera no **"Modo de segurança"**.

Isso significa que o relé está sempre energizado ("normalmente fechado", NF) no estado básico se um erro não está presente. Dessa forma, ele também pode indicar uma queda de tensão, por exemplo.

O relé do alarme sempre trabalha no modo de segurança de falhas.

Você pode gerar duas categorias de mensagens de diagnóstico através do relé:

- Mensagens de diagnóstico de uma das quatro classes Namur $\rightarrow$  🗎 145
- Mensagens de diagnóstico que você atribuiu individualmente às saídas a relé

Uma mensagem é individualmente atribuída à saída a relé em 2 pontos específicos do menu:

 Menu/Setup/Param. Gerais /Setup estendido/Ajuste diagnósticos/Comportamento diag

{mensagens específicas do equipamento)

 Menu/Setup/Entradas/<Sensor>/Setup estendido/Ajuste diagnósticos/ Comportamento diag
 (meneo gene estendido)

(mensagens específicas do sensor)

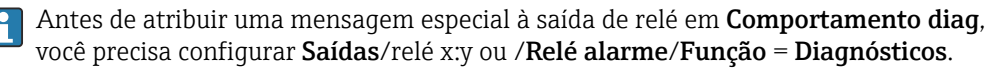

| Função = Diagnósticos                                                 |                                                                                                    |                                                                                                    |  |  |
|-----------------------------------------------------------------------|----------------------------------------------------------------------------------------------------|----------------------------------------------------------------------------------------------------|--|--|
| Função                                                                | Opções                                                                                                    | Informações                                                                                                    |  |  |
| Modo de operação                                                      | Seleção<br>• como atribuído<br>• NAMUR M<br>• NAMUR S<br>• NAMUR C<br>• NAMUR F<br>Configuração de fábrica<br>• Relé:<br>como atribuído<br>• Relés de alarmes:<br>NAMUR F | como atribuído<br>Se a opção for selecionada, a mensagem<br>diagnóstica individualmente atribuída por você<br>ao relé é gerada através do relé.<br>NAMUR M NAMUR F<br>Se você decidiu usar uma das classes Namur,<br>todas as mensagens atribuídas às classes<br>individuais são emitidas através do relé. Também<br>é possível alterar a atribuição da classe Namur<br>para cada mensagem de diagnóstico.<br>(Menu/Setup/Param. Gerais /Setup<br>estendido/Ajuste diagnósticos/<br>Comportamento diag ou Menu/Setup/<br>Entradas/ <sensor>/Setup estendido/Ajuste<br/>diagnósticos/Comportamento diag)</sensor> |  |  |
| Mensagens de diag. atribuídas<br>Modo de operação = como<br>atribuído | Somente leitura                                                                                                    | Todas as mensagens atribuídas à saída a relé<br>aparecem no display. Você não tem a opção de<br>editar a informação aqui.                                                                                                    |  |  |

## Geração de mensagens de diagnóstico a partir do conjunto CYA27

| Função = Device status signal |                                                                                                    |                                                                                                    |  |
|-------------------------------|----------------------------------------------------------------------------------------------------|----------------------------------------------------------------------------------------------------|--|
| Função                        | Opções                                                                                                | Informações                                                                                                    |  |
| Modo de operação              | Seleção<br>OK<br>NAMUR M<br>NAMUR S<br>NAMUR C<br>NAMUR F<br>Ajuste de fábrica<br>Todos desabilitados | A função permite que os sinais de status do<br>conjunto CYA27 sejam emitidos através de um<br>relé.<br>Diversos sinais podem ser emitidos em paralelo<br>durante esse processo. |  |

| Gerando o | status o | de | uma | função | o de | limpeza |
|-----------|----------|----|-----|--------|------|---------|
|-----------|----------|----|-----|--------|------|---------|

| Função = Limpeza   |                                                                                                    |                                                                                                    |  |  |
|--------------------|----------------------------------------------------------------------------------------------------|----------------------------------------------------------------------------------------------------|--|--|
| Função             | Opções                                                                                                    | Info                                                                                                    |  |  |
| Atribuições        | <ul> <li>Seleção <ul> <li>Nenhuma</li> <li>Depende do tipo de limpeza</li> </ul> </li> <li>Ajuste de fábrica Nenhuma </li> </ul> | <ul> <li>Aqui você pode especificar como a função de limpeza deve ser exibida para o relé.</li> <li>Você tem as seguintes opções, dependendo do programa de limpeza selecionado (Menu/Setup/Funções adicionais/Limpeza:</li> <li>Tipo limpeza = Limpeza padrão<br/>Limpeza 1 - água, Limpeza 2 - água,<br/>Limpeza 3 - água, Limpeza 4 - água</li> <li>Tipo limpeza = Chemoclean<br/>Limpeza 1 - água, Limpeza 1 - Químico,<br/>Limpeza 2 - água, Limpeza 2 - Químico,<br/>Limpeza 3 - água, Limpeza 4 - Agua</li> <li>Tipo limpeza = Chemoclean<br/>Limpeza 3 - água, Limpeza 4 - Químico,<br/>Limpeza 4 - água, Limpeza 4 - Químico,<br/>Limpeza 4 - água, Limpeza 4 - Químico</li> <li>Tipo limpeza = Chemoclean Plus<br/>4x Limpeza 1 - %0V, 4x Limpeza 2 - %0V<sup>1</sup></li> </ul> |  |  |
| Comportamento HOLD | Seleção<br>Freeze last value<br>Fixed value<br>Ignorar<br>Ajuste de fábrica<br>Ignorar                                           | Freeze last value<br>O equipamento congela o último valor medido.<br>Valor fixo<br>Você define um valor medido fixo que será<br>gerado na saída.<br>Ignorar<br>Uma espera não tem efeito.                                                                                                    |  |  |

1) %0V é texto variável que você pode atribuir em Menu/Setup/Funções adicionais/Limpeza/Chemoclean Plus/Saída 1 ... 4.

### Fórmula

| Função = Controlador                                                                                                    |                                                                       |                                                                                                    |  |  |
|----------------------------------------------------------------------------------------------------|-----------------------------------------------------------------------|----------------------------------------------------------------------------------------------------|--|--|
| Função                                                                                                    | Opções                                                                | Info                                                                                                    |  |  |
| Modo de operação                                                                                                    | Seleção<br>PWM<br>PFM                                                 | PWM=modulação por largura de pulso<br>PFM=modulação por frequência de<br>pulso→ 曽 92                                          |  |  |
|                                                                                                    | <b>Ajuste de fábrica</b><br>PWM                                       |                                                                                                    |  |  |
| Fonte de dados                                                                                                    | Seleção<br>Lista de fórmulas                                          | Funções matemáticas do tipo Formula devem estar disponíveis.                                                                  |  |  |
|                                                                                                    | disponíveis<br>Máximo de 8 fórmulas                                   | <ul> <li>Selecione a fórmula que serve como fonte de<br/>dados.</li> </ul>                                                    |  |  |
| Valor baixo                                                                                                    | 0 a 9999                                                              |                                                                                                    |  |  |
| Valor alto                                                                                                    | Valor baixo a 9999                                                    |                                                                                                    |  |  |
| Duração de ciclo<br>Modo de operação = PWM                                                                                                    | <b>Partida rápida</b> a 999,0 s<br><b>Ajuste de fábrica</b><br>10,0 s | <ul> <li>Especifique a duração do ciclo dentro do qual<br/>o ciclo de trabalho deve ser variado (somente<br/>PWM).</li> </ul> |  |  |
| As configurações para <b>Duração de ciclo</b> e <b>Partida rápida</b> afetam uma a outra. O seguinte é utilizado:<br><b>Duração de ciclo≥ Partida rápida</b> . |                                                                       |                                                                                                    |  |  |
| Partida rápida                                                                                                    | 0,3 s a <b>Duração de ciclo</b>                                       | Pulsos que são menores que este valor limite não                                                                              |  |  |
| Modo de operação = PWM                                                                                                    | <b>Ajuste de fábrica</b><br>0,3 s                                     | são gerados para preservar o atuador.                                                                                         |  |  |

| Função = Controlador                   |                                                                                              |                                                                                                    |  |
|----------------------------------------|----------------------------------------------------------------------------------------------|----------------------------------------------------------------------------------------------------|--|
| Função                                 | Opções                                                                                       | Info                                                                                                    |  |
| Freq. Máxima<br>Modo de operação = PFM | 1 a 180 min <sup>-1</sup><br><b>Ajuste de fábrica</b><br>60 min <sup>-1</sup>                | Número máximo de pulsos por minuto<br>O controlador calcula a duração do pulso com<br>base nesta configuração. |  |
| Comportamento HOLD                     | Seleção<br>• Freeze last value<br>• Fixed value<br>• Ignorar<br>Ajuste de fábrica<br>Ignorar |                                                                                                    |  |

## 10.4.3 HART

Especifique quais variáveis de equipamentos devem ser gerados através de comunicação HART.

Você pode definir um máximo de 16 variáveis de equipamento.

- 1. Especifique a fonte de dados.
  - └ ► Você pode escolher entre entradas de sensores e controles.
- 2. Selecione o valor medido a ser gerado.
- 3. Especifique o comportamento no status "Hold". (Opções de configuração de **Fonte de** dados, Valor medido e Comportamento HOLD) → 🗎 89

Observe que se você selecionar **Comportamento HOLD** = **Congelar** , o sistema não apenas sinaliza o status mas também "congela" o valor medido.

Mais informações fornecidas em:

Instruções de operação "Comunicação HART", BA00486C

## 10.4.4 PROFIBUS DP e PROFINET

### Variáveis do equipamento (equipamento → PROFIBUS/PROFINET)

Aqui você pode especificar quais valores de processo devem ser mapeados para os blocos de funções do PROFIBUS e estarem assim disponíveis para transmissão através da comunicação PROFIBUS.

Você pode definir um máximo de 16 variáveis de equipamento (Blocos AI).

1. Defina a fonte de dados.

- Você pode escolher entre entradas de sensores, entradas em corrente e funções matemáticas.
- 2. Escolha o valor medido a ser transmitido.
- 3. Defina como o equipamento deve se comportar no status de espera. (Opções de configuração de **Fonte de dados**, **Valor medido** e **Comportamento HOLD**) → 🗎 89

Observe que se você selecionar **Comportamento HOLD= Congelar**, o sistema não somente sinaliza o status, mas também "congela" o valor medido.

Além disso, você pode definir 8 variáveis binárias (Blocos DI):

- 1. Defina a fonte de dados.
- 2. Selecione a chave fim de curso ou relé do qual o status é para ser transmitido.

#### Variáveis PROFIBUS/PROFINET (PROFIBUS/PROFINET → equipamento)

Um máximo de 4 variáveis analógicas (AO) e 8 variáveis digitais (DO) PROFIBUS estão disponíveis como valores medidos nos menus de controle, chave fim de curso ou saída corrente.

Exemplos: Usando um valor AO ou DO como valor de referência para o controle

#### Menu/Setup/Funções adicionais/Controlador1

- 1. No menu especificado, defina PROFIBUS como a fonte de dados.
- 2. Selecione a saída analógica desejada (AO) ou saída digital (DO) como o valor medido.

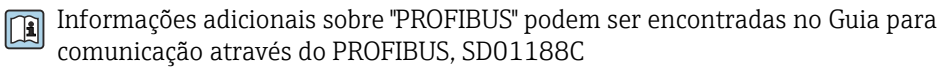

Informações adicionais sobre "PROFINET" podem ser encontradas no Guia para comunicação através do PROFINET, SD02490C

### 10.4.5 Modbus RS485 e Modbus TCP

Especifique quais valores do processo devem ser enviados através da Comunicação Modbus RS485 ou através do Modbus TCP.

No caso do Modbus RS485, você pode comutar através do RTU e do protocolo ASCII.

Você pode definir um máximo de 16 variáveis de equipamento.

- 1. Defina a fonte de dados.
  - └ Você pode selecionar entre o controles e sensores de entrada.

2. Selecione o valor medido a ser enviado.

3. Defina como o equipamento deve se comportar no status de espera. (Opções de configuração de **Fonte de dados**, **Valor medido** e **Comportamento HOLD**) → 🗎 89

Observe que se você selecionar **Comportamento HOLD** = **Congelar**, o sistema não apenas sinaliza o status mas também "congela" o valor medido.

Mais informações sobre "Modbus" podem ser encontradas no Guia para comunicação através do Modbus, SD01189C

### 10.4.6 Ethernet/IP

Especifique quais valores de processo devem ser gerados através da comunicação EtherNet/IP.

Você pode definir um máximo de 16 variáveis analógicas de equipamento (AI).

1. Defina a fonte de dados.

└ Você pode selecionar entre o controles e sensores de entrada.

- 2. Selecione o valor medido a ser enviado.
- 3. Defina como o equipamento deve se comportar no status de espera. (Opções de configuração de **Fonte de dados**, **Valor medido** e **Comportamento HOLD**) → 🗎 89
- 4. No caso dos controles, especifique também o tipo da variável manipulada.

Observe que se você selecionar **Comportamento HOLD** = **Congelar**, o sistema não apenas sinaliza o status mas também "congela" o valor medido.

Além disso, você pode definir variáveis digitais de equipamento (DI):

- Defina a fonte de dados.
  - └ Você pode selecionar entre relés, entradas binárias e chaves fim de curso.

Para mais informações sobre "EtherNet/IP", consulte o Guia para comunicação através da EtherNet/IP, SD01293C

## 10.5 Entradas binárias e saídas

Opções de hardware, tais como o módulo "DIO" com 2 entradas digitais e 2 saídas digitais ou módulo fieldbus 485DP/485MB possibilitam o seguinte:

- Através de um sinal de entrada

  - alternância entre diferentes conjuntos de dados de calibração no caso de sensores ópticos
  - espera externa
  - um intervalo de limpeza a ser disparado
  - controlador PID liga/desliga, por ex., através da chave de proximidade do CCA250
  - o uso da entrada como uma "entrada analógica" para modulação por frequência de pulso (PFM)
- a configuração do ponto zero óptico ou um offset manual para sensores de fotômetro
- Através de um sinal de saída
  - status de diagnósticos, chaves de nível pontual, ou status similares transmitidos estaticamente (semelhante a um relé)
  - a transmissão dinâmica (comparável a uma "saída analógica" não usada) dos sinais de PFM, por ex., para controlar bombas de dosagem

## 10.5.1 Exemplos de aplicação

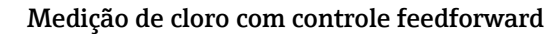

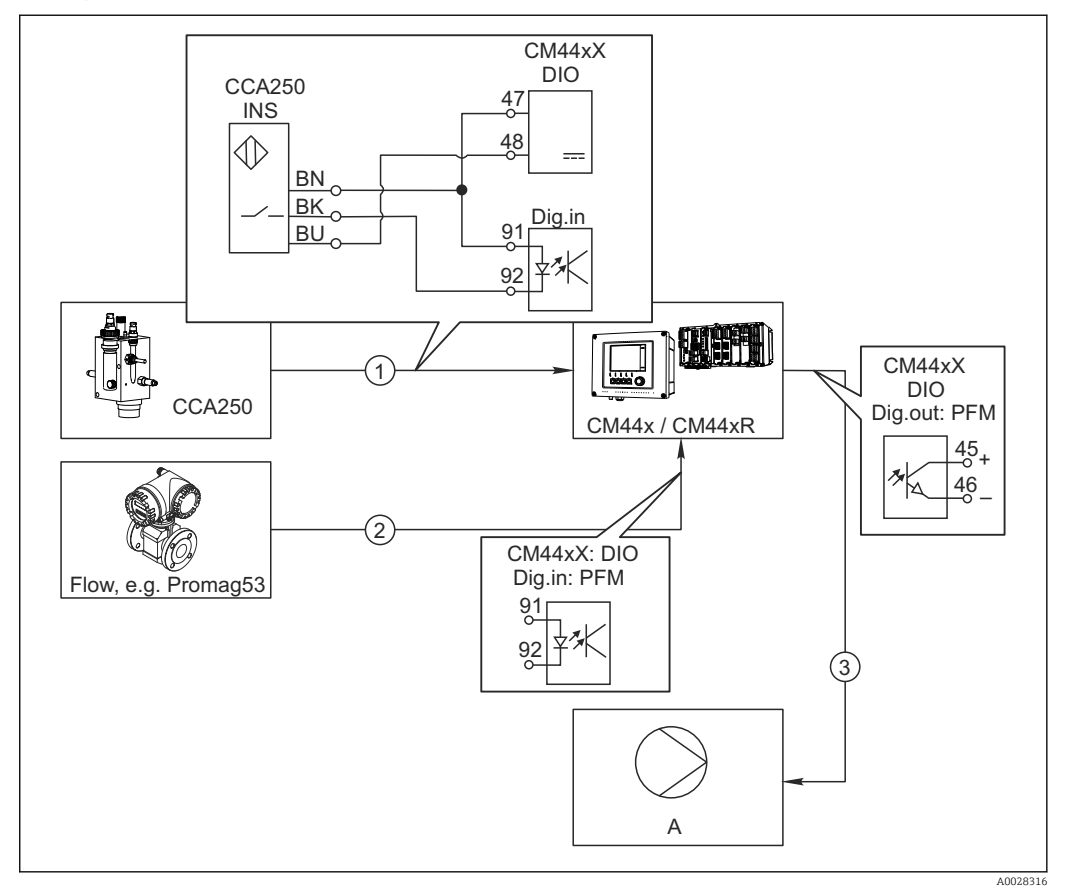

87 Exemplo de regulagem de cloro com controle feedfoward

- 1 Conexão da chave de proximidade indutiva INS do CCA250 à entrada digital do módulo de DIO
- 2 Conexão do sinal vindo de um medidor de vazão à entrada digital do módulo de DIO
- 3 Ativação de uma bomba de dosagem (pulso) através da saída digital do módulo de DIO
- A Bomba de dosagem

Utilize a vantagem do controle efetivamente livre de desgaste com saídas binárias versus um sistema de controle com relé. Com a modulação por frequência de pulso (PFM), é possível alcançar dosagem praticamente contínua usando-se uma bomba de dosagem com frequência de entrada maior.

- 1. Conecte a chave de proximidade INS do conjunto CCA250 a uma entrada digital do módulo de DIO (por ex., slot 6, porta 1).
- No software, configure um controlador e como fonte selecione a entrada binária (por ex., . Entrada binária1) à qual a chave de proximidade é conectada. (Menu/ Funções adicionais/Controladores/Controlador1/Controlador habilitado = Entrada binária1)
- 3. Tipo sinal: Para a entrada selecionada, selecione o ajuste de fábrica (Sinal estatística).
- 4. Conecte o valor medido de um medidor de vazão à segunda entrada do módulo de DIO (e.g. slot 6, porta 2).
- 5. Tipo sinal: para esta entrada, selecione PFM . (Menu/Entradas/Entrada binária 6:2/Tipo sinal = PFM)

- 6. Modo entrada: selecione o valor medido correspondente (Vazão).
  - └ Você pode agora usar a entrada que acabou de configurar como variável de turbulência para seu controlador <sup>2</sup>).
- Variável perturbada: no menu do controlador, selecione a entrada binária à qual você conectou o valor medido de vazão. (Menu/Funções adicionais/Controladores/Controlador1/Variável perturbada/Fonte de dados = Entrada binária 6:2 e Valor medido = Valor PFM)
- 8. Você pode ativar uma bomba de dosagem por PFM através de uma saída digital do módulo de DIO.

Conecte a bomba à uma saída do módulo de DIO (por ex., slot 6, porta 1) e selecione as seguintes configurações no menu: **Menu/Saídas/Saída binária 6:1/Tipo sinal** = **PFM** e **Fonte de dados = Controlador1**.

Leve em conta a direção de ação da sua dosagem. Selecione o parâmetro correto (**Tipo** atuador = **Unipolar+** ou **Unipolar-**).

Você deve fazer ajustes adicionais no menu do controlador para personalizar totalmente o controle e adequar às suas condições do processo.

### CM44x como a principal limpeza

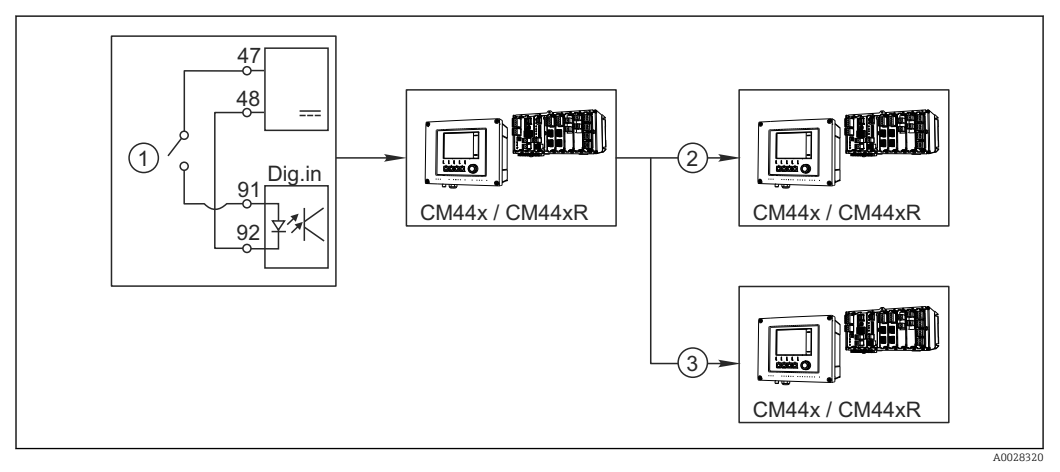

🖻 88 Exemplo de um controle de limpeza central

- 1 Disparo da limpeza externa na entrada binária
- 2 Transferência da espera externa por saída binária para outros medidores sem funções de limpeza conectadas
- 3 Transferência da ativação da limpeza por uma saída binária para outros pontos de medição de autolimpeza
- 1. Uma ativação externa aciona uma operação de limpeza no principal. Uma unidade de limpeza é conectada através de um relé ou saída binária, por exemplo.
- 2. A ativação de limpeza é transferida para outro equipamento através de uma saída binária. Isto não possui sua própria unidade de limpeza conectada, mas seus sensores são instalados no meio afetados pela limpeza no principal e são definidos para espera pela ativação.
- A ativação é transferida através de uma saída binária adicional para outro equipamento, cujos sensores conectados possuem suas próprias unidades de limpeza. O sinal pode ser usado para ativar simultaneamente uma autolimpeza com o principal.

<sup>2)</sup> Um código de ativação, número do pedido 71211288, é necessário para a função "controle feedforward".

| Menu/Setup/Entradas/Entrada binária x:y <sup>1)</sup> |                                                                                   |                                                                                                    |  |
|-------------------------------------------------------|-----------------------------------------------------------------------------------|----------------------------------------------------------------------------------------------------|--|
| Função                                                | Opções                                                                            | Info                                                                                                    |  |
| Entrada binária                                       | Seleção<br>Desligado<br>Ligado<br>Ajuste de fábrica<br>Ligado                     | Liga/desliga a entrada                                                                                                    |  |
| Tipo sinal                                            | Seleção<br>• Sinal estatística<br>• PFM<br>Ajuste de fábrica<br>Sinal estatística | <ul> <li>Selecione o tipo de sinal.</li> <li>Sinal estatística</li> <li>Use esta configuração para leitura de posição de, por exemplo, uma seletora liga/desliga, uma chave de proximidade indutiva ou uma saída binária PLC.</li> <li>Aplicação do sinal: para alternância de faixa de medição, aceitação de uma espera externa, como uma ativação de limpeza ou para ativação de controlador</li> <li>PFM</li> <li>A configuração PFM produz um sinal de modulação por frequência de pulso que está posteriormente disponível no equipamento como um valor de processo quase contínuo.</li> <li>Exemplo: Sinal de medição de um medidor de vazão</li> </ul> |  |
| Tipo sinal = Sinal estatística                        |                                                                                   |                                                                                                    |  |
| Sinal nível                                           | Seleção<br>Baixo<br>Alto<br>Ajuste de fábrica<br>Alto                             | Especifica quais níveis de sinal de entrada devem<br>ativar, por exemplo, alternância de faixa de<br>medição ou uma limpeza.<br>Baixo<br>Sinais de entrada entre 0 e 5 Vcc<br>Alto<br>Sinais de entrada entre 11 e 30 Vcc                                                                                                    |  |
| Tipo sinal = PFM                                      |                                                                                   |                                                                                                    |  |
| Máx frequência                                        | 100,00 a 1000,00 Hz<br><b>Ajuste de fábrica</b><br>1000,00 Hz                     | Frequência máxima do sinal de entrada de PFM<br>É igual ao limite superior máximo possível da<br>faixa de medição.<br>Se o valor selecionado for muito pequeno,<br>frequências maiores não serão detectadas. Se o<br>valor for muito grande, por outro lado, a<br>resolução para frequências menores serão<br>relativamente inexatas.                                                                                                    |  |
| Formato valor de medição                              | Seleção<br>• #<br>• #,#<br>• #,##<br>• #,###<br>Ajuste de fábrica<br>#,##         | <ul> <li>Especifique a quantidade de casas decimais.</li> </ul>                                                                                                    |  |

# 10.5.2 Configuração de entrada binária

| Menu/Setup/Entradas/Entrada binária x:y <sup>1)</sup>        |                                                                                                    |                                                                                                    |  |
|--------------------------------------------------------------|----------------------------------------------------------------------------------------------------|----------------------------------------------------------------------------------------------------|--|
| Função                                                       | Opções                                                                                                    | Info                                                                                                    |  |
| Modo entrada                                                 | Seleção<br>Frequency<br>Parâmetro<br>Vazão<br>Ajuste de fábrica<br>Frequency                                            | Frequency<br>Exibe em Hz no menu de medição<br>Parâmetro<br>Em seguida você determina a denominação do<br>parâmetro e unidade. Estes são então exibidos<br>no menu de medição.<br>Vazão<br>Para a conexão de um medidor de vazão |  |
| Nome parâmetro<br>Modo entrada = Parâmetro                   | Texto customizado, 16<br>caracteres                                                                                     | <ul> <li>Defina um nome para o parâmetro, por ex.,<br/>"Pressão".</li> </ul>                                                                                                    |  |
| Unid de medição<br><b>Modo entrada = Parâmetro</b>           | Texto customizado, 16<br>caracteres                                                                                     | <ul> <li>Especifique a unidade para o seu parâmetro,<br/>por ex., "hPa".</li> </ul>                                                                                                    |  |
| Flow rate unit<br>Modo entrada = Vazão                       | Seleção<br>I/s<br>I/h<br>m <sup>3</sup> /s<br>m <sup>3</sup> /h<br>cfs<br>cfs<br>cfd<br>mgd<br>Ajuste de fábrica<br>I/s | <ul> <li>Defina a unidade para a vazão.</li> <li>cfs = metros cúbicos por segundo</li> <li>cfd = metros cúbicos por dia</li> <li>mgd = mega galão por dia</li> </ul>                                                             |  |
| Valor faixa inferior<br>Modo entrada = Parâmetro<br>ou Vazão | -2000,00 a 0,00<br><b>Ajuste de fábrica</b><br>0,00                                                                     | O início da faixa de medição corresponde a<br>frequência de 0 Hz.<br>Além disso, sua unidade definida anteriormente<br>é exibida.                                                                                                |  |
| Valor superior<br>Modo entrada = Parâmetro<br>ou Vazão       | 0,00 a 10000,00<br><b>Ajuste de fábrica</b><br>0,00                                                                     | O final da faixa de medição corresponde à<br>frequência máxima definida acima.<br>Além disso, sua unidade definida anteriormente<br>é exibida.                                                                                   |  |
| Damping                                                      | 0 a 60 s<br><b>Ajuste de fábrica</b><br>0 s                                                                             | O amortecimento causa a curva de média<br>flutuante dos valores medidos pelo tempo<br>especificado.                                                                                                    |  |

1) x:y = slot nº : número da entrada

# 10.5.3 Configuração das saídas binárias

| Menu/Setup/Saídas/Saída binária x:y <sup>1)</sup> |                                                                               |                                                                                                    |
|---------------------------------------------------|-------------------------------------------------------------------------------|----------------------------------------------------------------------------------------------------|
| Função                                            | Opções                                                                        | Informações                                                                                                    |
| Saída binária                                     | Seleção<br>Desligado<br>Ligado<br>Ajuste de fábrica<br>Ligado                 | Liga/desliga a saída                                                                                                    |
| Tipo sinal                                        | Seleção<br>Sinal estatística<br>PFM<br>Ajuste de fábrica<br>Sinal estatística | <ul> <li>Selecione o tipo de sinal.</li> <li>Sinal estatística         Comparável a um relé: emissão de um status de diagnóstico ou uma chave fim de curso     </li> <li>PFM         Você pode gerar um valor medido, por ex., o valor do cloro ou a variável manipulada de um controlador.         Ele funciona como um contato de comutação         "sem desgaste" que pode ser usado para controlar uma bomba de dosagem, por exemplo.     </li> </ul> |

| Menu/Setup/Saídas/Saída binária x:y <sup>1)</sup> |                                                                                                    |                                                                                                    |  |
|---------------------------------------------------|----------------------------------------------------------------------------------------------------|----------------------------------------------------------------------------------------------------|--|
| Função                                            | Opções                                                                                                    | Informações                                                                                                    |  |
| Tipo sinal = Sinal estatística                    |                                                                                                    |                                                                                                    |  |
| Função                                            | Seleção<br>Nenhuma<br>Limite de relé<br>Mensag. diag.<br>Limpeza<br>Ajuste de fábrica<br>Nenhuma                       | Fonte para o status de comutação gerado<br>As seguintes funções dependem da opção<br>selecionada.<br><b>Função = Nenhuma</b> desativa a função. Não há<br>outras configurações.                                                                                                    |  |
| Atribuições<br>Função = Limpeza                   | Seleção múltipla<br>• Limpeza 1 - água<br>• Limpeza 4 - Químico                                                        | Aqui você pode decidir quais saídas binárias<br>devem ser usadas para ativação de válvulas e<br>bombas. Aqui você atribui especificamente um<br>sinal de controle à saída binária para a dosagem<br>de água/limpador de um programa de limpeza.<br>Você pode definir programas de limpeza em:<br><b>Menu/Setup/Funções adicionais/Limpeza</b> .                                                                        |  |
| Fonte dados<br>Função = Limite de relé            | <b>Seleção múltipla</b><br>Chave limite 1 8                                                                            | <ul> <li>Selecione as chaves fim de curso que devem<br/>ser geradas através da saída binária.</li> <li>Configuração das chaves fim de curso: Menu/<br/>Setup/Funções adicionais/Limite de relé.</li> </ul>                                                                                                    |  |
| Modo de operação<br>Função = Mensag. diag.        | Seleção<br>• como atribuído<br>• NAMUR M<br>• NAMUR S<br>• NAMUR C<br>• NAMUR F<br>Ajuste de fábrica<br>como atribuído | <ul> <li>como atribuído</li> <li>Com esta seleção, as mensagens de diagnóstico são transmitidas através da saída binária que você alocou individualmente para ela.</li> <li>NAMUR M F</li> <li>Quando você escolhe uma das classes Namur, todas as mensagens alocadas para aquela classe específica são geradas.</li> <li>Você pode alterar a atribuição de classe Namur para cada mensagem de diagnóstico.</li> </ul> |  |
| Tipo sinal = PFM                                  |                                                                                                    |                                                                                                    |  |
| Máx frequência                                    | 1,00 a 1000,00 Hz<br><b>Ajuste de fábrica</b><br>1000,00 Hz                                                            | Frequência máxima do sinal de saída de PFM<br>É igual ao limite superior máximo possível da<br>faixa de medição.                                                                                                    |  |
| Formato valor de medição                          | Seleção<br>#<br>#.#<br>#.##<br>#.###<br>Ajuste de fábrica<br>#.##                                                      | <ul> <li>Especifique o número de casas decimais.</li> </ul>                                                                                                    |  |

| Menu/Setup/Saídas/Saída binária x:y <sup>1)</sup>                                |                                                                                                    |                                                                                                    |  |
|----------------------------------------------------------------------------------|----------------------------------------------------------------------------------------------------|----------------------------------------------------------------------------------------------------|--|
| Função                                                                           | Opções                                                                                                    | Informações                                                                                                    |  |
| Fonte de dados                                                                   | Seleção<br>Nenhuma<br>Entradas de sensor<br>Entradas binárias<br>Controlador<br>Sinais de fieldbus<br>Funções matemáticas<br>Ajuste de fábrica<br>Nonhuma                                                                                     | Fonte, cujo valor deve ser lido como uma<br>frequência através da saída binária.                                                                                                    |  |
| Valor modido                                                                     | Seleção                                                                                                    | Eccelha o valor modido que deve sor gorado                                                                                                    |  |
| Fonte de dados ≠ Controlador                                                     | Depende de:<br>Fonte de dados                                                                                                    | como a frequência através da saída binária.                                                                                                    |  |
| Tipo atuador<br><b>Fonte de dados</b> <i>= Controlador</i><br>Comportamento HOLD | Seleção <ul> <li>Nenhum</li> <li>Bipolar</li> <li>Unipolar+</li> <li>Unipolar-</li> </ul> Ajuste de fábrica Nenhum Seleção <ul> <li>Congelar</li> <li>Valor fixo</li> <li>Nenhum</li> </ul> Ajuste de fábrica Nenhum Ajuste de fábrica Nenhum | <ul> <li>Determina qual parte do controlador deve controlar os atuadores conectados, por ex., a bomba de dosagem.</li> <li>Bipolar</li> <li>"Faixa dividida"</li> <li>Unipolar+</li> <li>Parte da variável manipulada que o controlador usa para aumentar o valor do processo</li> <li>Unipolar-</li> <li>Para atuadores que reduzem a variável controlada</li> <li>Congelar</li> <li>O equipamento congela o último valor.</li> <li>Valor fixo</li> <li>Você define um valor de corrente fixa que é transmitido na saída.</li> <li>Nenhum</li> <li>Uma espera não afeta esta saída.</li> </ul> |  |
| Hold value                                                                       | 0 100 %                                                                                                    |                                                                                                    |  |
| Comportamento HOLD =<br>Valor fixo                                               | <b>Ajuste de fábrica</b><br>0 %                                                                                                    |                                                                                                    |  |
| Comportamento erro                                                               | Seleção<br>• Congelar<br>• Valor fixo<br>Ajuste de fábrica<br>Valor fixo                                                                                                    | <b>Congelar</b><br>O equipamento congela o último valor.<br><b>Valor fixo</b><br>Você define um valor de corrente fixa que é<br>transmitido na saída.                                                                                                    |  |
| Valor erro                                                                       | 0 100 %                                                                                                    |                                                                                                    |  |
| Comportamento erro = Valor<br>fixo                                               | <b>Ajuste de fábrica</b><br>0 %                                                                                                    |                                                                                                    |  |

1) x:y = slot nº : número da entrada

# 10.6 Funções adicionais

## 10.6.1 Chave fim de curso

Há diferentes formas de configurar uma chave fim de curso:

- Atribuindo um ponto de ligar e desligar
- Atribuindo um tempo de espera no ponto de ligar e desligar para o relé
- Configurando um limiar do alarme e gerando também uma mensagem de erro
- Iniciando uma função de limpeza

| Menu/Setup/Funções adicionais/Limite de relé/Chave limite 1 8 |                                                                                                    |                                                                                                    |
|---------------------------------------------------------------|----------------------------------------------------------------------------------------------------|----------------------------------------------------------------------------------------------------|
| Função                                                        | Opções                                                                                                    | Info                                                                                                    |
| Fonte de dados                                                | Seleção<br>Nenhuma<br>Entradas de sensor<br>Entradas binárias<br>Controlador<br>Sinais Fieldbus<br>Funções matemáticas<br>SRM set 1 2<br>Ajuste de fábrica<br>Nenhuma | <ul> <li>Especifique a entrada ou saída que será a<br/>fonte de dados para a chave fim de curso.</li> <li>As fontes de dados ofertadas dependem da<br/>versão do equipamento.</li> <li>Você pode selecionar entre sensores conectados,<br/>entradas binárias, sinais de fieldbus e funções<br/>matemáticas, controles e conjuntos para<br/>mudança de faixa de medição.</li> </ul> |
| Valor medido                                                  | <b>Seleção</b><br>Depende de:<br>Fonte de dados                                                                                                    | <ul> <li>Selecione o valor medido, veja a tabela a seguir.</li> </ul>                                                                                                    |

## Valor medido dependendo da Fonte de dados

| Fonte de dados   | Valor medido                                                                                                    |
|------------------|----------------------------------------------------------------------------------------------------|
| Fotômetro        | Seleção<br>Valor medido<br>2nd measurement value<br>Raw meas. current<br>Raw ref. current<br>Lamp current<br>Voltagem lâmp.<br>Raw meas. value<br>Raw 2nd meas. value                                                  |
| pH Vidro         | Seleção                                                                                                    |
| pH ISFET         | <ul> <li>Valor bruto mV</li> <li>pH</li> <li>Temperatura</li> </ul>                                                                                                    |
| ORP              | Seleção<br>• Temperatura<br>• ORP mV<br>• ORP %                                                                                                    |
| Oxigênio (amp.)  | Seleção                                                                                                    |
| Oxigênio (ótico) | <ul> <li>Iemperatura</li> <li>Pressão parcial</li> <li>Concentração líquida</li> <li>Saturação</li> <li>Valor bruto nA<br/>(somente Oxigênio (amp.))</li> <li>Valor bruto µs<br/>(somente Oxigênio (ótico))</li> </ul> |
| Cond. ind.       | Seleção                                                                                                    |
| Cond. cond.      | <ul> <li>Iemperatura</li> <li>Condutividade</li> <li>Resistência<br/>(somente Cond. cond.)</li> <li>Concentração<br/>(somenteCond. ind. e Cond. cond.)</li> </ul>                                                      |
| Cond. cond.      |                                                                                                    |
| Disinfection     | Seleção<br>• Temperatura<br>• Corrente sensor<br>• Concentração                                                                                                    |

| Fonte de dados       | Valor medido                                                                                                    |
|----------------------|----------------------------------------------------------------------------------------------------|
| ISE                  | Seleção<br>Temperatura<br>pH<br>Amônio<br>Nitrato<br>Potássio<br>Cloro                                                                                                    |
| TU/TS                | Seleção                                                                                                    |
| TU                   | <ul> <li>Iemperatura</li> <li>Turbidez g/l<br/>(somente TU/TS)</li> <li>Turbidez FNU<br/>(somente TU/TS)</li> <li>Turbidity Formazine<br/>(somente TU)</li> <li>Turbidity solid<br/>(somente TU)</li> </ul> |
| Nitrato              | Seleção<br>• Temperatura<br>• NO3<br>• NO3-N                                                                                                    |
| Ultrasonic interface | Seleção<br>Interface                                                                                                    |
| SAC                  | Seleção<br>Temperatura<br>SAC<br>Transm.<br>Absorção<br>DQO<br>DBO                                                                                                    |
| Controlador1         | Seleção                                                                                                    |
| Controlador2         | <ul> <li>Bipolar<br/>(somente para saídas de corrente)</li> <li>Unipolar+</li> <li>Unipolar-</li> </ul>                                                                                                    |
| Funções matemáticas  | Todas as funções matemáticas também podem ser usadas como fonte de dados e o valor calculado pode ser usado como o valor medido.                                                                            |

Você pode monitorar a variável manipulada atribuindo a variável manipulada do controlador à uma chave fim de curso (por ex., configurando um alarme de tempo de dosagem).

| Menu/Setup/Funções adicionais/Limite de relé/Chave limite 1 8 |                                                                     |                                                                                                    |
|---------------------------------------------------------------|---------------------------------------------------------------------|----------------------------------------------------------------------------------------------------|
| Função                                                        | Opções                                                              | Info                                                                                                    |
| Prog. de limpeza                                              | Seleção<br>• Nenhum<br>• Limpeza 1 4<br>Ajuste de fábrica<br>Nenhum | Use essa função para escolher qual instância de<br>limpeza deve iniciar quando a chave fim de curso<br>estiver ativa. |
| Função                                                        | Seleção<br>Desligado<br>Ligado<br>Ajuste de fábrica<br>Desligado    | Ativando/desativando a chave fim de curso                                                                             |

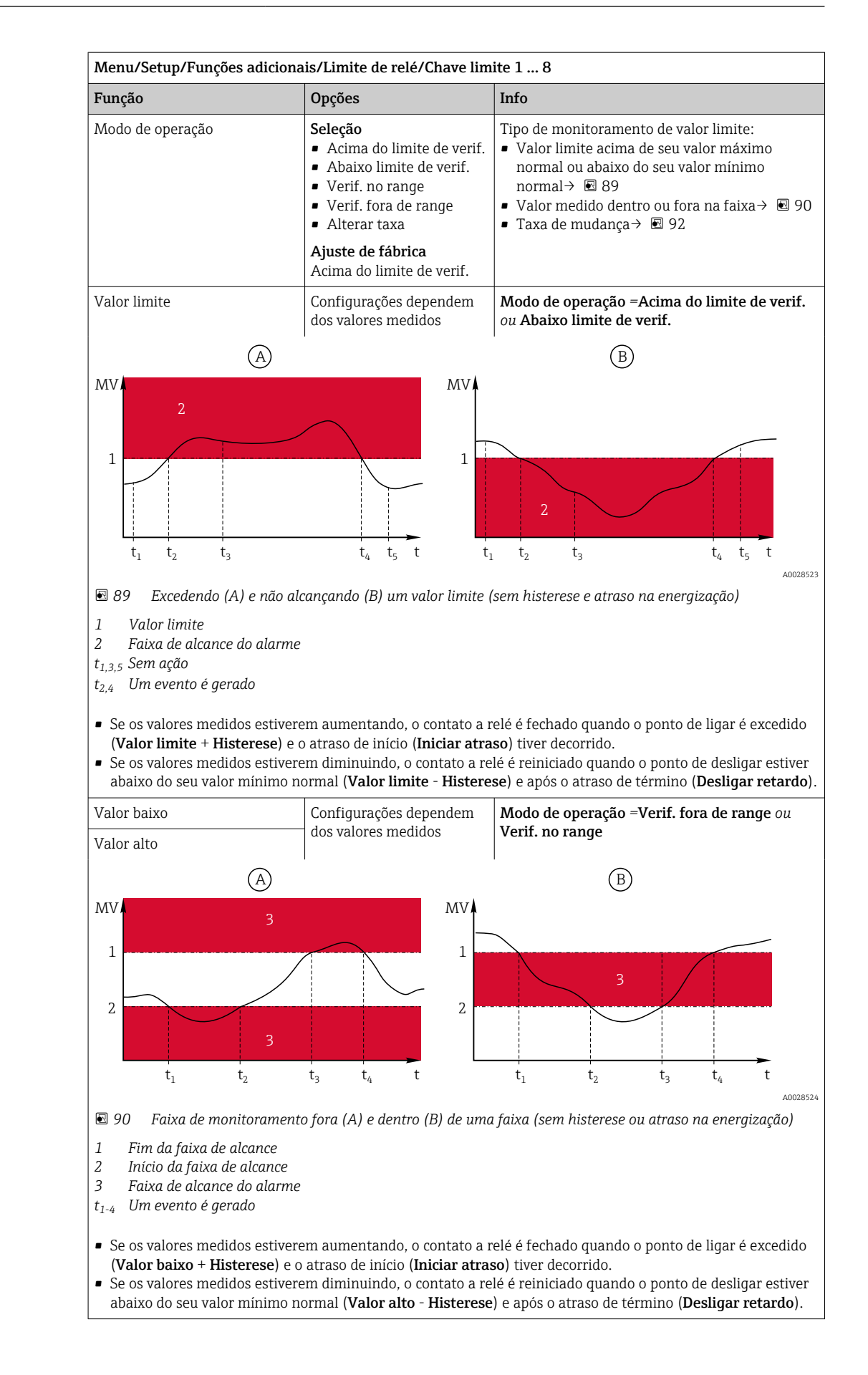

| Menu/Setup/Funções adicionais/Limite de relé/Chave limite 1 8                                                                                |                                                  |                                                                                                    |  |
|----------------------------------------------------------------------------------------------------|--------------------------------------------------|----------------------------------------------------------------------------------------------------|--|
| Função                                                                                                    | Opções                                           | Info                                                                                                    |  |
| Histerese                                                                                                    | Configurações dependem<br>dos valores medidos    | Modo de operação ≠ Alterar taxa                                                                                                    |  |
|                                                                                                    | t <sub>2</sub> t                                 | A histerese precisa garantir um comportamento<br>estável de comutação.<br>O software do equipamento adiciona ou subtrai o<br>valor definido aqui para / do valor limite (Valor<br>limite, Valor baixo ou Valor alto). Isso resulta<br>no dobro do valor de Histerese para a faixa de<br>histerese em torno do valor limite. Um evento é<br>então gerado se o valor medido (MV) passa<br>completamente pela faixa de histerese. |  |
| In Histerese em um exemplo de valor limite acima de seu valor máximo normal                                                                  |                                                  |                                                                                                    |  |
| <ol> <li>Valor limite</li> <li>Faixa de alcance do alarme</li> <li>Faixa de histerese</li> <li>t<sub>1,2</sub> Um evento é gerado</li> </ol> |                                                  |                                                                                                    |  |
| Iniciar atraso                                                                                                    | 0 a 9999 s                                       | Sinônimo: tempo de espera de coleta e entrega                                                                                                    |  |
| Modo de operação ≠ Alterar<br>taxa                                                                                                    | <b>Ajuste de fábrica</b><br>O s                  |                                                                                                    |  |
| Desligar retardo                                                                                                    |                                                  |                                                                                                    |  |
| Modo de operação ≠ Alterar<br>taxa                                                                                                    |                                                  |                                                                                                    |  |
| Delta valor                                                                                                    | Configurações dependem<br>dos valores medidos    | <b>Modo de operação = Alterar taxa</b><br>A inclinação do valor medido (MV) é monitorada                                                                                                    |  |
| Delta tempo                                                                                                    | 00:00:01 23:59:00                                | nesse módulo.                                                                                                    |  |
|                                                                                                    | <b>Ajuste de fábrica</b><br>01:00:00             | valor medido aumentar ou diminuir em mais do<br>que o valor especificado ( <b>Delta valor</b> ), um                                                                                                    |  |
| Auto confirmar                                                                                                    | 00:01 a 23:59                                    | evento será gerado. Nenhum evento adicional                                                                                                    |  |
|                                                                                                    | <b>Ajuste de fábrica</b><br>00:01                | aumento ou redução acentuados. Se a inclinação<br>retornar abaixo do valor limite, o status do                                                                                                    |  |
| MV                                                                                                    |                                                  | alarme é reiniciado após um tempo predefinido ( <b>Auto confirmar</b> ).                                                                                                    |  |
| $\Delta MV_{2}$                                                                                                    | $\Delta MV_3$<br>t <sub>5</sub> t <sub>6</sub> t | Eventos são disparados pelas seguintes<br>condições no exemplo dado:<br>$t_2 - t_1 < Delta tempo e \Delta MV1 > Delta valort_4 - t_3 > Auto confirmar e \Delta MV2 < Delta valort_6 - t_5 < Delta tempo e \Delta MV3 > Delta valor$                                                                                                    |  |
| 🖻 92 🛛 Taxa de mudança                                                                                                    | A0028526                                         |                                                                                                    |  |

## 10.6.2 Botão de horário

Um interruptor horário fornece um valor de processo binário controlado por tempo. Isso pode ser usado como uma fonte pela função matemática "Fórmula".
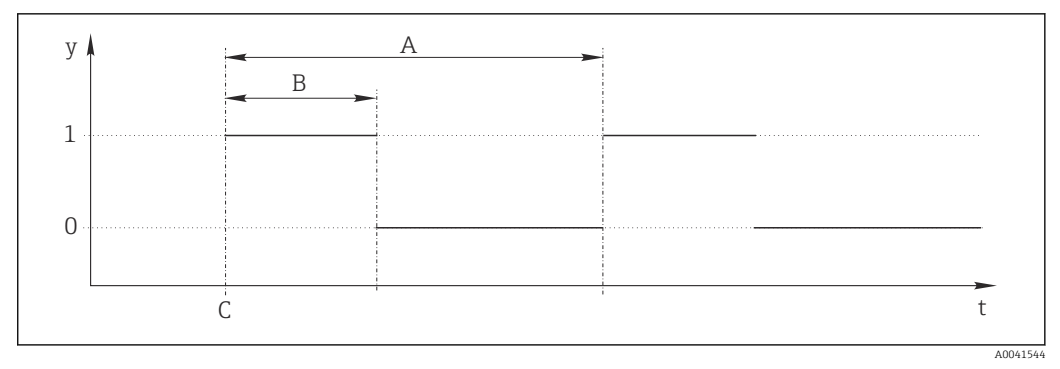

93 Padrão de sinal para um interruptor horário

- t Linha do tempo
- *y* Nível de sinal (1 = ligado, 0 = desligado)
- A Período
- B Duração do sinal
- C Hora de início (Data início, Hora início)

| Menu/Setup/Funções adicionais/Relé Temporizado/ Relé Temporizado 1 8 |                                              |                                                         |
|----------------------------------------------------------------------|----------------------------------------------|---------------------------------------------------------|
| Função                                                               | Opções                                       | Info                                                    |
| Função                                                               | Seleção<br>Ligado<br>Desligado               | Liga ou desliga a função                                |
|                                                                      | <b>Ajuste de fábrica</b><br>Desligado        |                                                         |
| Data início                                                          | 01.01.2000 a 31.12.2099                      | Digite a data de início                                 |
|                                                                      | Formato<br>DD.MM.YYYY                        |                                                         |
| Hora início                                                          | 00:00:00 até 23:59:59                        | Digite a hora de início                                 |
|                                                                      | <b>Formato</b><br>hh.mm.ss                   |                                                         |
| Duração do sinal                                                     | 00:00:03 a 2400:00:00<br>Formato<br>hh.mm.ss | Duração do nível de sinal alto no início de um<br>ciclo |
| Período                                                              | 00:00:03 a 2400:00:00                        | Duração de um ciclo                                     |
|                                                                      | <b>Formato</b><br>hh.mm.ss                   |                                                         |
| Sinal nível                                                          | Somente exibição                             | Valor de processo atual do interruptor horário          |
| data do próximo sinal                                                | Somente exibição                             | Data do próximo sinal                                   |
| Horario do próximo sinal                                             | Somente exibição                             | Hora do próximo sinal                                   |
|                                                                      |                                              |                                                         |

# Exemplo 1: Valor de referência baseado em tempo para um controlador de temperatura

A temperatura deve aumentar para 21 °C a partir das 08:00 todos os dias, e depois para 23 °C por 5 horas a partir das 12:00. A temperatura deve ser controlalda para voltar para 18 °C a partir das 17:00. Dois interruptores horário são definidos para esse fim, usados em uma função matemática **MF1: Formula**. Usando uma função matemática, um valor de referência de temperatura analógico fica, então, disponível para um controlador.

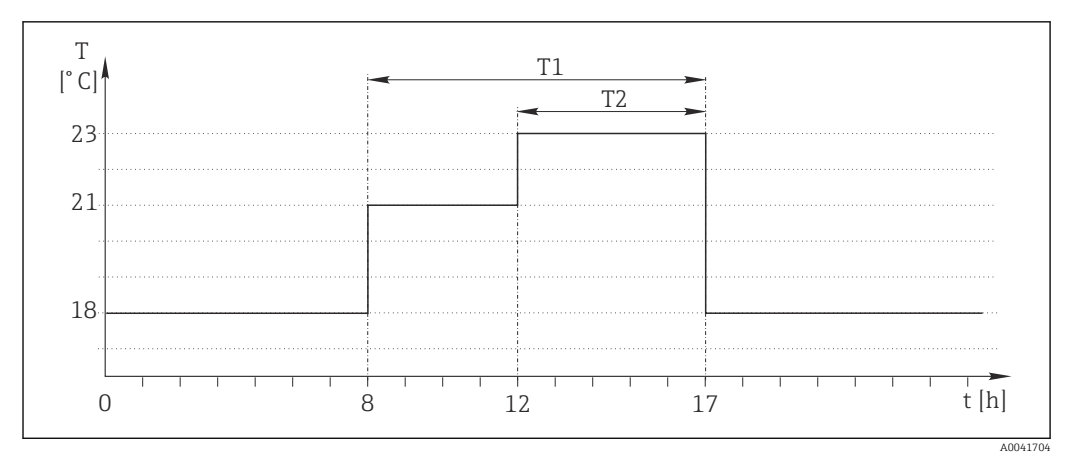

🖻 94 Controle de temperatura baseado no tempo

1. Programa **Relé Temporizado 1** (T1):

- **Data início** = 01.01.2020
- **Hora início** = 08:00:00
- Duração do sinal = 09:00:00
- Período = 24:00:00

2. Defina Relé Temporizado 2 (T2):

- **Data início** = 01.01.2020
- Hora início = 12:00:00
- Duração do sinal = 05:00:00
- Período = 24:00:00

3. Crie a função matemática **Formula**.

Menu/Setup/Funções adicionais/Funções matemáticas

- MF1: Formula
- Rastreando = Ligado
- Source A = Relé Temporizado 1
- Source B = Relé Temporizado 2
- Formula = 18,0 + 3\*NUM(A) + 2\*NUM(B)

Explicação: NUM converte o valor lógico a um valor numérico e assim permite a multiplicação.

- 3\*NUM(A) resulta no valor 3,0 das 08:00 às 17:00 e 0,0 fora desse período.
- 2\*NUM(A) resulta no valor 2,0 das 12:00 às 17:00 e 0,0 fora desse período.

A fórmula produz um destes valores analógicos dependendo do tempo: 18,0, 21,0 ou 23,0. Este valor analógico pode ser usado como um valor de referência para um controlador de temperatura.

#### Exemplo 2: Condição baseada no tempo

Uma bomba deve ligar (através de um relé) por 10 minutos a cada 2 horas. Isso se aplica apenas se o valor de pH for menor do que 4,0.

1. Programa Relé Temporizado 1:

- **Data início** = 01.01.2020
- **Hora início** = 00:00:00
- Duração do sinal = 00:10:00
- Período = 02:00:00

2. Crie a função matemática **Formula**.

#### Menu/Setup/Funções adicionais/Funções matemáticas

- MF1: Formula
- Rastreando = Ligado
- Source A = Relé Temporizado 1
- Source B = valor de pH de uma entrada de pH Memosens
- Formula = A E(B<4,0)

3. Use a fórmula como fonte de dados de um relé.

Menu/Setup/Saídas/Relay[x:y]

- Função = Formula
- Modo de operação = Sinal estatística
- Fonte de dados = MF1: Formula

A fórmula gera um valor lógico (VERDADEIRO ou FALSO) e, portanto, é adequada para acionar um relé diretamente no modo de operação estático. A **Relé Temporizado 1** fornece um valor VERDADEIRO por 10 minutos a cada 2 horas, mas apenas se o valor de pH cair abaixo de 4 ao mesmo tempo.

#### 10.6.3 Controlador

#### Estrutura do controlador em representação Laplace

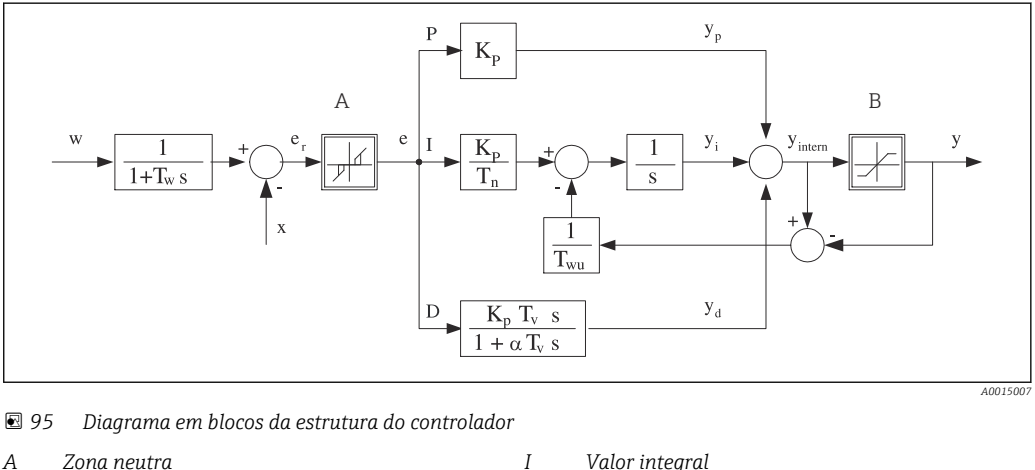

95

| Zona neutra                                                  | Ι            | Valor integral                                    |
|--------------------------------------------------------------|--------------|---------------------------------------------------|
| Limite de saída                                              | D            | Valor derivativo                                  |
| Ganho (valor P)                                              | $\alpha T_V$ | Constante de tempo de amortecimento com a = C a 1 |
| Tempo de ação integral (valor I)                             | е            | Desvio de controle                                |
| Tempo de ação derivativa (valor D)                           | escrite      | a Valor de referência                             |
| Constante de tempo para amortecimento do valor de referência | x            | Variável controlada                               |
| Constante de tempo para feedback de anti-<br>terminação      | у            | Variável manipulada                               |
|                                                              |              |                                                   |

Ρ Valor proporcional

В Kp

 $T_n$  $T_{\nu}$  $T_w$ 

 $T_{wn}$ 

A estrutura do controlador do equipamento inclui amortecimento do valor de referência na entrada para evitar alterações erráticas na variável manipulada se o valor de referência for alterado. A diferença entre o valor de referência w e a variável controlada (valor medido) X resulta no desvio de controle que é filtrado por uma zona neutra.

A zona neutra é usada para suprimir desvios de controle (e) que são muito pequenos. O desvio de controle assim filtrado é agora alimentado ao atual controlador PID que se divide em 3 partes com base em valores P (proporcional), I (integral) e D (derivativo (de cima para baixo). A seção integral (meio) também é composta de um mecanismo antiterminação para limitar o integrador. Um filtro de passagem baixa é adicionado à seção D para amortecer termos D rígidos na variável manipulada. A soma das 3 seções resulta na

variável manipulada do controlador interno o qual é limitado de acordo com as configurações (para PID-2s a -100% a +100%).

O gráfico não ilustra um filtro na descendente para limitar a taxa de alteração da variável manipulada (pode ser configurado no menu em **Máx. mudança taxa Y/s**).

No menu não configure o ganho  $K_p$ . Em vez disso, configure o valor recíproco, a faixa proporcional  $X_p$  ( $K_p=1/X_p$ ).

#### Configuração de parâmetro

Tome as seguintes decisões para configurar um controlador:

- (1) Para qual tipo de processo o seu processo pode ser atribuído? → Tipo processo
- (2) É possível influenciar a variável medida (variável controlada) em uma direção ou em ambas as direções? Controlador de um lado ou dois lados, → Tipo de controlador
- (3) Qual deve ser a variável controlada (sensor, valor medido)? → Variável controlada
- (4) Você tem uma variável de turbulência que deve estar ativa na saída do controlador?
   → Variável perturbada
- (5) Especifique os parâmetros para o controlador:
  - Valor de referência, → **Setpoint**
  - Zona neutra,  $\rightarrow$  **Xn**
  - Banda proporcional,  $\rightarrow Xp$
  - Tempo de ação integral (valor-I),  $\rightarrow$  **Tn**
  - Tempo de ação derivativo (valor-D),  $\rightarrow \mathbf{Tv}$
- (6) O que deve fazer o controlador em casos de uma espera (erro medido, substituição de sensor, limpeza etc.)?
  - Pausar ou continuar com a dosagem? → Comportamento HOLD/Variável manipulada
  - Ao término de uma espera, continuar ou reiniciar o ciclo de controle (afeta o valor-I)?
     →Comportamento HOLD/Estado
- (7) Como deve ser disparado o atuador?
  - **Unipolar+**: atribui essa configuração à saída para um atuador, que pode aumentar o valor medido.
  - **Unipolar**-: atribui essa configuração à saída para um atuador, que pode reduzir o valor medido.
  - **Bipolar**: selecione esta configuração se você deseja gerar a variável manipulada através de somente uma saída de corrente (faixa dividida).
- (8) Configure as saídas e a seletora no controlador.

| Menu/Setup/Funções adicionais/Controlador1 2 |                                                                                     |                                                                                                    |  |
|----------------------------------------------|-------------------------------------------------------------------------------------|----------------------------------------------------------------------------------------------------|--|
| Função                                       | Opções                                                                              | Info                                                                                                    |  |
| Controle                                     | Seleção<br>Desligado<br>Automático<br>Modo manual<br>Ajuste de fábrica<br>Desligado | <ul> <li>Primeiro configure o controlador e deixe a<br/>seletora no ajuste de fábrica (Desligado).</li> <li>Após ter efetuado todas as configurações, você<br/>pode atribuir o controlador a uma saida e ligá-lo.</li> </ul> |  |
| ▶ Modo manual                                |                                                                                     |                                                                                                    |  |
| у                                            | -100 a 100 %<br>Ajuste de fábrica<br>0 %                                            | <ul> <li>Especifique a variável manipulada que deve<br/>ser gerada em modo manual.</li> </ul>                                                                                                    |  |
| Y Saída atual                                | Somente leitura                                                                     | Variável manipulada gerada no momento.                                                                                                    |  |
| Setpoint                                     |                                                                                     | Valor de referência atual                                                                                                    |  |
| х                                            |                                                                                     | Valor atual medido                                                                                                    |  |
| Variável perturbada                          |                                                                                     | Valor atual medido de uma variável de<br>turbulência                                                                                                    |  |
| Valor distrib normal                         |                                                                                     |                                                                                                    |  |
| Nome                                         | Texto livre                                                                         | <ul> <li>Dê um nome ao controlador para que você<br/>possa identificá-lo mais tarde.</li> </ul>                                                                                                    |  |

| Menu/Setup/Funções adicionais/Controlador1 2 |                                                                                                    |                                                                                                    |  |
|----------------------------------------------|----------------------------------------------------------------------------------------------------|----------------------------------------------------------------------------------------------------|--|
| Função                                       | Opções                                                                                                    | Info                                                                                                    |  |
| Controlador habilitado                       | Seleção<br>Nenhuma<br>Entradas binárias<br>Chaves fim de curso<br>Variáveis Fieldbus<br>Ajuste de fábrica<br>Nenhuma | Na conexão com o módulo de DIO, você pode<br>selecionar um sinal de entrada binária,<br>por exemplo, de uma chave de proximidade<br>indutiva, como uma fonte para ativação do<br>controlador.                                                                              |  |
| Nível de setup                               | Seleção<br>Padrão<br>Avançado<br>Ajuste de fábrica<br>Padrão                                                         | Altera o número de parâmetros que podem ser<br>configurados. → <b>Parâmetros</b> → 🗎 116<br><b>Padrão</b> : Se você escolher este, os outros<br>parâmetros ainda assim estarão ativos. Os<br>ajustes de fábrica são usados. Estes são<br>suficientes na maioria dos casos. |  |
| Tipo processo                                | Seleção<br>Inline<br>Batelada<br>Ajuste de fábrica<br>Inline                                                         | <ul> <li>Decida qual tipo de processo descreve<br/>melhor seu processo em particular.</li> </ul>                                                                                                    |  |

#### Processo em lote

O meio está em um sistema fechado.

A tarefa do sistema de controle é dosar de tal forma que o valor medido (valor controlado) seja alterado de seu valor inicial para seu valor alvo. Não é mais necessária a dosagem quando o valor de referência é atingido e o sistema está estável. Se o valor alvo ultrapassou-se, um sistema de controle de dois lados pode compensar por isto. No caso de sistemas de controle em lote de 2 lados, uma zona neutra é usada/configurada para suprimir oscilações em torno do valor de referência.

#### Processo em linha

Em um processo em linha, o sistema de controle trabalha com o meio fluindo pelo processo.

Aqui, o controlador tem a tarefa de usar a variável manipulada para definir uma relação de mistura entre o meio e o agente de dosagem de modo que a variável medida resultante corresponda ao valor de referência. As propriedades e o volume da vazão do meio podem mudar a qualquer hora e o controlador precisa reagir a essas alterações de forma contínua. Se a taxa de vazão e o meio permanecem constantes, a variável manipulada pode também assumir um valor fixo quando o processo estiver acomodado. Como o processo de controle nunca é "finalizado" aqui, este tipo de controle também é chamado de controle contínuo.

Uma mistura de ambos os tipos de processo pode ser encontrado com frequência na prática: o processo metade em lote. Dependendo da relação entre a vazão e o volume do contêiner, este arranjo se comporta como um processo em lote ou como um processo em linha.

| Tipo de controlador | Seleção                         | Dependendo de qual atuador você conectou, você                                            |
|---------------------|---------------------------------|-------------------------------------------------------------------------------------------|
|                     | <ul> <li>PID simples</li> </ul> | influencia o processo em somente uma direção                                              |
|                     | <ul> <li>PID duplo</li> </ul>   | (por exemplo , aquecimento) ou em ambas as                                                |
|                     | Ajuste de fábrica               | direções (por exemplo, aquecimento e                                                      |
|                     | PID duplo                       | refrigeração).                                                                            |
|                     | Tipo de controlador             | Tipo de controlador Seleção<br>PID simples<br>PID duplo<br>Ajuste de fábrica<br>PID duplo |

Um controlador de A 2 lados pode gerar uma variável manipulada na faixa de -100 % a +100 %, isto é, a variável manipulada é bipolar. A variável manipulada será positiva se o controlador aumenta o valor do processo. No caso de um puro controlador-P, isto significa que o valor da variável controlada x é menor que o valor de referência w. Por outro lado, a variável manipulada será negativa se o valor do processo deve ser reduzido. O valor para x é maior que o valor de referência w.

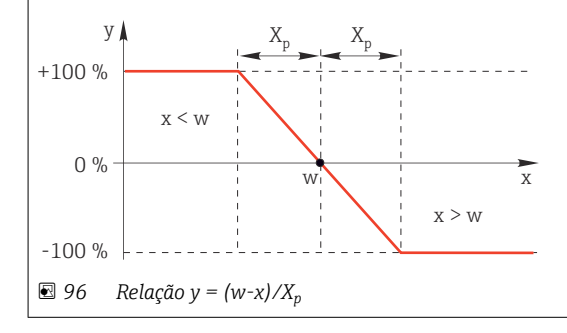

| Menu/Setup/Funções adicionais/Controlador1 2                                                                                                    |                                                                                                    |                                                                                                    |
|----------------------------------------------------------------------------------------------------|----------------------------------------------------------------------------------------------------|----------------------------------------------------------------------------------------------------|
| Função                                                                                                    | Opções                                                                                                    | Info                                                                                                    |
| Direção efetiva<br>Tipo de controlador =<br>PID simples                                                                                                    | Seleção<br>• Direta<br>• Reversa<br>Ajuste de fábrica<br>Reversa                                                                                                | <ul> <li>Em qual direção o controlador deve influenciar o valor medido?</li> <li>O valor medido deve aumentar, como resultado da dosagem (por ex., aquecimento) → Reversa</li> <li>O valor medido deve diminuir, como resultado da dosagem (por ex., refrigeração) → Direta</li> </ul> |
| Um controlador de 1 lado tem uma variável manipulada unipolar, isto é, pode influenciar o processo em a<br>uma direção.<br><b>Reversa</b> : se o controlador deve aumentar o valor do processo, defina esta como a direção de ação. O contr<br>se torna ativo quando o valor do processo é muito pequeno (faixa A).<br><b>Direta</b> : Com esta direção de ação, o controlador age como um "controlador para baixo". Se torna ativo qua<br>valor do processo (por ex., a temperatura) está muito alta (faixa B). |                                                                                                    | olar, isto é, pode influenciar o processo em apenas<br>defina esta como a direção de ação. O controlador<br>aixa A).<br>"controlador para baixo". Se torna ativo quando o<br>xa B).                                                                                                    |
| y X <sub>p</sub><br>+100 % A W<br>0 % W<br>-100 % W                                                                                                    | B<br>B                                                                                                    | roladoras da 1 lado                                                                                                    |
| Variável controlada                                                                                                    |                                                                                                    |                                                                                                    |
| Fonte de dados                                                                                                    | Seleção<br>Nenhuma<br>Entradas de sensor<br>Entradas em corrente<br>Sinais Fieldbus<br>Entradas binárias<br>Funções matemáticas<br>Ajuste de fábrica<br>Nenhuma | <ul> <li>Especifique a entrada ou saída que deverá<br/>ser a fonte de dados para a variável<br/>controlada.</li> </ul>                                                                                                    |
| Valor medido                                                                                                    | Seleção<br>Depende de Fonte de<br>dados<br>Ajuste de fábrica<br>Nenhum                                                                                          | <ul> <li>Especifique o valor medido que deverá ser<br/>sua variável controlada.</li> <li>Você pode usar diferentes valores medidos<br/>dependendo da fonte de dados. →</li></ul>                                                                                                    |
| ▶ Setpoint                                                                                                    |                                                                                                    | Valor alvo da variável controlada<br>Este menu não é exibido se você selecionou um<br>fieldbus como a fonte ( <b>Fonte de dados</b> =<br>fieldbus).                                                                                                    |
| Setpoint                                                                                                    | Faixa de ajuste e ajuste de<br>fábrica dependem de<br><b>Fonte de dados</b>                                                                                     | <ul> <li>Especifique o valor alvo para a variável<br/>controlada.</li> </ul>                                                                                                    |
| Tw<br>Nível de setup =<br>Avançado                                                                                                    | 0,0 a 999,9 s<br><b>Ajuste de fábrica</b><br>2,0 s                                                                                                    | Constante de tempo para o filtro de<br>amortecimento do valor de referência                                                                                                    |
| ▶ Variável perturbada                                                                                                    |                                                                                                    | opcional, código de ativação necessário                                                                                                    |

#### Menu/Setup/Funções adicionais/Controlador1 ... 2

| Função | Opções | Info |
|--------|--------|------|
|        |        |      |

no caso de controles de "média vazão" (em linha), a taxa de vazão pode não ser constante. Em algumas circunstâncias, fortes flutuações são possíveis. No caso de um sistema de controle acomodado no qual a taxa de vazão cai repentinamente pela metade, é desejável que a quantidade dosada vinda do controlador também seja diretamente reduzida pela metade. Para alcançar este tipo de dosagem "taxa de vazão proporcional", esta tarefa não é deixada para o componente-I do controlador, mas sim entra na (a ser medida) taxa de vazão como variável de turbulência z multiplicativa na saída do controlador.

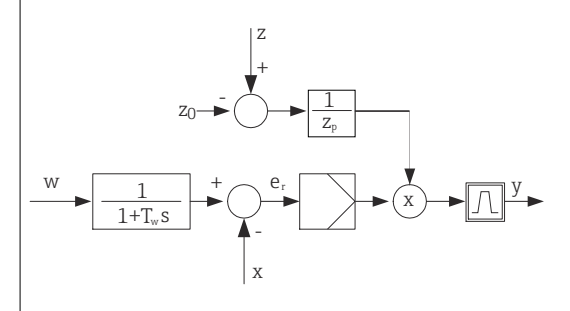

Estritamente falando, o controle feedforward envolve um sistema de controle de ciclo aberto, já que seu efeito não é medido diretamente. Isto significa que a vazão de alimentação é direcionada exclusivamente para frente. Por isso a designação "controle feedforward".

Para o controle feedforward aditivo que está disponível alternativamente no equipamento, a variável de turbulência (padronizada) é adicionada à variável manipulada do controlador. Isto permite a você definir um tipo de dosagem de carga com base variável.

A padronização da variável de turbulência é necessária para ambos os controles feedforward aditivo e multiplicativo e é feita usando-se parâmetros  $Z_0$  (ponto zero) e  $Z_p$  (banda proporcional):  $z_n = (z - z_0)/z_p$ 

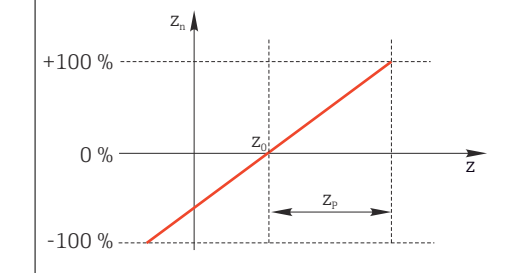

#### Exemplo

Medidor de vazão com faixa de medição de 0 a 200 m<sup>3</sup>/ h

O controlador irá dosar atualmente 100% sem o controle feedforward.

O controle feedforward deve ser configurado de modo que em  $z = 200m^3/h$ , o controlador ainda dose em 100% ( $z_n = 1$ ).

Se a taxa de vazão cair, a taxa de dosagem deve ser reduzida, e com uma taxa de vazão inferior a 4 m<sup>3</sup>/h, a dosagem deve parar completamente ( $z_n = 0$ ).

→ Selecione o ponto zero  $z_0 = 4 \text{ m}^3/\text{h}$  e a banda proporcional  $Z_p = 196 \text{ m}^3/\text{h}$ .

| Função         | Seleção<br>Desligado<br>Multiplicar<br>Somar<br>Ajuste de fábrica<br>Desligado                                                                                  | Seleção do controle feedforward multiplicativo<br>ou aditivo                                                  |
|----------------|----------------------------------------------------------------------------------------------------|----------------------------------------------------------------------------------------------------|
| Fonte de dados | Seleção<br>Nenhuma<br>Entradas de sensor<br>Entradas em corrente<br>Sinais Fieldbus<br>Entradas binárias<br>Funções matemáticas<br>Ajuste de fábrica<br>Nenhuma | <ul> <li>Especifique a entrada que deverá ser a fonte<br/>de dados para a variável de turbulência.</li> </ul> |

| Menu/Setup/Funções adicion                                                                                                    | ais/Controlador1 2                                                                                                    |                                                                                                    |
|----------------------------------------------------------------------------------------------------|----------------------------------------------------------------------------------------------------|----------------------------------------------------------------------------------------------------|
| Função                                                                                                    | Opções                                                                                                    | Info                                                                                                    |
| Valor medido                                                                                                    | Seleção<br>Depende de Fonte de<br>dados<br>Ajuste de fábrica                                                               | <ul> <li>Especifique o valor medido que deverá ser<br/>sua variável controlada.</li> <li>Você pode usar diferentes valores medidos<br/>dependendo da fonte de dados. →</li></ul>                           |
| Zn                                                                                                    | A faixa do ajuste depende                                                                                                  | Banda proporcional>                                                                                                    |
| ZO                                                                                                    | da seleção do valor medido                                                                                                 | Ponto zero                                                                                                    |
| Parâmetros                                                                                                    |                                                                                                    |                                                                                                    |
| <b>Nível de setup = Avançado</b> : Co                                                                                                    | m este nível de ajuste, você po                                                                                            | de também configurar o seguinte:                                                                                                    |
| <ul> <li>Nível de setup = Avançado: Co</li> <li>Constante de tempo T<sub>wu</sub></li> <li>Constante de tempo α</li> <li>Largura da zona neutra X<sub>n</sub></li> <li>Largura da faixa de histerese</li> <li>Horário do controlador</li> </ul> | m este nível de ajuste, você po<br>da zona neutra X <sub>hyst</sub>                                                        | de também configurar o seguinte:                                                                                                    |
| Nível de setup = Avançado: Co<br>• Constante de tempo T <sub>wu</sub><br>• Constante de tempo α<br>• Largura da zona neutra X <sub>n</sub><br>• Largura da faixa de histerese<br>• Horário do controlador<br>Tn                                 | m este nível de ajuste, você po<br>da zona neutra X <sub>hyst</sub><br>0,0 a 9999,0 s                                      | de também configurar o seguinte:<br>O tempo de ação integral especifica o efeito do                                                                                                    |
| Nível de setup = Avançado: Co<br>• Constante de tempo T <sub>wu</sub><br>• Constante de tempo α<br>• Largura da zona neutra X <sub>n</sub><br>• Largura da faixa de histerese<br>• Horário do controlador<br>Tn                                 | m este nível de ajuste, você po<br>da zona neutra X <sub>hyst</sub><br>0,0 a 9999,0 s<br><b>Ajuste de fábrica</b><br>0,0 s | de também configurar o seguinte:<br>O tempo de ação integral especifica o efeito do<br>valor-I<br>Caso <b>Tn</b> > 0 o seguinte é utilizado: <b>Relógio</b> <<br><b>Twu</b> < 0,5( <b>Tn</b> + <b>Tv</b> ) |

| Menu/Setup/Funções adicionais/Controlador1 2 |                                                     |                                                                                                    |  |
|----------------------------------------------|-----------------------------------------------------|----------------------------------------------------------------------------------------------------|--|
| Função                                       | Opções                                              | Info                                                                                                    |  |
| Twu                                          | 0,1 a 999,9 s<br><b>Ajuste de fábrica</b><br>20,0 s | Constante de tempo para anti-terminação<br>feedback<br>Quanto menor o valor maior a inibição do<br>integrador. Tenha muito cuidado ao fazer<br>alterações.<br><b>Relógio &lt; Twu &lt;</b> 0,5( <b>Tn + Tv</b> ) |  |
| Tv                                           | 0,1 a 999,9 s<br><b>Ajuste de fábrica</b><br>0,0 s  | O tempo de ação derivativo especifica o efeito do<br>valor-D                                                                                                    |  |

O tempo de ação derivativo é o tempo no qual a resposta em rampa de um controlador PD atinge um valor específico da variável manipulada em um estágio anterior ao que seria somente como um resultado de seu valor-P.

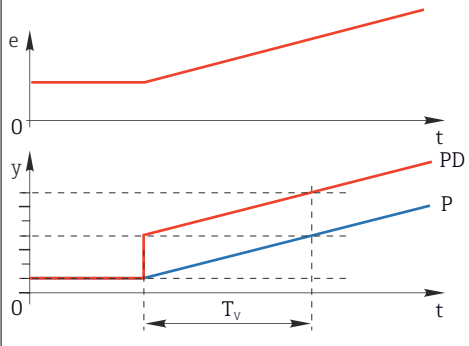

| alfa                                                      | 0,0 a 1,0<br><b>Ajuste de fábrica</b><br>0,3                                | Afeta o filtro adicional de amortecimento do controlador-D. A constante de tempo é calculada a partir de $\alpha T_v$ .                                                                                              |
|-----------------------------------------------------------|-----------------------------------------------------------------------------|----------------------------------------------------------------------------------------------------|
| Balanço de processo<br>Tipo de controlador = PID<br>duplo | Seleção<br>Simétrico<br>Assimétrico<br>Ajuste de fábrica<br>Simétrico       | Simétrico<br>Há somente um ganho de controle e isto se<br>aplica para ambos os lados do processo.<br>Assimétrico<br>Você pode definir o ganho de controle<br>individualmente para ambos os lados do<br>processo.     |
| Xp<br>Balanço de processo =<br>Simétrico                  | Faixa de ajuste e ajuste de<br>fábrica dependem de<br><b>Fonte de dados</b> | Banda proporcional, valor recíproco do ganho<br>proporcional K <sub>p</sub><br>Assim que a variável controlada x desvia mais<br>que x <sub>p</sub> do valor de referência w, a variável<br>manipulada y atinge 100%. |
| XpBaix<br>Balanço de processo =<br>Assimétrico            | Faixa de ajuste e ajuste de<br>fábrica dependem de<br><b>Fonte de dados</b> | $x_p$ para y < 0 (variável manipulada < 0)                                                                                                    |
| Xp Alto<br>Balanço de processo =<br>Assimétrico           |                                                                             | x <sub>p</sub> para y > 0 (variável manipulada > 0)                                                                                                    |
| Xn                                                        | Faixa de ajuste e ajuste de<br>fábrica dependem de<br><b>Fonte de dados</b> | Faixa de tolerância sobre o valor de referência<br>que evita oscilações menores sobre o valor de<br>referência se forem usados ciclos de controle de<br>dois lados.                                                  |
| Baixo XN<br>Balanço de processo =<br>Assimétrico          | Faixa de ajuste e ajuste de<br>fábrica dependem de<br><b>Fonte de dados</b> | x <sub>n</sub> para x < w (variável controlada < valor de<br>referência)                                                                                                    |
| Alto XN<br>Balanço de processo =<br>Assimétrico           |                                                                             | x <sub>n</sub> para x > w (variável controlada > valor de referência)                                                                                                    |

| Menu/Setup/Funções adicionais/Controlador1 2                                                                                                    |                                                                                                    |                                                                                                    |  |
|----------------------------------------------------------------------------------------------------|----------------------------------------------------------------------------------------------------|----------------------------------------------------------------------------------------------------|--|
| Função                                                                                                    | Opções                                                                                                    | Info                                                                                                    |  |
| XHyst                                                                                                    | 0,0 a 99,9 %<br>Ajuste de fábrica<br>0,0 %                                                                     | Largura da faixa de histerese da zona neutra,<br>componente relativo de x <sub>n</sub>                                                                                                    |  |
| y x <sub>hyst</sub>                                                                                                    | e = W-X                                                                                                    |                                                                                                    |  |
| O gráfico ilustra a variável man<br>referência menos variável contr<br>controle > x <sub>n</sub> são processados "r<br>suprimir oscilações nas bordas. | ipulada (com um puro controla<br>rolada). Desvios de controle ma<br>10 modo normal". Através de x <sub>i</sub> | ador-P) sobre o desvio de controle e (valor de<br>uito baixos são definidos para zero. Desvios de<br><sub>hyst</sub> é possível configurar uma histerese para                                   |  |
| Relógio                                                                                                    | 0,333 a 100,000 s<br><b>Ajuste de fábrica</b><br>1,000 s                                                       | <b>Configuração especialista</b><br>Somente altere o horário do controlador se você<br>souber exatamente o que está fazendo.<br><b>Relógio &lt; Twu &lt;</b> 0,5( <b>Tn + Tv</b> )              |  |
| Máx. mudança taxa Y/s                                                                                                    | 0,00 a 1,00<br><b>Ajuste de fábrica</b><br>0,40                                                                | Limita a alteração da variável de saída<br>Um valor de 0,5 permite uma alteração máxima<br>da variável manipulada de 50 % dentro de um<br>segundo.                                              |  |
| Exception behavior                                                                                                    |                                                                                                    | Espera=valor medido não é mais confiável                                                                                                    |  |
| Variável manipulada                                                                                                    | Seleção<br>Congelar<br>Valor fixo<br>Ajuste de fábrica<br>Congelar                                             | Como deve reagir o controlador a um valor<br>medido que não é mais confiável?<br><b>Congelar</b><br>A variável manipulada é congelada no valor<br>atual                                         |  |
|                                                                                                    |                                                                                                    | <b>Valor fixo</b><br>Variável manipulada é definida para 0 (sem<br>dosagem)                                                                                                    |  |
| Estado                                                                                                    | Seleção<br>Congelar<br>Reset<br>Ajuste de fábrica<br>Congelar                                                  | Status do controlador interno<br><b>Congelar</b><br>Sem alteração<br><b>Reset</b><br>Após uma espera, o sistema de controle inicia do<br>zero, e o tempo de acomodação é efetuado<br>novamente. |  |
| Hold as exception                                                                                                    | Seleção<br>All<br>Nenhuma<br>Ajuste de fábrica<br>All                                                          | Selecione: a retenção deve acionar o<br>comportamento de exceção selecionado<br>anteriormente ou deve ser ignorada?                                                                             |  |
| ▶ Saídas                                                                                                    |                                                                                                    | Vai até o menu <b>Saídas</b> → 🗎 88                                                                                                    |  |
| ▶ Ver designação controlador                                                                                                    |                                                                                                    | Mostra uma visão geral das entradas e saídas<br>usadas                                                                                                    |  |

# 10.6.4 Programas de limpeza

#### **A**CUIDADO

#### Programas não desligados durante as atividades de manutenção.

Risco de ferimentos devido ao meio ou agente de limpeza!

- Feche qualquer programa que esteja ativo.
- Trocar para o modo de serviço.
- Se estiver testando a função de limpeza enquanto a limpeza está em andamento, utilize roupas, óculos e luvas de proteção ou tome outras medidas adequadas para proteger-se.

#### Tipos de limpeza

O usuário pode selecionar entre os sequintes tipos de limpeza:

- Limpeza padrão
- Chemoclean
- Chemoclean Plus

**Estado de limpeza**: Indica se o programa de limpeza está ativo ou não. Isso é somente para fins informativos.

#### Seleção do tipo de limpeza

1. Menu/Setup/Funções adicionais/Limpeza: Selecione o programa de limpeza.

- ▶ Você pode configurar 4 diferentes tipos de limpeza que poderão ser atribuídos individualmente às entradas.
- 2. **Tipo limpeza**: Para cada programa de limpeza, decida qual o tipo de limpeza que deve ser executada.

#### Limpeza padrão

A limpeza padrão envolve a limpeza do sensor com ar comprimido conforme executado com o sensor de íon seletivo CAS40D (conexão da unidade de limpeza para CAS40D $\rightarrow \square$  45) ou enxágue com água, por exemplo.

| Menu/Setup/Funções adicionais/Limpeza/Limpeza 1 4/Limpeza padrão |                                                     |                                                                                                    |
|------------------------------------------------------------------|-----------------------------------------------------|----------------------------------------------------------------------------------------------------|
| Função                                                           | Opções                                              | Informações                                                                                                    |
| Tempo limpeza                                                    | 5 a 600 s<br><b>Configuração de fábrica</b><br>10 s | <ul> <li>Duração da limpeza</li> <li>A duração e intervalo de limpeza dependem do processo e do sensor.</li> <li>Determine as variáveis empiricamente ou baseie-se em experiências.</li> </ul> |

▶ Defina o ciclo de limpeza.  $\rightarrow$  🖺 122

#### Chemoclean

Um exemplo é o uso da unidade injetora CYR10B para limpeza de sensores, por ex. com o CYA112 (conexão  $\rightarrow \cong$  45CYR10B).

| Menu/Setup/Funções adicionais/Limpeza/Limpeza 1 4/Chemoclean |                                                    |                                                                                                    |
|--------------------------------------------------------------|----------------------------------------------------|----------------------------------------------------------------------------------------------------|
| Função                                                       | Opções                                             | Informações                                                                                                    |
| Tempo limpeza                                                | 0 a 900 s<br><b>Configuração de fábrica</b><br>5 s | Duração da limpeza                                                                                                    |
| Tempo pré lavagem<br>Tempo pós lavagem                       | 0 a 900 s<br><b>Configuração de fábrica</b><br>0 s | A duração da limpeza, tempos de pré-lavagem e<br>pós-lavagem e o intervalo dependem do processo<br>e do sensor. Determine as variáveis<br>empiricamente ou baseie-se em experiências. |

#### **Chemoclean Plus**

Um exemplo é o uso da unidade injetora CYR10B em conjunto com o Cleanfit Control CYC25 para limpeza automatizada de sensores de 12 mm em conjuntos retráteis pneumáticos (conexão do CYC25, consulte as Instruções de Operação do CYC25: BA01436C).

| Menu/Setup/Funções adicionais/Limpeza/Limpeza 1 4/Chemoclean Plus/Setup ChemoClean Plus |                                                                                                    |                                                                                                    |                                                                                                    |
|-----------------------------------------------------------------------------------------|----------------------------------------------------------------------------------------------------|----------------------------------------------------------------------------------------------------|----------------------------------------------------------------------------------------------------|
| Função                                                                                  | Opções                                                                                                    | Informações                                                                                                    |                                                                                                    |
| Cleaning steps setup Tabela para criar um programa de tempo                             | Você define um máximo d<br>programa que deverão ser<br>seguida da outra. Para cad<br>duração [s] e o estado (O =<br>"ligado") de cada relé ou sa<br>especificar o número e no<br>abaixo no menu.<br>Veja abaixo um exemplo d | e 30 etapas de<br>executadas uma<br>la etapa, insira a<br>= "desligado", 1 =<br>iída. Você pode<br>me das saídas mais<br>le programação.                                               |                                                                                                    |
|                                                                                         |                                                                                                    | Consulta do status da chave de posição lim<br>coluna da chave de posição limite:<br>Quando usado junto ao CYC25 com um con<br>retrátil conectado, a tabela de sinais a segu<br>aplica: |                                                                                                    |
|                                                                                         |                                                                                                    | CPA871/CPA875                                                                                                    |                                                                                                    |
|                                                                                         |                                                                                                    | Serviço                                                                                                    | ES1 1<br>ES2 1                                                                                                    |
|                                                                                         |                                                                                                    | Medindo                                                                                                    | ES1 0<br>ES2 0                                                                                                    |
|                                                                                         |                                                                                                    | CPA472D/CPA473/CPA474                                                                                                    |                                                                                                    |
|                                                                                         |                                                                                                    | Serviço                                                                                                    | ES1 1<br>ES2 0                                                                                                    |
|                                                                                         |                                                                                                    | Medindo                                                                                                    | ES1 0<br>ES2 1                                                                                                    |
| Failsafe step setup                                                                     | Visualização da tabela                                                                                                    | <ul> <li>Especifique na tabela<br/>ou saída deve assumir</li> </ul>                                                                                                    | o estado que cada relé<br>em casos de erro.                                                                         |
| Limit contacts                                                                          | 0 a 2                                                                                                    | <ul> <li>Selecione o número de<br/>digitais (ex. das chave<br/>conjunto retrátil). Par<br/>de posição limite de u<br/>selecione 2.</li> </ul>                                          | e sinais de entrada<br>s de posição limite do<br>a consultar as chaves<br>m conjunto retrátil,                      |
| Limitar contato 1 2                                                                     | Seleção<br>■ Entradas binárias                                                                                                    | <ul> <li>Defina uma fonte do s<br/>de posição limite.</li> </ul>                                                                                                    | sinal para cada chave                                                                                               |
|                                                                                         | Sinais de fieldbus                                                                                                    | Quando usado junto ao CY<br>retrátil conectado:<br>• Limitar contato 1= DI x<br>• Contato limite 2= DI x:                                                                              | 'C25 com um conjunto<br>x:1 (Serviço)<br>2 (Medição)                                                                |
| Outputs                                                                                 | 0 a 4                                                                                                    | <ul> <li>Selecione o número de<br/>atuadores, como válvu<br/>ativar.</li> </ul>                                                                                                    | e saídas que os<br>ılas ou bombas, devem                                                                            |
| Saída 1 4                                                                               | Texto definido pelo usuário                                                                                                    | Você pode atribuir um nor<br>cada saída, por ex., "conjur<br>limpador 2" etc.                                                                                                    | ne significativo para<br>nto", "limpador 1",                                                                        |
|                                                                                         |                                                                                                    | Quando usado junto ao CY<br>Saída 1 = conjunto (válv<br>Saída 2 = água (relé, po<br>Saída 3 = limpador (rele<br>Saída 4 = válvula opcior<br>válvula piloto de 3/2 via                  | YC25:<br>Jula piloto de 4/2 vias)<br>r ex., CYR10B)<br>é, por ex., CYR10B)<br>1al (relé CYC25-AA ou<br>as CYC25-AB) |

O conjunto retrátil pneumático, por ex. CPA87x, é ativado por ar comprimido através de uma válvula de duas vias. Como resultado, o conjunto assume a posição "Medição" (sensor no meio) ou a posição "Serviço" (sensor na câmara de enxague). Meios como água ou agentes de limpeza são fornecidos através de válvulas ou bombas. Aqui, há dois estados: 0 (= "desligado" ou "fechado") e 1 (= "ligado" ou "aberto").

| Etapa | Chave fim de curso | Duração<br>[s] | Conjunto<br>CPA87x | Água | Limpador<br>1 | Limpador<br>2 |
|-------|--------------------|----------------|--------------------|------|---------------|---------------|
| 1     | ES1 1              | 5              | 1                  | 1    | 0             | 0             |
| 2     | ES2 1              | 5              | 1                  | 1    | 0             | 0             |
| 3     | 0                  | 30             | 1                  | 1    | 0             | 0             |
| 4     | 0                  | 5              | 1                  | 1    | 1             | 0             |
| 5     | 0                  | 60             | 1                  | 0    | 0             | 0             |
| 6     | 0                  | 30             | 1                  | 1    | 0             | 0             |
| 7     | 0                  | 5              | 1                  | 1    | 0             | 1             |
| 8     | 0                  | 60             | 1                  | 0    | 0             | 0             |
| 9     | 0                  | 30             | 1                  | 1    | 0             | 0             |
| 10    | ES1 0              | 5              | 0                  | 1    | 0             | 0             |
| 11    | ES2 0              | 5              | 0                  | 1    | 0             | 0             |
| 12    | 0                  | 5              | 0                  | 0    | 0             | 0             |

*Exemplo de programação: limpeza regular com água e dois agentes de limpeza* 

Exemplo de programação: Limpeza regular com água, um agente de limpeza e válvula adicional na saída da câmara de enxágue do conjunto (água de vedação)

| Etapa | Chave fim de curso | Duração<br>[s] | Conjunto<br>CPA87x | Água | Limpador | Válvula |
|-------|--------------------|----------------|--------------------|------|----------|---------|
| 1     | 0                  | 5              | 0                  | 1    | 0        | 0       |
| 2     | ES1 1              | 5              | 1                  | 1    | 0        | 0       |
| 3     | ES2 0              | 5              | 1                  | 1    | 0        | 1       |
| 4     | 0                  | 30             | 1                  | 1    | 0        | 1       |
| 5     | 0                  | 5              | 1                  | 1    | 1        | 0       |
| 6     | 0                  | 60             | 1                  | 0    | 0        | 1       |
| 7     | 0                  | 30             | 1                  | 1    | 0        | 0       |
| 8     | ES1 0              | 5              | 0                  | 1    | 0        | 0       |
| 9     | ES2 1              | 5              | 0                  | 1    | 0        | 0       |
| 10    | 0                  | 5              | 0                  | 0    | 0        | 0       |

# Definição do ciclo de limpeza

| Menu/Setup/Funções adicionais/Limpeza/Limpeza 1 4       |                                                                                           |                                                                                                    |  |
|---------------------------------------------------------|-------------------------------------------------------------------------------------------|----------------------------------------------------------------------------------------------------|--|
| Função                                                  | Opções                                                                                    | Info                                                                                                    |  |
| Cleaning cycle                                          | Seleção<br>• Off<br>• Interval<br>• Weekly program<br>Ajuste de fábrica<br>Weekly program | <ul> <li>Selecione entre uma rotina de limpeza que é<br/>reiniciada em intervalos e um programa<br/>semanal definido pelo usuário.</li> </ul>                                                                                                    |  |
| Intervalo limpeza<br>Cleaning cycle = Interval          | 0-00:01 a 07-00:00<br>(D-hh:mm)<br><b>Ajuste de fábrica</b><br>1-00:00                    | O valor do intervalo pode estar entre 1 minutos e<br>7 dias.<br>Exemplo:: Você definiu o valor "1-00:00". Cada<br>dia o ciclo de limpeza inicia ao mesmo horário<br>em que você iniciou o primeiro ciclo de limpeza.                                                                                   |  |
| Daily event times<br>Cleaning cycle = Weekly<br>program | 00:00 a 23:59<br>(HH:MM)                                                                  | <ol> <li>Defina até 6 horários (Event time 1 6).</li> <li>└→ Você pode então selecionar dentre estes para cada dia da semana.</li> </ol>                                                                                                    |  |
| Dias semana<br>Cleaning cycle = Weekly<br>program       | Seleção<br>Segunda Domingo                                                                | <ul> <li>2. Selecione individualmente para cada dia<br/>da semana qual dos 6 horários devem ser<br/>usados para uma rotina de limpeza neste<br/>dia em particular.</li> <li>Isto permite a você criar programas semanais<br/>que são perfeitamente adaptados para adequar<br/>seu processo.</li> </ul> |  |

#### Outras configurações e limpeza manual

| Menu/Setup/Funções adicionais/Limpeza/Limpeza 1 4 |                                                                                                    |                                                                                                    |  |
|---------------------------------------------------|----------------------------------------------------------------------------------------------------|----------------------------------------------------------------------------------------------------|--|
| Função                                            | Opções                                                                                                    | Informações                                                                                                    |  |
| Start signal                                      | <ul> <li>Seleção <ul> <li>Nenhum</li> <li>Sinais de fieldbus</li> <li>Sinais de entrada digital ou analógica</li> </ul> </li> <li>Configuração de fábrica Nenhum</li> </ul> | <ul> <li>Além da limpeza cíclica, você também pode usar<br/>um sinal de entrada para iniciar uma limpeza<br/>controlada por evento.</li> <li>Selecione o gatilho para tal processo de<br/>limpeza aqui.</li> <li>Programas intervalados e semanais são<br/>executados normalmente, o que significa que<br/>conflitos podem ocorrer. É dado prioridade ao<br/>programa de limpeza que iniciou-se primeiro.</li> </ul>                                                                                  |  |
| Hold                                              | Seleção<br>Desligado<br>Ligado<br>Configuração de fábrica<br>Ligado                                                                                                    | <ul> <li>Decida se deverá haver uma retenção (hold)<br/>durante o processo de limpeza. Essa<br/>retenção afeta as entradas às quais o<br/>programa de limpeza foi atribuído. Ative a<br/>retenção de limpeza nas configurações<br/>avançadas do sensor.</li> </ul>                                                                                                    |  |
| Iniciar ciclo                                     | Ação                                                                                                    | Ativa a limpeza cíclica conforme definido.<br>Apenas visível se <b>Interval</b> for selecionado em<br><b>Cleaning cycle</b> .                                                                                                    |  |
| ⊳ Iniciar manual.                                 | Ação                                                                                                    | Inicia um processo de limpeza individual com os<br>parâmetros selecionados. Se a limpeza cíclica for<br>ativada, há momentos em que não é possível<br>iniciar o processo manualmente.                                                                                                    |  |
| ⊳ Pare ou Stop failsafe                           | Ação                                                                                                    | Finaliza o processo de limpeza (cíclico ou<br>manual)<br>Visível somente se o programa estiver em<br>execução ou se <b>Failsafe</b> tiver ocorrido.                                                                                                    |  |
| ▶ Saídas                                          |                                                                                                    | <ul> <li>Vá para o menu Saídas → </li> <li>Atribuição do relé com Chemoclean Plus:</li> <li>Relay x:1 - Limpeza x - Out1 ou conforme atribuído na configuração para Chemoclean Plus.</li> <li>Relay x:2 - Limpeza x - Out2 ou conforme atribuído na configuração para Chemoclean Plus.</li> <li>Relay x:3 - Limpeza x - Out3 ou conforme atribuído na configuração para Chemoclean Plus.</li> <li>Relay x:4 - Limpeza x - Out4 ou conforme atribuído na configuração para Chemoclean Plus.</li> </ul> |  |
| ▶ Verificação programa de<br>limpeza              |                                                                                                    | Exibe uma visão geral da atribuição de entradas e saídas no programa de limpeza.                                                                                                    |  |

#### Funções matemáticas 10.6.5

Além de valores de processo "real", que são fornecidos por sensores físicos conectados ou entradas analógicas, funções matemáticas podem ser usadas para se calcular um máximo de 8 valores de processos "virtuais".

Os valores de processos "virtuais" podem ser:

- Saída através de uma saída corrente ou um fieldbus
- Usada como uma variável controlada
- Atribuída como uma variável medida para uma chave fim de curso
- Usada como uma variável medida para acionar a limpeza
- Exibida nos menus de medição definidos pelo usuário

### Diferença

Você pode subtrair os valores medidos de dois sensores e usar o resultado para detectar medições incorretas, por exemplo.

Para calcular a diferença, você deve usar dois valores medidos com a mesma unidade de engenharia.

| Menu/Setup/Funções adicionais/Funções matemáticas/MF1 a 8/Modo = Diferença |                                             |                                                                                                    |  |
|----------------------------------------------------------------------------|---------------------------------------------|----------------------------------------------------------------------------------------------------|--|
| Função                                                                     | Opções                                      | Informações                                                                                                    |  |
| Cálculo                                                                    | Seleção<br>• Desligado<br>• Ligado          | Chave de ligar/desligar para a função                                                                                           |  |
|                                                                            | <b>Configuração de fábrica</b><br>Desligado |                                                                                                    |  |
| Y1                                                                         | As opções dependem dos                      | Selecione os sensores e as variáveis medidas que<br>devem funcionar como minuendo ( <b>Y1</b> ) ou<br>subtraendo ( <b>Y2</b> ). |  |
| Valor medido                                                               | sensores conectados                         |                                                                                                    |  |
| Y2                                                                         |                                             |                                                                                                    |  |
| Valor medido                                                               |                                             |                                                                                                    |  |
| Valor diferencial                                                          | Somente leitura                             | Visualize esse valor em uma tela de medição<br>definida pelo usuário ou gere o valor através da<br>saída corrente.              |  |
| ▶ Exibição desig. função<br>matemática                                     |                                             | Visão geral das funções configuradas                                                                                            |  |

#### Redundância

Use essa função para monitorar dois ou três sensores com medições redundantes. A média aritmética dos dois valores mais próximos medidos é calculada e gerada como o valor de redundância.

| Menu/Setup/Funções adicionais/Funções matemáticas/MF1 a 8/Modo = Redundância |                                             |                                                                                            |  |
|------------------------------------------------------------------------------|---------------------------------------------|--------------------------------------------------------------------------------------------|--|
| Função                                                                       | Opções                                      | Informações                                                                                |  |
| Cálculo                                                                      | Seleção<br>Desligado<br>Ligado              | Chave de ligar/desligar para a função                                                      |  |
|                                                                              | <b>Configuração de fábrica</b><br>Desligado |                                                                                            |  |
| У1                                                                           | As opções dependem dos                      | Você pode selecionar um máximo de 3 tipos                                                  |  |
| Valor medido                                                                 | sensores conectados                         | diferentes de sensores que geram o mesmo valor medido.                                     |  |
| Y2                                                                           |                                             | Exemplo de redundância de temperatura                                                      |  |
| Valor medido                                                                 |                                             | Você tem um sensor de pH e um sensor de<br>oxigênio nas entradas 1 e 2. Selecione o sensor |  |
| Y3 (opcional)                                                                |                                             | de pH como <b>Y1</b> e o sensor de oxigênio como <b>Y2</b> .                               |  |
| Valor medido                                                                 |                                             | valor medido: Selecione Temperatura em cada caso.                                          |  |

| Menu/Setup/Funções adicionais/Funções matemáticas/MF1 a 8/Modo = Redundância |                                             |                                                                                                    |  |
|------------------------------------------------------------------------------|---------------------------------------------|----------------------------------------------------------------------------------------------------|--|
| Função                                                                       | Opções                                      | Informações                                                                                                    |  |
| Controle de desvios                                                          | Seleção<br>• Desligado<br>• Ligado          | Você pode monitorar a redundância. Especifique<br>um valor limite absoluto que não deve ser<br>excedido.           |  |
|                                                                              | <b>Configuração de fábrica</b><br>Desligado |                                                                                                    |  |
| Limite de desvios                                                            | Depende dos valores<br>medidos selecionados |                                                                                                    |  |
| Redundância                                                                  | Somente leitura                             | Visualize esse valor em uma tela de medição<br>definida pelo usuário ou gere o valor através da<br>saída corrente. |  |
| ▶ Exibição desig. função<br>matemática                                       |                                             | Visão geral das funções configuradas                                                                               |  |

#### Valor rH

Para calcular o valor rH, um sensor pH e um sensor ORP devem ser conectados. É irrelevante se você está usando um sensor de pH de vidro, um sensor ISFET ou um eletrodo de pH de um sensor ISE.

Ao invés das funções matemáticas, você também pode conectar um sensor combinado de pH/ORP.

Defina o valor medido principal simplesmente para rH.

| Menu Setup Funções automais Funções matematicas vir Fu Örviðað – Galcub de III |                                                                        |                                                                                                    |  |
|--------------------------------------------------------------------------------|------------------------------------------------------------------------|----------------------------------------------------------------------------------------------------|--|
| Função                                                                         | Opções                                                                 | Informações                                                                                                    |  |
| Cálculo                                                                        | Seleção<br>Desligado<br>Ligado<br>Configuração de fábrica<br>Desligado | Chave de ligar/desligar para a função                                                                              |  |
| fonte pH                                                                       | Sensor de pH conectado                                                 | Defina a entrada para o sensor de pH e a entrada                                                                   |  |
| fonte Redox                                                                    | Sensor ORP conectado                                                   | para o sensor ORP. A consulta do valor medido e obsoleta - você deve selecionar pH ou ORP mV.                      |  |
| rH calculado                                                                   | Somente leitura                                                        | Visualize esse valor em uma tela de medição<br>definida pelo usuário ou gere o valor através da<br>saída corrente. |  |
| ▶ Exibição desig. função<br>matemática                                         |                                                                        | Visão geral das funções configuradas                                                                               |  |

Menu/Setup/Funções adicionais/Funções matemáticas/MF1 a 8/Modo = Cálculo de rH

#### Condutividade desgaseificada

O dióxido de carbono do ar pode ser um fator contribuinte para a condutividade de um meio. A condutividade desqaseificada é a condutividade do meio excluída da condutividade causada pelo dióxido de carbono.

Vantagens de se usar a condutividade desgaseificada, pelo exemplo de uma estação de energia:

- A condutividade causada pelos produtos de corrosão ou contaminação na água de alimentação é determinada assim que as turbinas são iniciadas. O sistema exclui os valores de condutividade inicialmente altos resultantes da entrada de ar.
- Se o dióxido de carbono for considerado não corrosivo, o vapor pode ser direcionado para a turbina bem antes durante a inicialização.
- Se o valor da condutividade aumenta durante uma operação normal, é possível determinar imediatamente uma entrada de refrigeração ou ar calculando a condutividade desgaseificada.

| Menu/Setup/Funções adicionais/Funções matemáticas/MF1 a 8/Modo = Condut. desgaseificada |                                                                        |                                                                                                    |  |
|-----------------------------------------------------------------------------------------|------------------------------------------------------------------------|----------------------------------------------------------------------------------------------------|--|
| Função                                                                                  | Opções                                                                 | Informações                                                                                                    |  |
| Cálculo                                                                                 | Seleção<br>Desligado<br>Ligado<br>Configuração de fábrica<br>Desligado | Chave de ligar/desligar para a função                                                                                                    |  |
| Condutiv. catiônica                                                                     | Sensor condutivo<br>conectado                                          | A <b>Condutiv. catiônica</b> representa o sensor a jusante do trocador de cátions e a montante do                                                                                                    |  |
| Condut. desgaseificada                                                                  | Sensor condutivo<br>conectado                                          | "módulo de desgaseificação", a <b>Condut.</b><br>desgaseificada representa o sensor na saída do<br>módulo de desgaseificação.<br>A consulta do valor medido está obsoleta - você<br>só pode selecionar a condutividade. |  |
| Concentração CO2                                                                        | Somente leitura                                                        | Visualize esse valor em uma tela de medição<br>definida pelo usuário ou gere o valor através da<br>saída corrente.                                                                                                    |  |
| ▶ Exibição desig. função<br>matemática                                                  |                                                                        | Visão geral das funções configuradas                                                                                                    |  |

#### Condutividade dupla

Você pode subtrair dois valores de condutividade e usar o resultado para monitorar a eficiência de um permutador de íons, por exemplo.

| Função                                                    | Opções                                                                                              | Informações                                                                                                    |
|-----------------------------------------------------------|----------------------------------------------------------------------------------------------------|----------------------------------------------------------------------------------------------------|
| Cálculo                                                   | Seleção<br>• Desligado<br>• Ligado                                                                  | Chave de ligar/desligar para a função                                                                              |
|                                                           | <b>Configuração de fábrica</b><br>Desligado                                                         |                                                                                                    |
| Entrada                                                   | As opções dependem dos                                                                              | Selecione os sensores que devem funcionar como                                                                     |
| Valor medido                                              | sensores conectados                                                                                 | do trocador de íons) ou subtraendo ( <b>Saída</b> ,                                                                |
| Saída                                                     |                                                                                                    | por ex., sensor a jusante do trocador de íons).                                                                    |
| Valor medido                                              |                                                                                                    |                                                                                                    |
| Formato valor princ                                       | Seleção<br>Auto<br>#<br>#.#<br>#.##<br>#.###                                                        | Especifique o número de casas decimais.                                                                            |
|                                                           | <b>Configuração de fábrica</b><br>Auto                                                              |                                                                                                    |
| Unidade Cond.                                             | Seleção<br>Auto<br>μS/cm<br>mS/cm<br>S/cm<br>μS/m<br>mS/m<br>S/m<br>Configuração de fábrica<br>Auto |                                                                                                    |
| Condutividade dupla                                       | Somente leitura                                                                                     | Visualize esse valor em uma tela de medição<br>definida pelo usuário ou gere o valor através da<br>saída corrente. |
| <ul> <li>Exibição desig. função<br/>matemática</li> </ul> |                                                                                                    | Visão geral das funções configuradas                                                                               |

#### Valor calculado do pH

....

O valor do pH pode ser calculado pelos valores medidos de dois sensores de condutividade dentro de certas condições. Áreas de aplicação incluem centrais elétricas, geradores de vapor e água de alimentação de caldeira.

| Menu/Setup/Funções adicionais/Funções matemáticas/MF1 a 8/Modo = Cálculo de pH pela<br>condutividade |                                             |                                                                                                    |  |
|----------------------------------------------------------------------------------------------------|---------------------------------------------|----------------------------------------------------------------------------------------------------|--|
| Função                                                                                               | Opções                                      | Informações                                                                                                    |  |
| Cálculo                                                                                              | Seleção<br>• Desligado<br>• Ligado          | Chave de ligar/desligar para a função                                                                                                    |  |
|                                                                                                    | <b>Configuração de fábrica</b><br>Desligado |                                                                                                    |  |
| Método                                                                                               | Seleção<br>NaOH<br>NH3<br>LiOH              | O cálculo é realizado com base nas linhas gerais<br>do VGB-R-450L da Associação técnica de<br>operadores de grandes usinas elétricas (Verband<br>der Großkesselbetreiber, (VGB)). |  |
|                                                                                                    | <b>Configuração de fábrica</b><br>NaOH      | <b>NaOH</b><br>pH = 11 + log {( $\kappa_v - 1/3 \kappa_h$ )/273}                                                                                                    |  |
|                                                                                                    |                                             | <b>NH3</b><br>pH = 11 + log {( $\kappa_v - 1/3 \kappa_h$ )/243}                                                                                                    |  |
|                                                                                                    |                                             | <b>LiOH</b><br>pH = 11 + log {( $\kappa_v - 1/3 \kappa_h$ )/228}                                                                                                    |  |
|                                                                                                    |                                             | $\kappa_v \ldots \textbf{Entrada} \ldots$ condutividade direta $\kappa_h \ldots \textbf{Saída} \ldots$ condutividade ácida                                                        |  |
| Entrada                                                                                              | As opções dependem dos                      | Entrada                                                                                                    |  |
| Valor medido                                                                                         | sensores conectados                         | condutividade direta"                                                                                                    |  |
| Saída                                                                                                |                                             | Saída                                                                                                    |  |
| Valor medido                                                                                         |                                             | Sensores posteriores ao permutador de cátions,<br>"condutividade ácida"                                                                                                    |  |
|                                                                                                    |                                             | A seleção do valor medido está obsoleta, já que sempre deve ser <b>Condutividade</b> .                                                                                            |  |
| pH calculado                                                                                         | Somente leitura                             | Visualize esse valor em uma tela de medição<br>definida pelo usuário ou gere o valor através da<br>saída corrente.                                                                |  |
| ▶ Exibição desig. função<br>matemática                                                               |                                             | Visão geral das funções configuradas                                                                                                    |  |

#### Cation exchanger capacity (opcional, com código de ativação)

Permutadores de cátions são usados para monitorar o circuito de áqua/vapor para contaminação inorgânica. Os permutadores de cátions eliminam a influência disruptiva de agentes de alcalinização, como o hidróxido de amônio ou soda caustica, que são adicionados a água da caldeira.

A vida útil dos permutadores de cátion dependem:

- Do tipo de agentes de alcalinização
- Da concentração do agentes de alcalinização
- Da quantidade de contaminação do meio
- Da capacidade do permutador de cátion (eficiência da resina)

Para garantir uma operação fluida de central elétrica, é importante monitorar continuamente a coluna de carga de troca. Quando uma capacidade restante definida pelo usuário é alcançada, o transmissor exibe uma mensagem de diagnóstico de tal forma que a coluna de troca de íon possa ser trocada ou regenerada em tempo hábil.

O cálculo da capacidade restante depende dos seguintes fatores:

- Taxa de vazão
- Volume do permutadorSalinidade da água no bocal do permutador
- Volume total de capacidade da resina
- Grau de eficiência do permutador

| Menu/Setup/Funções adicionais/Funções matemáticas/MF1 a 8/Modo = Cation exchanger capacity |                                                                            |                                                                                                    |  |
|--------------------------------------------------------------------------------------------|----------------------------------------------------------------------------|----------------------------------------------------------------------------------------------------|--|
| Função                                                                                     | Opções                                                                     | Informações                                                                                                    |  |
| Cond IEX output                                                                            | Somente leitura                                                            |                                                                                                    |  |
| Cond IEX input                                                                             |                                                                            |                                                                                                    |  |
| Flow rate                                                                                  |                                                                            |                                                                                                    |  |
| Remaining capacity                                                                         |                                                                            |                                                                                                    |  |
| Remaining op. time                                                                         |                                                                            |                                                                                                    |  |
| Time until %0B <sup>1)</sup>                                                               |                                                                            |                                                                                                    |  |
| ▶ Configuração                                                                             |                                                                            |                                                                                                    |  |
| Cálculo                                                                                    | Seleção<br>• Desligado<br>• Ligado<br>Configuração de fábrica<br>Desligado | Chave de ligar/desligar para a função                                                                                                    |  |
| Unit of volume                                                                             | Seleção<br>• 1<br>• gal<br>Configuração de fábrica<br>1                    |                                                                                                    |  |
| Exchanger volume                                                                           | 0,0 a 99999<br><b>Configuração de fábrica</b><br>0.0                       | Volume do permutador de cátions<br>Unidade dependendo da opção selecionada em<br><b>Unit of volume</b>                                                                                                    |  |
| TVC Resin                                                                                  | 0,0 a 99999 eq/l ou<br>eq/gal<br>Configuração de fábrica<br>0.0 eg/l       | TVC = Capacidade de volume total<br>Unidade equivalente por <b>Unit of volume</b>                                                                                                    |  |
| Resin efficiency                                                                           | 1.0 a 100.0%                                                               | Para informações sobre a eficiência da resina.                                                                                                    |  |
|                                                                                            | <b>Configuração de fábrica</b><br>100,0%                                   | refira-se aos dados fornecidos pelo fabricante da resina utilizada.                                                                                                    |  |
| Set remaining capacity                                                                     | Seleção<br>• Sim<br>• Não<br>Configuração de fábrica<br>Não                | Antes de começar a monitorar, especifique a<br>capacidade restante da resina do permutador.<br>Esse valor cria permissões para a reutilização de<br>resina já usada.<br>Se nenhum valor for inserido manualmente,<br>100% é usado como valor inicial para cálculo da |  |
| Remaining capacity                                                                         | 0,0 a 100,0%                                                               | capacidade atual restante.                                                                                                    |  |
| Set remaining capacity = Sim                                                               | <b>Configuração de fábrica</b><br>0,0%                                     |                                                                                                    |  |
| Warning limit                                                                              | 1,0 a 100,0%<br><b>Configuração de fábrica</b><br>20,0%                    | Especifique a capacidade restante na qual o<br>transmissor deverá exibir uma mensagem<br>diagnóstico.                                                                                                    |  |

| Menu/Setup/Funções adicionais/Funções matemáticas/MF1 a 8/Modo = Cation exchanger capacity |                                                                                                    |                                                                                                    |  |
|--------------------------------------------------------------------------------------------|----------------------------------------------------------------------------------------------------|----------------------------------------------------------------------------------------------------|--|
| Função                                                                                     | Opções                                                                                              | Informações                                                                                                    |  |
| Cond IEX input                                                                             | Sensor condutivo<br>conectado                                                                       | Selecione o Sensor condutivo anterior ao bucal da coluna do permutador.                                                                                                    |  |
| Cond IEX output                                                                            | Sensor condutivo<br>conectado                                                                       | Selecione o Sensor condutivo posterior ao bocal de saída da coluna do permutador.                                                                                                    |  |
| Max cond at IEX output                                                                     | 0,0 a 99999 µS/cm<br><b>Configuração de fábrica</b><br>0,0 µS/cm                                    | Aqui, insira o valor máximo que a condutividade<br>do ácido pode ter na saída do permutador de<br>cátion.<br>O transmissor exibe uma mensagem diagnóstico<br>se esse valor for excedido.  |  |
| Flow rate type                                                                             | Seleção<br>Source value<br>Fixed value<br>Configuração de fábrica<br>Source value                   | Source value<br>Você conectou o valor medido de um fluxômetro<br>através de uma entrada em corrente ou uma<br>entrada binária.<br>Fixed value<br>Entrada manual de uma taxa de vazão fixa |  |
| Flow rate                                                                                  | Seleção<br>Nenhum<br>Entradas em corrente<br>Entradas binárias<br>Configuração de fábrica<br>Nenhum | Especifique a entrada em que você conectou e<br>configurou o valor medido de um medidor de<br>vazão ( <b>Menu/Setup/Entradas</b> ).                                                       |  |
| Fixed value                                                                                | Texto definido pelo usuário                                                                         | Especifique o valor fixo de vazão que você leu em                                                                                                    |  |
| Flow rate type = Fixed value                                                               |                                                                                                    | um fluximetro externo, por exemplo.                                                                                                    |  |
| Min flow rate                                                                              | 0,0 a 99999 l/h                                                                                     |                                                                                                    |  |
| Max flow rate                                                                              | <b>Configuração de fábrica</b><br>0,0 l/h                                                           |                                                                                                    |  |
| ▶ Exibição desig. função<br>matemática                                                     |                                                                                                    | Visão geral das funções configuradas                                                                                                    |  |

1) %0B é uma variável cujo valor depende da configuração. O valor configurado é exibido, ex. 20%.

#### Cloro combinado

Essa função calcula a concentração de cloro combinado no meio. Esse cálculo envolve a subtração da concentração de cloro livre da concentração de cloro total. Isso requer um sensor para cloro livre CCS51E e um sensor para cloro total CCS53E.

| Menu/Setup/Funções adicionais/Funções matemáticas/MF1 a 8/Modo = Cloro |                                                                                                    |                                         |  |
|------------------------------------------------------------------------|----------------------------------------------------------------------------------------------------|-----------------------------------------|--|
| Função                                                                 | Opções                                                                                                   | Informações                             |  |
| Cálculo                                                                | Seleção<br>Desligado<br>Ligado                                                                           | Chave de ligar/desligar para a função   |  |
|                                                                        | <b>Configuração de fábrica</b><br>Desligado                                                              |                                         |  |
| Cloro                                                                  | Seleção<br>Canais aos quais um sensor<br>de cloro livre está<br>conectado                                |                                         |  |
|                                                                        | Configuração de fabrica                                                                                  |                                         |  |
| Cloro                                                                  | Seleção<br>Canais aos quais um sensor<br>de cloro total está<br>conectado<br>Configuração de fábrica<br> |                                         |  |
| Unidade                                                                | Seleção<br>• mg/l<br>• μg/l<br>• ppm<br>• ppb<br>Configuração de fábrica<br>mg/l                         |                                         |  |
| Formato                                                                | Seleção<br>#,###<br>#,##<br>#,#<br>#<br>Configuração de fábrica<br># ###                                 | Especifique o número de casas decimais. |  |
| Cloro                                                                  | Somente leitura                                                                                          | Atual, valor calculado                  |  |
| ▶ Exibição desig. função<br>matemática                                 |                                                                                                    | Visão geral das funções configuradas    |  |

#### Formula (opcional, com código de ativação)

Com o editor de fórmula, é possível calcular um novo valor a partir de um máximo de 3 valores medidos. Uma faixa abrangente de operações matemáticas e lógicas (Booleanas) está disponível para esse propósito.

O firmware Liquiline oferece a você uma ferramenta matemática poderosa com o editor de fórmula. Você é responsável pela viabilidade de sua fórmula e, portanto, pela viabilidade do resultado.

| Símbolo | Operação      | Tipo de operandos | Tipo de resultado | Exemplo |
|---------|---------------|-------------------|-------------------|---------|
| +       | Adição        | Numérica          | Numérica          | A+2     |
| -       | Subtração     | Numérica          | Numérica          | 100-B   |
| *       | Multiplicação | Numérica          | Numérica          | A*C     |
| /       | Divisão       | Numérica          | Numérica          | B/100   |

| Símbolo | Operação                          | Tipo de operandos | Tipo de resultado | Exemplo           |
|---------|-----------------------------------|-------------------|-------------------|-------------------|
| ^       | Fonte de                          | Numérica          | Numérica          | A^5               |
| 2       | Quadrado                          | Numérica          | Numérica          | A <sup>2</sup>    |
| 3       | Cubo                              | Numérica          | Numérica          | B <sup>3</sup>    |
| SIN     | Seno                              | Numérica          | Numérica          | SIN(A)            |
| COS     | Cosseno                           | Numérica          | Numérica          | COS(B)            |
| EXP     | Função exponencial e <sup>x</sup> | Numérica          | Numérica          | EXP(A)            |
| LN      | Logaritmo natural                 | Numérica          | Numérica          | LN(B)             |
| LOG     | Logaritmo decádico                | Numérica          | Numérica          | LOG(A)            |
| MAX     | Máximo de dois valores            | Numérica          | Numérica          | MAX(A,B)          |
| MIN     | Mínimo de dois valores            | Numérica          | Numérica          | MIN(20,B)         |
| MOD     | Divisão com restante              | Numérica          | Numérica          | MOD (10.3)        |
| ABS     | Valor absoluto                    | Numérica          | Numérica          | ABS(C)            |
| NUM     | Booleano → conversão numérica     | Booleano          | Numérica          | NUM(A)            |
| =       | Iguais                            | Booleano          | Booleano          | A=B               |
| <>      | Não igual a                       | Booleano          | Booleano          | A<>B              |
| >       | Maior que                         | Numérica          | Booleano          | B>5,6             |
| <       | Menor que                         | Numérica          | Booleano          | A <c< td=""></c<> |
| OU      | Disjunção                         | Booleano          | Booleano          | B OU C            |
| E       | Conjunção                         | Booleano          | Booleano          | AEB               |
| XOR     | Disjunção exclusiva               | Booleano          | Booleano          | B XOR C           |
| NÃO     | Negação                           | Booleano          | Booleano          | NÃO A             |

| Menu/Setup/Funções adicionais/Funções matemáticas/MF1 a 8/Modo = Formula |                                                                        |                                                                                                    |  |
|--------------------------------------------------------------------------|------------------------------------------------------------------------|----------------------------------------------------------------------------------------------------|--|
| Função                                                                   | Opções                                                                 | Informações                                                                                                    |  |
| Cálculo                                                                  | Seleção<br>Desligado<br>Ligado<br>Configuração de fábrica<br>Desligado | Chave de ligar/desligar para a função                                                                                                    |  |
| Source A C                                                               | Seleção<br>Selecione a fonte<br>Configuração de fábrica<br>Nenhuma     | Você pode usar todas as entradas de sensor,<br>entradas analógicas e binárias, funções<br>matemáticas, chaves fim de curso, interruptores<br>horário, sinais Fieldbus, controladores e                                                                                                    |  |
| Valor medido                                                             | <b>Seleção</b><br>Depende da fonte                                     | conjuntos de dados para comutação de raixa de medição como fonte para valores medidos.                                                                                                    |  |
| A C                                                                      | O valor medido atual é<br>exibido                                      | <ul> <li>e C) para valores medidos.</li> <li>2. Para cada fonte, selecione o valor medido a ser calculado.</li> <li>Todos os sinais disponíveis - dependendo da fonte selecionada - são possíveis valores medidos.</li> <li>3. Insira a fórmula.</li> <li>4. Ligue o cálculo.</li> <li>Os valores medidos atuais A, B e C, assim como o resultado do cálculo usando a fórmula são exibidos.</li> </ul> |  |

| Menu/Setup/Funções adicionais/Funções matemáticas/MF1 a 8/Modo = Formula |                                            |                                                                                                    |  |
|--------------------------------------------------------------------------|--------------------------------------------|----------------------------------------------------------------------------------------------------|--|
| Função                                                                   | Opções                                     | Informações                                                                                                    |  |
| Formula                                                                  | Texto definido pelo usuário Tabela → 🗎 131 |                                                                                                    |  |
|                                                                          |                                            | Certifique-se de que a notação exata seja<br>usada (maiúsculas). Espaços em branco<br>antes e depois de caracteres matemáticos<br>são irrelevantes. Observe a precedência do<br>operador, ou seja, a multiplicação e a<br>divisão têm precedência sobre a adição e a<br>subtração. Use parênteses se necessário. |  |
| Result unit                                                              | Texto definido pelo usuário                | Você pode inserir uma unidade para o valor calculado, se desejar.                                                                                                    |  |
| Result format                                                            | Seleção                                    | Selecione o número de casas decimais.                                                                                                    |  |
| Result numeric                                                           | Somente leitura                            | Atual, valor calculado                                                                                                    |  |
| Exibição desig. função matemática                                        |                                            | Visão geral das funções configuradas                                                                                                    |  |

#### Exemplo: regulador de cloro de 2 pontos com monitoramento de vazão volumétrica

Uma saída de relé ativa uma bomba de dosagem. A bomba deve ligar quando as 3 seguintes condições forem atendidas:

- (1) Há vazão
- (2) A vazão volumétrica está acima de um valor definido
- (3) A concentração de cloro cai abaixo de um valor definido
- 1. Conecte um sinal de entrada binário de uma chave de nível pontual "INS" do conjunto CCA250 ao módulo de DIO.
- 2. Conecte um sinal de entrada analógica de um medidor de vazão volumétrica ao módulo de AI.
- 3. Conecte o sensor de cloro.
- 4. Configure a função matemática Formula: Source A = entrada binária DIO, Source B = entrada em corrente AI, Source C = Entrada Disinfection.
  - └ Fórmula:

A E (B > 3) E (C < 0,9)

(onde 3 é o valor limite inferior da vazão volumétrica e 0,9 é o valor limite inferior da concentração de cloro)

5. Configure a saída a relé com a função matemática **Formula** e conecte a bomba doseadora ao relé correspondente.

A bomba é ligada se todas as 3 condições forem atendidas. Se uma das três condições não for mais atendida, a bomba é desligada novamente.

Em vez de enviar o resultado da fórmula diretamente para um relé, você pode também conectar uma chave fim de curso intermediária para atenuar o sinal de saída através de um atraso de ligar e desligar.

#### Exemplo: Controle com base em carga

A carga - isto é, o produto da concentração e a vazão volumétrica - é necessária para a dosagem de precipitantes, por exemplo.

1. Conecte o sinal de entrada de um amostrador de fosfato ao módulo de AI.

- 2. Conecte um sinal de entrada analógica de um medidor de vazão volumétrica ao módulo de AI.
- Configure a função matemática Formula: Source A = Fosfato do sinal de entrada e Source B = Vazão volumétrica do sinal de entrada.

```
└→ Fórmula:
A*B*x
```

(onde x é um fator de proporcionalidade específico de aplicação)

- 4. Selecione esta fórmula como a fonte, por ex., da saída de corrente ou de uma saída binária modulada.
- 5. Conecte a válvula ou a bomba.

### 10.6.6 Comutação da faixa de medição

Uma configuração de comutação de faixa de medição (MRS) inclui as seguintes opções para cada um dos quatro estados de entrada binária:

Modo de operação (condutividade e concentração)

- Tabela de concentração
- Compensação de temperatura
- Recessão da corrente de saída
- Faixa da chave fim de curso

Um MRS definido é atribuído a um canal e então ligado. A configuração da faixa de medição selecionada através da entrada binária é então aplicada, ao invés da configuração normal do canal do sensor vinculado. Para saídas correntes e chaves fim de curso a serem controlados pelo MRS, eles devem ser vinculados ao conjunto MRS, e não ao canal de medição.

Saídas correntes e chaves fim de curso podem ser vinculados a um conjunto MRS. Esse conjunto MRS lhe dá o valor medido e o turn down associado (saídas correntes) ou a faixa de alcance para o monitoramento do valor limite (chave fim de curso).

Uma chave fim de curso conectada a um conjunto MRS usa o **Verif. fora de range**módulo. Consequentemente, ela muda quando o valor está fora da faixa de alcance configurada. Se uma saída corrente ou chave fim de curso é conectada a um conjunto MRS, o turndown, faixa de monitoramento e módulo da chave fim de curso não pode mais ser configurados manualmente. Então, essas opções ficam ocultas nos menus (saídas correntes e chave fim de curso).

|                   | Cerveja             | Água                | Alcalino            | Ácido               |
|-------------------|---------------------|---------------------|---------------------|---------------------|
| Entrada binária1  | 0                   | 0                   | 1                   | 1                   |
| Entrada binária1  | 0                   | 1                   | 0                   | 1                   |
|                   | Range<br>medição 00 | Range<br>medição 01 | Range<br>medição 10 | Range<br>medição 11 |
| Modo de operação  | Condutividade       | Condutividade       | Concentração        | Concentração        |
| Tabela conc.      | -                   | -                   | NaOH 015%           | Tab. de usuár.<br>1 |
| Compensação       | Tab. de usuár.<br>1 | Linear              | -                   | -                   |
| Saída de corrente |                     |                     |                     |                     |
| Valor baixo       | 1.00 mS/cm          | 0.1 mS/cm           | 0.50 %              | 0.50 %              |
| Valor alto        | 3.00 mS/cm          | 0.8 mS/cm           | 5.00 %              | 1.50 %              |
| Limite de relé    |                     |                     |                     |                     |
| Valor baixo       | 2.3 mS/cm           | 0.5 mS/cm           | 2.00 %              | 1.30 %              |
| Valor alto        | 2.5 mS/cm           | 0.7 mS/cm           | 2.10 %              | 1.40 %              |

Exemplo de programação: limpeza CIP em uma cervejaria

| Menu/Setup/Funções adicionais/Chave range de medição |                                                                                                    |                                                                                                    |  |
|------------------------------------------------------|----------------------------------------------------------------------------------------------------|----------------------------------------------------------------------------------------------------|--|
| Função                                               | Opções                                                                                                    | Info                                                                                                    |  |
| ▶ SRM set 1 2                                        |                                                                                                    | Se você inserir ambos códigos de ativação, você<br>possuirá dois conjuntos de parâmetros<br>independentes disponíveis para a comutação de<br>faixa de medição. Os submenus são os mesmos<br>para ambos conjuntos.                                                                                                    |  |
| SRM                                                  | Seleção<br>Desligado<br>Ligado<br>Ajuste de fábrica<br>Desligado                                                                                                    | Liga ou desliga a função                                                                                                    |  |
| Sensor                                               | Seleção<br>Nenhum<br>Sensores de<br>condutividade<br>conectados<br>Ajuste de fábrica<br>Nenhum                                                                                                    | Essa função pode apenas ser usada em sensores de condutividade.                                                                                                    |  |
| Entrada binária1 2                                   | Seleção Nenhum Entradas binárias Sinais Fieldbus Chaves fim de curso Ajuste de fábrica                                                                                                    | A fonte do sinal de comutação pode ser<br>selecionada para a entrada 1 e 2 em cada caso                                                                                                    |  |
| ▶ Range medição 00 11                                |                                                                                                    | Selecione os MRSs; um máximo de 4 são<br>possíveis. Os submenus são idênticos para cada<br>um e logo são exibidos apenas uma vez.                                                                                                    |  |
| Modo de operação                                     | Seleção<br>• Condutividade<br>• Concentração<br>• SDT<br>• Resistência<br>Ajuste de fábrica<br>Condutividade                                                                                              | <ul> <li>Seleção depende do sensor usado:</li> <li>Sensor indutivo e Sensor condutivo quatropinos <ul> <li>Condutividade</li> <li>Concentração</li> <li>SDT</li> </ul> </li> <li>Sensor condutivo <ul> <li>Condutividade</li> <li>Resistência</li> <li>SDT</li> </ul> </li> </ul>                                                                                                    |  |
| Tabela conc.<br>Modo de operação =<br>Concentração   | Seleção<br>NaOH 015%<br>NaOH 2550%<br>HCI 020%<br>HNO3 024%<br>HNO3 2430%<br>H2SO4 0.527%<br>H2SO4 9399%<br>H3PO4 040%<br>NaCI 026%<br>Tab. de usuár. 1 4<br>Ajuste de fábrica                            | Tabelas de concentração memorizadas na<br>fábrica:<br>• NaOH: 0 a 15%, 0 a 100 °C (32 a 212 °F)<br>• NaOH: 25 a 50%, 2 a 80 °C (36 a 176 °F)<br>• HCI: 0 a 20%, 0 a 65 °C (32 a 149 °F)<br>• HNO3: 0 a 25%, 2 a 80 °C (36 a 176 °F)<br>• H2SO4: 0 a 28%, 0 a 100 °C (32 a 212 °F)<br>• H2SO4: 40 a 80%, 0 a 100 °C (32 a 212 °F)<br>• H2SO4: 93 a 100%, 0 a 100 °C (32 a 212 °F)<br>• H2SO4: 93 a 100%, 0 a 100 °C (32 a 212 °F)<br>• H3PO4: 0 a 40%, 2 a 80 °C (36 a 176 °F)<br>• NaCl: 0 a 26%, 2 a 80 °C (36 a 176 °F) |  |
| Compensação<br>Modo de operação =<br>Condutividade   | Ajuste de rabrica<br>NaOH 015%<br>Seleção<br>• Nenhuma<br>• Linear<br>• NaCl (IEC 746-3)<br>• Água ISO7888 (20°C)<br>• Água ISO7888 (25°C)<br>• Água pura NaCl<br>• Água pura HCl<br>• Tab. de usuár. 1 4 | Vários métodos são disponibilizados para<br>compensar pela dependência de temperatura.<br>Dependendo do seu processo, decida qual o tipo<br>de compensação você deseja usar.<br>Alternativamente, você também pode selecionar<br><b>Nenhuma</b> e então condutividade não<br>compensada.                                                                                                    |  |
|                                                      | <b>Ajuste de fábrica</b><br>Linear                                                                                                    |                                                                                                    |  |

| Menu/Setup/Funções adicionais/Chave range de medição |                                       |                                                                                                    |  |
|------------------------------------------------------|---------------------------------------|----------------------------------------------------------------------------------------------------|--|
| Função                                               | Opções                                | Info                                                                                                 |  |
| ► Saída de corrente                                  |                                       |                                                                                                    |  |
| Unid. range<br>inferior                              | Depende de <b>Modo de</b><br>operação | Unidades são apenas consultadas para <b>Modo de</b><br>operação = Condutividade . As outras unidades |  |
| Valor baixo                                          |                                       | <ul><li>São pre definidas e não podem ser modificadas.</li><li>Condutividade</li></ul>               |  |
| Unid. range<br>superior                              |                                       | S/m, mS/cm, μS/cm, S/cm, μS/m, mS/m<br>• Concentração<br>%                                           |  |
| Valor alto                                           |                                       | <ul> <li>SDT</li> <li>ppm</li> <li>Resistência</li> <li>Ωcm</li> </ul>                               |  |
| Limite de relé                                       |                                       |                                                                                                    |  |
| Unid. range<br>inferior                              | Depende de <b>Modo de</b><br>operação | Unidades são apenas consultadas para <b>Modo de</b><br>operação = Condutividade . As outras unidades |  |
| Valor baixo                                          |                                       | <ul><li>sao pre definidas e não podem ser modificadas.</li><li>Condutividade</li></ul>               |  |
| Unid. range<br>superior                              |                                       | S/m, mS/cm, μS/cm, S/cm, μS/m, mS/m<br>Concentração                                                  |  |
| Valor alto                                           |                                       | • SDT                                                                                                |  |
|                                                      |                                       | ppm<br>• Resistência                                                                                 |  |
|                                                      |                                       | Ωcm                                                                                                  |  |

# 10.6.7 Módulos de diagnóstico

Aqui você pode configurar um máximo de 8 mensagens individuais de diagnóstico.

Um módulo de diagnóstico possui as seguintes propriedades:

- A fonte de alimentação pode ser configurada como uma saída binária (relé, saída digital).
- Você pode selecionar se a mensagem de diagnóstico deve ser saía em um nível alto ou nível baixo.
- Você decide qual categoria de erro (classe Namur) deve ser atribuída à mensagem.
- Você pode definir um texto personalizado para ser saída como o texto da mensagem de diagnóstico.

Além disso, você pode desligar o código de diagnóstico de fábrica para chaves fim de curso. Isto permite que você:

- Use a chave fim de curso em uma base puramente funcional (sem uma mensagem)
- Configure textos de mensagem para aplicação específica
- Controle módulos de diagnóstico diretamente por um sinal digital ou através de uma saída de chave fim de curso (permite o uso de atraso de ligar/desligar, por exemplo).

| Menu/Setup/Funções adicionais/Diagnostic modules |                                                                                                    |                                                                                        |  |
|--------------------------------------------------|----------------------------------------------------------------------------------------------------|----------------------------------------------------------------------------------------|--|
| Função                                           | Opções                                                                                                    | Informações                                                                            |  |
| ▶ Diagnostic module 1 (961)<br>8 (968)           |                                                                                                    |                                                                                        |  |
| Fonte de dados                                   | Seleção<br>Nenhuma<br>Sinais de fieldbus<br>Entradas binárias<br>Chave fim de curso<br>Ajuste de fábrica<br>Nenhuma | Especifique a entrada que deve ser a fonte de<br>dados para a mensagem de diagnóstico. |  |

| Menu/Setup/Funções adicionais/Diagnostic modules |                                                                        |                                                                                                    |  |  |
|--------------------------------------------------|------------------------------------------------------------------------|----------------------------------------------------------------------------------------------------|--|--|
| Função                                           | Opções                                                                 | Informações                                                                                                    |  |  |
| Valor medido                                     | Seleção<br>Depende de Fonte de<br>dados<br>Ajuste de fábrica<br>Nenhum | Especifique o valor medido que deve ativar a<br>mensagem de diagnóstico.<br>Você pode usar diferentes valores medidos<br>dependendo da fonte de dados. → 🗎 104 |  |  |
| Active low                                       | Seleção<br>Desligado<br>Ligado<br>Ajuste de fábrica<br>Ligado          | <b>Ligado:</b> O valor de saída é igual ao valor de saída inverso.                                                                                             |  |  |
| Short text                                       | Texto definido pelo usuário                                            | Dê um nome para a mensagem de diagnóstico.                                                                                                    |  |  |
| Atribuição do limite de<br>relé                  |                                                                        | Mostra uma visão geral dos módulos de diagnósticos usados.                                                                                                    |  |  |

# 11 Calibração

- Sensores com protocolo Memosens são calibrados na fábrica.
- Os usuários devem decidir se as condições presentes do processo exigem calibração durante o comissionamento inicial.
- Calibrações adicionais não são necessárias em muitas aplicações padrão.
- ► Calibre os sensores em intervalos razoáveis, dependendo do processo.

🗊 Instruções de operação para Memosens, BA01245C

# 11.1 Instruções de calibração

#### Calibração

(de acordo com DIN 1319)

Uma calibração é definida como uma operação para estabelecer a relação entre o valor medido ou o valor esperado da variável de saída e o valor verdadeiro ou correto relacionado da variável medida (variável de entrada) para um sistema de medição sob condições especificadas.

Uma calibração não altera o desempenho do medidor.

#### Ajuste

Um ajuste corrige o valor exibido por um medidor, em outras palavras, o valor medido / exibido (o valor atual) é corrigido de modo que a leitura corresponda ao valor correto, definido.

O valor determinado durante a calibração é usado para calcular o valor medido correto e memorizado no sensor.

Pontos de medição, consistindo de um sensor fotométrico, conjunto de vazão (se fornecido) e um transmissor são ajustados na fábrica. Normalmente, o ajuste não é necessário quando licenciado pela primeira vez.

No entanto, se um ajuste for desejado, você tem as seguintes opções de ajuste:

- Ajuste com padrões de calibração
- Utilização do Easycal

# 11.1.1 Calibração com soluções-padrão

Utilize soluções com uma absorção conhecida (no comprimento de onda do sensor) para calibração/ajuste.

### **A**TENÇÃO

**Bicromato de potássio é tóxico, inflamável, carcinogênico e pode induzir mutações!** Pode causar câncer, defeitos genéticos, afetar a fertilidade, causar danos em crianças ainda no ventre e intensificar chamas. Potencialmente perigoso se inalado, tóxico se ingerido, prejudicial se em contato com a pele. Causa queimaduras graves na pele e danos severos aos olhos!

- Quando trabalhar com bicromato de potássio, use sempre luvas e óculos de proteção.
- ▶ Procure por avisos especiais antes de utilizá-lo.
- ▶ Siga todas as instruções na folha de dados de segurança do fabricante.

Use soluções para calibração que sejam adequadas à tarefa de medição. Exemplos de soluções que são comumente utilizadas incluem:

Bicromato de potássio, K<sub>2</sub>Cr<sub>2</sub>O<sub>7</sub>

Uma solução de 182 ml 0,1N K<sub>2</sub>Cr<sub>2</sub>O<sub>7</sub>, diluída em um litro, possui uma absorção de aproximadamente 10 OD a 280 nm. Diluindo-se a solução, você pode produzir uma série de soluções para calibração que podem ser utilizadas para ajustar o ponto de medição.

 $AU = OD^*OPL[cm]$ 

AU ... unidades de absorção, OD ... densidade óptica, OPL .... comprimento do caminho óptico

Em vez de bicromato de potássio, você pode utilizar seu meio de processo para calibrar/ajustar e calibração para a aplicação. Aqui, produza também uma série de diluições de concentração conhecida e determine a absorção em laboratório.

#### 11.1.2 Easycal

Easycal permite executar calibração/ajuste que pode ser comprovado no NIST sem nenhuma padronização de líquido.

Detector com Easycal: função

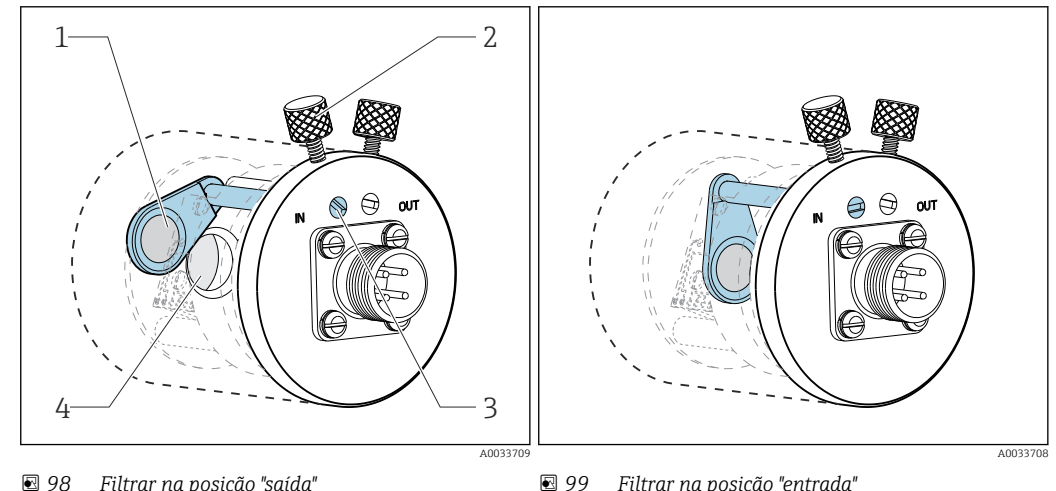

Filtrar na posição "saída"

- 1 Filtro NIST que pode ser rastreável (alto) 2
- 3 Parafuso de travamento 4
- Filtrar na posição "entrada"
- Pino de posicionamento
- Conjunto da lente

Cada equipamento Easycal possui dois filtros rastreáveis - um filtro com uma AU nominal de 0,5 AU (unidade de absorção e outro com AU = 1 - que são colocadas individualmente ou juntas no caminho de medição do equipamento. Esses filtros são escaneados com um equipamento de teste de rastreabilidade e a absorção real com comprimento de onda individual é determinado.

É muito importante que se utilize valores reais do filtro óptico da Easycal. Esses valores são dados no certificado de calibração fornecido.

Inserir valores de absorção: Menu/Setup/Entradas/Photometer/Setup estendido/ ► Measurement channel/Config. de calib./EasyCal = Sim, NIST filter high e NIST filter low.

# 11.2 Menu CAL

- Você pode escolher entre os seguintes canais:
- Canal de medição
- Todos os sensores Segundo canal de medição
- Segundo canal de mediça
   Somente OUSAF21/22
- Menu/Setup/Entradas/Photometer/Modo operativo = 2x absorption
- Canal de referência
- OUSTF10
  - Valores medidos do detector de luz difusa
- OUSAF22
  - Valores medidos do segundo comprimento de onde (valor de turbidez)
- 1. Selecione o canal a ser calibrado/ajustado.
- 2. Se um canal de medição for selecionado: na próxima etapa, escolha entre calibração e ajuste de aplicação.

🎴 No canal de referência, você apenas pode escolher o ajuste de aplicação.

# 11.2.1 Calibração

### Tipos de calibração

Optical zero point

Defina o valor de corrente medido como o ponto zero.

Calib. 2 Pontos

Utilize em sucessão duas soluções de calibração diferentes cujos valores medidos estejam alinhados com os valores especificados no menu **Setup/Entradas/Photometer/Setup** estendido/Config. de calib..

O processo para calibração com soluções-padrão diferem de sensor a sensor. Se o sensor está instalado em um conjunto de vazão, você deve conduzir as soluções de calibração pelo conjunto de vazão. Sensores de imersão devem ser imersos nas soluções de calibração, um após o outro.

#### Calibração do ponto ótico zero

As seguintes etapas referem-se a um sensor que está instalado em um conjunto de vazão. Siga o mesmo procedimento se você estiver usando um sensor de imersão.

- 1. Conduza o meio representando o ponto ótico zero pelo conjunto de vazão.
- 2. CAL/Photometer/Measurement channel (2nd measurement channel)/ Calibração/Optical zero point/>> Use current raw value as zero point
  - └ O valor de corrente medido é ajustado como o ponto zero.

#### Calibração de dois pontos

#### CAL/Photometer/Measurement channel (2nd measurement channel)/Calibração/ Calib. 2 Pontos

- 1. Conduza o meio representando o ponto ótico zero pelo conjunto de vazão.
- 2. Inicie a calibração do ponto zero (**OK**).
- 3. Conduza a calibração padrão pelo conjunto de vazão.
- 4. Inicie a calibração (**OK**).
  - O equipamento relata se a calibração foi bem sucedida ou se falhou. Se a calibração falhou, verifique o ponto de medição, as condições de medição e as soluções de calibração e repita a calibração.
- Além da calibração, você também pode redefinir o ponto de medição para a calibração de fábrica (**> Config. de Fábrica**).

# 11.2.2 Ajuste da aplicação

Você pode criar no máximo cinco bases de dados, cada uma delas adaptada a sua aplicação em específico.

Além disso, você também pode definir um fator de correção e um deslocamento manual para cada conjunto de dados.

Você pode realizar o ajuste de aplicação no canal de medição e no canal de referência independentemente um do outro<sup>3)</sup> Atribua essas configurações de parâmetro a uma das cinco base de dados de calibração. Um conjunto de dados, portanto, contém os ajustes para o canal de medição e os ajustes para o canal de referência.

Você pode selecionar apenas **Dataset 1 ... 5** no menu **Setup/Entradas/Photometer**. Portanto, deve-se notar que, se você selecionar esta opção, receberá sempre os dois ajustes de canal. Ajustes de canais separados não são possíveis. Você não vê o nome livremente editável do menu **Application adjustment** em **Setup**.

1. Crie uma base de dados: Selecione **Dataset 1 ... 5**, atribua opcionalmente um nome e edite a tabela.

└ ► Você pode especificar o máximo de 10 pares de valores por tabela.

- 2. Você tem a opção de adicionar valores adicionais à tabela através da calibração.
- 3. *Você tem a opção de* inserir um fator de correção e um deslocamento manual.
  - Você pode subsequentemente selecionar a base de dados criada dessa maneira no menu Setup/Entradas/Photometer e portanto usá-la para calcular seus valores medidos para os canais configurados.

Também é possível copiar um conjunto de dados existente para criar um conjunto de dados adicional.

Ajustes do menu

CAL/Photometer/Measurement channel (2nd measurement channel/Reference channel)/Application adjustment Função Opções Informações Dataset Opcão Selecione o conjunto de dados. Dataset 1 ... 5 Configuração padrão Dataset 1 Dataset name Texto definido pelo usuário Atribua um nome ou use o nome de fábrica proposto. Configuração padrão Dataset1

| CAL/Photometer/Measurement channel (2nd measurement channel/Reference channel)/Application adjustment |                                                                                                    |                                                                                                    |
|----------------------------------------------------------------------------------------------------|----------------------------------------------------------------------------------------------------|----------------------------------------------------------------------------------------------------|
| Função                                                                                                | Opções                                                                                                    | Informações                                                                                                    |
| Unidade base                                                                                          | Opções<br>Nenhuma<br>FTU<br>ppm<br>AU<br>OD<br>%T<br>Configuração padrão<br>Depende do sensor                                                    | As unidades básicas que estão disponíveis<br>dependem do sensor selecionado. ( <b>Menu</b> /<br><b>Setup/Entradas/Photometer/Photometer</b> )                                                                                                    |
|                                                                                                    |                                                                                                    | <ul> <li>FTU<br/>Unidade de turbidez de formazina</li> <li>AU<br/>Unidades de absorção, parte da luz emitida que é<br/>absorvida pelo meio</li> <li>OD</li> <li>Densidade óptica, atenuação da intensidade da<br/>luz pela influência do meio, unidades de<br/>absorção em relação a um comprimento de<br/>caminho ótico de 10 mm</li> </ul> |
|                                                                                                    |                                                                                                    | <b>%T</b><br>% de transmissão, parte da luz emitida que é<br>recebida novamente no detector                                                                                                    |
| Unidade de exibição                                                                                   | Opções<br>Unidade base<br>µg/l<br>mg/l<br>g/l<br>ppm<br>ppb<br>%<br>FTU<br>FNU<br>NTUeq<br>(unid.usuário)<br>Configuração padrão<br>Unidade base | Selecione a unidade na qual seus valores<br>medidos devem ser exibidos.<br>Para converter a unidade básica para a unidade<br>de exibição, utilize bases de dados que você edita<br>no menu CAL.                                                                                                    |
| User unit label<br>Unidade de exibição =<br>(unid.usuário)                                            | Texto definido pelo usuário                                                                                                    |                                                                                                    |
| Formato valor de medição                                                                              | Opções                                                                                                    |                                                                                                    |
| Duplicar parâmetros                                                                                   |                                                                                                    |                                                                                                    |
| Copiar de                                                                                             | Opção<br>Dataset 1 5                                                                                                    | Selecione o conjunto de dados fonte e alvo.                                                                                                    |
| Copiar para                                                                                           |                                                                                                    | Atribua um nome para o conjunto de dados alvo.                                                                                                    |
| Dataset name                                                                                          | Texto definido pelo usuário                                                                                                    | 1                                                                                                    |
| ⊳ Duplicar parâmetros                                                                                 | Ação                                                                                                    | Execute a ação.                                                                                                    |

| adjustment                                      |                                                                 |                                                                                                    |  |
|-------------------------------------------------|-----------------------------------------------------------------|----------------------------------------------------------------------------------------------------|--|
| Função                                          | Opções                                                          | Informações                                                                                                    |  |
| ▶ Tabela                                        |                                                                 |                                                                                                    |  |
| Use table                                       | Opções<br>Sim<br>Não<br>Configuração padrão<br>Não              | Especifique se a tabela deve ser usada ou não.                                                                                                    |  |
| ⊳ Editar tabela                                 | Ação                                                            | Editor da tabela<br>Crie pares de valores consistindo da absorção<br>nominal e real (determinada por laboratório)<br>para seu meio.                                                                                     |  |
| ⊳ Calibrate table                               | Ação                                                            | Adicione mais pares de valor ao conduzir o meio<br>de uma absorção nominal conhecida pela célula<br>de vazão e usar o equipamento para determinar<br>os valores reais.<br>Para fazê-lo, siga as instruções do firmware. |  |
| ⊳Curva de calibração                            | Ação                                                            | Exiba a curva de calibração calculada.                                                                                                    |  |
| Manual factor                                   |                                                                 |                                                                                                    |  |
| ⊳ Manual factor                                 | Opções <ul> <li>Sim</li> <li>Não</li> </ul> Configuração padrão |                                                                                                    |  |
| Manual factor                                   | 0.0000 a 99999                                                  |                                                                                                    |  |
|                                                 | <b>Configuração padrão</b><br>1,0000                            |                                                                                                    |  |
| Manual offset                                   |                                                                 |                                                                                                    |  |
| ⊳ Manual offset                                 | Opções<br>• Sim<br>• Não                                        |                                                                                                    |  |
|                                                 | <b>Configuração padrão</b><br>Não                               |                                                                                                    |  |
| Manual offset                                   | 0,000 a 9999 AU                                                 |                                                                                                    |  |
|                                                 | <b>Configuração padrão</b><br>0,000 AU                          |                                                                                                    |  |
| Valor medido atual                              | Somente leitura                                                 | Decida se você quer usar o valor medido<br>atualmente exibido como deslocamento.                                                                                                    |  |
| ▷ Use current<br>measurement value as<br>offset | Ação                                                            |                                                                                                    |  |
| ⊳ Config. de Fábrica                            | Ação                                                            | Isso reinicia todas as configurações do conjunto de dados de calibração de fábrica.                                                                                                    |  |

CAL/Photometer/Measurement channel (2nd measurement channel/Reference channel)/Application

# 12 Diagnóstico e localização de falhas

# 12.1 Solução de problemas geral

O transmissor continuamente monitora suas próprias funções.

Caso uma mensagem de diagnóstico ocorra, o display alterna entre a mensagem de diagnóstico e o valor medido no modo de medição.

A cor do fundo do display muda para vermelho se uma mensagem de diagnóstico para a categoria de erro "F" ocorrer.

# 12.1.1 Solução de problemas

Uma mensagem de diagnóstico aparece no display ou através do fieldbus, os valores medidos não são prováveis ou você identifica uma falha.

1. Consulte o menu de Diagnósticos para detalhes na mensagem de diagnóstico.

- └ Siga as instruções para corrigir o problema.
- 2. Se isso não ajudar, pesquise a mensagem de diagnóstico em "Visão geral das informações de diagnóstico" nestas Instruções de operação. Use o número da mensagem como critério de busca. Ignore as letras indicando a categoria de erro Namur.
  - Siga as instruções de localização de falhas fornecidas na última coluna das tabelas de erro.
- - └ Siga as medidas recomendadas.
- 4. Entre em contato com o Departamento de Serviços caso você não consiga corrigir o erro por conta própria, citando somente o número do erro.

# 12.1.2 Erros de processo sem mensagens

📊 Instruções de operação para Memosens, BA01245C

# 12.1.3 Erros específicos do equipamento

| Problema       | Possível causa                                     | Testes e/ou medidas corretivas                                               |
|----------------|----------------------------------------------------|------------------------------------------------------------------------------|
| Display escuro | Nenhuma fonte de<br>alimentação                    | <ul> <li>Verifique se a fonte de alimentação está<br/>aplicada.</li> </ul>   |
|                | Conector do display<br>conectado<br>incorretamente | <ul> <li>Verifique. Deve ser na tomada RJ45 no<br/>módulo básico.</li> </ul> |
|                | Módulo básico com falha                            | <ul> <li>Substitua o módulo básico.</li> </ul>                               |
| Problema                                                                                      | Possível causa                                         | Testes e/ou medidas corretivas                                                                                                    |  |  |
|-----------------------------------------------------------------------------------------------|--------------------------------------------------------|----------------------------------------------------------------------------------------------------|--|--|
| Os valores aparecem no display<br>mas:                                                        | O módulo não está<br>conectado corretamente            | <ul> <li>Verifique os módulos e a ligação elétrica.</li> </ul>                                                                         |  |  |
| <ul> <li>O display não muda e 7 ou</li> <li>O equipamento não pode ser<br/>operado</li> </ul> | Condição inadmissível do sistema operacional           | <ul> <li>Desligue o equipamento e ligue-o novamente.</li> </ul>                                                                        |  |  |
| Valores medidos improváveis                                                                   | Entradas com falha                                     | <ul> <li>Primeiro, execute os testes e tome as medidas<br/>conforme descrito na seção "Erros específicos<br/>de processo".</li> </ul>  |  |  |
|                                                                                               |                                                        | Teste de entrada de medição:                                                                                                    |  |  |
|                                                                                               |                                                        | <ul> <li>Conecte o Memocheck Sim CYP03D à entrada<br/>e use-o para verificar a função da entrada.</li> </ul>                           |  |  |
| Saída de corrente, valor de                                                                   | Ajuste incorreto                                       | <ul> <li>Verifique com a simulação integrada de</li> </ul>                                                                             |  |  |
| corrente incorreto                                                                            | Carga muito grande                                     | corrente, conecte o aparelho de mA<br>diretamente à saída de corrente.                                                                 |  |  |
|                                                                                               | Passagem / curto de<br>aterramento em loop<br>contínuo |                                                                                                    |  |  |
| Sem sinal de saída de corrente                                                                | Módulo básico com falha                                | <ul> <li>Verifique com a simulação integrada de<br/>corrente, conecte o aparelho de mA<br/>diretamente à saída de corrente.</li> </ul> |  |  |

## 12.2 Informações de diagnóstico no display local

Os eventos de diagnóstico atualizados são exibidos junto com suas categorias de status, código de diagnóstico e um breve texto. Clicando no navegador permite que você recupere mais informações e dicas sobre as medidas corretivas.

# 12.3 Informações de diagnóstico através do navegador web

As mesmas informações de diagnóstico disponíveis para o display local estão disponíveis através do servidor de rede.

## 12.4 Informações de diagnóstico através do fieldbus

Os eventos de diagnóstico, sinais de status e mais informações são transmitidos de acordo com as definições e as capacidades técnicas dos respectivos sistemas fieldbus.

## 12.5 Adaptação das informações de diagnóstico

#### 12.5.1 Classificação das mensagens de diagnóstico

No menu **DIAG/Lista de diag.** é possível encontrar informações mais detalhadas sobre as mensagens de diagnóstico atualmente exibidas.

De acordo com a especificação Namur NE 107, as mensagens de diagnóstico são caracterizadas por:

- Número da mensagem
- Categoria de erro (letra na frente do número da mensagem)
  - F = (Falha) um mau funcionamento foi detectado
     O valor medido do canal afetado não é mais confiável. A causa do mau-funcionamento deve ser encontrada no ponto de medição. Qualquer controlador conectado deve ser ajustado no modo manual.
  - C = (Verificação da função), (não há erro) Trabalho de manutenção está sendo executado no equipamento. Aguarde até que o trabalho tenha sido concluído.
  - S = (Fora da especificação), o ponto de medição está sendo operado fora de suas especificações

O funcionamento ainda é possível. Entretanto, você corre o risco de ter desgaste aumentado, vida útil menor ou níveis de precisão mais baixos. A causa do problema deve ser encontrada fora do ponto de medição.

- M = Manutenção necessária. É necessário agir o quanto antes
   O equipamento ainda mede corretamente. Intervenções imediatas não são necessárias. Entretanto, os esforços para uma manutenção adequada preveniriam um possível mau-funcionamento no futuro.
- Texto de mensagem
- Se você entrar em contato com o Departamento de Serviços, cite apenas o número da mensagem. Uma vez que você pode, individualmente, alterar a atribuição de um erro para a categoria do erro, o Departamento de Serviços não pode utilizar estas informações.

#### 12.5.2 Adaptação do comportamento de diagnóstico

Todas as mensagens de diagnóstico estão especificadas para categorias de erro específicas na fábrica. Uma vez que outras configurações podem ser preferidas dependendo de suas aplicações, as categorias de erro e os efeitos que tais erros possuem no ponto de medição podem ser configurados individualmente. Além disso, toda mensagem de diagnóstico pode ser desabilitada.

#### Exemplo

A mensagem de diagnóstico 531 **Logbook cheio**aparece no display. Você quer alterar essa mensagem de tal forma que o erro não seja exibido no display, por exemplo.

- 1. Menu/Setup/Param. Gerais /Setup estendido/Ajuste diagnósticos/ Comportamento diag.
- 2. Selecione a mensagem de diagnóstico e pressione o botão do navegador.
- 3. Decida: (a) A mensagem deveria ser desativada? (Mensag. diag. = Desligado)
  (b) Você quer alterar a categoria de erro?(Sinal Status)
  - (c) O erro de corrente deverá ser informado? (Erro corrente = Ligado)
  - (d) Você deseja disparar um programa de limpeza? (Prog. de limpeza)
- 4. Exemplo: Você desativa a mensagem.
  - A mensagem não é exibida mais. No DIAG menu, a mensagem aparece como Última mensagem.

#### Configurações possíveis

A lista de mensagens de diagnóstico exibida depende do caminho selecionado. Existem mensagens específicas do equipamento e mensagens que dependem de qual sensor está conectado.

| Menu/Setup/Execute o/Setup estendido/Ajuste diagnósticos/Comportamento diag |                                                                                                    |                                                                                                    |  |  |  |  |  |  |
|-----------------------------------------------------------------------------|----------------------------------------------------------------------------------------------------|----------------------------------------------------------------------------------------------------|--|--|--|--|--|--|
| Função                                                                      | Opções                                                                                                    | Info                                                                                                    |  |  |  |  |  |  |
| Lista de mensagens de<br>diagnóstico                                        |                                                                                                    | <ul> <li>Selecione a mensagem a ser alterada.</li> <li>Somente agora você poderá fazer os ajustes para<br/>esta mensagem.</li> </ul>                                                                                                    |  |  |  |  |  |  |
| Cód. Diag.                                                                  | Somente leitura                                                                                                    |                                                                                                    |  |  |  |  |  |  |
| Mensagem diagnóstico                                                        | Seleção<br>Desligado<br>Ligado<br>Ajuste de fábrica<br>Depende de<br>Cód. Diag.                                                          | <ul> <li>Você pode desativar ou reativar a mensagem de diagnóstico aqui.</li> <li>Desativar significa:</li> <li>Nenhuma mensagem de erro no modo de medição</li> <li>Nenhum erro de corrente na saída disponível</li> </ul>                                                                                                    |  |  |  |  |  |  |
| Erro corrente                                                               | Seleção<br>• Desligado<br>• Ligado<br>Ajuste de fábrica<br>Depende de<br>Cód. Diag.                                                      | Decida se o erro de corrente deverá ser<br>informado na saída de corrente caso o display da<br>mensagem de diagnóstico for ativado.<br>Em casos de erros gerais do equipamento, o erro<br>de corrente é comutado para todas as saídas de<br>corrente. Em casos de erros de canais específicos,<br>o erro de corrente é somente comutado para a<br>saída de corrente em questão.                                                                                                    |  |  |  |  |  |  |
| Sinal Status                                                                | Seleção<br>Manutenção (M)<br>Fora de especificação (S)<br>Função Check (C)<br>Falha (F)<br>Ajuste de fábrica<br>Depende de<br>Cód. Diag. | As mensagens são divididas em distintas<br>categorias de erros de acordo com NAMUR NE<br>107.<br>Decida se você quer mudar a atribuição do sinal<br>do status para sua aplicação.                                                                                                    |  |  |  |  |  |  |
| Saída de diag.                                                              | Seleção<br>Nenhum<br>Saídas binárias<br>Relé do alarme<br>Relé<br>Ajuste de fábrica<br>Nenhum                                            | <ul> <li>Você pode usar essa função para selecionar uma saída na qual a mensagem de diagnóstico deve ser atribuída.</li> <li>Um relé de alarme está sempre disponível, independentemente da versão do equipamento. Outros relés são opcionais.</li> <li>Antes que você possa atribuir a mensagem a uma saída:<br/>Configure um dos tipos de saída mencionados conforme abaixo:</li> <li>Menu/Setup/Saídas/(Relé alarme ou Saída binária ou relé)/Função = Diagnósticos e Modo de operação = como atribuído.</li> </ul> |  |  |  |  |  |  |
| Prog. de limpeza                                                            | Seleção<br>Nenhum<br>Limpeza 1 4<br>Ajuste de fábrica<br>Nenhum                                                                          | Decida se a mensagem de diagnóstico deva<br>acionar um programa de limpeza.<br>Você pode definir programas de limpeza em:<br><b>Menu/Setup/Funções adicionais/Limpeza</b> .                                                                                                    |  |  |  |  |  |  |
| ▶ Informação detalhada                                                      | Somente leitura                                                                                                    | Aqui você pode encontrar mais informações<br>sobre a mensagem de diagnóstico e instruções<br>sobre como resolver o problema.                                                                                                    |  |  |  |  |  |  |

| Menu/Setup/Execute o/Setup estendido/Ajuste diagnósticos/Comportamento diag |        |      |  |  |  |  |
|-----------------------------------------------------------------------------|--------|------|--|--|--|--|
| Funcão                                                                      | Oncões | Info |  |  |  |  |

# 12.6 Visão geral das informações de diagnóstico

## 12.6.1 Específico do equipamento, mensagens de diagnóstico gerais

| N°. | Mensagem             | Ajuste o | de fábrica      | a               | Testes ou ação corretiva                                                                                        |  |
|-----|----------------------|----------|-----------------|-----------------|----------------------------------------------------------------------------------------------------|--|
|     |                      | S 1)     | D <sup>2)</sup> | F <sup>3)</sup> |                                                                                                    |  |
| 202 | Auto teste ativo     | F        | Ligado          | Desliga<br>do   | Aguarde até que o auto-teste seja concluído                                                                     |  |
| 216 | Hold ativo           | С        | Ligado          | Desliga<br>do   | Os valores de saída e o status do canal estão em espera                                                         |  |
| 241 | Erro equip.          | F        | Ligado          | Ligado          | Erro interno do equipamento                                                                                     |  |
| 242 | SW incompatível      | F        | Ligado          | Ligado          | 1. Atualize o software.                                                                                         |  |
| 243 | Erro equip.          | F        | Ligado          | Ligado          | 2. Entre em contato com a Assistência Técnica da Endress+Hauser.                                                |  |
|     |                      |          |                 |                 | 3. Substitua o backplane (Assistência Técnica da Endress+Hauser).                                               |  |
| 261 | Módulo eletrônico    | F        | Ligado          | Ligado          | Módulo dos componentes eletrônicos com falha                                                                    |  |
|     |                      |          |                 |                 | 1. Substitua o módulo.                                                                                          |  |
|     |                      |          |                 |                 | 2. Entre em contato com a Assistência Técnica da Endress+Hauser.                                                |  |
| 262 | Módulo conexão       | F        | Ligado          | Ligado          | O módulo dos componentes eletrônicos não está<br>se comunicando                                                 |  |
|     |                      |          |                 |                 | 1. Verifique o módulo , substitua se necessário.                                                                |  |
|     |                      |          |                 |                 | 2. Entre em contato com a Assistência Técnica da Endress+Hauser.                                                |  |
| 263 | Módulo eletrônico    | F        | Ligado          | Ligado          | Tipo errado de módulo de componentes eletrônicos                                                                |  |
|     |                      |          |                 |                 | 1. Substitua o módulo.                                                                                          |  |
|     |                      |          |                 |                 | 2. Entre em contato com a Assistência Técnica da Endress+Hauser.                                                |  |
| 284 | Atualização Firmware | М        | Ligado          | Desliga<br>do   | Atualização concluída com sucesso                                                                               |  |
| 285 | Falha na atualização | F        | Ligado          | Ligado          | Atualização de firmware falhou                                                                                  |  |
|     |                      |          |                 |                 | 1. Repita.                                                                                                    |  |
|     |                      |          |                 |                 | <b>2.</b> Erro no cartão SD $\rightarrow$ use outro cartão.                                                     |  |
|     |                      |          |                 |                 | <ol> <li>Firmware incorreto → repita com um firmware adequado.</li> </ol>                                       |  |
|     |                      |          |                 |                 | 4. Entre em contato com a Assistência Técnica da Endress+Hauser.                                                |  |
| 302 | Bateria fraca        | М        | Ligado          | Desliga<br>do   | A bateria do buffer do relógio de ponto real está<br>fraca                                                      |  |
|     |                      |          |                 |                 | A data e hora são perdidas caso a energia seja interrompida.                                                    |  |
|     |                      |          |                 |                 | <ul> <li>Entre em contato com a Assistência Técnica<br/>da Endress+Hauser (substituição da bateria).</li> </ul> |  |
| 304 | Dados módulo         | F        | Ligado          | Ligado          | Pelo menos 1 módulo possui dados incorretos de configuração                                                     |  |
|     |                      |          |                 |                 | 1. Verifique as informações do sistema.                                                                         |  |
|     |                      |          |                 |                 | 2. Entre em contato com a Assistência Técnica da Endress+Hauser.                                                |  |

| N°. | Mensagem                      | Ajuste o | le fábrica    | ı               | Testes ou ação corretiva                                                                                         |
|-----|-------------------------------|----------|---------------|-----------------|----------------------------------------------------------------------------------------------------|
|     |                               | S 1)     | D 2)          | F <sup>3)</sup> |                                                                                                    |
| 305 | Consumo de energia            | F        | Ligado        | Ligado          | Consumo total de energia muito alto                                                                              |
|     |                               |          |               |                 | 1. Verifique a instalação.                                                                                       |
|     |                               |          |               |                 | 2. Remova os sensores/módulos.                                                                                   |
| 306 | Erro software                 | F        | Ligado        | Ligado          | Erro interno de firmware                                                                                         |
|     |                               |          |               |                 | <ul> <li>Entre em contato com a Assistência Técnica<br/>da Endress+Hauser.</li> </ul>                            |
| 366 | Módulo conexão                | F        | Ligado        | Ligado          | Sem comunicação com o módulo do atuador                                                                          |
|     |                               |          |               |                 | <ul> <li>Verifique o cabo de conexão interno para o<br/>módulo 1IF.</li> </ul>                                   |
| 370 | Tensão interna                | F        | Ligado        | Ligado          | Tensão interna fora da faixa válida                                                                              |
|     |                               |          |               |                 | 1. Verifique a fonte de alimentação.                                                                             |
|     |                               |          |               |                 | 2. Verifique se há curto-circuito em entradas e saídas.                                                          |
| 373 | Temp. eletr.                  | М        | Ligado        | Desliga         | Temperatura alta dos componentes eletrônicos                                                                     |
|     |                               |          |               | do              | <ul> <li>Verifique a temperatura ambiente e o<br/>consumo de energia.</li> </ul>                                 |
| 374 | Verif. Sensor                 | F        | Ligado        | Desliga         | Sem sinal de medição do sensor                                                                                   |
|     |                               |          |               | do              | 1. Verifique a conexão do sensor.                                                                                |
|     |                               |          |               |                 | 2. Verifique o sensor, substitua se necessário.                                                                  |
| 401 | Reset geral                   | F        | Ligado        | Ligado          | A reinicialização de fábrica é executada                                                                         |
| 403 | Verificação do<br>equipamento | М        | Desliga<br>do | Desliga<br>do   | Verificação do dispositivo ativa, por favor aguarde                                                              |
| 405 | IP de serviço ativado         | С        | Desliga       | Desliga         | A chave Assistência Técnica da Endress+Hauser é                                                                  |
|     |                               |          | do            | do              | ativada<br>O equipamento pode ser tratado em<br>192.168.1.212.                                                   |
|     |                               |          |               |                 | <ul> <li>Desligue o interruptor de serviços para alterar<br/>para as configurações de IP memorizadas.</li> </ul> |
| 406 | Param. ativo                  | С        | Desliga<br>do | Desliga<br>do   | <ul> <li>Aguarde pela conclusão das configurações.</li> </ul>                                                    |
| 407 | Diag. ativo                   | С        | Desliga<br>do | Desliga<br>do   | <ul> <li>Aguarde a manutenção ser finalizada.</li> </ul>                                                         |
| 412 | Escrevendo backup             | F        | Ligado        | Desliga<br>do   | • Aguarde pela conclusão do processo de escrita                                                                  |
| 413 | Lendo backup                  | F        | Ligado        | Desliga<br>do   | <ul> <li>Aguarde.</li> </ul>                                                                                     |

| N°. | Mensagem                | Ajuste de fábrica |                 | ı               | Testes ou ação corretiva                                                                       |
|-----|-------------------------|-------------------|-----------------|-----------------|------------------------------------------------------------------------------------------------|
|     |                         | S 1)              | D <sup>2)</sup> | F <sup>3)</sup> |                                                                                                |
| 436 | <b>Cartão SD</b> (80%)  | М                 | Ligado          | Desliga         | Cartão SD 80% cheio                                                                            |
|     |                         |                   |                 | do              | 1. Substitua o cartão SD por um cartão vazio.                                                  |
|     |                         |                   |                 |                 | 2. Limpe o cartão SD.                                                                          |
|     |                         |                   |                 |                 | 3. Ajuste as propriedades do registro para o buffer circular (Setup/Param. Gerais / Logbooks). |
| 437 | <b>Cartão SD</b> (100%) | М                 | Ligado          | Desliga<br>do   | Cartão SD 100% cheio. Não é mais possível gravar<br>no cartão.                                 |
|     |                         |                   |                 |                 | 1. Substitua o cartão SD por um cartão vazio.                                                  |
|     |                         |                   |                 |                 | 2. Limpe o cartão SD.                                                                          |
|     |                         |                   |                 |                 | 3. Ajuste as propriedades do registro para o buffer circular (Setup/Param. Gerais / Logbooks). |
| 438 | Cartão SD removido      | М                 | Ligado          | Desliga         | Cartão SD não está conectado                                                                   |
|     |                         |                   |                 | αο              | 1. Verifique o cartão SD.                                                                      |
|     |                         |                   |                 |                 | 2. Substitua o cartão SD.                                                                      |
|     |                         |                   |                 |                 | 3. Desative a gravação.                                                                        |
| 455 | Mathematical error      | F                 | Ligado          | Ligado          | Função matemática: condição de erro                                                            |
|     |                         |                   |                 |                 | 1. Verifique a função matemática.                                                              |
|     |                         |                   |                 |                 | 2. Verifique as variáveis de entrada atribuídas.                                               |
| 460 | Corr. abaixo limite     | S                 | Ligado          | Desliga<br>do   | Razões                                                                                         |
| 461 | Corronto ovcodida       | c                 | Ligado          | Docliga         | <ul> <li>Bolsões de ar no conjunto</li> </ul>                                                  |
| 401 | Corrente excedida       | 5                 | Ligauo          | do              | <ul> <li>Sensor sujo</li> <li>Vazão incorreta para o sensor</li> </ul>                         |
|     |                         |                   |                 |                 | 1. Verifique a instalação do sensor.                                                           |
|     |                         |                   |                 |                 | 2. Limpe o sensor.                                                                             |
|     |                         |                   |                 |                 | 3. Altere a atribuição das saídas de corrente.                                                 |
| 502 | Sem catálogo texto      | F                 | Ligado          | Ligado          | <ul> <li>Entre em contato com a Assistência Técnica<br/>da Endress+Hauser.</li> </ul>          |
| 503 | Mudança idioma          | М                 | Ligado          | Desliga         | Mudança de idioma falhou                                                                       |
|     |                         |                   |                 | do              | <ul> <li>Entre em contato com a Assistência Técnica<br/>da Endress+Hauser.</li> </ul>          |
| 529 | Diag. ativo             | С                 | Desliga<br>do   | Desliga<br>do   | <ul> <li>Aguarde a manutenção ser finalizada.</li> </ul>                                       |
| 530 | Logbook a 80%           | М                 | Ligado          | Desliga<br>do   | 1. Salve o registro no cartão SD e, em seguida, apague o registro no equipamento.              |
| 531 | Logbook cheio           | М                 | Ligado          | Desliga         | 2. Configure a memória para buffer circular.                                                   |
|     |                         |                   |                 | do              | 3. Desative o registro.                                                                        |
| 532 | Erro licença            | М                 | Ligado          | Desliga<br>do   | <ul> <li>Entre em contato com a Assistência Técnica<br/>da Endress+Hauser.</li> </ul>          |
| 540 | Salvar parâmetro        | М                 | Ligado          | Desliga<br>do   | O armazenamento das configurações falhou<br>► Repita.                                          |
| 541 | Carregar parâmetro      | M                 | Ligado          | Desliga<br>do   | Configuração carregada com sucesso                                                             |
| 542 | Carregar parâmetro      | М                 | Ligado          | Desliga<br>do   | O carregamento das configurações falhou<br>▶ Repita.                                           |
| 543 | Carregar parâmetro      | М                 | Ligado          | Desliga<br>do   | Carregamento das configurações interrompido                                                    |

| N°.          | Mensagem                         | Ajuste o | le fábrica      | ı               | Testes ou ação corretiva                                                                                                    |
|--------------|----------------------------------|----------|-----------------|-----------------|----------------------------------------------------------------------------------------------------|
|              |                                  | S 1)     | D <sup>2)</sup> | F <sup>3)</sup> |                                                                                                    |
| 544          | Reset parâmetro                  | М        | Ligado          | Desliga<br>do   | Predefinição de fábrica com sucesso                                                                                                    |
| 545          | Reset parâmetro                  | М        | Ligado          | Desliga<br>do   | O ajuste das configurações do equipamento para o ajuste de fábrica falhou                                                                                                    |
| 583          | Cartão SD protegido              | М        | Ligado          | Desliga<br>do   | O cartão SD está protegido contra gravação. Não é possível gravar no cartão.                                                                                                 |
|              |                                  |          |                 |                 | 1. Remova a proteção contra gravação do cartão SD.                                                                                                    |
|              |                                  |          |                 |                 | 2. Substitua o cartão SD por um cartão SD que não tenha proteção contra gravação.                                                                                            |
|              |                                  |          |                 |                 | <ol> <li>Ajuste as propriedades do registro para o<br/>buffer circular (Setup/Param. Gerais /<br/>Logbooks).</li> </ol>                                                      |
| 906          | Cat.exchanger failure            | F        | Ligado          | Desliga         | Valores inválidos para condutividade ou vazão                                                                                                    |
|              |                                  |          |                 | do              | 1. Verifique se há valores medidos válidos no menu da função matemática.                                                                                                    |
|              |                                  |          |                 |                 | 2. Verifique os sensores.                                                                                                    |
|              |                                  |          |                 |                 | 3. Verifique a vazão mínima.                                                                                                    |
| 907          | Cat.exchanger warning            | S        | Ligado          | Desliga<br>do   | Valores limite excedidos para condutividade ou<br>vazão. Razões possíveis:<br>• Resina esgotada<br>• Tubo bloqueado                                                          |
|              |                                  |          |                 |                 | <ul> <li>Verifique a aplicação.</li> </ul>                                                                                                    |
| 908          | IEX capacity low                 | М        | Ligado          | Desliga<br>do   | A capacidade da resina de troca será esgotada em breve.                                                                                                    |
|              |                                  |          |                 |                 | <ul> <li>Programe uma regeneração ou substituição de<br/>resina.</li> </ul>                                                                                                  |
| 909          | IEX capacity exhausted           | F        | Ligado          | Desliga<br>do   | A capacidade da resina de troca está esgotada.                                                                                                    |
|              |                                  |          |                 |                 | <ul> <li>Regenere ou substitua a resina.</li> </ul>                                                                                                    |
| 910          | Limite switch                    | S        | Ligado          | Desliga<br>do   | Chave fim de curso ativada                                                                                                    |
| 937          | Controlled variable              | S        | Ligado          | Desliga<br>do   | Aviso de entrada do controlador<br>Status da variável do controlador não está OK                                                                                             |
|              |                                  |          |                 |                 | <ul> <li>Verifique a aplicação.</li> </ul>                                                                                                    |
| 938          | Controller setpoint              | S        | Ligado          | Desliga<br>do   | Aviso de entrada do controlador<br>Status do valor de referência não está OK                                                                                                 |
|              |                                  |          |                 |                 | <ul> <li>Verifique a aplicação.</li> </ul>                                                                                                    |
| 939          | Distúrbio do controle.           | S        | Ligado          | Desliga<br>do   | Aviso de entrada do controlador<br>Status da variável de turbulência não está OK                                                                                             |
|              |                                  |          |                 |                 | <ul> <li>Verifique a aplicação.</li> </ul>                                                                                                    |
| 951 -<br>958 | Hold active CH1                  | C        | Ligado          | Desliga<br>do   | Os valores de saída e o status dos canais estão em espera.                                                                                                    |
|              |                                  |          |                 |                 | <ul> <li>Aguarde até que a espera seja desativada.</li> </ul>                                                                                                    |
| 961 -<br>968 | Diagnostic module 1<br>(961)     | S        | Desliga<br>do   | Desliga<br>do   | O módulo de diagnóstico está habilitado                                                                                                    |
|              | <br>Diagnostic module 8<br>(968) |          |                 |                 |                                                                                                    |
| 969          | Modbus Watchdog                  | S        | Desliga<br>do   | Desliga<br>do   | O equipamento não recebeu um telegrama<br>Modbus do mestre dentro do tempo especificado.<br>O status dos valores de processo Modbus<br>recebidos está ajustado para inválido |

| N°. | Mensagem              | Ajuste o        | le fábrica      | 1               | Testes ou ação corretiva                                                                                                    |
|-----|-----------------------|-----------------|-----------------|-----------------|----------------------------------------------------------------------------------------------------|
|     |                       | S <sup>1)</sup> | D <sup>2)</sup> | F <sup>3)</sup> |                                                                                                    |
| 970 | Entrada overload      | S               | Ligado          | Ligado          | Entrada em corrente sobrecarregada<br>A entrada em corrente é desativada a 23 mA e<br>acima devido a sobrecarga e reativada<br>automaticamente quando uma carga normal<br>estiver presente.                                                                                                    |
| 971 | Entrada baixa         | S               | Ligado          | Ligado          | <ul> <li>Entrada em corrente muito baixa</li> <li>De 4 a 20 mA, a corrente de entrada é menor do que a corrente de falha mais baixa.</li> <li>Verifique se há curto-circuito na entrada.</li> </ul>                                                                                                    |
| 972 | Corrente> 20 mA       | S               | Ligado          | Ligado          | Corrente de saída acima da faixa de saída de corrente                                                                                                    |
| 973 | Corrente < 4 mA       | S               | Ligado          | Ligado          | Corrente de saída abaixo da faixa de saída de corrente                                                                                                    |
| 974 | Diag. Confirmado      | С               | Desliga<br>do   | Desliga<br>do   | O usuário reconheceu a mensagem exibida no<br>menu de medição.                                                                                                    |
| 975 | Reiniciar instrumento | С               | Desliga<br>do   | Desliga<br>do   | Reset do equipamento                                                                                                    |
| 976 | Valor PFM alto        | S               | Ligado          | Desliga<br>do   | Modulação de frequência de pulso: Valor medido<br>acima/abaixo da faixa de sinal de saída                                                                                                    |
| 977 | Valor PFM baixo       | S               | Ligado          | Desliga<br>do   | <ul> <li>Sensor no ar</li> <li>Bolsões de ar no conjunto</li> <li>Vazão incorreta para o sensor</li> <li>Sensor sujo</li> <li>1. Limpe o sensor</li> <li>2. Verifique a plausibilidade.</li> <li>3. Ajuste a configuração PFM.</li> </ul>                                                                                 |
| 978 | Chemoclean Failsafe   | S               | Ligado          | Ligado          | <ul> <li>Nenhum sinal de feedback detectado dentro do período configurado.</li> <li>1. Verifique a aplicação.</li> <li>2. Verifique a ligação elétrica.</li> <li>3. Estenda a duração.</li> <li>4. Realize o reset ativo do Failsafe. Sequência: Menu/Setup/Funções adicionais/LimpezalLimpeza x/Stop failsafe</li> </ul> |
| 990 | Limite de desvio      | F               | Ligado          | Ligado          | Redundância: valor de desvio percentual acima do valor limite                                                                                                    |
| 991 | Range conc. CO2       | F               | Ligado          | Ligado          | Concentração de CO <sub>2</sub> (condutividade<br>desgaseificada) fora da faixa de medição                                                                                                    |
| 992 | Range calc. pH        | F               | Ligado          | Ligado          | Cálculo do pH fora da faixa de medição                                                                                                    |
| 993 | Range calc. rH        | F               | Ligado          | Ligado          | Cálculo do rH fora da faixa de medição                                                                                                    |
| 994 | Range cond dupla      | F               | Ligado          | Ligado          | Condutividade dupla fora da faixa de medição                                                                                                    |

1) Sinal Status

2) 3) Mensagem diagnóstico Erro corrente

#### 12.6.2 Mensagens de diagnóstico específicas do sensor

As seguintes abreviações para os diversos tipos de sensor são usadas na tabela:

- P ... pH/ORP (geral, aplica-se a todos os sensores de pH)
  - P (vidro) ... apenas aplica-se a eletrodos de vidro
  - P (ISFET) ... apenas aplica-se a sensores ISFET
- C ... condutividade (geral, aplica-se a todos os sensores de condutividade)
  - C (cond.) ... apenas aplica-se a sensores com medição condutora de condutividade
- C (ind.) ... apenas aplica-se a sensores com medição indutiva de condutividade
- O ... oxigênio (geral, aplica-se a todos os sensores de oxigênio)
  - O (opt.) ... apenas aplica-se a sensores ópticos de oxigênio
  - O (amp.) ... apenas aplica-se a sensores amperométricos de oxigênio
- N... sensores de nitrato
- T ... turbidez e sensores sólidos
- S ... sensores SAC
- U ... sensores de interface
- I ... sensores de Íon seletivo
- DI ... sensores de desinfecção
- SC ... espectrômetro para análise de água
- FL ... sensores para medição da fluorescência
- Phot ... sensores fotômetros analógicos

| N°  | Mensagem               | Configu<br>fábrica | onfigurações de<br>ibrica |                 | Tipo de<br>sensor | Testes ou ação corretiva                                                                                                    |
|-----|------------------------|--------------------|---------------------------|-----------------|-------------------|----------------------------------------------------------------------------------------------------|
|     |                        | S 1)               | D <sup>2)</sup>           | F <sup>3)</sup> |                   |                                                                                                    |
| 002 | Sensor<br>desconhecido | F                  | Ligado                    | Ligado          | Todos             | <ul> <li>Substitua o sensor.</li> </ul>                                                                                                    |
| 004 | Falha de sensor        | F                  | Ligado                    | Ligado          | Todos             |                                                                                                    |
| 005 | Dados sensor           | F                  | Ligado                    | Ligado          | Todos             | <ol> <li>Verifique a compatibilidade do<br/>firmware do sensor e transmissor<br/>ou carregue um firmware<br/>adequado</li> <li>Defina o sensor para as<br/>configurações de fábrica</li> </ol> |
|     |                        |                    |                           |                 |                   | desconecte o sensor e reconecte-o.                                                                                                    |
|     |                        |                    |                           |                 |                   | 3. Atualize os dados do transmissor                                                                                                    |
|     |                        |                    |                           |                 |                   | 4. Substitua o sensor.                                                                                                    |
| 010 | Sensor scanning        | F                  | Desliga<br>do             | Ligado          | Todos             | <ul> <li>Aguarde pela conclusão da<br/>inicialização.</li> </ul>                                                                                                    |
| 012 | Escrevendo dados       | F                  | Ligado                    | Ligado          | Todos             | 1. Repita o processo de escrita.                                                                                                    |
|     |                        |                    |                           |                 |                   | 2. Substitua o sensor.                                                                                                    |
| 013 | Tipo de sensor         | F                  | Ligado                    | Ligado          | Todos             | O sensor não é adequado à configuração<br>do equipamento ou a configuração do<br>equipamento deve ser alterada a um<br>novo tipo de sensor                                                     |
|     |                        |                    |                           |                 |                   | configurado.                                                                                                    |
|     |                        |                    |                           |                 |                   | 2. Adapte a configuração do equipamento ao sensor conectado.                                                                                                    |
| 018 | Sensor não está        | F                  | Ligado                    | Ligado          | Todos             | Comunicação do sensor bloqueada                                                                                                    |
|     | pronto                 |                    |                           |                 |                   | 1. Falha na verificação da etiqueta do sensor. Substitua.                                                                                                    |
|     |                        |                    |                           |                 |                   | 2. Erro interno do software. Entre em contato com o Departamento de Serviços.                                                                                                    |

| N°  | Mensagem                | Configu<br>fábrica | rações de |                 | Tipo de<br>sensor         | Testes ou ação corretiva                                                                                                    |
|-----|-------------------------|--------------------|-----------|-----------------|---------------------------|----------------------------------------------------------------------------------------------------|
|     |                         | S 1)               | D 2)      | F <sup>3)</sup> |                           |                                                                                                    |
| 022 | Sensor temperat.        | F                  | Ligado    | Ligado          | P, C, O, I,<br>DI, SC, FL | Sensor de temperatura com falha<br>• Substitua o sensor.                                                                                                    |
| 061 | Sensor electronic       | F                  | Ligado    | Ligado          | Todos                     | Sensor dos componentes eletrônicos com<br>falha<br>• Substitua o sensor.                                                                                                    |
| 062 | Conexão sensor          | F                  | Ligado    | Ligado          | Todos                     | <ol> <li>Verifique a conexão do sensor.</li> <li>Entre em contato com o<br/>Departamento de Serviços.</li> </ol>                                                                             |
| 081 | Inicialização           | F                  | Ligado    | Ligado          | Todos                     | <ul> <li>Aguarde pela conclusão da<br/>inicialização.</li> </ul>                                                                                                    |
| 100 | Sensor<br>communication | F                  | Ligado    | Ligado          | Todos                     | <ol> <li>Sensor sem comunicação</li> <li>Verifique a conexão do sensor.</li> <li>Verificação do conector do sensor.</li> <li>Entre em contato com o<br/>Departamento de Serviços.</li> </ol> |
| 101 | Sensor<br>incompatível  | F                  | Ligado    | Ligado          | Todos                     | <ol> <li>Atualize o firmware do sensor</li> <li>Substitua o sensor.</li> <li>Entre em contato com o<br/>Departamento de Serviços.</li> </ol>                                                 |
| 102 | Timer Calib.            | М                  | Ligado    | Desliga<br>do   | Todos<br>exceto SC,<br>FL | Intervalo de calibração decorrido. A<br>medição ainda pode ocorrer.<br>► Calibre o sensor.                                                                                                   |
| 103 | Timer calib.            | М                  | Ligado    | Desliga<br>do   | Todos<br>exceto SC,<br>FL | O intervalo de calibração será<br>transcorrido rapidamente. A medição<br>ainda pode ocorrer.<br>► Calibre o sensor.                                                                          |
| 104 | Validade calib.         | M                  | Ligado    | Desliga<br>do   | Todos                     | A última calibração não é mais válida. A<br>medição ainda pode ocorrer.<br>► Calibre o sensor.                                                                                               |
| 105 | Validade calib.         | M                  | Ligado    | Desliga<br>do   | Todos                     | <ul> <li>A última calibração perderá sua validade<br/>em breve. A medição ainda pode ocorrer.</li> <li>Calibre o sensor.</li> </ul>                                                          |
| 106 | TAG Sensor              | F                  | Ligado    | Ligado          | Todos                     | O sensor tem uma etiqueta ou grupo de<br>etiquetas inválido                                                                                                    |
| 107 | Calib. ativa            | С                  | Ligado    | Desliga<br>do   | P, C, O, I,<br>DI, Phot   | <ul> <li>Aguarde pela conclusão da<br/>calibração.</li> </ul>                                                                                                    |
| 108 | Esterilização           | М                  | Ligado    | Desliga<br>do   | Р, С, О                   | Número especificado de esterilizações<br>será alcançado em breve. A medição<br>ainda pode ocorrer.<br>Substitua o sensor.                                                                    |
| 109 | Esteriliz.memb.         | M                  | Ligado    | Desliga<br>do   | O (amp.)                  | O número especificado de esterilizações<br>para a tampa é alcançado. A medição<br>ainda pode ocorrer.<br>► Substitua a tampa da membrana.                                                    |
| 110 | Inic. canal             | F                  | Ligado    | Ligado          | Todos<br>exceto SC        | <ul> <li>A inicialização do canal falhou. A operação de medição não é possível.</li> <li>Entre em contato com o Departamento de Serviços.</li> </ul>                                         |

| N°  | Mensagem                     | Configu<br>fábrica | urações de |                 | Tipo de<br>sensor                     | Testes ou ação corretiva                                                                                               |
|-----|------------------------------|--------------------|------------|-----------------|---------------------------------------|----------------------------------------------------------------------------------------------------|
|     |                              | S 1)               | D 2)       | F <sup>3)</sup> |                                       |                                                                                                    |
| 111 | Tempo operação               | М                  | Ligado     | Desliga         | DI                                    | Horas de monitoramento de operação                                                                                     |
|     |                              |                    |            | do              |                                       | O limite estabelecido para as horas totais<br>de operação para a tampa foi alcançado.<br>A medição ainda pode ocorrer. |
|     |                              |                    |            |                 |                                       | 1. Substitua a tampa.                                                                                                  |
|     |                              |                    |            |                 |                                       | 2. Altere o limite de monitoramento.                                                                                   |
| 113 | Incompatible filter          | F                  | Ligado     | Ligado          | O (opt)                               | Configuração de filtro incompatível no<br>sensor                                                                       |
|     |                              |                    |            |                 |                                       | <ol> <li>Altere para um filtro de medição<br/>válido (configurações do sensor).</li> </ol>                             |
|     |                              |                    |            |                 |                                       | 2. Atualize o firmware do equipamento.                                                                                 |
|     |                              |                    |            |                 |                                       | 3. Entre em contato com o Departamento de Serviços.                                                                    |
| 114 | Offs de temp. alto           | M                  | Ligado     | Desliga<br>do   | Todos<br>exceto U,<br>SC, FL,<br>Phot | Alarme de calibração: Valores limites<br>para o deslocamento de temperatura<br>excedeu                                 |
| 115 | Offs de<br>temperatura baixo | М                  | Ligado     | Desliga<br>do   | Todos<br>exceto U,<br>SC, FL,<br>Phot | 2. Substitua o sensor.                                                                                                 |
| 116 | Cali. Temper.                | М                  | Ligado     | Desliga<br>do   | Todos<br>exceto U,<br>SC, FL,<br>Phot | Alarme de calibração: Valores limites<br>para o inclinação de temperatura excedeu<br>Sensor velho ou com falha         |
| 117 | Slope temperat.<br>baixo     | М                  | Ligado     | Desliga<br>do   | Todos<br>exceto U,<br>SC, FL,<br>Phot | <ol> <li>Repita a calibração.</li> <li>Substitua o sensor.</li> </ol>                                                  |
| 118 | Sensor vidro                 | F                  | Ligado     | Desliga<br>do   | P (vidro)                             | Aviso de ruptura do vidro, impedância do<br>vidro do pH muito baixa                                                    |
| 119 | Verif. sensor                | М                  | Ligado     | Desliga<br>do   | P (vidro)                             | A medição pode continuar até que o alarme (118) ocorra.                                                                |
|     |                              |                    |            |                 |                                       | 1. Inspecione o sensor para brechas e rupturas.                                                                        |
|     |                              |                    |            |                 |                                       | 2. verifique a temperatura do meio.                                                                                    |
|     |                              |                    |            |                 |                                       | 3. Substitua o sensor.                                                                                                 |
| 120 | Sensor referência            | F                  | Ligado     | Desliga<br>do   | P (vidro)                             | Aviso de referência, impedância da<br>referência muito baixa                                                           |
| 121 | Sensor referência            | M                  | Ligado     | Desliga<br>do   | P (vidro)                             | A medição pode continuar até que o alarme (120) ocorra.                                                                |
|     |                              |                    |            |                 |                                       | 1. Verifique a referência para obstruções/contaminação.                                                                |
|     |                              |                    |            |                 |                                       | 2. Limpe a referência/junção.                                                                                          |
|     |                              |                    |            |                 |                                       | 3. Substitua o sensor.                                                                                                 |

| N°   | Mensagem       | Configu<br>fábrica | ırações d | e               | Tipo de<br>sensor             | Testes ou ação corretiva                                                                                       |
|------|----------------|--------------------|-----------|-----------------|-------------------------------|----------------------------------------------------------------------------------------------------|
|      |                | S 1)               | D 2)      | F <sup>3)</sup> |                               |                                                                                                    |
| 122  | Vidro Sensor   | F                  | Ligado    | Desliga<br>do   | P (vidro)                     | Valores limites de impedância excedidos/<br>abaixo do seu valor mínimo normal                                  |
| 123  | Vidro Sensor   | М                  | Ligado    | Ligado          | P (vidro)                     | A medição pode continuar até que o                                                                             |
| 124  | Vidro Sensor   | М                  | Ligado    | Desliga<br>do   | P (vidro)                     | Inspecione o sensor para brechas e                                                                             |
| 125  | Vidro Sensor   | F                  | Ligado    | Desliga<br>do   | P (vidro)                     | <ol> <li>Verifique ou altere os valores<br/>limites.</li> </ol>                                                |
|      |                |                    |           |                 |                               | 3. Substitua o sensor.                                                                                         |
| 126  | Verif Sensor   | М                  | Ligado    | Desliga<br>do   | P (vidro)                     | Verificação de condição do sensor (SCC),<br>condição ruim do sensor                                            |
|      |                |                    |           |                 |                               | Membrana de vidro suja ou seca, junção<br>bloqueada                                                            |
|      |                |                    |           |                 |                               | 1. Limpar o sensor, regenerar                                                                                  |
|      |                |                    |           |                 |                               | 2. Substitua o sensor.                                                                                         |
| 127  | Verif Sensor   | М                  | Ligado    | Desliga<br>do   | P (vidro)                     | Verificação de condição do sensor (SCC),<br>condição adequada do sensor                                        |
| 128  | Fuga no sensor | F                  | Ligado    | Desliga<br>do   | P (ISFET),<br>O (amp.),<br>DI | Alarme de corrente de fuga<br>Com falha, devido à abração ou dano<br>Dano ao portão (apenas ISFET)             |
|      |                |                    |           |                 |                               | <ul> <li>Substitua o sensor.</li> </ul>                                                                        |
| 129  | Fuga no sensor | F                  | Ligado    | Desliga<br>do   | P (ISFET),<br>O (amp.),<br>DI | Aviso de corrente de fuga<br>A medição pode continuar até que o<br>alarme ocorra                               |
| 130  | Alim. Sensor   | F                  | Ligado    | Desliga         | P, O, I, DI                   | Fonte de alimentação do sensor ruim                                                                            |
|      |                |                    |           | do              |                               | 1. Verifique a conexão do sensor.                                                                              |
|      |                |                    |           |                 |                               | 2. Substitua o sensor.                                                                                         |
| 131  | Calib. sensor  | М                  | Ligado    | Desliga<br>do   | O (opt.)                      | Os valores limites para tempo de<br>relaxamento do sensor (tempo de<br>dessimante da fluorescância) averdido ( |
| 132  | Calib. sensor  | М                  | Ligado    | Desliga         | O (opt.)                      | abaixo do seu valor mínimo normal                                                                              |
|      |                |                    |           | do              |                               | Razões: alto conteúdo de oxigênio,<br>calibração incorreta                                                     |
|      |                |                    |           |                 |                               | 1. Repita a calibração.                                                                                        |
|      |                |                    |           |                 |                               | 2. Substitua a tampa do sensor.                                                                                |
|      |                |                    |           |                 |                               | 3. Entre em contato com o Departamento de Serviços.                                                            |
| 133  | Sinal sensor   | F                  | Ligado    | Desliga         | O (opt.)                      | Sem sinal (decaimento da fluorescência)                                                                        |
|      |                |                    |           | do              |                               | 1. Substitua a tampa do sensor.                                                                                |
|      |                |                    |           |                 |                               | 2. Entre em contato com o Departamento de Serviços.                                                            |
| 134  | Sinal sensor   | M                  | Ligado    | Desliga<br>do   | O (opt.)                      | Amplitude baixa de sinal. A medição<br>ainda pode ocorrer.                                                     |
|      |                |                    |           |                 |                               | 1. Substitua a tampa do sensor.                                                                                |
|      |                |                    |           |                 |                               | 2. Entre em contato com o Departamento de Serviços.                                                            |
| 135  | Verif. sensor  | S                  | Ligado    | Desliga         | 0                             | Temperatura fora da especificação                                                                              |
| 10.1 |                |                    |           | 00<br>D         |                               | 1. Verifique o processo.                                                                                       |
| 136  | verif. sensor  | 5                  | Ligado    | Desliga<br>do   | U                             | 2. Verifique a instalação.                                                                                     |

| N°  | Mensagem           | Configu<br>fábrica | ırações d     | e               | Tipo de<br>sensor | Testes ou ação corretiva                                                    |
|-----|--------------------|--------------------|---------------|-----------------|-------------------|-----------------------------------------------------------------------------|
|     |                    | S 1)               | D 2)          | F <sup>3)</sup> |                   |                                                                             |
| 137 | Sensor LED         | F                  | Ligado        | Desliga         | O (opt.)          | Sensor LED: sem tensão                                                      |
|     |                    |                    |               | do              |                   | <ul> <li>Entre em contato com o<br/>Departamento de Serviços.</li> </ul>    |
| 138 | Sensor LED         | F                  | Ligado        | Desliga         | O (opt.)          | Sensor LED: sem energia                                                     |
|     |                    |                    |               | ao              |                   | <ul> <li>Entre em contato com o<br/>Departamento de Serviços.</li> </ul>    |
| 140 | Verif sensor       | F                  | Ligado        | Desliga         | 0                 | Erros da faixa do sensor                                                    |
|     |                    |                    |               | uo              |                   | <ul> <li>Entre em contato com o<br/>Departamento de Serviços.</li> </ul>    |
| 141 | Polarização        | F                  | Ligado        | Desliga<br>do   | C (cond.)         | Aviso de polarização<br>O valor medido é corrompido em níveis               |
|     |                    |                    |               |                 |                   | altos de condutividade.                                                     |
|     |                    |                    |               |                 |                   | <ul> <li>Ose um sensor com uma constante<br/>de célula ampla.</li> </ul>    |
| 142 | Sinal do sensor    | F                  | Ligado        | Desliga<br>do   | С                 | Razões: sensor no ar, sensor com falha                                      |
|     |                    |                    |               |                 |                   | 1. Verifique a instalação.                                                  |
| 1/0 |                    | -                  | <b>.</b> .    | <b>D</b> 1      | -                 | 2. Substitua o sensor.                                                      |
| 143 | Verif sensor       | F                  | Ligado        | do Desliga      | C                 | Erro no autoteste do sensor                                                 |
|     |                    |                    |               |                 |                   | <ol> <li>Substitua o sensor.</li> <li>Entre em contato com o</li> </ol>     |
|     |                    |                    |               |                 |                   | Departamento de Serviços.                                                   |
| 144 | Cond. fora range   | S                  | Desliga<br>do | Ligado          | С                 | Condutividade fora da faixa de medição                                      |
|     |                    |                    |               |                 |                   | <ul> <li>Use um sensor com uma constante<br/>de célula adequada.</li> </ul> |
| 146 | Temp. sensor       | S                  | Desliga       | Desliga         | C, N, T, S,       | Temperatura fora da especificação                                           |
|     |                    |                    | do            | do              | FL                | 1. Verifique a temperatura.                                                 |
|     |                    |                    |               |                 |                   | 2. Verifique o sistema de eletrodos.                                        |
|     |                    |                    |               |                 |                   | 3. Substitua o tipo de sensor.                                              |
| 147 | Verif. sensor      | F                  | Ligado        | Ligado          | C (ind.)          | Corrente de transmissão de bobina muito alta                                |
|     |                    |                    |               |                 |                   | Razões: curto-circuito na bobina de<br>transmissão, indutância muito baixa  |
|     |                    |                    |               |                 |                   | 1. Substitua o sensor.                                                      |
|     |                    |                    |               |                 |                   | 2. Entre em contato com o Departamento de Serviços.                         |
| 148 | Verif.sensor       | F                  | Ligado        | Ligado          | C (ind.)          | Razões: bobina de transmissão<br>interrompida, indutância muito alta        |
|     |                    |                    |               |                 |                   | 1. Substitua o sensor.                                                      |
|     |                    |                    |               |                 |                   | 2. Entre em contato com o Departamento de Serviços.                         |
| 149 | Sensor LED         | F                  | Ligado        | Ligado          | Т                 | Sensor LED error                                                            |
|     |                    |                    |               |                 |                   | 1. Substitua o sensor.                                                      |
|     |                    |                    |               |                 |                   | 2. Entre em contato com o Departamento de Serviços.                         |
| 151 | Incrustação sensor | F                  | Ligado        | Ligado          | Т                 | Incrustação, alto grau de contaminação                                      |
|     |                    |                    |               |                 |                   | 1. Limpe o sensor.                                                          |
|     |                    |                    |               |                 |                   | 2. Substitua o sensor.                                                      |
|     |                    |                    |               |                 |                   | 3. Entre em contato com o<br>Departamento de Serviços.                      |

| N°  | Mensagem         | Configu<br>fábrica | rações d      | е               | Tipo de<br>sensor      | Testes ou ação corretiva                                                                                                    |
|-----|------------------|--------------------|---------------|-----------------|------------------------|----------------------------------------------------------------------------------------------------|
|     |                  | S 1)               | D 2)          | F <sup>3)</sup> |                        |                                                                                                    |
| 152 | Dados sensor     | M                  | Desliga<br>do | Desliga<br>do   | C (ind.)               | <ul><li>Sem dados de calibração</li><li>Execute uma calibração de conjunto de ar.</li></ul>                                                                                                    |
| 153 | Falha sensor     | F                  | Ligado        | Ligado          | N, T, S,<br>Phot       | <ul> <li>Luz do sensor com falha</li> <li>Razões: envelhecimento, final da vida<br/>útil, distúrbio mecânico/vibração</li> <li>1. Substitua o sensor.</li> <li>2. Entre em contato com o<br/>Departamento de Serviços.</li> </ul>       |
| 154 | Dados sensor     | м                  | Desliga<br>do | Desliga<br>do   | С                      | A calibração de fábrica é usada<br>► Calibrar.                                                                                                    |
| 155 | Falha de sensor  | F                  | Ligado        | Ligado          | N, T, S                | <ul> <li>Sensor com falha</li> <li>Erro com avaliação analógica</li> <li>1. Substitua o sensor.</li> <li>2. Entre em contato com o<br/>Departamento de Serviços.</li> </ul>                                                             |
| 156 | Contam. Orgânica | F                  | Ligado        | Ligado          | N, T, S                | <ul> <li>Sujeira orgânica excessiva</li> <li>Razões: sujeira do sensor, alto conteúdo orgânico, orientação incorreta</li> <li>1. Limpe o sensor</li> <li>2. Instale a limpeza automática.</li> <li>3. Verifique a aplicação.</li> </ul> |
| 157 | Troca de filtro  | М                  | Ligado        | Desliga<br>do   | N, S, Phot             | <ul> <li>O filtro óptico deve ser substituído</li> <li>Razões: longo período de operação,<br/>umidade no sensor</li> <li>1. Substitua o filtro.</li> <li>2. Entre em contato com o<br/>Departamento de Serviços.</li> </ul>             |
| 158 | Verif. Sensor    | F                  | Ligado        | Desliga<br>do   | N, T, S                | <ol> <li>Valor medido inválido</li> <li>1. Verifique a fonte de alimentação do sensor.</li> <li>2. Reinicie o equipamento.</li> <li>3. Entre em contato com o Departamento de Serviços.</li> </ol>                                      |
| 159 | Verif. Sensor    | F                  | Ligado        | Desliga<br>do   | N, T, S                | Valor medido incerto<br>Razões: sujeira do sensor, aplicação<br>incorreta<br>1. Limpe o sensor.<br>2. Verifique a aplicação.                                                                                                    |
| 160 | Dados sensor     | F                  | Ligado        | Desliga<br>do   | N, T, S, DI,<br>SC, FL | <ul> <li>Sem dados de calibração</li> <li>Razões: dados deletados</li> <li>1. Selecione outros registros de dados.</li> <li>2. Use calibração da fábrica.</li> <li>3. Entre em contato com o Departamento de Serviços.</li> </ul>       |

| N°  | Mensagem         | Configu<br>fábrica | rações de                                               | 2               | Tipo de<br>sensor | Testes ou ação corretiva                                                                 |
|-----|------------------|--------------------|---------------------------------------------------------|-----------------|-------------------|------------------------------------------------------------------------------------------|
|     |                  | S <sup>1)</sup>    | D <sup>2)</sup>                                         | F <sup>3)</sup> |                   |                                                                                          |
| 161 | Troca de filtro  | F                  | Ligado                                                  | Desliga         | N, T, S,          | O filtro precisa ser trocado                                                             |
|     | do Phot          | Phot               | Razões: longo período de operação,<br>umidade no sensor |                 |                   |                                                                                          |
|     |                  |                    |                                                         |                 |                   | 1. Substitua o filtro.                                                                   |
|     |                  |                    |                                                         |                 |                   | 2. Entre em contato com o Departamento de Serviços.                                      |
| 162 | Fator instalação | М                  | Ligado                                                  | Desliga<br>do   | C (ind.)          | Fator de instalação excedeu/está abaixo<br>do seu valor mínimo normal, alarme            |
| 163 | Fator instale.   | М                  | Ligado                                                  | Desliga<br>do   | C (ind.)          | Razão: distância entre a parede e o<br>sensor é muito pequena (< 15 mm)                  |
|     |                  |                    |                                                         |                 |                   | 1. Verifique o diâmetro do tubo.                                                         |
|     |                  |                    |                                                         |                 |                   | 2. Limpe o sensor.                                                                       |
|     |                  |                    |                                                         |                 |                   | 3. Calibre o sensor.                                                                     |
| 164 | Dados sensor     | М                  | Desliga                                                 | Desliga         | С                 | Sem dados de calibração de temperatura                                                   |
|     |                  |                    | do                                                      | do              |                   | A calibração de fábrica é usada                                                          |
|     |                  |                    |                                                         |                 |                   | 1. Verifique o processo.                                                                 |
|     |                  |                    |                                                         |                 |                   | 2. Verifique ou substitua o sensor.                                                      |
| 168 | Polarização      | S                  | Ligado                                                  | Desliga<br>do   | C (cond.)         | Aviso de polarização<br>O valor medido é corrompido em níveis<br>altos de condutividade. |
|     |                  |                    |                                                         |                 |                   | <ul> <li>Use um sensor com uma constante<br/>de célula ampla.</li> </ul>                 |
| 169 | Tempo operação   | М                  | Ligado                                                  | Desliga<br>do   | S                 | Tempo de operação, conc. > 200 mg/l, a<br>medição ainda pode ocorrer                     |
|     |                  |                    |                                                         |                 |                   | 1. Substitua o sensor.                                                                   |
|     |                  |                    |                                                         |                 |                   | 2. Altere o limite de monitoramento.                                                     |
|     |                  |                    |                                                         |                 |                   | 3. Desabilite o monitoramento.                                                           |
| 170 | Tempo operação   | М                  | Ligado                                                  | Desliga<br>do   | S                 | Tempo de operação, conc. < 50 mg/l, a<br>medição ainda pode ocorrer                      |
|     |                  |                    |                                                         |                 |                   | 1. Substitua o sensor.                                                                   |
|     |                  |                    |                                                         |                 |                   | 2. Altere o limite de monitoramento.                                                     |
|     |                  |                    |                                                         |                 |                   | 3. Desabilite o monitoramento.                                                           |
| 171 | Troca de lâmpada | М                  | Ligado                                                  | Desliga         | N, T, S, SC,      | A troca da lâmpada é recomendada                                                         |
|     |                  |                    |                                                         | do              | Phot              | 1. Troque a lâmpada.                                                                     |
|     |                  |                    |                                                         |                 |                   | 2. Entre em contato com o Departamento de Serviços.                                      |
| 172 | Perda eco        | F                  | Ligado                                                  | Ligado          | U                 | Sinal de eco perdido                                                                     |
| 173 | Nível de lodo    | F                  | Ligado                                                  | Ligado          | U                 | Medição da zona de separação incorreta                                                   |
|     |                  |                    |                                                         |                 |                   | <ul> <li>Substitua o sensor.</li> </ul>                                                  |
| 174 | Falha turbidez   | F                  | Ligado                                                  | Ligado          | U                 | Medição de turbidez incorreta                                                            |
|     |                  |                    |                                                         |                 |                   | ► Substitua o sensor.                                                                    |
| 175 | Falha do wiper   | F                  | Ligado                                                  | Ligado          | U                 | Limpador não está funcionando<br>▶ Limpe ou substitua o sensor.                          |

| N°  | Mensagem       | Configu<br>fábrica | ırações d | e               | Tipo de<br>sensor | Testes ou ação corretiva                                                                                                    |
|-----|----------------|--------------------|-----------|-----------------|-------------------|----------------------------------------------------------------------------------------------------|
|     |                | S 1)               | D 2)      | F <sup>3)</sup> |                   |                                                                                                    |
| 176 | Tempo operação | М                  | Ligado    | Desliga<br>do   | DI                | <ul> <li>Tempo de operação &gt; 100 nA, a medição ainda pode ocorrer</li> <li>1. Substitua o sensor.</li> <li>2. Altere o limite de monitoramento.</li> </ul>                                                                        |
| 177 | Tempo operação | M                  | Ligado    | Desliga<br>do   | DI                | <ol> <li>Desabilite o monitoramento.</li> <li>Tempo de operação &gt; 20 nA, a medição<br/>ainda pode ocorrer</li> <li>Substitua o sensor.</li> <li>Altere o limite de monitoramento.</li> <li>Desabilite o monitoramento.</li> </ol> |
| 178 | Tempo operação | M                  | Ligado    | Desliga<br>do   | DI                | <ul> <li>Tempo de operação &gt; 15 °C, a medição ainda pode ocorrer</li> <li>Substitua o sensor.</li> <li>Altere o limite de monitoramento.</li> <li>Desabilite o monitoramento.</li> </ul>                                          |
| 179 | Tempo operação | М                  | Ligado    | Desliga<br>do   | P                 | <ul> <li>Tempo de operação &gt; 300 mV, a medição ainda pode ocorrer</li> <li>Substitua o sensor.</li> <li>Altere o limite de monitoramento.</li> <li>Desabilite o monitoramento.</li> </ul>                                         |
| 180 | Tempo operação | М                  | Ligado    | Desliga<br>do   | P                 | <ul> <li>Tempo de operação &lt; -300 mV, a medição ainda pode ocorrer</li> <li>Substitua o sensor.</li> <li>Altere o limite de monitoramento.</li> <li>Desabilite o monitoramento.</li> </ul>                                        |
| 181 | Tempo operação | М                  | Ligado    | Desliga<br>do   | O (opt.)          | <ul> <li>Tempo de operação &lt; 25 μS, a medição ainda pode ocorrer</li> <li>1. Substitua o sensor.</li> <li>2. Altere o limite de monitoramento.</li> <li>3. Desabilite o monitoramento.</li> </ul>                                 |
| 182 | Tempo operação | М                  | Ligado    | Desliga<br>do   | O (opt.)          | <ul> <li>Tempo de operação &gt; 40 μS, a medição ainda pode ocorrer</li> <li>1. Substitua o sensor.</li> <li>2. Altere o limite de monitoramento.</li> <li>3. Desabilite o monitoramento.</li> </ul>                                 |
| 183 | Tempo operação | M                  | Ligado    | Desliga<br>do   | O (amp.)          | <ul> <li>Tempo em operação &gt; 10 nA (COS51D),<br/>a medição ainda pode ocorrer</li> <li>1. Substitua o sensor.</li> <li>2. Altere o limite de monitoramento.</li> <li>3. Desabilite o monitoramento.</li> </ul>                    |
| 184 | Tempo operação | M                  | Ligado    | Desliga<br>do   | O (amp.)          | <ul> <li>Tempo em operação &gt; 30 nA (COS22D),<br/>a medição ainda pode ocorrer</li> <li>1. Substitua o sensor.</li> <li>2. Altere o limite de monitoramento.</li> <li>3. Desabilite o monitoramento.</li> </ul>                    |

| N°  | Mensagem       | Configu<br>fábrica | irações d       | е               | Tipo de<br>sensor | Testes ou ação corretiva                                                                                                    |
|-----|----------------|--------------------|-----------------|-----------------|-------------------|----------------------------------------------------------------------------------------------------|
|     |                | S <sup>1)</sup>    | D <sup>2)</sup> | F <sup>3)</sup> |                   |                                                                                                    |
| 185 | Tempo operação | М                  | Ligado          | Desliga<br>do   | O (amp.)          | <ul> <li>Tempo em operação &gt; 40 nA (COS51D),<br/>a medição ainda pode ocorrer</li> <li>1. Substitua o sensor.</li> <li>2. Altere o limite de monitoramento.</li> <li>3. Desabilite o monitoramento.</li> </ul>  |
| 186 | Tempo operação | М                  | Ligado          | Desliga<br>do   | O (amp.)          | <ul> <li>Tempo em operação &gt; 160 nA (COS22D),<br/>a medição ainda pode ocorrer</li> <li>1. Substitua o sensor.</li> <li>2. Altere o limite de monitoramento.</li> <li>3. Desabilite o monitoramento.</li> </ul> |
| 187 | Tempo operação | М                  | Ligado          | Desliga<br>do   | С                 | <ul> <li>Tempo de operação &gt; 80°C, 100 nS/cm, a medição ainda pode ocorrer</li> <li>1. Substitua o sensor.</li> <li>2. Altere o limite de monitoramento.</li> <li>3. Desabilite o monitoramento.</li> </ul>     |
| 188 | Tempo operação | M                  | Ligado          | Desliga<br>do   | C, O              | <ul> <li>Tempo de operação &lt; 5 °C, a medição ainda pode ocorrer</li> <li>1. Substitua o sensor.</li> <li>2. Altere o limite de monitoramento.</li> <li>3. Desabilite o monitoramento.</li> </ul>                |
| 189 | Tempo operação | М                  | Ligado          | Desliga<br>do   | 0                 | <ul> <li>Tempo de operação &gt; 5 °C, a medição ainda pode ocorrer</li> <li>1. Substitua o sensor.</li> <li>2. Altere o limite de monitoramento.</li> <li>3. Desabilite o monitoramento.</li> </ul>                |
| 190 | Tempo operação | М                  | Ligado          | Desliga<br>do   | 0                 | <ul> <li>Tempo de operação &gt; 25 °C, a medição ainda pode ocorrer</li> <li>Substitua o sensor.</li> <li>Altere o limite de monitoramento.</li> <li>Desabilite o monitoramento.</li> </ul>                        |
| 191 | Tempo operação | М                  | Ligado          | Desliga<br>do   | O, I, DI          | <ul> <li>Tempo de operação &gt; 30 °C, a medição ainda pode ocorrer</li> <li>Substitua o sensor.</li> <li>Altere o limite de monitoramento.</li> <li>Desabilite o monitoramento.</li> </ul>                        |
| 192 | Tempo operação | М                  | Ligado          | Desliga<br>do   | O, I              | <ul> <li>Tempo de operação &gt; 40 °C, a medição ainda pode ocorrer</li> <li>1. Substitua o sensor.</li> <li>2. Altere o limite de monitoramento.</li> <li>3. Desabilite o monitoramento.</li> </ul>               |
| 193 | Tempo operação | M                  | Ligado          | Desliga<br>do   | P, C, O           | <ul> <li>Tempo de operação &gt; 80 °C, a medição ainda pode ocorrer</li> <li>1. Substitua o sensor.</li> <li>2. Altere o limite de monitoramento.</li> <li>3. Desabilite o monitoramento.</li> </ul>               |

| N°  | Mensagem       | Configurações de<br>fábrica |               | Tipo de<br>sensor | Testes ou ação corretiva   |                                                                                                   |
|-----|----------------|-----------------------------|---------------|-------------------|----------------------------|---------------------------------------------------------------------------------------------------|
|     |                | S 1)                        | D 2)          | F <sup>3)</sup>   |                            |                                                                                                   |
| 194 | Tempo operação | М                           | Ligado        | Desliga<br>do     | Р                          | Tempo de operação > 100 °C, a medição<br>ainda pode ocorrer                                       |
|     |                |                             |               |                   |                            | 1. Substitua o sensor.                                                                            |
|     |                |                             |               |                   |                            | 2. Altere o limite de monitoramento.                                                              |
|     |                |                             |               |                   |                            | 3. Desabilite o monitoramento.                                                                    |
| 195 | Tempo operação | М                           | Ligado        | Desliga<br>do     | С                          | Tempo de operação > 120 °C, a medição<br>ainda pode ocorrer                                       |
|     |                |                             |               |                   |                            | 1. Substitua o sensor.                                                                            |
|     |                |                             |               |                   |                            | 2. Altere o limite de monitoramento.                                                              |
|     |                |                             |               |                   |                            | 3. Desabilite o monitoramento.                                                                    |
| 196 | Tempo operação | М                           | Ligado        | Desliga<br>do     | С                          | Tempo de operação > 125 °C, a medição<br>ainda pode ocorrer                                       |
|     |                |                             |               |                   |                            | 1. Substitua o sensor.                                                                            |
|     |                |                             |               |                   |                            | 2. Altere o limite de monitoramento.                                                              |
|     |                |                             |               |                   |                            | 3. Desabilite o monitoramento.                                                                    |
| 197 | Tempo operação | М                           | Ligado        | Desliga<br>do     | С                          | Tempo de operação > 140 °C, a medição<br>ainda pode ocorrer                                       |
|     |                |                             |               |                   |                            | 1. Substitua o sensor.                                                                            |
|     |                |                             |               |                   |                            | 2. Altere o limite de monitoramento.                                                              |
|     |                |                             |               |                   |                            | 3. Desabilite o monitoramento.                                                                    |
| 198 | Tempo operação | М                           | Ligado        | Desliga<br>do     | С                          | Tempo de operação > 150 °C, a medição<br>ainda pode ocorrer                                       |
|     |                |                             |               |                   |                            | 1. Substitua o sensor.                                                                            |
|     |                |                             |               |                   |                            | 2. Altere o limite de monitoramento.                                                              |
|     |                |                             |               |                   |                            | 3. Desabilite o monitoramento.                                                                    |
| 199 | Tempo operação | М                           | Ligado        | Desliga<br>do     | Todos<br>exceto U,<br>Phot | O limite definido para as horas em<br>operação foi alcançado. A medição ainda<br>pode ocorrer.    |
|     |                |                             |               |                   |                            | 1. Substitua o sensor.                                                                            |
|     |                |                             |               |                   |                            | 2. Altere o limite de monitoramento.                                                              |
| 215 | Simul. ativa   | С                           | Ligado        | Desliga<br>do     | Todos<br>exceto<br>Phot    | Simulação ativa<br>Finalize a simulação alterando o modo de<br>medição.                           |
| 408 | Calib abortada | М                           | Desliga<br>do | Desliga<br>do     | P, C, O, I,<br>DI, Phot    | Calibração interrompida                                                                           |
| 500 | Calib. sensor  | M                           | Ligado        | Desliga<br>do     | Todos<br>exceto SC,        | Calibração interrompida, valores<br>principais medidos variam                                     |
|     |                |                             |               |                   | FL                         | Razões: sensor muito velho, sensor<br>ocasionalmente seco, valor de calibração<br>não é constante |
|     |                |                             |               |                   |                            | 1. Verifique o sensor.                                                                            |
|     |                |                             |               |                   |                            | 2. Verifique a solução de calibração.                                                             |

| N°  | Mensagem           | Configu<br>fábrica | rações do       | е               | Tipo de<br>sensor  | Testes ou ação corretiva                                                                                                  |
|-----|--------------------|--------------------|-----------------|-----------------|--------------------|----------------------------------------------------------------------------------------------------|
|     |                    | S <sup>1)</sup>    | D <sup>2)</sup> | F <sup>3)</sup> |                    |                                                                                                    |
| 501 | Sensor calibration | М                  | Ligado          | Desliga<br>do   | Todos<br>exceto U, | Calibração interrompida, valores de<br>temperatura medidos variam                                                         |
|     |                    |                    |                 |                 | SC, FL,<br>Phot    | Razões: sensor muito velho, sensor<br>ocasionalmente seco, temperatura da<br>solução de calibração não é constante        |
|     |                    |                    |                 |                 |                    | 1. Verifique o sensor.                                                                                                    |
|     |                    |                    |                 |                 |                    | <ol> <li>Regule a temperatura da solução<br/>de calibração.</li> </ol>                                                    |
| 505 | Calib. sensor      | М                  | Ligado          | Desliga<br>do   | P, O, I, DI        | Aviso máx. do ponto zero, medição ainda<br>pode ocorrer                                                                   |
|     |                    |                    |                 |                 |                    | Razões possíveis: sensor velho ou com<br>falha, referência bloqueada, solução de<br>calibração muito velha ou contaminada |
|     |                    |                    |                 |                 |                    | 1. Verifique ou substitua o sensor.                                                                                       |
|     |                    |                    |                 |                 |                    | 2. Verifique ou substitua a solução de calibração.                                                                        |
|     |                    |                    |                 |                 |                    | 3. Repita a calibração.                                                                                                   |
| 507 | Calib. sensor      | M L                | Ligado          | Desliga<br>do   | P, O, I, DI        | Aviso mín. do ponto zero, medição ainda<br>pode ocorrer                                                                   |
|     |                    |                    |                 |                 |                    | Razões possíveis: sensor velho ou com<br>falha, referência bloqueada, solução de<br>calibração muito velha ou contaminada |
|     |                    |                    |                 |                 |                    | 1. Verifique ou substitua o sensor.                                                                                       |
|     |                    |                    |                 |                 |                    | 2. Verifique ou substitua a solução de calibração.                                                                        |
|     |                    |                    |                 |                 |                    | 3. Repita a calibração.                                                                                                   |
| 509 | Calib. sensor      | М                  | Ligado          | Desliga<br>do   | P, O, I, DI        | Aviso mín. do slope, medição ainda pode<br>ocorrer                                                                        |
|     |                    |                    |                 |                 |                    | Razões possíveis: sensor velho ou com<br>falha, referência bloqueada, solução de<br>calibração muito velha ou contaminada |
|     |                    |                    |                 |                 |                    | 1. Verifique ou substitua o sensor.                                                                                       |
|     |                    |                    |                 |                 |                    | 2. Verifique ou substitua a solução de calibração.                                                                        |
|     |                    |                    |                 |                 |                    | 3. Repita a calibração.                                                                                                   |
| 511 | Calib. sensor      | М                  | Ligado          | Desliga<br>do   | P, O, I, DI        | Aviso máx. do slope, medição ainda pode<br>ocorrer                                                                        |
|     |                    |                    |                 |                 |                    | Razões possíveis: sensor velho ou com<br>falha, referência bloqueada, solução de<br>calibração muito velha ou contaminada |
|     |                    |                    |                 |                 |                    | 1. Verifique ou substitua o sensor.                                                                                       |
|     |                    |                    |                 |                 |                    | 2. Verifique ou substitua a solução de calibração.                                                                        |
|     |                    |                    |                 |                 |                    | 3. Repita a calibração.                                                                                                   |

| N°  | Mensagem      | Configu<br>fábrica | ırações d | e               | Tipo de<br>sensor | Testes ou ação corretiva                                                                                                    |
|-----|---------------|--------------------|-----------|-----------------|-------------------|----------------------------------------------------------------------------------------------------|
|     |               | S 1)               | D 2)      | F <sup>3)</sup> |                   |                                                                                                    |
| 513 | Aviso zero    | М                  | Ligado    | Desliga<br>do   | O (amp.),<br>DI   | Aviso do ponto zero, medição ainda pode<br>ocorrer                                                                                                    |
|     |               |                    |           |                 |                   | <ul> <li>Razões possíveis: sensor velho ou com<br/>falha, referência bloqueada, solução de<br/>calibração muito velha ou contaminada</li> <li>1. Verifique ou substitua o sensor.</li> <li>2. Verifique ou substitua a solução de</li> </ul> |
|     |               |                    |           |                 |                   | calibração.<br>3. Repita a calibração.                                                                                                    |
| 515 | Calib. sensor | М                  | Ligado    | Desliga<br>do   | P (ISFET)         | Aviso máx. do ponto de operação,<br>medição ainda pode ocorrer                                                                                                    |
|     |               |                    |           |                 |                   | Razões possíveis: sensor velho ou com<br>falha, referência bloqueada, solução de<br>calibração muito velha ou contaminada                                                                                                    |
|     |               |                    |           |                 |                   | 1. Verifique ou substitua o sensor.                                                                                                    |
|     |               |                    |           |                 |                   | 2. Verifique ou substitua a solução de calibração.                                                                                                    |
|     |               |                    |           |                 |                   | 3. Repita a calibração.                                                                                                    |
| 517 | Calib. sensor | M                  | Ligado    | Desliga<br>do   | P (ISFET)         | Aviso mín. do ponto de operação,<br>medição ainda pode ocorrer                                                                                                    |
|     |               |                    |           |                 |                   | Razões possíveis: sensor velho ou com<br>falha, referência bloqueada, solução de<br>calibração muito velha ou contaminada                                                                                                    |
|     |               |                    |           |                 |                   | 1. Verifique ou substitua o sensor.                                                                                                    |
|     |               |                    |           |                 |                   | 2. Verifique ou substitua a solução de calibração.                                                                                                    |
|     |               |                    |           |                 |                   | 3. Repita a calibração.                                                                                                    |
| 518 | Calib. Sensor | М                  | Ligado    | Desliga<br>do   | P, O, I, DI       | Aviso máx. do slope delta, medição ainda<br>pode ocorrer                                                                                                    |
|     |               |                    |           |                 |                   | Razões possíveis: sensor velho ou com<br>falha, referência bloqueada, solução de<br>calibração muito velha ou contaminada                                                                                                    |
|     |               |                    |           |                 |                   | 1. Verifique ou substitua o sensor.                                                                                                    |
|     |               |                    |           |                 |                   | 2. Verifique ou substitua a solução de calibração.                                                                                                    |
|     |               |                    |           |                 |                   | 3. Repita a calibração.                                                                                                    |
| 520 | Calib. Sensor | M                  | Ligado    | Desliga<br>do   | P, O, I, DI       | Aviso do ponto zero delta, medição ainda<br>pode ocorrer                                                                                                    |
|     |               |                    |           |                 |                   | Razões possíveis: sensor velho ou com<br>falha, referência bloqueada, solução de<br>calibração muito velha ou contaminada                                                                                                    |
|     |               |                    |           |                 |                   | 1. Verifique ou substitua o sensor.                                                                                                    |
|     |               |                    |           |                 |                   | 2. Verifique ou substitua a solução de calibração.                                                                                                    |
|     |               |                    |           |                 |                   | 3. Repita a calibração.                                                                                                    |

| N°  | Mensagem                | Configu<br>fábrica | rações de       | 9               | Tipo de<br>sensor | Testes ou ação corretiva                                                                                                    |
|-----|-------------------------|--------------------|-----------------|-----------------|-------------------|----------------------------------------------------------------------------------------------------|
|     |                         | S <sup>1)</sup>    | D <sup>2)</sup> | F <sup>3)</sup> |                   |                                                                                                    |
| 522 | Calib. Sensor           | М                  | Ligado          | Desliga<br>do   | P (ISFET)         | Aviso do ponto de operação delta,<br>medição ainda pode ocorrer                                                                                            |
|     |                         |                    |                 |                 |                   | Razões possíveis: sensor velho ou com<br>falha, referência bloqueada, solução de<br>calibração muito velha ou contaminada                                  |
|     |                         |                    |                 |                 |                   | 1. Verifique ou substitua o sensor.                                                                                                    |
|     |                         |                    |                 |                 |                   | 2. Verifique ou substitua a solução de calibração.                                                                                                    |
|     |                         |                    |                 |                 |                   | 3. Repita a calibração.                                                                                                    |
| 534 | Calib. Sensor           | М                  | Ligado          | Desliga<br>do   | DI                | Aviso de consumo de eletrólito<br>O limite definido para a capacidade de<br>eletrólito foi alcançado.                                                      |
|     |                         |                    |                 |                 |                   | 1. Substitua o eletrólito.                                                                                                    |
|     |                         |                    |                 |                 |                   | 2. Reinicie o contador de consumo.                                                                                                    |
|     |                         |                    |                 |                 |                   | 3. Substitua o sensor.                                                                                                    |
| 535 | Verif. sensor           | М                  | Ligado          | Desliga<br>do   | O (amp.),<br>DI   | O número especificado das calibrações da<br>tampa é alcançado<br>A medição ainda pode ocorrer.                                                             |
|     |                         |                    |                 |                 |                   | <ul> <li>Substitua a tampa do sensor.</li> </ul>                                                                                                    |
| 550 | Temp. processo          | S                  | Ligado          | Ligado          | С                 | Temperatura de processo acima/abaixo                                                                                                    |
| 551 | Temp. processo          | S                  | Ligado          | Ligado          | С                 | <ul> <li>Valor do processo fora das<br/>especificações</li> <li>Tabela incompleta</li> <li>Tabela estendida.</li> </ul>                                    |
| 552 | Condut. processo        | S                  | Ligado          | Ligado          | С                 | Concentração de processo acima/abaixo                                                                                                    |
| 553 | Condut. processo        | S                  | Ligado          | Ligado          | С                 | <ul> <li>da tabela de concentração</li> <li>Valor do processo fora das<br/>especificações</li> <li>Tabela incompleta</li> <li>Tabela estandida</li> </ul>  |
| 554 | Concent processo        | S                  | Ligado          | Ligado          | C                 | Concentração de processo acima/abaixo                                                                                                    |
| 555 | Conc. processo          | S                  | Ligado          | Ligado          | C                 | <ul> <li>da tabela de concentração</li> <li>Valor do processo fora das<br/>especificações</li> <li>Tabela incompleta</li> <li>Tabela estendida.</li> </ul> |
| 556 | Temp, processo          | S                  | Ligado          | Ligado          | С                 | Temperatura de processo acima/abaixo                                                                                                    |
| 557 | Temp. processo          | S                  | Ligado          | Ligado          | С                 | da tabela de conpensação<br>• Valor do processo fora das<br>especificações<br>• Tabela incompleta                                                          |
|     |                         |                    |                 |                 |                   | ► Tabela estendida.                                                                                                    |
| 558 | Condut. processo        | S                  | Ligado          | Ligado          | С                 | Condutividade de processo acima/abaixo                                                                                                    |
| 559 | Condut processo         | S                  | Ligado          | Ligado          | С                 | <ul> <li>Valor do processo fora das<br/>especificações</li> <li>Tabela incompleta</li> <li>Tabela estendida.</li> </ul>                                    |
| 560 | Comp. cond.<br>processo | S                  | Ligado          | Ligado          | С                 | Compensação de condutividade acima/<br>abaixo da tabela de compensação                                                                                     |
| 561 | Comp.cond.process<br>o  | S                  | Ligado          | Ligado          | С                 | <ul> <li>valor do processo fora das<br/>especificações</li> <li>Tabela incompleta</li> <li>Tabela estendida.</li> </ul>                                    |

| N°  | Mensagem               | Configu<br>fábrica | ırações d | e               | Tipo de<br>sensor                          | Testes ou ação corretiva                                                                                                    |
|-----|------------------------|--------------------|-----------|-----------------|--------------------------------------------|----------------------------------------------------------------------------------------------------|
|     |                        | S <sup>1)</sup>    | D 2)      | F <sup>3)</sup> |                                            |                                                                                                    |
| 566 | Pacote<br>incompatível | C                  | Ligado    | Desliga<br>do   | SC                                         | <ul> <li>Pacote modelo incompatível</li> <li>Verifique a configuração das saídas<br/>atribuídas, configurações de medição<br/>e aplicação.</li> </ul>                                                                                                    |
| 720 | Troca membrana         | М                  | Ligado    | Desliga<br>do   | I                                          | <ul> <li>A tampa da membrana deve ser<br/>substituída</li> <li>1. Substitua a tampa da membrana.</li> <li>2. Reinicie o temporizador.</li> </ul>                                                                                                    |
| 722 | Sensor refer.          | F                  | Ligado    | Ligado          | Р                                          | <ul> <li>Alarme: Impedância da membrana de referência muito baixa.</li> <li>1. Verifique ou substitua o sensor.</li> <li>2. Verifique/corrija valor limite de referência.</li> </ul>                                                                           |
| 723 | Sensor refer.          | М                  | Ligado    | Desliga<br>do   | I                                          | <ul> <li>Aviso: Impedância da membrana de referência muito baixa.</li> <li>A medição pode continuar até que o alarme ocorra.</li> <li>1. Verifique ou substitua o sensor.</li> <li>2. Verifique/corrija valor limite de referência.</li> </ul>                 |
| 724 | Sensor refer.          | F                  | Ligado    | Ligado          | Ι                                          | <ul> <li>Alarme: Impedância da membrana de referência muito alta.</li> <li>1. Verifique ou substitua o sensor.</li> <li>2. Verifique/corrija valor limite de referência.</li> </ul>                                                                            |
| 725 | Sensor refer.          | Μ                  | Ligado    | Desliga<br>do   | Ι                                          | <ul> <li>Aviso: Impedância da membrana de referência muito alta.</li> <li>A medição pode continuar até que o alarme ocorra.</li> <li>1. Verifique ou substitua o sensor.</li> <li>2. Verifique/corrija valor limite de referência.</li> </ul>                  |
| 734 | Calibration quality    | М                  | Ligado    | Desliga<br>do   | O (opt.)                                   | <ul> <li>Aviso: O índice de qualidade da calibração indica uma alteração substancial desde a última calibração.</li> <li>A medição ainda pode ocorrer.</li> <li>1. Repita a calibração.</li> <li>2. Verifique o sensor e substitua caso necessário.</li> </ul> |
| 740 | Falha de sensor        | F                  | Ligado    | Ligado          | C (apenas<br>sensor de<br>quatro<br>pinos) | <ul> <li>Falha interna do eletrodo</li> <li>1. Substitua o sensor.</li> <li>2. Entre em contato com o<br/>Departamento de Serviços.</li> </ul>                                                                                                    |
| 771 | Troca de lâmpada       | F                  | Ligado    | Desliga<br>do   | N, T, S, SC                                | <ul> <li>Alarme de alteração da lâmpada</li> <li>Tempo de operação configurado atingido</li> <li>► Entre em contato com o<br/>departamento de serviço para ter a<br/>lâmpada trocada.</li> </ul>                                                               |

| N°  | Mensagem         | Configu<br>fábrica | rações de       | 2               | Tipo de<br>sensor        | Testes ou ação corretiva                                                                                                    |
|-----|------------------|--------------------|-----------------|-----------------|--------------------------|----------------------------------------------------------------------------------------------------|
|     |                  | S <sup>1)</sup>    | D <sup>2)</sup> | F <sup>3)</sup> |                          |                                                                                                    |
| 772 | Troca de lâmpada | М                  | Ligado          | Desliga         | Foto                     | Aviso de troca da lâmpada                                                                                                    |
|     |                  |                    |                 | ao              |                          | Razões possíveis: intensidade baixa da<br>lâmpada restante, a vida útil da lâmpada<br>não foi reiniciada após a sua substituição |
|     |                  |                    |                 |                 |                          | 1. Substitua a lâmpada e reinicie sua vida útil.                                                                                 |
|     |                  |                    |                 |                 |                          | 2. Entre em contato com o Departamento de Serviços.                                                                              |
| 773 | Troca de lâmpada | F                  | Ligado          | Ligado          | Foto                     | Alarme de alteração da lâmpada                                                                                                   |
|     |                  |                    |                 |                 |                          | Razões possíveis: intensidade baixa da<br>lâmpada restante, a vida útil da lâmpada<br>não foi reiniciada após a sua substituição |
|     |                  |                    |                 |                 |                          | 1. Substitua a lâmpada e reinicie sua vida útil.                                                                                 |
|     |                  |                    |                 |                 |                          | 2. Entre em contato com o Departamento de Serviços.                                                                              |
| 774 | Lamp defective   | F                  | Ligado          | Ligado          | Foto                     | Razões possíveis: cabo com falha,<br>lâmpada com falha                                                                           |
|     |                  |                    |                 |                 |                          | 1. Verifique o cabo.                                                                                                    |
|     |                  |                    |                 |                 |                          | 2. Troque a lâmpada.                                                                                                    |
|     |                  |                    |                 |                 |                          | 3. Entre em contato com o Departamento de Serviços.                                                                              |
| 832 | Range temp.      | S :                | Desliga<br>do   | Desliga<br>do   | Todos<br>exceto U,<br>FL | Temperatura fora da especificação                                                                                                |
|     |                  |                    |                 |                 |                          | 1. Verifique a aplicação.                                                                                                    |
|     |                  |                    |                 |                 |                          | 2. Verifique o sensor de temperatura.                                                                                            |
| 841 | Range operação   | S                  | Desliga<br>do   | Desliga<br>do   | Todos<br>exceto FL       | Valor de processo fora da faixa<br>operacional                                                                                   |
|     |                  |                    |                 |                 |                          | 1. Verifique a aplicação.                                                                                                    |
|     |                  |                    |                 |                 |                          | 2. Verifique o sensor.                                                                                                    |
| 842 | Valor de proc.   | S                  | Desliga<br>do   | Desliga<br>do   | Р                        | Valor limite de processo excedido/abaixo<br>do seu valor mínimo normal                                                           |
| 843 | Valor processo   | S                  | Desliga<br>do   | Desliga<br>do   | Р                        | Razões: sensor em ar, bolsões de ar em<br>conjunto, vazão incorreta ao sensor,<br>sensor com falha                               |
|     |                  |                    |                 |                 |                          | 1. Altere o valor de processo.                                                                                                   |
|     |                  |                    |                 |                 |                          | 2. Verifique o sistema de eletrodos.                                                                                             |
|     |                  |                    |                 |                 |                          | 3. Altere o tipo de sensor.                                                                                                    |
| 844 | Valor processo   | S                  | Desliga         | Desliga         | N, T, S                  | Valor medido fora da faixa especificada                                                                                          |
|     |                  | do                 | ao              | do              |                          | Razões: sensor em ar, bolsões de ar em<br>conjunto, vazão incorreta ao sensor,<br>sensor com falha                               |
|     |                  |                    |                 |                 |                          | 1. Aumente o valor do processo.                                                                                                  |
|     |                  |                    |                 |                 |                          | 2. Verifique o sistema de eletrodos.                                                                                             |
|     |                  |                    |                 |                 |                          | 3. Altere o tipo de sensor.                                                                                                    |

| N°  | Mensagem            | Configu<br>fábrica | ırações d     | е               | Tipo de<br>sensor    | Testes ou ação corretiva                                                                                                    |
|-----|---------------------|--------------------|---------------|-----------------|----------------------|----------------------------------------------------------------------------------------------------|
|     |                     | S <sup>1)</sup>    | D 2)          | F <sup>3)</sup> |                      |                                                                                                    |
| 904 | Verif.processo      | F                  | Ligado        | Ligado          | Todos<br>exceto Foto | <ul> <li>Sinal de medição em estagnação</li> <li>Razões: sensor no ar, sujeira no sensor, vazão incorreta até o sensor, sensor com falha</li> <li>1. Verifique o sistema de eletrodos.</li> <li>2. Verifique o sensor.</li> <li>3. Reinicie o equipamento.</li> </ul>                      |
| 914 | USP/ EP alarm       | М                  | Ligado        | Desliga<br>do   | С                    | Valores de limite da USP excedidos <ul> <li>Verifique o processo.</li> </ul>                                                                                                    |
| 915 | USP / EP warning    | М                  | Ligado        | Desliga<br>do   | С                    |                                                                                                    |
| 916 | EasyCal certificate | М                  | Ligado        | Desliga<br>do   | Foto                 | Certificado EasyCal expirado<br>1. Envie o EasyCal para recertificação ou<br>insira a data da recertificação em Setup /<br>Fotômetro / Calibração<br>2. Se não utilizado, desative o EasyCal                                                                                               |
| 934 | Temp. processo      | S                  | Desliga<br>do | Desliga<br>do   | N, S, U, SC,<br>FL   | <ol> <li>Temperatura do processo alta</li> <li>Não aumente a temperatura do processo.</li> <li>Verifique o sistema de eletrodos.</li> <li>Altere o tipo de sensor.</li> </ol>                                                                                                    |
| 935 | Temp. processo      | S                  | Desliga<br>do | Desliga<br>do   | N, S, U, SC,<br>FL   | <ol> <li>Temperatura do processo baixa</li> <li>Não abaixe a temperatura do processo.</li> <li>Verifique o sistema de eletrodos.</li> <li>Altere o tipo de sensor.</li> </ol>                                                                                                    |
| 942 | Valor de proc.      | S                  | Desliga<br>do | Desliga<br>do   | N, P, U              | <ol> <li>Valor de processo alto</li> <li>Não aumentar o valor do processo.</li> <li>Verifique o sistema de eletrodos.</li> <li>Altere o tipo de sensor.</li> </ol>                                                                                                    |
| 943 | Valor processo      | S                  | Desliga<br>do | Desliga<br>do   | N, P, U              | <ol> <li>Valor de processo baixo</li> <li>Não diminuir o valor do processo.</li> <li>Verifique o sistema de eletrodos.</li> <li>Altere o tipo de sensor.</li> </ol>                                                                                                    |
| 944 | Range sensor        | S                  | Ligado        | Desliga<br>do   | S, U, FL             | <ul> <li>Medição na periferia da faixa dinâmica<br/>do sensor</li> <li>Razões : alterações em processo para<br/>uma faixa de medição mais alta ou mais<br/>baixa</li> <li>1. Verifique a aplicação.</li> <li>2. Use o sensor que adequa-se à faixa<br/>de medição da aplicação.</li> </ul> |
| 945 | pH value high       | S                  | Ligado        | Desliga<br>do   | DI                   | <ul><li>Aviso de valor máximo de pH excedido</li><li>1. Verifique a aplicação.</li><li>2. Verifique o sensor do pH.</li></ul>                                                                                                    |

| N°  | Mensagem          | Configu<br>fábrica | Configurações de<br>fábrica |                 | Tipo de<br>sensor | Testes ou ação corretiva                                                                                                    |
|-----|-------------------|--------------------|-----------------------------|-----------------|-------------------|----------------------------------------------------------------------------------------------------|
|     |                   | S <sup>1)</sup>    | D 2)                        | F <sup>3)</sup> |                   |                                                                                                    |
| 946 | pH value low      | S                  | Ligado                      | Desliga<br>do   | DI                | <ul> <li>Aviso de valor mínimo do pH não<br/>atingido. Potencial vazamento de cloro<br/>gasoso!</li> <li>1. Verifique a aplicação.</li> <li>2. Verifique o sensor do pH.</li> </ul> |
| 950 | Temp. processo    | F                  | Ligado                      | Ligado          | С                 | Tabela de concentração (condutividade)<br>Temperatura de processo abaixo do valor<br>mais baixo na tabela<br><ul> <li>Tabela estendida.</li> </ul>                                  |
| 951 | Temp. processo    | F                  | Ligado                      | Ligado          | С                 | <ul> <li>Tabela de concentração (condutividade)</li> <li>Temperatura de processo acima do valor mais alto na tabela</li> <li>▶ Tabela estendida.</li> </ul>                         |
| 952 | Condut. processo  | F                  | Ligado                      | Ligado          | С                 | Tabela de concentração (condutividade)<br>Condutividade do processo abaixo do<br>valor mais baixo na tabela<br>▶ Tabela estendida.                                                  |
| 953 | Condut. processo  | F                  | Ligado                      | Ligado          | С                 | Tabela de concentração (condutividade)<br>Condutividade do processo acima do<br>valor mais alto na tabela<br>► Tabela estendida.                                                    |
| 954 | Concent. processo | F                  | Ligado                      | Ligado          | С                 | <ul> <li>Tabela de concentração (condutividade)</li> <li>Concentração do processo abaixo do valor<br/>mais baixo na tabela</li> <li>▶ Tabela estendida.</li> </ul>                  |
| 955 | Conc. processo    | F                  | Ligado                      | Ligado          | С                 | Tabela de concentração (condutividade)<br>Concentração do processo acima do valor<br>mais alto na tabela<br>► Tabela estendida.                                                     |
| 983 | Verif. Sensor ISE | F                  | Ligado                      | Ligado          | I                 | <ul> <li>Eletrodo ou membrana com falha</li> <li>1. Verifique ou substitua o eletrodo.</li> <li>2. Verifique ou substitua a tampa da membrana.</li> </ul>                           |
| 984 | Temp. processo    | S                  | Ligado                      | Ligado          | I                 | <ul> <li>Temperatura fora da especificação</li> <li>1. Verifique a temperatura do processo.</li> <li>2. Verifique o sistema de eletrodos.</li> </ul>                                |
| 985 | Sensor Interface  | F                  | Ligado                      | Ligado          | Ι                 | <ul><li>Erro de interface do sensor</li><li>1. Verifique o conector.</li><li>2. Verifique ou substitua o cabo.</li></ul>                                                            |
| 987 | Calib. requerida  | M                  | Ligado                      | Ligado          | I, DI, SC         | Uma calibração é necessária devido à manutenção do sensor.                                                                                                    |

1) Sinal Status

2) 3) Mensagem diagnóstico Erro corrente

## 12.7 Mensagens de diagnóstico pendentes

O menu de Diagnósticos contém todas as informações sobre o status do equipamento.

Além disso, diversas funções de serviços estão disponíveis.

- As mensagens a seguir são diretamente exibidas todas as vezes que você entrar no menu: • Mensagem mais importante
  - Mensagem de diagnóstico registrada com o mais alto nível de criticidade
- Última mensagem
  - Mensagem de diagnóstico cuja causa não está mais presente.

Todas as outras funções no menu de Diagnósticos estão descritas nos capítulos a seguir.

## 12.8 Lista de diag.

Todas as mensagens de diagnóstico atuais estão listadas aqui.

O registro da hora está disponível para cada mensagem. Além disso, o usuário também vê a configuração e a descrição da mensagem conforme memorizado em **Menu/Setup**/ **Param. Gerais /Setup estendido/Ajuste diagnósticos/Comportamento diag**.

## 12.9 Registro de eventos

### 12.9.1 Registros disponíveis

Tipos de registros

- Registros fisicamente disponíveis (além do registro geral)
- Visualização do banco de dados de todos os registros (= registros gerais)

| Registro                                         | Visível em                                                                                                    | Máx. de<br>entradas | Pode ser<br>desabilita<br>do <sup>1)</sup> | O registro<br>pode ser<br>apagado | As<br>entradas<br>podem<br>ser<br>apagadas | Pode ser<br>exportado |
|--------------------------------------------------|----------------------------------------------------------------------------------------------------|---------------------|--------------------------------------------|-----------------------------------|--------------------------------------------|-----------------------|
| Registro geral                                   | Todos eventos                                                                                                 | 20000               | Sim                                        | Não                               | Sim                                        | Não                   |
| Registro de calibração                           | Eventos de calib.                                                                                             | 75                  | (Sim)                                      | Não                               | Sim                                        | Sim                   |
| Registro de operações                            | Eventos de configur.                                                                                          | 250                 | (Sim)                                      | Não                               | Sim                                        | Sim                   |
| Registro de<br>diagnósticos                      | Eventos de diag.                                                                                              | 10000               | (Sim)                                      | Não                               | Sim                                        | Sim                   |
| Registro da versão                               | Todos eventos                                                                                                 | 50                  | Não                                        | Não                               | Não                                        | Sim                   |
| Registro da versão do<br>hardware                | Todos eventos                                                                                                 | 125                 | Não                                        | Não                               | Não                                        | Sim                   |
| Registro de dados para<br>os sensores (opcional) | Logbooks dados                                                                                                | 150 000             | Sim                                        | Sim                               | Sim                                        | Sim                   |
| Registro de depuração                            | Eventos debug<br>(somente acessível<br>através da inserção do<br>código de ativação de<br>serviços especiais) | 1000                | Sim                                        | Não                               | Sim                                        | Sim                   |

1) Os dados entre parênteses significam que isso depende do registro geral

| DIAG/Logbooks           |                                                                        |                                                                                                    |  |  |
|-------------------------|------------------------------------------------------------------------|----------------------------------------------------------------------------------------------------|--|--|
| Função                  | Opções                                                                 | Informações                                                                                                    |  |  |
| ▶ Todos eventos         |                                                                        | Listagem cronológica de todas as entradas do registro, com informações sobre o tipo de evento                                                                                                    |  |  |
| ▶ Exibir                | Eventos são exibidos                                                   | Selecione um evento específico para exibir mais<br>informações detalhadas.                                                                                                    |  |  |
| ▶ Vá para data          | <ul><li>Entrada do usuário</li><li>Vá para data</li><li>Hora</li></ul> | Utilize esta função para ir diretamente a uma<br>hora específica da lista. Desta maneira, você<br>evita ter que percorrer todas as informações.<br>Entretanto, a lista completa está sempre visível. |  |  |
| Eventos de calib.       |                                                                        | Listagem cronológica dos eventos de calibração                                                                                                    |  |  |
| ▶ Exibir                | Eventos são exibidos                                                   | Selecione um evento específico para exibir mais<br>informações detalhadas.                                                                                                    |  |  |
| ▶ Vá para data          | Entrada do usuário<br>• Vá para data<br>• Hora                         | Utilize esta função para ir diretamente a uma<br>hora específica da lista. Desta maneira, você<br>evita ter que percorrer todas as informações.<br>Entretanto, a lista completa está sempre visível. |  |  |
| ⊳ Apagar todas entradas | Ação                                                                   | Você pode apagar todas as entradas do registro de calibração aqui.                                                                                                    |  |  |
| ▶ Eventos de configur.  |                                                                        | Listagem cronológica dos eventos de configuração                                                                                                    |  |  |
| ▶ Exibir                | Eventos são exibidos                                                   | Selecione um evento específico para exibir mais<br>informações detalhadas.                                                                                                    |  |  |
| ▶ Vá para data          | Entrada do usuário<br>• Vá para data<br>• Hora                         | Utilize esta função para ir diretamente a uma<br>hora específica da lista. Desta maneira, você<br>evita ter que percorrer todas as informações.<br>Entretanto, a lista completa está sempre visível. |  |  |
| ⊳ Apagar todas entradas | Ação                                                                   | Você pode usar isto para apagar todas as entradas do registro de operações.                                                                                                    |  |  |
| ▶ Eventos de diag.      |                                                                        | Listagem cronológica dos eventos de diagnósticos                                                                                                    |  |  |
| ▶ Exibir                | Eventos são exibidos                                                   | Selecione um evento específico para exibir mais<br>informações detalhadas.                                                                                                    |  |  |
| ▶ Vá para data          | Entrada do usuário<br>• Vá para data<br>• Hora                         | Utilize esta função para ir diretamente a uma<br>hora específica da lista. Desta maneira, você<br>evita ter que percorrer todas as informações.<br>Entretanto, a lista completa está sempre visível. |  |  |
| ⊳ Apagar todas entradas | Ação                                                                   | Você pode usar isto para apagar todas as entradas do registro de diagnósticos.                                                                                                    |  |  |

Você também pode visualizar graficamente suas entradas de registro de dados no display (**Exibir gráfico**).

Você também pode adaptar o display para adequá-lo às suas exigências individuais:

- Pressione o botão navegador no display gráfico: são dadas opções adicionais tais como função zoom e movimento x/y do gráfico.
- Defina o cursor: se você selecionar esta opção, você pode mover-se pelo gráfico com o navegador e visualizar a entrada do registro (carimbo de data/valor medido) na forma de texto para cada ponto do gráfico.
- Exibição simultânea de dois registros: Selecione 20 plot e Exibir gráfico
  - Um pequeno x marca o gráfico selecionado para o qual o zoom possa ser alterado ou um cursor possa ser usado, por exemplo.
  - No menu de contexto (pressione o botão do navegador), você pode selecionar o outro gráfico. Então, você pode aplicar a função zoom, um movimento ou um cursor ao gráfico.
  - Usando o menu de contexto, você também pode selecionar ambos os gráficos simultaneamente. Isto permite que você use a função zoom em ambos os gráficos simultaneamente, por exemplo.

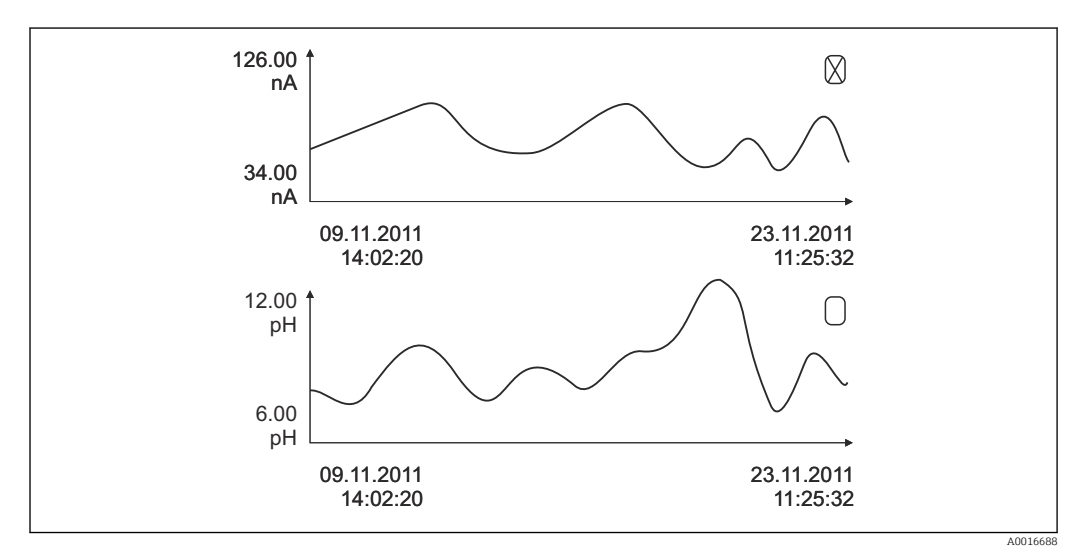

🗉 100 Exibição simultânea de dois gráficos, o superior é selecionado

| DIAG/Logbooks                                       |                                                                        |                                                                                                    |  |  |
|-----------------------------------------------------|------------------------------------------------------------------------|----------------------------------------------------------------------------------------------------|--|--|
| Função                                              | Opções                                                                 | Informações                                                                                                    |  |  |
| ▶ Logbooks dados                                    |                                                                        | Listagem cronológica das entradas do registro de dados para sensores                                                                                                    |  |  |
| Logbook dados1 8<br><nome do="" registro=""></nome> |                                                                        | Este submenu está disponível para cada registro de dados que você tenha definido e ativado.                                                                                                    |  |  |
| Fonte de dados                                      | Somente leitura                                                        | A entrada ou a função matemática é exibida                                                                                                    |  |  |
| Valor medido                                        | Somente leitura                                                        | O valor medido que está sendo registrado é<br>exibido                                                                                                    |  |  |
| Tempo Log restante Somente leitura                  |                                                                        | Display de dias, horas e minutos até que o registro esteja cheio.                                                                                                    |  |  |
|                                                     |                                                                        | <ul> <li>Preste atenção às informações sobre a<br/>seleção do tipo de memória no menu Param.<br/>Gerais /Logbooks.</li> </ul>                                                                        |  |  |
| ▶ Exibir                                            | Eventos são exibidos                                                   | Selecione um evento específico para exibir mais informações detalhadas.                                                                                                    |  |  |
| ▶ Vá para data                                      | <ul><li>Entrada do usuário</li><li>Vá para data</li><li>Hora</li></ul> | Utilize esta função para ir diretamente a uma<br>hora específica da lista. Desta maneira, você<br>evita ter que percorrer todas as informações.<br>Entretanto, a lista completa está sempre visível. |  |  |

| DIAG/Logbooks                                                                                                    |                                                    |                                                                                                    |  |  |
|----------------------------------------------------------------------------------------------------|----------------------------------------------------|----------------------------------------------------------------------------------------------------|--|--|
| Função                                                                                                    | Opções                                             | Informações                                                                                                    |  |  |
| Exibir gráfico                                                                                                    | Display gráfico das<br>entradas do registro        | A exibição acontece de acordo com as suas<br>configurações no menu <b>Param. Gerais</b> /<br><b>Logbooks</b> .                                                                                                    |  |  |
| Selecione 2o plot                                                                                                    | Selecione outro registro de<br>dados               | Você pode visualizar um segundo registro ao mesmo tempo que o atual.                                                                                                    |  |  |
| ⊳ Apagar todas entradas                                                                                                    | Ação                                               | Você pode usar isto para apagar todas as entradas do registro de dados.                                                                                                    |  |  |
| Salvar logbooks                                                                                                    |                                                    |                                                                                                    |  |  |
| Formato de arquivo                                                                                                    | Seleção<br>• CSV<br>• FDM                          | <ul> <li>Salve o registro no formato de arquivo<br/>preferido.</li> <li>Você pode então abrir o arquivo CSV<br/>memorizado no PC em MS Excel, por exemplo, e<br/>fazer alterações adicionais aqui.<sup>1)</sup>. Você pode<br/>importar os arquivos FDM para o FieldCare e<br/>arquivá-los de tal forma que eles sejam à prova<br/>de adulteração.</li> </ul> |  |  |
| <ul> <li>Todos logbooks dados</li> <li>Logbook dados1 8</li> <li>Todos logbooks eventos</li> <li>Logbook calibração</li> <li>Logbook Diagnóstico</li> <li>Logbook Configuração</li> <li>Logbook versão de HW</li> <li>Versão do logbook</li> </ul> | Ação,<br>inicia assim que a opção é<br>selecionada | <ul> <li>Utilize esta função para salvar o registro em um cartão SD.</li> <li>Salve o registro no formato de arquivo preferido. Você pode então abrir o arquivo CSV memorizado no PC em MS Excel, por exemplo, e editá-lo. Você pode importar os arquivos FDM para o Fieldcare e arquivá-los de forma que eles sejam invioláveis.</li> </ul>                  |  |  |

abreviação para o registro específico e um carimbo de horário.

 Arquivos CSV usam formatos de números e separadores internacionais. Portanto, eles devem ser importados para o MS Excel como dados externos com as configurações de formato correto. Se você clicar duas vezes no arquivo para abri-lo, os dados são somente exibidos corretamente se o MS Excel for instalado com a definição do país EUA.

## 12.10 Simulação

DIAG/Simulação

Você pode simular os valores nas entradas e saídas para fins de teste:

- Valores atuais nas saídas de corrente
- Valores medidos nas entradas
- Abertura ou fechamento do contato a relé

Somente os valores atuais são simulados. Através da função de simulação, não é possível calcular o valor totalizado para a vazão ou precipitação.

| Dirdi Sintulação        |                                               |                                                                                                    |  |
|-------------------------|-----------------------------------------------|----------------------------------------------------------------------------------------------------|--|
| Função                  | Opções                                        | Informações                                                                                                    |  |
| ▶ Saída de corrente x:y |                                               | Simulação de uma corrente de saída<br>Esse menu aparece uma vez para cada saída de<br>corrente.                                    |  |
| Simulação               | Seleção<br>• Desligado<br>• Ligado            | Se você simular o valor na saída de corrente, isso<br>é indicado no display por um ícone de simulação<br>em frente do valor atual. |  |
|                         | <b>Ajuste de fábrica</b><br>Desligado         |                                                                                                    |  |
| Atual                   | de 2,4 a 23,0 mA<br>Ajuste de fábrica<br>4 mA | <ul> <li>Defina o valor de simulação desejado.</li> </ul>                                                                          |  |

#### Endress+Hauser

| DIAG/Simulação                                     |                                                                                   |                                                                                                    |  |  |
|----------------------------------------------------|-----------------------------------------------------------------------------------|----------------------------------------------------------------------------------------------------|--|--|
| Função                                             | Opções                                                                            | Informações                                                                                                    |  |  |
| <ul> <li>Relé alarme</li> <li>Relay x:y</li> </ul> |                                                                                   | Simulação do estado do relé<br>Esse menu aparece uma vez para cada relé.                                                                                                    |  |  |
| Simulação                                          | Seleção<br>Desligado<br>Ligado<br>Ajuste de fábrica<br>Desligado                  | Se você simular o estado do relé, isso é indicado<br>no display por um ícone de simulação em frente<br>do display do relé.                                                                                                    |  |  |
| Estado                                             | Seleção<br>• Baixo<br>• Alto<br>Ajuste de fábrica<br>Baixo                        | <ul> <li>Defina o valor de simulação desejado.</li> <li>O relé comuta de acordo com sua definição<br/>quando você liga a simulação. Na exibição do<br/>valor medido, você vê Ligado (= Baixo) ou<br/>Desligado(= Alto) para o estado simulado do<br/>relé.</li> </ul> |  |  |
| Entrada valor Canal : parâmetro                    |                                                                                   | Simulação do valor medido (somente para<br>sensores)<br>Esse menu aparece uma vez para cada entrada<br>de medição.                                                                                                    |  |  |
| Simulação                                          | Seleção<br>• Desligado<br>• Ligado<br>Ajuste de fábrica<br>Desligado              | Se você simular o valor medido, isso é indicado<br>no display por um ícone de simulação em frente<br>do valor medido.                                                                                                    |  |  |
| Valor Principal                                    | Depende do sensor                                                                 | <ul> <li>Defina o valor de simulação desejado.</li> </ul>                                                                                                    |  |  |
| Sim. temperatura                                   | Seleção<br>• Desligado<br>• Ligado<br>Ajuste de fábrica<br>Desligado              | Se você simular o valor de temperatura medido,<br>isso é indicado no display por um ícone de<br>simulação em frente da temperatura.                                                                                                    |  |  |
| Temperatura                                        | -50,0 a +250,0 °C<br>(-58,0 a 482,0 °F)<br>Ajuste de fábrica<br>20,0 °C (68,0 °F) | <ul> <li>Defina o valor de simulação desejado.</li> </ul>                                                                                                    |  |  |
| Entrada binária x:y<br>Saída binária x:y           |                                                                                   | Simulação de uma entrada binária ou sinal de<br>saída<br>O número de submenus disponíveis corresponde<br>ao número de entradas ou saídas binárias.                                                                                                    |  |  |
| Simulação                                          | Seleção<br>• Desligado<br>• Ligado<br>Ajuste de fábrica<br>Desligado              |                                                                                                    |  |  |
| Estado                                             | Seleção<br>• Baixo<br>• Alto                                                      |                                                                                                    |  |  |

# 12.11 Teste do equipamento

| DIAG/Teste Sist           |                 |  |  |  |
|---------------------------|-----------------|--|--|--|
| Função Opções Informações |                 |  |  |  |
| ▶ Fotômetro               |                 |  |  |  |
| Cleaning factor           | Somente leitura |  |  |  |

| DIAG/Teste Sist         |                                                                                                    |                                                                                                    |  |  |
|-------------------------|----------------------------------------------------------------------------------------------------|----------------------------------------------------------------------------------------------------|--|--|
| Função                  | Opções                                                                                                    | Informações                                                                                                    |  |  |
| ▶ Fonte                 | Somente leitura<br>• Alim. digital 1: 1.2V<br>• Alim. digital 2: 3.3V<br>• Alim.analógica: 12.5V<br>• Alim. sensor: 24V<br>• Temperatura | Lista detalhada da fonte de alimentação para o instrumento.<br>Os valores atuais podem variar sem um defeito estar presente.                                                                                                    |  |  |
| ▶ Heartbeat             |                                                                                                    | O Heartbeat não tem efeito nas saídas e seus<br>status. Você pode iniciar a verificação a qualquer<br>momento sem afetar a medição.                                                                                                    |  |  |
| Perform verification    |                                                                                                    | Início da verificação.                                                                                                    |  |  |
|                         |                                                                                                    | <ol> <li>Para salvar os resultados, pressione OK.</li> <li>Resultados exibidos (veja abaixo)</li> <li>Certifique-se de que o cartão gravável SD</li> </ol>                                                                                                    |  |  |
|                         |                                                                                                    | está inserido no leitor de cartão do<br>equipamento.<br>Export to SD-card.                                                                                                    |  |  |
|                         |                                                                                                    | <ul> <li>Resultados são gravados no cartão<br/>SD em formato de arquivo PDF. O<br/>display indica se foi bem-sucedido ou<br/>não.</li> </ul>                                                                                                    |  |  |
|                         |                                                                                                    | 3. Se a exportação falhar:<br>Verifique o cartão SD; use um cartão SD<br>diferente, se necessário. Verifique o<br>compartimento SD no módulo de base.                                                                                                    |  |  |
| ▷ Verification results  |                                                                                                    | <ul> <li>Display do resultado</li> <li>Plant Operator<br/>Texto customizado, 32 caracteres</li> <li>Location<br/>Texto customizado, 32 caracteres</li> <li>Verification report<br/>Data de carimbo automática</li> <li>Verification ID<br/>Contador automático</li> <li>Overall result<br/>Passou ou falhou</li> </ul>                                                                                     |  |  |
| ⊳ Export to SD-<br>card |                                                                                                    | <ul> <li>Exporta o relatório de verificação em arquivo<br/>PDF</li> <li>Relatório detalhado em vários testes de<br/>equipamento</li> <li>Informações de entrada e saída</li> <li>Informações do equipamento</li> <li>Informações do sensor</li> <li>O relatório está pronto para ser imprimido e<br/>assinado. Você pode arquivá-lo imediatamente<br/>em um registro de operações, por exemplo.</li> </ul> |  |  |

# 12.12 Reinicialização do medidor

| DIAG/Reset              |                          |                                                                                         |  |  |
|-------------------------|--------------------------|-----------------------------------------------------------------------------------------|--|--|
| Função                  | Opções                   | Info                                                                                    |  |  |
| ⊳ Reiniciar instrumento | Seleção<br>• OK<br>• ESC | Reinicie e mantenha todas as definições                                                 |  |  |
| ⊳ Config. de Fábrica    | Seleção<br>OK<br>ESC     | Reinicie os ajustes de fábrica<br>Os ajustes que não foram memorizados são<br>perdidos. |  |  |

# 12.13 Informações do equipamento

## 12.13.1 Informação sistema

| DIAG/Informação sistema                                                    |                                                                                                    |                                                                                                    |  |  |  |  |
|----------------------------------------------------------------------------|----------------------------------------------------------------------------------------------------|----------------------------------------------------------------------------------------------------|--|--|--|--|
| Função                                                                     | Opções                                                                                                    | Info                                                                                                    |  |  |  |  |
| TAG equipamento                                                            | Somente leitura                                                                                                    | Etiqueta de equipamento individual<br>→ <b>Param. Gerais</b>                                                                                                    |  |  |  |  |
| Código                                                                     | Somente leitura                                                                                                    | Você pode solicitar um hardware<br>idêntico com esse código.<br>Esse código muda conforme as<br>alterações do hardware, e você pode<br>inserir o novo código recebido do<br>fabricante aqui informado <sup>1)</sup> .                                                                 |  |  |  |  |
| Para determinar a versão do seu equipa endereço: www.endress.com/order-ide | amento, insira o código do peo<br>nt                                                                                                    | lido na tela de pesquisa do seguinte                                                                                                    |  |  |  |  |
| Código estendido original                                                  | Somente leitura                                                                                                    | Código completo do pedido para o<br>equipamento original, resultando da<br>estrutura do produto.                                                                                                    |  |  |  |  |
| Código estendido atual                                                     | Somente leitura                                                                                                    | Código atual, levando em<br>consideração as mudanças do<br>hardware. Você mesmo deve inserir<br>este código.                                                                                                    |  |  |  |  |
| Núm. de série                                                              | Somente leitura                                                                                                    | O número de série permite que você<br>acesse os dados do equipamento e a<br>documentação na Internet:<br>www.endress.com/device-viewer                                                                                                    |  |  |  |  |
| Versão software                                                            | Somente leitura                                                                                                    | Versão atual                                                                                                    |  |  |  |  |
| ▶ HART<br>Somente com a opção HART                                         | Somente leitura<br>Bus Address<br>End. único<br>ID Fabricante<br>Tipo equip.<br>Revisão equip.<br>Revisão de Software                                | Informações específicas do HART<br>O endereço único está ligado ao<br>número de série e é usado para<br>acessar equipamentos em um<br>ambiente Multidrop.<br>Os números da versão do software e<br>do equipamento são incrementados<br>assim que as alterações tenham sido<br>feitas. |  |  |  |  |
| Modbus<br>Somente com a opção Modbus                                       | Somente leitura<br>• Habilitação<br>• Bus Address<br>• Terminação<br>• Modbus TCP Port 502                                                           | Informações específicas do Modbus                                                                                                    |  |  |  |  |
| ▶ PROFIBUS<br>Somente com a opção PROFIBUS                                 | Somente leitura<br>Terminação<br>Bus Address<br>número de identificação<br>Baudrate<br>DPV0 state<br>DPV0 fault<br>DPV0 master addr<br>DPV0 WDT [ms] | Status do módulo e outras<br>informações específicas do<br>PROFIBUS                                                                                                    |  |  |  |  |

| DIAG/Informação sistema                                                                                            |                                                                                                    |                                                                                                    |  |  |  |  |
|----------------------------------------------------------------------------------------------------|----------------------------------------------------------------------------------------------------|----------------------------------------------------------------------------------------------------|--|--|--|--|
| Função                                                                                                    | Opções                                                                                                    | Info                                                                                                    |  |  |  |  |
| ▶ Ethernet<br>Somente com a opção Ethernet, EtherNet/IP,<br>Modbus TCP, Modbus RS485 ou PROFIBUS<br>DP ou PROFINET | Somente leitura<br>Habilitação<br>Webserver<br>Link settings<br>DHCP<br>IP-Address<br>Netmask<br>Gateway<br>Service switch<br>MAC-Address<br>EtherNetIP Port 44818<br>Modbus TCP Port 502<br>Webserver TCP port 80 | Informações específicas da Ethernet<br>O display depende do protocolo<br>fieldbus utilizado.                                                                                                    |  |  |  |  |
| ▶ PROFINET                                                                                                    |                                                                                                    |                                                                                                    |  |  |  |  |
| Somente com a opção PROFINET                                                                                       |                                                                                                    |                                                                                                    |  |  |  |  |
| Nome da estação                                                                                                    | Somente leitura                                                                                                    |                                                                                                    |  |  |  |  |
| ▶ Cartão SD                                                                                                    | Somente leitura<br>• Total<br>• Memória livre                                                                                                    |                                                                                                    |  |  |  |  |
| ▶ Módulo sistema                                                                                                   |                                                                                                    |                                                                                                    |  |  |  |  |
| Backplane                                                                                                    | Somente leitura                                                                                                    | Estas informações são fornecidas                                                                                                    |  |  |  |  |
| Base                                                                                                    | <ul> <li>Descrição</li> <li>Núm. de série</li> </ul>                                                                                                    | para cada módulo de componentes<br>eletrônicos disponível. Especifica os<br>números de série e códigos do                                                                                                    |  |  |  |  |
| Módulo de display                                                                                                  | <ul> <li>Código</li> <li>Versão do Hardware</li> </ul>                                                                                                    |                                                                                                    |  |  |  |  |
| Módulo expansão 1 8                                                                                                | <ul> <li>Versão software</li> </ul>                                                                                                    | exemplo.                                                                                                    |  |  |  |  |
| ► Sensores                                                                                                    | Somente leitura<br>Descrição<br>Núm. de série<br>Código<br>Versão do Hardware<br>Versão software                                                                                                    | Estas informações são fornecidas<br>para cada sensor disponível.<br>Especifica os números de série e<br>códigos do pedido ao realizar<br>serviços, por exemplo.                                                        |  |  |  |  |
| ▶ Salvar inf. do sistema                                                                                           |                                                                                                    |                                                                                                    |  |  |  |  |
| ⊳ Salvar para SD card                                                                                              | Nome do arquivo<br>especificado<br>automaticamente (inclui<br>um registro de hora)                                                                                                    | As informações são memorizadas<br>no cartão SD na subpasta "sysinfo".<br>O arquivo csv pode ser lido e editado<br>no MS Excel, por exemplo. Este<br>arquivo pode ser usado ao ser dada<br>a manutenção no equipamento. |  |  |  |  |

| DIAG/Informação sistema |                                                                                                    |                                                                                                    |  |  |  |  |
|-------------------------|----------------------------------------------------------------------------------------------------|----------------------------------------------------------------------------------------------------|--|--|--|--|
| Função                  | Opções                                                                                                    | Info                                                                                                    |  |  |  |  |
| ▶ Heartbeat operation   |                                                                                                    | Funções Heartbeat estão disponíveis<br>somente com a versão apropriada<br>do equipamento, ou código de<br>acesso opcional.                                                                                                    |  |  |  |  |
| ▶ Equip.                | Somente leitura<br>• Total operating time<br>• Counters since reset<br>• Availability<br>• Operating time<br>• Time in failure<br>• Number of failures<br>• MTBF<br>• MTTR<br>• ▷ Reset counters | Availability Porcentagem de tempo em que nenhum erro com o sinal de status F estava pendente (Operating time - Time in failure)*100% /Operating time Time in failure Total do tempo em que um erro com o sinal de status F estava pendente MTBF Tempo médio entre falhas (Operating time - Time in failure)/ Number of failures MTTR Tempo médio para reparo Time in failure/Number of failures |  |  |  |  |

1) você dê todas as informações de alterações de hardware ao fabricante.

#### 12.13.2 Informação do sensor

• Selecione o canal necessário a partir da lista de canais.

As informações nas seguintes categorias são exibidas:

Valores extremos

Condições extremas pelas quais o sensor tenha sido previamente exposto, por ex. temperaturas mín./máx. $^{\rm 4)}$ 

- Tempo de oper.
  - Tempo de funcionamento do sensor sob condições extremas definidas
- Info. de calibração

Dados de calibração da última calibração Dados de calibração da calibração de fábrica <sup>5)</sup>

- Espec. do sensor Limites da faixa de medição para o valor medido principal e temperatura
- Informação geral Informação na identificação do sensor

Os dados específicos que são exibidos dependem de qual sensor está conectado.

<sup>4)</sup> Não disponível para todos os tipos de sensor.

<sup>5)</sup> Não disponível para todos os tipos de sensores.

| e |
|---|
|   |

| Data    | Versão   | Altera para firmware                                                                                                    | Documentação                                                         |
|---------|----------|----------------------------------------------------------------------------------------------------|----------------------------------------------------------------------|
| 12/2019 | 01.07.00 | <ul> <li>Expansão</li> <li>Suporte para o novo módulo BASE 2</li> <li>PROFINET</li> <li>Novo sensor Memosens Wave CAS80E</li> <li>Interruptor horário para valores binários do processo, dependendo das condições com base no tempo</li> <li>Melhoria</li> <li>O comprimento máximo do caractere para a função matemática da fórmula foi estendido para 255 caracteres</li> <li>Status do equipamento Heartbeat também via Fieldbus</li> <li>Verificação Hearbeat: Status "não ativado" redefinido</li> <li>Calibração de ponto único para sensores de pH adaptados ao comportamento do processo e dos registros de CM42</li> <li>Formato do tempo delta estendido para segundos</li> </ul>                | BA01570C/07/EN/07.19<br>BA00486C/07/EN/02.13<br>BA01245C/07/EN/08.20 |
| 01/2019 | 01.06.08 | <ul> <li>Melhoria</li> <li>A verificação do Heartbeat não afeta mais as saídas</li> <li>Display gráfico do status do Heartbeat também no servidor web</li> <li>Valores limite para diminuição de eletrólitos para sensores amperométricos de oxigênio</li> <li>Valores limite para ciclos CIP para sensores de condutividade de 4 pinos</li> </ul>                                                                                                    | BA01570C/07/EN/05.19<br>BA00486C/07/EN/02.13<br>BA01245C/07/EN/06.19 |
| 05/2018 | 01.06.06 | <ul> <li>Melhoria</li> <li>Novas teclas ALL e NONE em editores de múltipla escolha</li> <li>Fator manual para nitrato CAS51D</li> <li>Temporizador de calibração e validade revisados para pH, condutividade, oxigênio e desinfecção</li> <li>Distinção clara entre o deslocamento e calibração de 1 ponto para pH</li> <li>O relatório de verificação Heartbeat pode ser baixado pelo servidor de rede</li> <li>Melhor descrição do código de diagnóstico 013</li> </ul>                                                                                                    | BA01570C/07/EN/04.18<br>BA00486C/07/EN/02.13<br>BA01245C/07/EN/05.17 |
| 06/2017 | 01.06.04 | <ul> <li>Expansão</li> <li>Monitoramento e verificação Heartbeat</li> <li>Nova função matemática Formula</li> <li>Novos sensores: CUS50D e dióxido de cloro</li> <li>Calibração através de EtherNet/IP</li> <li>gerador de PDF para Heartbeat</li> <li>Calibração de amostras CAS51D</li> <li>OUSAF46 com Easycal</li> <li>Melhoria</li> <li>Alterações em tabelas de concentração de condutividade</li> <li>Renomeação do parâmetro de cloro → Disinfection</li> <li>Última tela de medição ativa restaurada após reinicialização</li> <li>Substituições de eletrólitos e tampa são registrados no livro de registros de calibração (oxigênio, desinfecção)</li> <li>Fator manual para nitrato</li> </ul> | BA01570C/07/EN/03.17<br>BA00486C/07/EN/02.13<br>BA01245C/07/EN/05.17 |

| Data    | Versão   | Altera para firmware                                                                                                    | Documentação                                                         |
|---------|----------|----------------------------------------------------------------------------------------------------|----------------------------------------------------------------------|
| 12/2016 | 01.06.03 | <ul> <li>Expansão</li> <li>Dados de recertificação do filtro EasyCal visíveis no menu<br/>DIAG/Informação do sensor/Tempo de oper.</li> <li>Calibração do sensor através de Modbus ou Ethernet/IP:<br/>condutividade, oxigênio, cloro e turbidez</li> <li>Ajuste de quatro fatores, SAC</li> <li>Medição de flash, nitrato e SAC</li> <li>Novo modelo de lodo CUS51D</li> </ul>                                                                                                    | BA01570C/07/EN/02.16<br>BA00486C/07/EN/02.13<br>BA01245C/07/EN/04.16 |
|         |          | <ul> <li>Melhoria</li> <li>Display local pode ser travado pelo Modbus ou<br/>EtherNet/IP</li> <li>O status de saída pode ser registrado no livro de registro<br/>de dados</li> <li>Nome do buffer de pH Endress+Hauser 9,18 alterado<br/>para 9,22</li> <li>O fator CUS51D pode ser lido pelo Fieldbus</li> </ul>                                                                                                    |                                                                      |
| 03/2016 | 01.06.00 | <ul> <li>Firmware original</li> <li>Expansão <ul> <li>Verificação do Heartbeat</li> <li>Módulos de diagnóstico configuráveis pelo usuário</li> <li>Ajuste de quatro fatores, SAC</li> <li>Calibração de deslocamento CUS71D</li> <li>Nova função matemática, permutador de ação</li> <li>Pedido de bytes configuráveis por Modbus</li> </ul> </li> <li>Melhoria <ul> <li>Verificação de validade de calibração do sensor (adaptação a processos de remessa)</li> <li>O deslocamento de pH pode ser memorizado tanto no sensor ou transmissor (anteriormente apenas possível no transmissor)</li> <li>Telas CUS71D (display de ganho, informação de troca)</li> </ul> </li> </ul> | BA01570C/07/EN/01.16<br>BA00486C/07/EN/02.13<br>BA01245C/07/EN/03.16 |

#### LZ4 Library

Copyright (c) 2011-2016, Yann Collet

All rights reserved.

Redistribution and use in source and binary forms, with or without modification, are permitted provided that the following conditions are met:

\* Redistributions of source code must retain the above copyright notice, this list of conditions and the following disclaimer.

\* Redistributions in binary form must reproduce the above copyright notice, this list of conditions and the following disclaimer in the documentation and/or other materials provided with the distribution.

THIS SOFTWARE IS PROVIDED BY THE COPYRIGHT HOLDERS AND CONTRIBUTORS "AS IS" AND ANY EXPRESS OR IMPLIED WARRANTIES, INCLUDING, BUT NOT LIMITED TO, THE IMPLIED WARRANTIES OF MERCHANTABILITY AND FITNESS FOR A PARTICULAR PURPOSE ARE DISCLAIMED. IN NO EVENT SHALL THE COPYRIGHT HOLDER OR CONTRIBUTORS BE LIABLE FOR ANY DIRECT, INDIRECT, INCIDENTAL, SPECIAL, EXEMPLARY, OR CONSEQUENTIAL DAMAGES (INCLUDING, BUT NOT LIMITED TO, PROCUREMENT OF SUBSTITUTE GOODS OR SERVICES; LOSS OF USE, DATA, OR PROFITS; OR BUSINESS INTERRUPTION) HOWEVER CAUSED AND ON ANY THEORY OF LIABILITY, WHETHER IN CONTRACT, STRICT LIABILITY, OR TORT (INCLUDING NEGLIGENCE OR OTHERWISE) ARISING IN ANY WAY OUT OF THE USE OF THIS SOFTWARE, EVEN IF ADVISED OF THE POSSIBILITY OF SUCH DAMAGE.
# 13 Manutenção

Efeitos no processo e controle de processos

 Tome todas as precauções necessárias dentro dos prazos para garantir a segurança da operação e a confiabilidade de todo o ponto de medição.

A manutenção do ponto de medição inclui:

- Calibração
- Limpeza do controlador, do conjunto e do sensor
- Verificação de cabos e conexões.

### **A**TENÇÃO

### Pressão e temperatura de processo, contaminação, tensão elétrica

Risco de lesões graves ou fatais

- ▶ Evite os riscos representados por pressão, temperatura e contaminação.
- Certifique-se de que o equipamento esteja desenergizado antes de abri-lo.
- A energia pode ser fornecida aos contatos de comutação a partir de circuitos separados.
   Desenergize estes circuitos antes de trabalhar nos terminais.

#### AVISO

#### Descarga eletrostática (ESD)

Risco de danificar componentes eletrônicos

- Tome medidas de proteção individuais de forma a evitar ESD, tais como descarga antecipada no PE ou o aterramento permanente com uma pulseira.
- Para sua própria segurança, use somente peças de reposição originais. Com peças originais, a função, a precisão e a confiabilidade são também garantidas após o trabalho de manutenção.

# 13.1 Limpeza

### 13.1.1 Controlador

 Limpe a parte da frente do invólucro usando somente os produtos de limpeza comercialmente disponíveis.

A parte da frente do invólucro é resistente aos seguintes itens, de acordo com o DIN 42 115:

- Etanol (por um curto período de tempo)
- Ácidos diluídos (máx. 2% HCl)
- Bases diluídas (máx. 3% NaOH)
- Agentes de limpeza doméstica baseados em sabão

#### AVISO

#### Agentes de limpeza não permitidos

Danos às superfície do invólucro ou vedação do invólucro

- ▶ Nunca utilize ácidos minerais concentrados ou soluções alcalinas para a limpeza.
- Nunca use limpador orgânicos como acetona, álcool benzílico, metanol, cloreto de metileno, xileno ou concentrado de glicerol.
- ▶ Nunca utilize vapor em alta pressão para fins de limpeza.

### 13.1.2 Sensores digitais

### 

#### Programas não desligados durante as atividades de manutenção.

Risco de ferimentos devido ao meio ou agente de limpeza!

- ► Feche qualquer programa que esteja ativo.
- Trocar para o modo de serviço.
- Se estiver testando a função de limpeza enquanto a limpeza está em andamento, utilize roupas, óculos e luvas de proteção ou tome outras medidas adequadas para proteger-se.

#### Substituindo o sensor enquanto se garante a disponibilidade do ponto de medição

Se um erro ocorre ou o agendamento de manutenção estipula que o sensor deve ser substituído, use um novo sensor, ou um sensor que foi pre calibrado em laboratório.

- Um sensor é calibrado em laboratório em condições externas ideais, podendo então garantir melhor qualidade de medição.
- Você deve executar a calibração local se usar um sensor que não estiver pré-calibrado.
- 1. Preste atenção às instruções de segurança relacionadas à remoção do sensor que são fornecidas nas Instruções de Operação do sensor.
- 2. Remova o sensor que precisa de manutenção.
- 3. Instale o novo sensor.
  - Os dados do sensor são automaticamente aceitos pelo transmissor. Um código de liberação não é necessário. Medição é retomada.
- 4. Leve o sensor usado de volta para o laboratório.
  - No laboratório, prepare o sensor para a reutilização enquanto assegura-se da disponibilidade do ponto de medição.

#### Prepare o sensor para a reutilização

- 1. Limpe o sensor.
  - └ Para esse propósito, use o agente de limpeza especificado no manual do sensor.
- 2. Verifique se há rachaduras ou outros danos ao sensor.
- 3. Caso nenhum dano seja encontrado, regenere o sensor. Onde for necessário, armazene o sensor em uma solução de regeneração (→ manual do sensor).
- 4. Recalibre o sensor para a reutilização.

### 13.1.3 Conjuntos

Consulte as instruções de operação do conjunto para informações sobre manutenção e localização de falhas do conjunto. O manual de operações do conjunto descreve o procedimento para a montagem e desmontagem do conjunto, substituição dos sensores e vedações e contém informações sobre as propriedades de resistência dos materiais, assim como sobre peças de reposição e acessórios.

# 14 Reparo

# 14.1 Notas gerais

O reparo e o conceito de conversão oferece o seguinte:

- O produto tem um design modular
- Peças de reposição são agrupadas em kits que incluem o kit de instruções associadas
- Utilize somente peças de reposição originais do fabricante
- Reparos são realizados pela assistência técnica do fabricante ou por usuários treinados
- Equipamentos certificados somente podem ser convertidos em outras versões de equipamentos certificados pela assistência técnica do fabricante ou pela fábrica
- Observe as normas aplicáveis, as regulamentações nacionais, documentação Ex (XA) e certificados

1. Faça o reparo de acordo com o kit de instruções.

2. Documente o reparo e conversão e insira-o, ou faça com que seja inserido, na ferramenta de gestão do ciclo de vida (W@M).

# 14.2 Peças de reposição

Peças de reposição do equipamento atualmente disponíveis para entrega podem ser encontradas no site:

https://portal.endress.com/webapp/SparePartFinder

• Quando solicitar peças de reposição, especifique o número de série do equipamento.

# 14.3 Devolução

O produto deve ser devolvido caso sejam necessários reparos ou calibração de fábrica, ou caso o produto errado tenha sido solicitado ou entregue. Como uma empresa certificada ISO e também devido às regulamentações legais, a Endress+Hauser está obrigada a seguir certos procedimentos ao lidar com produtos devolvidos que tenham estado em contato com o meio.

Para agilizar o retorno rápido, seguro e profissional do equipamento:

 Visitar ao website www.endress.com/support/return-material para informações sobre o procedimento e condições para devolução de equipamentos.

# 14.4 Descarte

O equipamento contem componentes eletrônicos. O produto deve ser descartado como lixo eletrônico.

▶ Observe as regulamentações locais.

#### Descarte as baterias corretamente

 As baterias devem sempre ser descartadas de acordo com as regulamentações locais de descarte de baterias.

# 15 Acessórios

Os seguintes itens são os mais importantes acessórios disponíveis no momento em que esta documentação foi publicada.

Os acessórios listados são tecnicamente compatíveis com o produto nas instruções.

- Restrições específicas para a aplicação da combinação dos produtos são possíveis. Garanta a conformidade do ponto de medição à aplicação. Isso é responsabilidade do operador do ponto de medição.
- 2. Preste atenção às informações nas instruções de todos os produtos, especialmente os dados técnicos.
- 3. Para os acessórios não listados aqui, contatar seu escritório de serviços ou de vendas.

# 15.1 Acessórios específicos do equipamento

#### 15.1.1 Cabos de medição

#### Conjunto do cabo CUK80

- Cabos pré-terminados e etiquetados para conexão de sensores fotométricos analógicos
- Configurador do Produto na página do produto: www.endress.com/cuk80

#### Memosens cabo de dados CYK10

- Para sensores digitais com tecnologia Memosens
- Configurador do produto na página do produto: www.endress.com/cyk10

👔 Informações Técnicas TIO0118C

#### Memosens cabo de dados CYK11

- Cabo de extensão para sensores digitais com protocolo Memosens
- Configurador do Produto na página do produto: www.endress.com/cyk11

👔 Informações Técnicas TIO0118C

#### 15.1.2 Sensores

#### Sensores de fotômetro

#### OUSAF11

- Sensor óptico para absorção VIS/NIR
- Invólucro de aço inoxidável e cabeçote de sensor feito de FEP impermeável à sujeira
- Configurador de produto na página do produto: www.endress.com/ousaf11

Informações técnicas TI00474C

#### OUSAF12

- Sensor óptico para a medição de absorção
- Variedade de materiais e conexões de processo disponíveis
- Configurador de produto na página do produto: www.endress.com/ousaf12

Informações Técnicas TI00497C

#### OUSAF22

- Sensor óptico para medir a concentração de cor
- Variedade de materiais e conexões de processo disponíveis
- Configurador de produto na página do produto: www.endress.com/ousaf22

Informações Técnicas TI00472C

#### OUSAF44

- Sensor óptico para medição de absorção UV
- Variedade de materiais e conexões de processo disponíveis
- Desenho higiênico
- Configurador de produto na página do produto: www.endress.com/ousaf44

Informações Técnicas TI00416C

#### OUSTF10

- Sensor óptico para medir a turbidez e sólidos não dissolvidos
- Variedade de materiais e conexões de processo disponíveis
- Configurador de produto na página do produto: www.endress.com/oustf10

Informações Técnicas TI00500C

#### OUSBT66

- Sensor de absorção NIR para medição de crescimento de célula e biomassa
- Versão adequada de sensor para indústria farmacêutica
- Configurador do Produto na página do produto: www.endress.com/ousbt66

Informações técnicas TIO0469C

#### Eletrodos de vidro

#### Memosens CPS11E

- Sensor de pH para aplicações padrões em processo e engenharia ambiental
- Digital com tecnologia Memosens 2.0
- Configurador do produto na página do produto:www.endress.com/cps11e:

👔 Informações Técnicas TIO1493C

#### Memosens CPS41E

- Sensor de pH para tecnologia de processo
- Com junção em cerâmica e eletrólito líquido KCl
- Digital com tecnologia Memosens 2.0
- Configurador do produto na página do produto www.endress.com/cps41e

📊 Informações Técnicas TI01495C

#### Memosens CPS71E

- Sensor de pH para aplicações de processo de produtos químicos
- com íon trap para referência resistente a venenos
- Digital com tecnologia Memosens 2.0
- Configurador do produto na página do produto:www.endress.com/cps71e:

Informações Técnicas TI01496C

#### Memosens CPS91E

- Sensor de pH para meio altamente poluído
- Com diafragma aberto
- Digital com tecnologia Memosens 2.0
- Configurador do produto na página do produto:www.endress.com/cps91e:

Informações Técnicas TI01497C

#### Memosens CPS31E

- Sensor de pH para aplicações convencionais em água potável e água de piscina
- Digital com tecnologia Memosens 2.0
- Configurador do produto na página do produto: www.endress.com/cps31e

👔 Informações Técnicas TI01574C

#### Memosens CPS61E

- Sensor de pH para biorreatores para a indústria farmacêutica e alimentícia
- Digital com tecnologia Memosens 2.0
- Configurador de Produtos na página do produto: www.endress.com/cps61e

👔 Informações Técnicas TI01566C

#### Memosens CPF81E

- Sensor de pH para operações de mineração, tratamento de água e efluentes industriais
- Digital com tecnologia Memosens 2.0
- Configurador de produto na página do produto: www.endress.com/cpf81e

Informações Técnicas TI01594C

#### Eletrodos esmaltados de pH

#### Ceramax CPS341D

- Eletrodo pH com esmalte sensitivo à pH
- Atende às mais altas demandas de precisão de medição, temperatura, esterilização e durabilidade
- Configurador do Produto na página do produto: www.endress.com/cps341d

Informações Técnicas TI00468C

#### Sensores de ORP

#### Memosens CPS12E

- Sensor ORP para aplicações padrão em engenharia de processo e ambiental
- Digital com tecnologia Memosens 2.0
- Configurador do produto na página do produto: www.endress.com/cps12e

Informações Técnicas TI01494C

#### Memosens CPS42E

- Sensor ORP para tecnologia de processo
- Digital com tecnologia Memosens 2.0
- Configurador do produto na página do produto: www.endress.com/cps42e

Informações Técnicas TI01575C

#### Memosens CPS72E

- Sensor de ORP para aplicações em processos químicos
- Digital com tecnologia Memosens 2.0
- Configurador do produto na página do produto: www.endress.com/cps72e

Informações Técnicas TI01576C

#### Memosens CPF82E

- Sensor ORP para operações de mineração e tratamento de água e efluentes industriais
- Digital com tecnologia Memosens 2.0
- Configurador de produto na página do produto: www.endress.com/cpf82e

Informações Técnicas TI01595C

#### Memosens CPS92E

- Sensor de ORP para uso em meios altamente poluídos
- Digital com tecnologia Memosens 2.0
- Configurador do produto na página do produto: www.endress.com/cps92e

👔 Informações Técnicas TI01577C

#### Memosens CPS62E

- Sensor ORP para aplicações higiênicas e esterilizadas
- Digital com tecnologia Memosens 2.0
- Configurador de produto na página do produto: www.endress.com/cps62e

Informações Técnicas TI01604C

#### Sensores de pH-ISFET

#### Memosens CPS47E

- Sensor ISFET para medição de pH
- Digital com tecnologia Memosens 2.0
- Configurador de produto na página do produto: www.endress.com/cps47e

Informações Técnicas TI01616C

#### Memosens CPS77E

- Sensor ISFET para medição de pH esterilizável e autoclavável
- Digital com tecnologia Memosens 2.0
- Configurador de Produtos na página do produto: www.endress.com/cps77e

👔 Informações técnicas TI01396

#### Memosens CPS97E

- Sensor ISFET para medição de pH
- Digital com tecnologia Memosens 2.0
- Configurador de produto na página do produto: www.endress.com/cps97e

Informações Técnicas TI01618C

#### Sensores combinados de pH e ORP

#### Memosens CPS16E

- Sensor de pH/ORP para aplicações padrões em tecnologia do processo e engenharia ambiental
- Digital com tecnologia Memosens 2.0
- Configurador de Produtos na página do produto: www.endress.com/cps16e

Informações Técnicas TI01600C

#### Memosens CPS76E

- Sensor pH/ORP para tecnologia de processo
- Digital com tecnologia Memosens 2.0
- Configurador de Produtos na página do produto: www.endress.com/cps76e

Informações Técnicas TI01601C

#### **Memosens CPS96E**

- Sensor de pH/ORP para meios altamente poluídos e sólidos suspensos
- Digital com tecnologia Memosens 2.0
- Configurador de Produtos na página do produto: www.endress.com/cps96e

👔 Informações Técnicas TI01602C

#### Sensores de condutividade com medição indutiva da condutividade

#### Indumax CLS50D

- Sensor de condutividade induzível de alta durabilidade
- Para aplicações em áreas padrões e classificadas
- Com tecnologia Memosens
- Configurador de produto na página do produto: www.endress.com/cls50d

Informações técnicas TI00182C

#### Indumax H CLS54D

- Sensor indutivo de condutividade
- Com design higiênico, certificado para gêneros alimentícios, bebidas, fármacos e biotecnologia
- Configurador do Produto na página do produto: www.endress.com/cls54d

Informações técnicas TI00508C

#### Sensores de condutividade com medição condutiva da condutividade

#### Memosens CLS15E

- Sensor de condutividade digital para medições em água pura e ultrapura
- Medição condutiva
- Com Memosens 2.0
- Configurador de produto na página do produto: www.endress.com/cls15e

Informações Técnicas TI01526C

#### Memosens CLS16E

- Sensor de condutividade digital para medições em água pura e ultrapura
- Medição condutiva
- Com Memosens 2.0
- Configurador de produto na página do produto: www.endress.com/cls16e

🔲 Informações Técnicas TI01527C

#### Memosens CLS21E

- Sensor de condutividade digital para meios com condutividade média ou alta
- Medição condutiva
- Com Memosens 2.0
- Configurador do produto na página do produto: www.endress.com/cls21e

Informações Técnicas TI01528C

#### Memosens CLS82E

- Sensor de condutividade higiênico
- Digital com tecnologia Memosens 2.0
- Configurador de Produtos na página do produto: www.endress.com/cls82e

Informações Técnicas TI01529C

#### Sensores de oxigênio

#### Memosens COS22E

- Sensor de oxigênio amperométrico sanitário com máxima estabilidade de medição através de múltiplos ciclos de esterilização
- Digital com tecnologia Memosens 2.0
- Configurador de produto na página do produto: www.endress.com/cos22e

Informações Técnicas TI01619C

#### Memosens COS51E

- Sensor de oxigênio amperométrico para água, efluentes e serviços públicos
- Digital com tecnologia Memosens 2.0
- Configurador de produto na página do produto: www.endress.com/cos51e

Informações Técnicas TI01620C

#### Oxymax COS61D

- Sensor ótico de oxigênio para medição de água potável e água industrial
- Princípio de medição: Saciação
- Com tecnologia Memosens
- Configurador do Produto na página do produto: www.endress.com/cos61d

Informações Técnicas TI00387C

#### Memosens COS81E

- Sensor óptico sanitário de oxigênio com estabilidade máxima da medição através de múltiplos ciclos de esterilização
- Digital com tecnologia Memosens 2.0
- Configurador de produto na página do produto: www.endress.com/cos81e

Informações técnicas TI01558C

#### Sensores de desinfecção

#### Memosens CCS51D

- Sensor para medição de cloro livre disponível
- Configurador de produto na página do produto: www.endress.com/ccs51d

Informações Técnicas TI01423C

#### Sensor de Íon seletivo

#### ISEmax CAS40D

- Sensor de Íon seletivo
- Configurador do Produto na página do produto: www.endress.com/cas40d

Informações Técnicas TIO0491C

#### Sensores de turbidez

#### Turbimax CUS51D

- Para a medição nefelométrica da turbidez e de sólidos na água residual
- Método de luz distribuída em 4 feixes
- Com tecnologia Memosens
- Configurador do Produto na página do produto: www.endress.com/cus51d

Informações Técnicas TI00461C

#### Turbimax CUS52D

- Sensor higiênico Memosens para medição de turbidez em água potável, água de processo e utilidades
- Com tecnologia Memosens
- Configurador do Produto na página do produto: www.endress.com/cus52d

Informações técnicas TI01136C

#### Sensores de SAC e nitrato

#### Viomax CAS51D

- Medições de SAC e nitrato em água potável e água residual
- Com tecnologia Memosens
- Configurador do Produto na página do produto: www.endress.com/cas51d

Informações Técnicas TI00459C

#### Medição de interface

#### Turbimax CUS71D

- Sensor de imersão para medição da interface
- Sensor de interface ultrassônico
- Configurador do Produto na página do produto: www.endress.com/cus71d

Informações Técnicas TI00490C

#### Sensores do espectrômetro

#### Memosens Wave CAS80E

- Medição de vários parâmetros no meio líquido
- Com tecnologia Memosens
- Configurador de produto na página do produto: www.endress.com/cas80e

👔 Informações Técnicas TI01522C

#### Sensores de fluorescência

#### Memosens CFS51

- Sensor para medição fluorescência
- Com tecnologia Memosens
- Configurador de produto na página do produto: www.endress.com/cfs51

Informações Técnicas TI01630C

# 15.2 Acessórios específicos de comunicação

#### Cuidados com o equipamento SFE100

- Configuração dos equipamentos Endress+Hauser
- Instalação fácil e rápida, atualizações de aplicativos online e conexão a equipamentos com um clique
- Identificação automática de hardware e atualização do catálogos de inversores
- Configuração do equipamento com DTMs

Informações técnicas Cuidados com o equipamento SFE100, TI01134S

#### Commubox FXA195

Para comunicação HART intrinsecamente segura com FieldCare através da porta USB

🛐 Informações técnicas TI00404F

#### **Commubox FXA291**

Conecta a interface CDI aos medidores com a porta USB do computador ou laptop

Informações técnicas TI00405C

#### Adaptador sem fio HART SWA70

- Conexão sem-fio do equipamento
- Facilmente integrada, oferece proteção de dados e segurança de transmissão, pode ser operada em paralelo com outras redes sem-fio, complexidade mínima de cabeamento

Informações técnicas TI00061S

#### Software MS20/21 do Gerenciador de dados de campo

- PC software para central de gerenciamento de dados
- Visualização de vários eventos de medição e registros
- Base de dados SQL para armazenamento de dados seguro

#### FieldCare SFE500

- Ferramenta universal para configuração e gerenciamento de equipamento de campo
- Fornecida com uma biblioteca completa de DTMs (Device Type Manager) para operação de equipamentos de campo Endress+Hauser
- Pedido de acordo com a estrutura de pedido do produto
- www.endress.com/sfe500

#### Memobase Plus CYZ71D

- Software para suportar calibração de laboratório
- Visualização e documentação de gerenciamento do sensor
- Calibrações do sensor armazenadas no banco de dados
- Configurador do Produto na página do produto: www.endress.com/cyz71d

Informações Técnicas TI00502C

# 15.3 Acessórios específicos do serviço

#### 15.3.1 Funcionalidade adicional

#### Módulos de extensão de hardware

#### Kit, módulo de extensão AOR

- 2 x relés, 2 x 0/4 a 20 mA saídas analógicas
- Número do pedido 71111053

#### Kit, módulo de extensão 2R

- 2 x relés
- Número do pedido 71125375

#### Kit, módulo de extensão 4R

- 4 x relés
- Número do pedido 71125376

#### Kit, módulo de extensão 2AO

- 2 x saídas analógicas 0/4 a 20 mA
- Número do pedido 71135632

#### Kit, módulo de extensão 4AO

- 4 x saídas analógicas 0/4 a 20 mA
- Número do pedido 71135633

#### Kit, módulo de extensão 2DS

- 2 x sensores digitais, Memosens
- Número do pedido 71135631

#### Kit, módulo de extensão 2AI

- 2 x entradas analógicas 0/4 a 20 mA
- Número do pedido 71135639

#### Kit, módulo de extensão DIO

- 2 x entradas digitais
- 2 x saídas digitais
- Fonte de tensão auxiliar para saída digital
- Número do pedido 71135638

#### Kit de atualização, módulo de extensão 485DP

- Módulo de extensão 485DP
- PROFIBUS DP
- Número do pedido 71575177

#### Kit de atualização, módulo de extensão 485MB

- Módulo de extensão 485MB
- Modbus RS485
- Número do pedido 71575178

#### Firmware e códigos de ativação

#### Cartão SD com firmware Liquiline

- Flash Drive Industrial, 1 GB
- Número do pedido 71127100

Yocê deve especificar o número de série do equipamento quando solicitar o código de ativação.

#### Kit CM442: código de ativação para 2ª entrada de sensor digital Número do pedido 71114663

#### Código de ativação para controle por alimentação direta

- Requer entrada em corrente ou comunicação Fieldbus
- Número do pedido 71211288

#### Código de ativação para o interruptor da faixa de medição

- Requer entradas digitais ou comunicação Fieldbus
- Número do pedido 71211289

#### Código de ativação para ChemocleanPlus

- Requer relés ou saídas digitais ou comunicação Fieldbus e entradas digitais opcionais
- Número do pedido 71239104

**Código de ativação para Verificação e Monitoramento Heartbeat** Número do pedido 71367524

#### Código de ativação para matemática

- Editor de fórmula
- Número do pedido 71367541

**Código de ativação para EtherNet/IP e servidor de internet** Nº do pedido XPC0018

Código de ativação para Modbus TCP e servidor de internet  $\mathrm{N}^{\mathrm{o}}$  do pedido XPC0020

**Código de ativação para servidor web para BASE2** Nº do pedido XPC0021

**Código de ativação para PROFINET e servidor de internet Base2** Nº do pedido XPC0022

**Código de ativação para HART** Nº do pedido XPC0023

**Código de ativação para Profibus DP para módulo 485** Nº do pedido XPC0024

**Código de ativação para módulo 485 Modbus RS485** Nº do pedido XPC0025

#### **Código de ativação para entradas/saídas Liquiline** Nº do pedido XPC0026

# 15.4 Componentes do sistema

#### RIA14, RIA16

- Unidade de display de campo para integração em circuitos 4-20 mA
- RIA14 em invólucro de metal à prova de chamas

Informações técnicas TI00143R e TI00144R

#### RIA15

- Unidade de display do processo, Unidade de display digital para integração em circuitos 4-20 mA
- Montagem em painel
- Com comunicação HART<sup>®</sup> opcional

👔 Informações técnicas TI01043K

# 15.5 Outros acessórios

### 15.5.1 Display externo<sup>6)</sup>

#### Display gráfico

- Para instalação na porta ou painel do gabinete de controle
- Número de pedido: 71185295

#### Display de serviço

- Portátil, para comissionamento
- Número de pedido: 71185296

### 15.5.2 Cartão SD

- Flash Drive Industrial, 1 GB
- Número de pedido: 71110815

### 15.5.3 Soquete M12 embutido e junção do cabo com tira de Velcro

### Kit CM442/CM444/CM448/CSF48: soquete integrado M12 para sensores digitais

Pré-terminado

Número do pedido 71107456

#### Kit CM442/CM444/CM448/CSF48: soquete integrado M12 para PROFIBUS DP/ Modbus RS485

- Codificado B, pré-terminado
- Número do pedido 71140892

#### Kit CM442/CM444/CM448/CSF48: soquete integrado M12 para EtherNet

- Codificado D, pré-terminado
- Número do pedido 71140893

#### Kit: soquete CDI externo, completo

- Kit de retrofit para interface CDI, com cabos de conexão terminada
- Número do pedido 51517507

<sup>6)</sup> O display externo pode ser selecionado como uma opção na estrutura do produto ou solicitado posteriormente como um acessório.

# Junção de cabo com tira de velcro 4 peças, para cabo do sensor Número do pedido 71092051

# 16 Dados técnicos

# 16.1 Entrada

| <b>Fotômetro</b><br>• Absorção (UV, cor, NIR, crescimento de célula)<br>• Turbidez                                                                                                    |  |  |  |
|----------------------------------------------------------------------------------------------------|--|--|--|
| <b>Sensores Memosens</b><br>→ Documentação do sensor conectado                                                                                                    |  |  |  |
| Fotômetro         OUSAF12, OUSAF21, OUSAF22, OUSAF44, OUSAF46         • 0 to 2,5 AU         • Máx. 50 OD (dependendo do comprimento do caminho óptico)         OUSAF11         • 0 a 3 AU         • 0 a 6 OD (dependendo do comprimento do caminho óptico)         OUSTF10         • 0 a 200 FTU         • 0 a 200 ppm DE         OUSBT66         • 0 a 8 OD (dependendo do comprimento do caminho óptico)         Sensores Memosens         → Documentação do sensor conectado                                                                                                    |  |  |  |
| <ul> <li>Entradas de sensor digitais para sensores com protocolo Memosens</li> <li>Entradas em corrente analógica (opcional)</li> <li>Entradas digitais (opcional)</li> <li>Entradas digitais do sensor para sensores intrinsecamente seguros com protocolo<br/>Memosens e aprovação Ex (opcional)</li> <li>Entradas de fotômetro analógicas</li> <li>Apenas os seguintes sensores, cabos e equipamentos aprovados podem ser conectados às<br/>entradas digitais intrinsecamente seguras do módulo de comunicação 2DS Ex-i do sensor:</li> <li>Cabo Memosens xYK10, xYK20</li> <li>A conexão do módulo de comunicação do sensor 2DS Ex-i, que é um equipamento<br/>associado do CM44P, com o cabo Memosens xYK10 e xYK20 é certificada como um<br/>sistema.</li> <li>Sensores digitais Memosens e outros equipamentos Memosens</li> <li>Os sensores e equipamentos devem atender aos parâmetros elétricos especificados do<br/>CM44P com o módulo de comunicação do sensor 2DS Ex-i.</li> <li>Sensores e equipamentos, com a exceção do xLS50D, devem ser conectados com o cabo<br/>Memosens xYK10 ou xYK20 através de uma interface indutiva.</li> <li>Simulador de sensor digital xYPO3D</li> </ul> |  |  |  |
|                                                                                                    |  |  |  |

| Sinal de entrada               | <ul> <li>Dependendo da versão:</li> <li>Máximo 2 x fotômetros analógicos</li> <li>máx. 4 x sinal binário do sensor</li> <li>2 x 0/4 a 20 mA (opcional), passivos, potencialmente isolados uns dos outros e das entradas do sensor</li> <li>0 a 30 V</li> </ul> |  |  |
|--------------------------------|----------------------------------------------------------------------------------------------------|--|--|
| Especificação do cabo          | Tipo de cabo                                                                                                    |  |  |
|                                | <ul> <li>Conjunto de cabos CUK80 para sensores fotométricos</li> <li>Cabo de dados Memosens CYK10 ou cabo fixo do sensor, cada um com luvas na extremidade do cabo ou conector circular M12 (opcional, para invólucro de campo)</li> </ul>                     |  |  |
|                                | Comprimento do cabo                                                                                                    |  |  |
|                                | Todos os sensores exceto o OUSBT66                                                                                                    |  |  |
|                                | Máx. 100 m (330 pés)                                                                                                    |  |  |
|                                | OUSBT66                                                                                                    |  |  |
|                                | Máximo 20 m (65 ft)                                                                                                    |  |  |
|                                | 16.2 Entradas digitais, passivo                                                                                                    |  |  |
| Especificação elétrica         | <ul><li>alimentação consumida (passiva)</li><li>Galvanicamente isolado</li></ul>                                                                                                    |  |  |
| Span                           | <ul> <li>Alto: 11 para 30 V DC</li> <li>Baixo: 0 para 5 V DC</li> </ul>                                                                                                    |  |  |
| Corrente de entrada<br>nominal | Máx. 8 mA                                                                                                    |  |  |

| Função PFM            | Largura de pulso mínima: 500 µs (1 kHz) |  |
|-----------------------|-----------------------------------------|--|
|                       |                                         |  |
| Tensão de teste       | 500 V                                   |  |
|                       |                                         |  |
| Especificação do cabo | Máx. 2,5 mm² (14 AWG)                   |  |

# 16.3 Entrada em corrente, passiva

| Span                    | > 0 a 20 mA |  |
|-------------------------|-------------|--|
| Característica de sinal | Linear      |  |
| Resistência interna     | Não linear  |  |
| Tensão de teste         | 500 V       |  |

# 16.4 Saída

Terminação de barramento

| Sinal de saída | Dependendo da versão:                                                       | Dependendo da versão:                                                                                                  |  |  |
|----------------|-----------------------------------------------------------------------------|----------------------------------------------------------------------------------------------------|--|--|
|                | <ul> <li>2 x 0/4 a 20 mA, ativo, isolado</li> </ul>                         | ivo, isolados galvanicamente um do outro e isolados dos                                                                |  |  |
|                | circuitos do sensor                                                         |                                                                                                    |  |  |
|                | • $4 \times 0/4 \text{ a } 20 \text{ mA}$ , ativo, isolado                  | os galvanicamente um do outro e isolados dos                                                                           |  |  |
|                | circuitos do sensor                                                         |                                                                                                    |  |  |
|                | 6 x 0/4 a 20 mA, ativo, isolado<br>circuitos do sensor                      | <ul> <li>6 x 0/4 a 20 mA, ativo, isolados galvanicamente um do outro e isolados dos<br/>circuitos do sensor</li> </ul> |  |  |
|                | <ul> <li>8 x 0/4 a 20 mA, ativo, isolado<br/>circuitos do sensor</li> </ul> | os galvanicamente um do outro e isolados dos                                                                           |  |  |
|                | <ul> <li>Comunicação HART opcional (</li> </ul>                             | somente através da saída de corrente 1:1)                                                                              |  |  |
|                |                                                                             |                                                                                                    |  |  |
|                | HART                                                                        | HART                                                                                                    |  |  |
|                | Codificação de sinal                                                        | $FSK \pm 0,5$ mA acima do sinal de corrente                                                                            |  |  |
|                | Taxa de transmissão de dados                                                | 1200 baud                                                                                                    |  |  |
|                | Isolamento galvânico                                                        | Sim                                                                                                    |  |  |
|                | Carga (resistor de comunicação)                                             | 250 Ω                                                                                                    |  |  |
|                |                                                                             |                                                                                                    |  |  |
|                | PROFIBUS DP/RS485                                                           | PROFIBUS DP/RS485                                                                                                    |  |  |
|                | Codificação de sinal                                                        | EIA/TIA-485, PROFIBUS DP-compatível de acordo com IEC 61158                                                            |  |  |
|                | Taxa de transmissão de dados                                                | 9,6 kBd, 19,2 kBd, 45,45kBd, 93,75 kBd, 187,5 kBd, 500 kBd, 1,5 MBd, 6 MBd, 12 MBd                                     |  |  |
|                | Isolamento galvânico                                                        | Sim                                                                                                    |  |  |
|                | Conectores                                                                  | Terminal por mola (máx. 1,5 mm), com ponte interna (função T), opcional M12                                            |  |  |

| Modbus RS485                 |                                                                                |
|------------------------------|--------------------------------------------------------------------------------|
| Codificação de sinal         | EIA/TIA-485                                                                    |
| Taxa de transmissão de dados | 2.400, 4.800, 9.600, 19.200, 38.400, 57.600 e 115.200 baud                     |
| Isolamento galvânico         | Sim                                                                            |
| Conectores                   | Terminal por mola (máx. 1,5 mm), com ponte interna (função<br>T), opcional M12 |
| Terminação de barramento     | Chave corrediça interna com display LED                                        |

Chave corrediça interna com display LED

| Ethernet e Modbus TCP        |                                               |  |
|------------------------------|-----------------------------------------------|--|
| Codificação de sinal         | IEEE 802.3 (Ethernet)                         |  |
| Taxa de transmissão de dados | 10/100 MBd                                    |  |
| Isolamento galvânico         | Sim                                           |  |
| Conexão                      | RJ45                                          |  |
| Endereço IP                  | DHCP (padrão) ou configuração através do menu |  |

|                                              | EtherNet/IP                                                                                                    |                                                                                       |  |
|----------------------------------------------|----------------------------------------------------------------------------------------------------|---------------------------------------------------------------------------------------|--|
|                                              | Codificação de sinal                                                                                                    | IEEE 802.3 (Ethernet)                                                                 |  |
|                                              | Taxa de transmissão de dados                                                                                                    | 10/100 MBd                                                                            |  |
|                                              | Isolamento galvânico                                                                                                    | Sim                                                                                   |  |
|                                              | Conexão                                                                                                    | RJ45                                                                                  |  |
|                                              | Endereço IP                                                                                                    | DHCP (padrão) ou configuração através do menu                                         |  |
|                                              |                                                                                                    |                                                                                       |  |
|                                              | PROFINET                                                                                                    |                                                                                       |  |
|                                              | Codificação de sinal                                                                                                    | IEEE 802.3 (Ethernet)                                                                 |  |
|                                              | Taxa de transmissão de dados                                                                                                    | 100 MBd                                                                               |  |
|                                              | Isolamento galvânico                                                                                                    | Sim                                                                                   |  |
|                                              | Conexão                                                                                                    | RJ45                                                                                  |  |
|                                              | Nome da estação                                                                                                    | Através de protocolo DCP por meio da ferramenta de configuração (ex. Siemens PRONETA) |  |
|                                              | Endereço IP                                                                                                    | Através de protocolo DCP por meio da ferramenta de configuração (ex. Siemens PRONETA) |  |
| Sinal de alarme                              | <ul> <li>Ajustável, de acordo com as recomendações NAMUR NE 43</li> <li>Na faixa de medição de 0 a 20 mA (HART não está disponível com essa faixa de medição):<br/>Corrente de falha de 0 a 23 mA</li> <li>Na faixa de medição de 4 a 20 mA:<br/>Corrente de falha de 2,4 a 23 mA</li> <li>Ajuste de fábrica para corrente de falha em ambas as faixas de medição:<br/>21,5 mA</li> </ul> |                                                                                       |  |
|                                              | With, 500 52                                                                                                    |                                                                                       |  |
| Comportamento da<br>linearização/transmissão | Linear                                                                                                    |                                                                                       |  |

# 16.5 Saídas digitais, passivo

| Especificação elétrica          | <ul> <li>Passivo</li> <li>Coletor aberto, máx. 30 V, 15 mA</li> <li>Queda máxima de tensão 3 V</li> </ul>                                                                                                    |
|---------------------------------|----------------------------------------------------------------------------------------------------|
| Fonte de alimentação<br>externa | Ao usar uma fonte auxiliar de alimentação local e uma entrada digital local:<br>Tensão auxiliar mínima recomendada = 3 V + V <sub>IHmín</sub><br>(V <sub>IHmín</sub> = Tensão elétrica de entrada mínima necessária (tensão de entrada de alto nível) |
| Função PFM                      | Largura de pulso mínima: 500 µs (1 kHz)                                                                                                    |
| Tensão auxiliar                 | <b>Especificação elétrica</b>                                                                                                    |

| Tensão de teste         | 500 V                                                             |  |
|-------------------------|-------------------------------------------------------------------|--|
| Especificação do cabo   | Máx. 2,5 mm² (14 AWG)                                             |  |
|                         | 16.6 Saídas de corrente, ativas                                   |  |
| Span                    | de 0 a 23 mA                                                      |  |
|                         | 2,4 a 23 mA para comunicação HART                                 |  |
| Característica de sinal | Linear                                                            |  |
| Especificação elétrica  | <b>Tensão de saída</b><br>Máx. 24 V                               |  |
|                         | <b>Tensão de teste</b><br>500 V                                   |  |
| Especificação do cabo   | <b>Tipo de cabo</b><br>Recomendado: cabo blindado                 |  |
|                         | <b>Especificação do cabo</b><br>Máx. 2,5 mm <sup>2</sup> (14 AWG) |  |
|                         | 16.7 Saídas a relé                                                |  |

| Especificação elétrica | Tipos de relé<br><ul> <li>1 contato de transição de pino único (relé de alarme)</li> <li>2 ou 4 contatos de transição de pino único (opcional com módulos de extensão)</li> </ul> |
|------------------------|----------------------------------------------------------------------------------------------------|
|                        | <b>Carga máxima</b><br>• Relé de alarme: 0,5 A<br>• Todos os outros relés: 2,0 A                                                                                                  |
|                        | Capacidade de comutação do relé                                                                                                    |

Módulo básico (relé de alarme)

| Tensão de chaveamento   | Carga (máx.) | Ciclos de chaveamento (mín.) |
|-------------------------|--------------|------------------------------|
| 230 Vca, cosΦ = 0,8 a 1 | 0,1 A        | 700.000                      |
|                         | 0,5 A        | 450.000                      |
| 115 Vca, cosΦ = 0,8 a 1 | 0,1 A        | 1.000.000                    |
|                         | 0,5 A        | 650.000                      |
| 24 Vcc, L/R = 0 a 1 ms  | 0,1 A        | 500.000                      |
|                         | 0,5 A        | 350.000                      |

| Modulos de extensaos | Módulos | de | extensãos |
|----------------------|---------|----|-----------|
|----------------------|---------|----|-----------|

| Tensão de chaveamento   | Carga (máx.) | Ciclos de chaveamento (mín.) |
|-------------------------|--------------|------------------------------|
| 230 Vca, cosΦ = 0,8 a 1 | 0,1 A        | 700.000                      |
|                         | 0,5 A        | 450.000                      |
|                         | 2 A          | 120.000                      |
| 115 Vca, cosΦ = 0,8 a 1 | 0,1 A        | 1.000.000                    |
|                         | 0,5 A        | 650.000                      |
|                         | 2 A          | 170.000                      |
| 24 Vcc, L/R = 0 a 1 ms  | 0,1 A        | 500.000                      |
|                         | 0,5 A        | 350.000                      |
|                         | 2 A          | 150.000                      |

Especificação do cabo

Máx. 2,5 mm<sup>2</sup> (14 AWG)

# 16.8 Dados específicos do protocolo

### HART

| ID do fabricante                                  | 11 <sub>h</sub>                                                                                                    |
|---------------------------------------------------|----------------------------------------------------------------------------------------------------|
| Tipo de equipamento                               | 155D <sub>h</sub>                                                                                                    |
| Revisão do equipamento                            | 001 <sub>h</sub>                                                                                                    |
| Versão HART                                       | 7.2                                                                                                    |
| Arquivos de descrição do equipamento (DD/<br>DTM) | www.endress.com/hart<br>Gerenciador de Integração do Equipamento DIM                                                     |
| Variáveis de equipamento                          | 16 variáveis definidas pelo usuário e 16 variáveis pré-definidas<br>pelo equipamento, variáveis dinâmicas PV, SV, TV, QV |
| Recursos compatíveis                              | PDM DD, AMS DD, DTM, Field Xpert DD                                                                                      |

#### PROFIBUS DP

| ID do fabricante                                           | 11 <sub>h</sub>                                                                                                    |
|------------------------------------------------------------|----------------------------------------------------------------------------------------------------|
| Tipo de equipamento                                        | 155D <sub>h</sub>                                                                                                    |
| Versão do perfil                                           | 3.02                                                                                                    |
| Arquivos da base de dados do equipamento<br>(arquivos GSD) | www.endress.com/profibus<br>Gerenciador de Integração do Equipamento DIM                                                                                                    |
| Variáveis de saída                                         | 16 blocos AI, 8 blocos DI                                                                                                    |
| Variáveis de entrada                                       | 4 blocos AO, 8 blocos DO                                                                                                    |
| Recursos compatíveis                                       | <ul> <li>1 conexão MSCY0 (comunicação cíclica, classe 1 mestre para escrava)</li> <li>1 conexão MSAC1 (comunicação acíclica, classe 1 mestre para escrava)</li> <li>2 conexões MSAC2 (comunicação acíclica, classe 2 mestre para escrava)</li> <li>Bloqueio do equipamento: O equipamento pode ser bloqueado usando o hardware ou o software.</li> <li>Endereçamento usando seletoras DIL ou software</li> <li>GSD, PDM DD, DTM</li> </ul> |

### Modbus RS485

| Protocolo                                     | RTU / ASCII                                                                                                    |
|-----------------------------------------------|----------------------------------------------------------------------------------------------------|
| Códigos de função                             | 03, 04, 06, 08, 16, 23                                                                                         |
| Suporte de transmissão para códigos de função | 06, 16, 23                                                                                                    |
| Dados de saída                                | 16 valores medidos (valor, unidade, status), 8 valores digitais<br>(valor, status)                             |
| Dados de entrada                              | 4 pontos de ajuste (valor, unidade, status), 8 valores digitais<br>(valor, status), informações de diagnóstico |
| Recursos compatíveis                          | O endereço pode ser configurado usando a seletora ou o software                                                |

#### Modbus TCP

| Porta TCP                                        | 502                                                                                                    |
|--------------------------------------------------|----------------------------------------------------------------------------------------------------|
| Conexões TCP                                     | 3                                                                                                    |
| Protocolo                                        | ТСР                                                                                                    |
| Códigos de função                                | 03, 04, 06, 08, 16, 23                                                                                         |
| Suporte de transmissão para códigos de<br>função | 06, 16, 23                                                                                                    |
| Dados de saída                                   | 16 valores medidos (valor, unidade, status), 8 valores digitais<br>(valor, status)                             |
| Dados de entrada                                 | 4 pontos de ajuste (valor, unidade, status), 8 valores digitais<br>(valor, status), informações de diagnóstico |
| Recursos compatíveis                             | O endereço pode ser configurado usando o DHCP ou o software                                                    |

#### Ethernet/IP

| Protocolo                 | EtherNet/IP                                  |                                                                                                    |  |
|---------------------------|----------------------------------------------|----------------------------------------------------------------------------------------------------|--|
| Certificação ODVA         | Sim                                          |                                                                                                    |  |
| Perfil do equipamento     | Equipamento genérico (tipo de produto: 0x2B) |                                                                                                    |  |
| ID do fabricante          | 0x049E <sub>h</sub>                          |                                                                                                    |  |
| ID do tipo de equipamento | 0x109C <sub>h</sub>                          | 0x109C <sub>h</sub>                                                                                                    |  |
| Polaridade                | Auto-MIDI-X                                  | Auto-MIDI-X                                                                                                    |  |
| Conexões                  | CIP                                          | 12                                                                                                    |  |
|                           | I/O                                          | 6                                                                                                    |  |
|                           | Mensagem explícita                           | 6                                                                                                    |  |
|                           | Multicast                                    | 3 consumidores                                                                                                    |  |
| RPI mínimo                | 100 ms (padrão)                              |                                                                                                    |  |
| RPI máximo                | 10000 ms                                     | 10000 ms                                                                                                    |  |
| Integração do sistema     | EtherNet/IP                                  | EDS                                                                                                    |  |
|                           | Rockwell                                     | Perfil Add-on Nível 3, Painel Frontal pa<br>a Fábrica<br>Talk SE                                                                                                    |  |
| Dados IO                  | Entrada (T → O)                              | Status do equipamento e mensagem de<br>diagnóstico com prioridade máxima<br>Valores medidos:<br><ul> <li>16 AI (entrada analógica) + Status +<br/>Unidade</li> <li>8 DI (entrada discreta) + Status</li> </ul> |  |
|                           | Saída (O → T)                                | Valores de acionamento:<br>• 4 A0 (saída analógica) + status +<br>unidade<br>• 8 DO (saída discreta) + Status                                                                                                  |  |

#### PROFINET

| Protocolo                                  | "Protocolo de Camada de Aplicação para periférico do<br>equipamento descentralizado e para a automação distribuída",<br>PNIO versão 2.34                                                                                                    |
|--------------------------------------------|----------------------------------------------------------------------------------------------------|
| Tipo de comunicação                        | 100 MBit/s                                                                                                    |
| Classe de conformidade                     | Classe de conformidade B                                                                                                    |
| Classe Netload                             | Classe Netload II                                                                                                    |
| Taxa de transmissão                        | 100 Mbps automático com detecção duplex total                                                                                                    |
| Tempo do ciclo                             | De 32 ms                                                                                                    |
| Perfil do equipamento                      | Identificador da interface de aplicação 0xF600<br>Equipamento genérico                                                                                                    |
| Interface PROFINET                         | 1 porta, Classe 1 em tempo real (RT_CLASS_1)                                                                                                    |
| ID do fabricante                           | 0x11 <sub>h</sub>                                                                                                    |
| ID do tipo de equipamento                  | 0x859C D <sub>h</sub>                                                                                                    |
| Arquivos de descrição do equipamento (GSD) | Informações e arquivos abaixo:<br>• www.endress.com<br>Na página do produto do equipamento: Documentos/Software<br>→ Drivers do equipamento<br>• www.profibus.com<br>No site em Produtos/Localizador de produtos                                                                                                    |
| Polaridade                                 | Polaridade automática para correção automática de pares TxD e<br>RxD cruzados                                                                                                    |
| Conexões compatíveis                       | <ul> <li>1 x AR (IO controlador AR)</li> <li>1 x AR (Equipamento de supervisão IO AR conexão permitida)</li> <li>1 x Entrada CR (Relação de comunicação)</li> <li>1 x Saída CR (Relação de comunicação)</li> <li>1 x Alarme CR (Relação de comunicação)</li> </ul>                                                                                                    |
| Opções de configuração para medidor        | <ul> <li>Navegador Web</li> <li>Software específico do fabricante (FieldCare, DeviceCare)</li> <li>O arquivo mestre do equipamento (GSD) pode ser lido através do servidor web integrado do medidor</li> </ul>                                                                                                    |
| Configuração do nome do equipamento        | Protocolo DCP                                                                                                    |
| Funções compatíveis                        | <ul> <li>Identificação e manutenção<br/>Identificação simples do equipamento através de:</li> <li>Sistema de controle de processo</li> <li>Etiqueta de identificação</li> <li>Estado do valor medido<br/>As variáveis do processo são comunicadas com um estado de<br/>valor medido</li> <li>Recurso piscante (FLASH_ONCE) através do display local para<br/>simples atribuição e identificação do equipamento</li> <li>Operação do equipamento através de ferramentas de operação<br/>(por ex., FieldCare, DeviceCare)</li> </ul> |
| Integração do sistema                      | <ul> <li>Para informações sobre integração do sistema, consulte as<br/>Instruções de operação</li> <li>Dados de transmissão cíclica</li> <li>Visão geral e descrição dos módulos</li> <li>Codificação de status</li> <li>Configuração de inicialização</li> <li>Ajuste de fábrica</li> </ul>                                                                                                    |

#### Servidor de Internet

O servidor da web permite total acesso à configuração do equipamento, valores medidos, mensagens de diagnóstico, registros e dados de serviço através de roteadores Wi-Fi/ WLAN/LAN/GSM ou 3G padrão com um endereço IP definido pelo usuário.

| Porta TCP            | 80                                                                                                    |
|----------------------|----------------------------------------------------------------------------------------------------|
| Recursos compatíveis | <ul> <li>Configuração do equipamento controlada remotamente (1 sessão)</li> <li>Salve/restaure a configuração do equipamento (através do cartão SD)</li> <li>Exportação de registro (formatos de arquivo: CSV, FDM)</li> <li>Acesso ao servidor da web via DTM ou Internet Explorer</li> <li>Login</li> <li>O servidor Web pode ser desligado</li> </ul> |

# 16.9 Alimentação de energia

| Tensão de alimentação | <ul> <li>CM44P</li> <li>Dependendo da versão,:</li> <li>100 a 230 Vca, 50/60 Hz</li> <li>Flutuação máxima permitida nas fontes de alimentação principais: ± 15 % da tensão nominal <sup>7)</sup></li> <li>24 Vcc</li> <li>Flutuação máxima permitida nas fontes de alimentação principais: + 20/ - 15 % da tensão nominal <sup>2)</sup></li> </ul> |
|-----------------------|----------------------------------------------------------------------------------------------------|
| Consumo de energia    | <ul> <li>CM44P</li> <li>Depende da fonte de alimentação</li> <li>100 a 230 Vca:<br/>Máximo 73 VA (equipamento de campo)<br/>Máximo 150 VA (equipamento de campo)<sup>7)</sup></li> <li>24 Vcc:<br/>Máximo 68 VA (equipamento de campo)<br/>Máximo 59 W (equipamento de campo)<sup>7)</sup></li> </ul>                                              |
| Fusível               | Fusível não trocável                                                                                                    |
| Protetor de surto     | Proteção integrada contra raios/sobretensão de acordo com a EN 61326-1/-2<br>Categoria de proteção 1 e 3                                                                                                    |

<sup>7) \*</sup>As especificações se aplicam somente se usadas com a unidade de energia fornecida pelo fabricante.

#### Entradas para cabo

Entradas para cabos para transmissores para áreas não classificadas

| Identificação da entrada para cabo na base do invólucro | Prensa cabo adequado                                                                                                    |
|---------------------------------------------------------|----------------------------------------------------------------------------------------------------|
| B, C, H, I, 1-8                                         | M16x1,5 mm/NPT3/8"/G3/8                                                                                                    |
| A, D, F, G                                              | M20x1,5 mm/NPT1/2"/G1/2                                                                                                    |
| E                                                       | -                                                                                                    |
| ÷                                                       | M12x1,5 mm                                                                                                    |
| $\square$                                               | Atribuição recomendada1-8Sensores 1-8AFonte de alimentaçãoBUso irrestritoCSaída RS485 ou M12 EthernetD,F,GEntradas e saídas de corrente,HrelésIRS485 In ou M12 DP/RS485EUso irrestritoNão use |
| A0018025                                                |                                                                                                    |

Entradas para cabos para transmissores com módulo de comunicação do sensor 2DS Ex-i para a área classificada

| Identificação da entrada para cabo na base do invólucro | Prensa cabo adequado                            |
|---------------------------------------------------------|-------------------------------------------------|
| B, C, H, I, 1-8                                         | M16x1,5 mm/NPT3/8"/G3/8                         |
| A, D, F, G                                              | M20x1,5 mm/NPT1/2"/G1/2                         |
| E                                                       | -                                               |
| ÷                                                       | M12x1,5 mm                                      |
| АВ                                                      | Atribuição recomendada                          |
|                                                         | 1/2/3 Não use<br>5/6/7                          |
|                                                         | 4/8 Sensores intrinsecamente seguros<br>B/F/G/I |
|                                                         | A Fonte de alimentação                          |
|                                                         | C Saída RS485 ou M12 Ethernet                   |
|                                                         | D Entradas e saídas de corrente, relés          |
|                                                         | H RS485 In ou M12 DP/RS485                      |
| A0045661                                                | E Não use                                       |
| 🖻 101   A: área não classificada, B: área classificada  |                                                 |

Não cruze cabos para áreas não classificadas com cabos para áreas classificadas no invólucro. Selecione uma entrada para cabos adequada para a conexão.

#### Especificação do cabo

| Prensa-cabo | Diâmetro permitido do cabo |
|-------------|----------------------------|
| M16x1,5 mm  | 4 a 8 mm (0,16 a 0,32 ")   |
| M12x1,5 mm  | 2 a 5 mm (0,08 a 0,20 ")   |
| M20x1,5 mm  | 6 a 12 mm (0,24 a 0,48 ")  |
| NPT3/8"     | 4 a 8 mm (0,16 a 0,32 ")   |
| G3/8        | 4 a 8 mm (0,16 a 0,32 ")   |
| NPT1/2"     | 6 a 12 mm (0,24 a 0,48 ")  |
| G1/2        | 7 a 12 mm (0,28 a 0,48 ")  |

Prensa-cabos montados na fábrica são apertados com 2 Nm.

Comprimento do cabo de display fornecido (somente equipamento com gabinete): 3 m (10 pés)

Comprimento máximo permitido de um cabo de display (somente equipamento com gabinete):

5 m (16,5 pés)

# 16.10 Características de desempenho

| Tempo de resposta                                        | <b>Saídas em corrente</b><br>t <sub>90</sub> = máx. 500 ms para um aumento de 0 a 20 mA                                                                                                    |  |  |
|----------------------------------------------------------|----------------------------------------------------------------------------------------------------|--|--|
|                                                          | <b>Entradas em corrente</b><br>t <sub>90</sub> = máx. 330 ms para um aumento de 0 a 20 mA                                                                                                    |  |  |
|                                                          | <b>Entradas e saídas digitais</b><br>t <sub>90</sub> = máx. 330 ms para um aumento de baixa para alta                                                                                                    |  |  |
| Temperatura de referência                                | 25 °C (77 °F)                                                                                                    |  |  |
| Erro de medição para<br>entradas de sensor               | <ul> <li>Fotômetro</li> <li>0 a 2,5 AU / a 50 OD</li> <li>0,3 % de faixa de medição a 25 °C (77 °F)</li> <li>Máx. 1 % da faixa de medição</li> <li>0 a 200 FTU / 0 a 200 ppm DE</li> <li>Máx. 2 % da faixa de medição</li> </ul> |  |  |
|                                                          | A lâmpada não funcionará com plena capacidade até que o período de aquecimento de 30 minutos tenha terminado. Só então as imprecisões especificadas são aplicadas.                                                               |  |  |
|                                                          | <b>Sensores Memosens</b><br>→ Documentação do sensor conectado                                                                                                    |  |  |
| Erro de medição para<br>entradas e saídas em<br>corrente | Erros típicos medidos:<br>< 20 $\mu$ A (para valores de corrente < 4 mA)<br>< 50 $\mu$ A (para valores de corrente 4 a 20 mA)<br>a 25 °C (77° F) cada                                                                            |  |  |
|                                                          | <b>Erro medido adicional dependendo da temperatura:</b><br>< 1,5 µA/K                                                                                                    |  |  |

| Tolerância de frequência de<br>entradas e saídas digitais | ≤ 1%                                                                                                    |
|-----------------------------------------------------------|----------------------------------------------------------------------------------------------------|
| Resolução de entradas e<br>saídas em corrente             | < 5 μΑ                                                                                                    |
| Repetibilidade                                            | → Documentação do sensor conectado                                                                                                    |
|                                                           | 16.11 Ambiente                                                                                                    |
| Temperatura ambiente                                      | <ul> <li>Equipamento de gabinete</li> <li>Geralmente de 0 a 50°C (32 a 122°F), exceto os pacotes abaixo do seguinte ponto da lista</li> <li>0 a 45 °C (32 a 113 °F) para os seguintes pacotes:<br/>CM44P-**DINP2M4*A5FI*****+</li> </ul>  |
|                                                           | <b>Display externo (opcional)</b><br>-20 a 60 °C (-4 a 140 °F)                                                                                                    |
|                                                           | <ul> <li>Equipamento de campo</li> <li>Geralmente de -20 a 50°C (-4 a 122°F), exceto os pacotes abaixo do seguinte ponto da lista</li> <li>-20 a 45 °C (-4 a 113 °F) para os seguintes pacotes:<br/>CM44P-**FIHP2M4*A5FI*****+</li> </ul> |
| Temperatura de                                            | Equipamento de campo                                                                                                    |
| armazenamento                                             | -40 a +80 °C (-40 a 176 °F)                                                                                                    |
|                                                           | Equipamento de gabinete                                                                                                    |
|                                                           | −25 para 85 °C (−13 para 185 °F)                                                                                                    |
| Umidade relativa                                          | <b>Equipamento de gabinete</b><br>5 a 85%, sem condensação                                                                                                    |
|                                                           | <b>Display externo (status instalado)</b><br>10 a 95%, sem condensação                                                                                                    |
|                                                           | Equipamento de campo                                                                                                    |
|                                                           | 10 para 95 %, não condensado                                                                                                    |
| Grau de proteção                                          | <b>Equipamento de gabinete</b><br>IP20                                                                                                    |
|                                                           | <b>Display externo</b><br>Painel frontal IP66, quando instalado corretamente incluindo vedação para a porta do<br>invólucro                                                                                                    |
|                                                           | Equipamento de campo                                                                                                    |
|                                                           | IP66/67, impermeabilidade e resistência à corrosão de acordo com NEMA TIPO 4X                                                                                                    |
| Classe climática                                          | De acordo com o IEC 60654-1: B2                                                                                                    |

| Resistência à vibração                                                 | <b>Testes ambientais</b><br>Teste de vibração de acordo com DIN EN 60068-2<br>Teste de vibração de acordo com DIN EN 60654-3 |                                                               |                                                 |  |
|------------------------------------------------------------------------|----------------------------------------------------------------------------------------------------|---------------------------------------------------------------|-------------------------------------------------|--|
|                                                                        |                                                                                                    |                                                               |                                                 |  |
|                                                                        | Montagem em tubos ou poste circular                                                                                          |                                                               |                                                 |  |
|                                                                        | Amplitude                                                                                                    | 10 a 57,5 Hz:<br>57,5 a 500 Hz:                               | 0,15 mm<br>2 g <sup>1)</sup>                    |  |
|                                                                        | Duração do teste                                                                                                    | 10 ciclos de frequência/<br>(1 oct./min)                      | eixo espacial, em 3 eixos espaciais             |  |
|                                                                        | Montagem em parede                                                                                                    |                                                               |                                                 |  |
|                                                                        | Faixa de frequência                                                                                                    | 10 a 150 Hz (senoidal)                                        |                                                 |  |
|                                                                        | Amplitude                                                                                                    | 10 a 12,9 Hz:<br>12,9 a 150 Hz:                               | 0,75 mm<br>0,5 g <sup>1)</sup>                  |  |
|                                                                        | Duração do teste                                                                                                    | 10 ciclos de frequência/<br>(1 oct./min)                      | ′eixo espacial, em 3 eixos espaciais            |  |
|                                                                        | 1) g aceleração devido à                                                                                                    | gravidade (1 g ≈ 9,81 m/s²)                                   |                                                 |  |
| Compatibilidade<br>eletromagnética                                     | Emissão de interferência<br>A para áreas industriais                                                                         | a e imunidade de interferência                                | de acordo com EN 61326-1, Classe                |  |
| Segurança elétrica                                                     | Equipamento de campo                                                                                                    |                                                               |                                                 |  |
|                                                                        | IEC 61010-1, equipamento Classe I<br>Tensão baixa: categoria de sobretensão II<br>Ambiente < 3000 m (< 9840 pés) acima MSL   |                                                               |                                                 |  |
|                                                                        | Equipamento de gabine                                                                                                    | ete                                                           |                                                 |  |
|                                                                        | IEC 61010-1, equipamento Classe I<br>Tensão baixa: categoria de sobretensão II<br>Ambiente < 2000 m (< 6562 pés) acima MSL   |                                                               |                                                 |  |
| Grau de poluição                                                       | Equipamento de campo                                                                                                    | )                                                             |                                                 |  |
|                                                                        | Nível de poluição 2                                                                                                    |                                                               |                                                 |  |
|                                                                        | Equipamento de gabinete                                                                                                    |                                                               |                                                 |  |
|                                                                        | Nível de poluição 2                                                                                                    |                                                               |                                                 |  |
|                                                                        | Display opcional                                                                                                    |                                                               |                                                 |  |
|                                                                        | Nível de poluição 2                                                                                                    |                                                               |                                                 |  |
| Compensação de pressão<br>para ambiente apenas<br>equipamento de campo | Filtro feito de GORE-TEX<br>Assegura a compensação                                                                           | a usado como elemento de cor<br>o de pressão ao ambiente e ga | npensação de pressão<br>rante a proteção do IP. |  |
|                                                                        | 16.12 Construç                                                                                                    | ão mecânica                                                   |                                                 |  |

#### → 🗎 19

Г

#### Peso

#### Aprox. 2,1 kg (4,63 lbs), dependendo da versão Aprox. 0,06 kg (0,13 lbs)

### **Equipamento de gabinete** CM44P (totalmente configurado) Módulo individual Display externo (cabos excluídos) Tampa do display de serviço Unidade de energia externa

**Equipamento de campo** Equipamento completo

Módulo individual

Aprox. 0,95 kg (2,1 lbs) Aprox. 0,06 kg (0,13 lbs) Aprox. 0,56 kg (1,2 lbs) 0,46 kg (1 lbs) 0,27 a 0,42 kg (0,60 a 0,92 lbs), dependendo da unidade de energia variante

#### Materiais

| Base de invólucro e invólucro de trilho DIN                                                             | PC-FR                                                           |
|----------------------------------------------------------------------------------------------------|-----------------------------------------------------------------|
| Tampa do visor                                                                                          | PC-FR                                                           |
| Filme do display e teclas (equipamento de campo)                                                        | PE                                                              |
| Vedação do invólucro<br>Selo do visor                                                                   | EPDM                                                            |
| Teclas (display opcional)                                                                               | EPDM                                                            |
| Painéis laterais do módulo                                                                              | PC-FR                                                           |
| Invólucro do módulo 2DS Ex-i                                                                            | PC-PBT                                                          |
| Tampas do módulo                                                                                        | PBT GF30 FR                                                     |
| Trilho de montagem do cabo (equipamento<br>de campo)<br>Régua de terminais (equipamento de<br>gabinete) | PBT GF30 FR, aço inoxidável 1.4301 (AISI304)<br>Latão niquelado |
| Braçadeiras<br>Terminais de aterramento                                                                 | Aço inoxidável 1.4301 (AISI304)                                 |
| Parafusos                                                                                               | Aço inoxidável 1.4301 (AISI304)                                 |
| Placa de montagem (display opcional)                                                                    | Aço inoxidável 1.4301 (AISI304)                                 |
| Parafusos de fixação (display opcional)                                                                 | Aço, galvanizado                                                |
| Tampa para display de serviço (acessórios)                                                              | EPDM                                                            |
| Prensa-cabos                                                                                            | Poliamida V0 de acordo com o UL94                               |
| Elemento de desconexão                                                                                  | PC-PBT GF30                                                     |

# Índice

# Α

| Acessórios                                    |
|-----------------------------------------------|
| Cabos de medição                              |
| Diversos                                      |
| Específicos da comunicação                    |
| Firmware e códigos de ativação                |
| Funcionalidade adicional                      |
| Módulos de extensão de hardware               |
| Sensores                                      |
| Adaptação do comportamento de diagnóstico 146 |
| Ajuste de parâmetro                           |
| Diagnóstico                                   |
| Endereço do barramento HART                   |
| Estendido                                     |
| Ethernet/IP                                   |
| Geral                                         |
| Hardware                                      |
| Modbus                                        |
| PROFIBUS DP                                   |
| PROFINET                                      |
| Servidor de Internet                          |
| Alimentação de energia                        |
| Conexão do fieldbus (PROFIBUS, Modbus 485) 46 |
| Conexão do medidor                            |
| Conexão do sensor                             |
| Conexão terra de proteção                     |
| Consumo de energia                            |
| Entradas para cabo                            |
| Especificação do cabo                         |
| Fusível                                       |
| Protetor de surto                             |
| Tensão de alimentação                         |
| Ambiente de instalação                        |
| Atribuição de slots e portas                  |
| Atualização do firmware                       |
| Avançado                                      |
| Avisos                                        |
|                                               |

### В

| Botão de horário | <br> | <br>108 |
|------------------|------|---------|
|                  |      |         |

# С

| -                               |         |
|---------------------------------|---------|
| Cabo do display                 | 21      |
| Calibração                      | 138     |
| Carregamento da configuração    | 78      |
| Cation exchanger capacity       | 128     |
| Chave fim de curso              | 91, 104 |
| Chemoclean                      | £5, 119 |
| Chemoclean Plus                 | 120     |
| Ciclo de limpeza                | . 122   |
| Classe climática                | 206     |
| Cloro combinado                 | 131     |
| Código de ativação              | 78      |
| Comissionamento                 | 61      |
| Compatibilidade eletromagnética | 207     |
| Comportamento do display        | 62      |
|                                 |         |

| Comutação da faixa de medição              | ł      |
|--------------------------------------------|--------|
| Condutividade desgaseificada               | ;      |
| Condutividade dupla                        | 7      |
| Conector M12                               | 3      |
| Conexão                                    |        |
| Entradas para cabo                         | ł      |
| Fieldbus (PROFIBUS, Modbus 485)            | ;<br>) |
| Medidor                                    | )      |
| Módulo opcional                            | )      |
| Sensores                                   | )      |
| Servidor da web                            | ;      |
| Tensão de alimentação                      | ;      |
| Terra funcional                            | 3      |
| Terra protetor                             | )      |
| Verificação                                | 2      |
| Configuração                               |        |
| Básica                                     | ;      |
| Comportamento do display                   | 2      |
| Entradas binárias                          | L      |
| Idioma de operação                         | Ĺ      |
| Saídas binárias                            | )      |
| Telas definidas pelo usuário               | )      |
| Configuração básica                        | }      |
| Configurações básicas 67                   | 1      |
| Configurações de hardware 50               | )      |
| Configurações de Modo de Espera            | Ś      |
| Configurar                                 |        |
| Acões                                      | )      |
| Listas de opcões 59                        | )      |
| Tabelas 60                                 | )      |
| Texto definido pelo usuário 60             | )      |
| Valores numéricos                          | )      |
| Consumo de energia 203                     | ş      |
| Controlador 92. 111                        |        |
| Controle de cloro com controle feedforward | )      |
|                                            |        |
| D                                          |        |
| Dados específicos do protocolo             | )      |
| Dados técnicos                             |        |
| Ambiente                                   | )      |
| Características de desempenho              | )      |

Construção mecânica207Dados específicos do protocolo200Entrada195Entrada em corrente, passiva196Entradas digitais, passivo196Saída197Saídas a relé199Saídas de corrente, ativas199Saídas digitais, passivo198Data67Descarte183Descrição do equipamento10Desmontagem24Devolução183Diagrama de terminais14

G

| Dimensões       17, 207         Display       64         Documentação       6 |
|-------------------------------------------------------------------------------|
| Е                                                                             |
| Endereço do barramento HART                                                   |
| Variáveis medidas                                                             |
| Binário    98      Entradas em corrente    87      Fotômetro    80            |
| Entradas em corrente87Entradas para cabo204                                   |
| Equipe técnica                                                                |
| Erros específicos do equipamento                                              |
| Especificações para o pessoal                                                 |
| EtherNet/IP56Etiqueta de identificação15Exportação de configuração78          |
| F                                                                             |
| Faixas de medição                                                             |
| Terminação                                                                    |
| Formula                                                                       |
| Canal de medição                                                              |
| Configurações de diagnóstico                                                  |
| Setup estendido    82      Tensão da lâmpada    81                            |
| Função de limpeza       95         Funções adicionais       100               |
| Botão de horário                                                              |
| Comutação da faixa de medição                                                 |
| Funções matemáticas                                                           |
| Funções matemáticas123Cation exchanger capacity128                            |
| Cloro combinado131Condutividade desgaseificada125                             |
| Condutividade dupla                                                           |
| Formula                                                                       |
| Valor calculado do pH                                                         |

| Garantia do grau de proteção                                                                                                    |
|----------------------------------------------------------------------------------------------------|
| <b>H</b><br>HART                                                                                                    |
| IIdentificação do produto15Idioma de operação61Informação do sensor178Informação sistema176Informações do equipamento176Instruções de segurança7Intogração do sistema7                                                                                                    |
| Fieldbus       55         Interface de operação       54         Servidor da web       53         Interface de operação       54         Interface de operação       54         Jinterface de operação       54         Jinterface de operação       54         Jinterface de operação       54         Jinterface de operação       54 |
| <b>L</b><br>Ligar                                                                                                    |
| <b>M</b><br>Manutenção                                                                                                    |
| Mensagens de diagnósticoAdaptação145Classificação145Display local145Específico do sensor153Específicos do equipamento148Fieldbus145Gerando pelo relé93Navegador Web145Pendente170                                                                                                    |
| Mensagens de diagnóstico específicas do<br>equipamento                                                                                                    |
| Conexão       46         Modbus RS485       201         Modbus TCP       201         Modo de medição       64         Módulos de diagnóstico       136                                                                                                    |
| Montagem<br>Parede                                                                                                    |

| Poste               | 21 |
|---------------------|----|
| Trilho              | 23 |
| Verificação         | 29 |
| Montagem do medidor | 21 |
| Mudar a senha       | 79 |

# 0

| Operação             |    |
|----------------------|----|
| Configurações gerais | 67 |
| Configurar           | 59 |
| Display              | 64 |
| Operação remota      | 30 |

# P

| -                        |
|--------------------------|
| Peças de reposição       |
| Peso                     |
| Placa de montagem        |
| PROFIBUS                 |
| Conexão                  |
| PROFIBUS DP 56, 73, 200  |
| Variáveis de equipamento |
| Variáveis PROFIBUS       |
| PROFINET                 |
| Variáveis de equipamento |
| Variáveis PROFINET       |
| Programas de limpeza     |
| Chemoclean               |
| Chemoclean Plus          |
| Limpeza manual           |
| Limpeza padrão           |
| Protetor de surto        |

# R

| Recebimento 15             |
|----------------------------|
| Registro de eventos        |
| Registros                  |
| Reinicialização do medidor |
| Relé                       |
| Relé do alarme             |
| Reparo                     |
| Representação Laplace 111  |
| Requisitos de montagem     |
| Resistência à vibração 207 |

#### **S** Saída

| Saida                      |
|----------------------------|
| Saídas a relé              |
| Saídas de corrente, ativas |
| Saídas digitais, passivo   |
| Sinal de saída             |
| Saídas                     |
| Binário                    |
| Ethernet/IP                |
| HART                       |
| Modbus                     |
| PROFIBUS DP                |
| PROFINET                   |
| Relé                       |
| Saídas em corrente         |
| Saídas em corrente         |

| Salvando a configuração                                                                                                    |
|----------------------------------------------------------------------------------------------------|
| Segurança                                                                                                    |
| Operação                                                                                                    |
| Produto                                                                                                    |
| Segurança do local de trabalho 8                                                                                                    |
| TI9                                                                                                    |
| Segurança do local de trabalho                                                                                                    |
| Segurança do produto                                                                                                    |
| Segurança elétrica                                                                                                    |
| Segurança operacional                                                                                                    |
| Sensor                                                                                                    |
|                                                                                                    |
| Conexão                                                                                                    |
| Conexão                                                                                                    |
| Conexão                                                                                                    |
| Conexão36Servidor de Internet75, 203Setup estendido72Símbolos5                                                                                                    |
| Conexão                                                                                                    |
| Conexão                                                                                                    |
| Conexão36Servidor de Internet75, 203Setup estendido72Símbolos5Simulação173Sinal de entrada196Solução de problemas144                                                                                  |
| Conexão36Servidor de Internet75, 203Setup estendido72Símbolos5Simulação173Sinal de entrada196Solução de problemas144Informações de diagnóstico145                                                     |
| Conexão36Servidor de Internet75, 203Setup estendido72Símbolos5Simulação173Sinal de entrada196Solução de problemas144Informações de diagnóstico145Solução de problemas geral144                        |
| Conexão36Servidor de Internet75, 203Setup estendido72Símbolos5Simulação173Sinal de entrada196Solução de problemas144Informações de diagnóstico145Solução de problemas geral144Status do equipamento66 |

# Т

| -                                      |
|----------------------------------------|
| Tampa de proteção contra tempo         |
| Teclas de função no modo de medição 64 |
| Telas definidas pelo usuário           |
| Temperatura ambiente 206               |
| Temperatura de armazenamento           |
| Tensão da lâmpada                      |
| Tensão de alimentação 203              |
| Terminação de barramento 50            |
| Terminais dos cabos                    |
| Terra funcional                        |
| Teste do equipamento                   |
| Tipos de entrada 195                   |
| Tipos de limpeza                       |
|                                        |

# U

| Umidade relativa   |
|--------------------|
| Unidade de limpeza |
| Uso                |
| Indicado           |
| Não indicado       |
| Uso indicado       |

# V

| Valor calculado do pH        |
|------------------------------|
| Valor rH                     |
| Variáveis de equipamento     |
| Variáveis medidas            |
| Variável manipulada          |
| Verificação                  |
| Conexão                      |
| Instalação e função          |
| Montagem                     |
| Verificação da função        |
| Verificação de instalação    |
| Verificação Heartbeat        |
| Visualização das atribuições |
|                              |

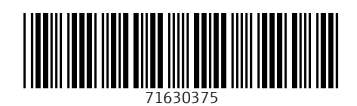

www.addresses.endress.com

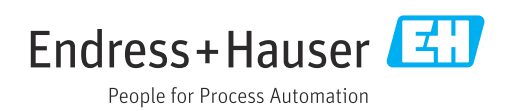